Manual de configuración y uso N/P 3600214, Rev. FB Junio 2011

### Transmisor Micro Motion<sup>®</sup> modelo 2700 con PROFIBUS-PA

Manual de configuración y uso

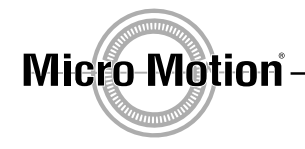

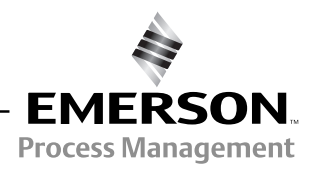

 $\ensuremath{\textcircled{\sc c}}$  2011 Micro Motion, Inc. Todos los derechos reservados.

El logotipo de Emerson es una marca comercial y la marca de servicio de Emerson Electric Co. Micro Motion, ELITE, ProLink, MVD y MVD Direct Connect son marcas de una de la familia de compañías de Emerson Process Management. Todas las otras marcas comerciales son de sus respectivos propietarios.

### Contenido

| Capítulo 1 | Antes          | de comenzar                                                                     | 1        |
|------------|----------------|---------------------------------------------------------------------------------|----------|
| -          | 1.1            | Generalidades                                                                   | . 1      |
|            | 1.2            | Seguridad                                                                       | . 1      |
|            | 1.3            | Determinación de la información del transmisor                                  | . 1      |
|            | 1.4            | Funcionalidad PROFIBUS-PA                                                       | . 2      |
|            | 1.5            | Determinación de la información de versión                                      | . 2      |
|            | 1.6            | Herramientas de comunicación                                                    | . 3      |
|            | 1.7            | Planificación de la configuración                                               | . 4      |
|            | 1.8            | Hoja de trabajo de preconfiguración                                             | . 6      |
|            | 1.9            | Documentación del medidor de caudal                                             | . 7      |
|            | 1.10           | Servicio al cliente de Micro Motion                                             | . 7      |
| Canítulo 2 | Puest          | a en marcha                                                                     | q        |
|            | 0.1            |                                                                                 | 0        |
|            | 2.1            |                                                                                 | . 9<br>0 |
|            | 2.2            |                                                                                 | . 9      |
|            | 2.3            | Ajuste de la dirección de hodo                                                  | 10       |
|            | 2.4            | Aiusto del modo do E/S                                                          | 10       |
|            | 2.5            | 2.5.1 Apulación del formate del bute de estatus                                 | 12       |
|            | 26             | Configuración del modo del bloque totalizador                                   | 12       |
|            | 2.0            | Configuración de la compensación de presión                                     | 15       |
|            | 2.1            | 2.7.1 Valores de compensación de presión                                        | 15       |
|            |                | 2.7.2 Habilitación de la compensación de presión                                | 16       |
|            |                | 2.7.3 Configuración de una fuente de presión                                    | 17       |
|            | 28             | Configuración de compensación de temperatura                                    | 18       |
|            | 2.0            | 2.8.1 Habilitación de la compensación de temperatura externa                    | 18       |
|            |                | 2.8.2       Configuración de una fuente de temperatura                          | 19       |
| 0 1 1 0    | <b>•</b> • • • | • /                                                                             | ~ ~      |
| Capitulo 3 | Calibi         | racion                                                                          | 21       |
|            | 3.1            | Generalidades                                                                   | 21       |
|            | 3.2            | Caracterización, Verificación inteligente del medidor, Verificación del medidor |          |
|            |                | y Calibración                                                                   | 21       |
|            |                | 3.2.1 Caracterización                                                           | 22       |
|            |                | 3.2.2 Verificación inteligente del medidor                                      | 22       |
|            |                | 3.2.3 Validación del medidor y factores del medidor                             | 22       |
|            |                | 3.2.4 Calibración                                                               | 22       |
|            |                | 3.2.5 Comparación y recomendaciones                                             | 23       |
|            | 3.3            | Realizar una caracterización                                                    | 24       |
|            |                | 3.3.1 Parámetros de caracterización                                             | 24       |
|            | - (            | 3.3.2 Cómo caracterizar                                                         | 26       |
|            | 3.4            | Ejecutar la verificación inteligente del medidor                                | 28       |
|            |                | 3.4.1 Preparación para la prueba de verificación inteligente del medidor        | 28       |
|            |                | 3.4.2 Ejecutar la prueba de verificación inteligente del medidor.               | 28       |
|            |                | 3.4.3 Lectura e interpretación de los resultados de la prueba de verificación   |          |
|            |                | Inteligente del medidor.                                                        | 33       |

|            |       | 3.4.4 Configuración de una ejecución automática o remota de la prueba    | 26 |
|------------|-------|--------------------------------------------------------------------------|----|
|            | 2 5   |                                                                          | 30 |
|            | 3.5   |                                                                          | 20 |
|            | 5.0   | 3.6.1 Preparación para el procedimiento de ajuste del cero               | 10 |
|            |       | 3.6.2 Procedimiento de ajuste del cero                                   | 40 |
|            | 37    | Bealizar una calibración de densidad                                     | 40 |
|            | 0.7   | 3.7.1 Prenaración nara la calibración de densidad                        | 42 |
|            |       | 3.7.2 Procedimiento de calibración de densidad                           | 43 |
|            | 3.8   | Bealizar una calibración de temperatura                                  | 47 |
|            | 0.0   |                                                                          |    |
| Capítulo 4 | Confi | guración                                                                 | 49 |
|            | 4.1   | Generalidades                                                            | 49 |
|            | 4.2   | Modo deseado predeterminado                                              | 49 |
|            | 4.3   | Mapa de configuración                                                    | 49 |
|            | 4.4   | Configuración de la medición de caudal volumétrico estándar para gas     | 50 |
|            | 4.5   | Cambio de las unidades de medición                                       | 53 |
|            | 4.6   | Configuración de la aplicación para mediciones en la industria petrolera | 57 |
|            |       | 4.6.1 Acerca de la aplicación para mediciones en la industria petrolera  | 57 |
|            |       | 4.6.2 Procedimiento de configuración                                     | 59 |
|            | 4.7   | Configuración de la aplicación de medición de concentración              | 61 |
|            |       | 4.7.1 Acerca de la aplicación de medición de concentración               | 61 |
|            |       | 4.7.2 Procedimiento de configuración                                     | 63 |
|            | 4.8   | Cambio de la escala de salida                                            | 64 |
|            | 4.9   | Cambio de las alarmas de proceso                                         | 65 |
|            |       | 4.9.1 Valores de alarma                                                  | 65 |
|            |       | 4.9.2 Histéresis de alarma                                               | 67 |
|            | 4.10  | Configuración de la prioridad de las alarmas de estatus                  | 68 |
|            | 4.11  | Cambio de los valores de atenuación.                                     | 70 |
|            |       | 4.11.1 Atenuación y medición de volumen                                  | 72 |
|            | 4.12  | Cambio de los límites y duración de slug flow                            | 72 |
|            | 4.13  | Configuración de los cutoffs                                             | 73 |
|            | 4.14  | Cambio del parámetro de modo de medición                                 | 76 |
|            | 4.15  | Configuración de los parámetros del sensor                               | 77 |
|            | 4.16  | Configuración del indicador                                              | 78 |
|            |       | 4.16.1 Habilitación e inhabilitación de las funciones del indicador      | 78 |
|            |       | 4.16.2 Cambio de la rapidez de desplazamiento                            | 80 |
|            |       | 4.16.3 Cambio del período de actualización                               | 80 |
|            |       | 4.16.4 Cambio de la contraseña off-line                                  | 80 |
|            |       | 4.16.5 Cambio del idioma del indicador                                   | 80 |
|            |       | 4.16.6 Cambio de las variables y precisión del indicador                 | 81 |
|            | 4.17  | Habilitación de la compensación LD Optimization                          | 83 |
| Conítulo E | 0.000 | ación                                                                    | 05 |
| Capitulo 3 | opera | agiuii                                                                   | 0J |
|            | 5.1   | Generalidades                                                            | 85 |
|            | 5.2   | Uso de las funciones I&M (identificación y mantenimiento)                | 85 |
|            | 5.3   | Registro de las variables de proceso                                     | 86 |
|            | 5.4   | Visualización de las variables de proceso                                | 86 |
|            |       | 5.4.1 Con el indicador                                                   | 86 |
|            |       | 5.4.2 Con ProLink II                                                     | 87 |
|            |       | 5.4.3 Con EDD de PROFIBUS                                                | 87 |

5.4.4

5.5

|            | 5.6   | Acceso a la información de diagnóstico con un host PROFIBUS                     |
|------------|-------|---------------------------------------------------------------------------------|
|            | 5.7   | Visualización del estatus del transmisor y alarmas                              |
|            |       | 5.7.1 Con el indicador                                                          |
|            |       | 572 Con Prol ink II 89                                                          |
|            |       | 573 Con FDD 90                                                                  |
|            |       | 574 Con parámetros de bus                                                       |
|            | 5 9   | Uco do los totalizadores o inventorios                                          |
|            | 5.6   | 50 de los totalización de los veleros estudos para tatelizadores o inventarios  |
|            |       | 5.6.1 Visualización de los valores acidales para totalizadores e inventarios 90 |
|            |       |                                                                                 |
| Capítulo 6 | Soluc | ón de problemas                                                                 |
| •          | 61    | Generalidades 95                                                                |
|            | 6.2   | Guía de temas de solución de problemas                                          |
|            | 63    | El transmisor no funciona                                                       |
|            | 6.4   |                                                                                 |
|            | 0.4   | Plaques de funciones en mode Out of Convise                                     |
|            | 0.0   |                                                                                 |
|            | 0.0   |                                                                                 |
|            | 6.7   |                                                                                 |
|            |       | 6.7.1 Atenuacion                                                                |
|            |       | 6.7.2 Cutoff de caudal bajo                                                     |
|            |       | 6.7.3 Escala de salida 101                                                      |
|            |       | 6.7.4 Caracterización 101                                                       |
|            |       | 6.7.5 Calibración                                                               |
|            | 6.8   | Alarmas de estatus                                                              |
|            | 6.9   | Diagnóstico de problemas de cableado 105                                        |
|            |       | 6.9.1 Revisión del cableado de la fuente de alimentación                        |
|            |       | 6.9.2 Revisión del cableado del sensor al transmisor                            |
|            |       | 6.9.3 Revisión de la conexión a tierra                                          |
|            |       | 6.9.4 Revisión del cableado de comunicación                                     |
|            | 6.10  | Revisión de slua flow                                                           |
|            | 6.11  | Restauración de una configuración funcional                                     |
|            | 6 12  | Revisión de los puntos de prueba                                                |
|            | 0.12  | 6 12 1 Obtención de los nuntos de prueba                                        |
|            |       | 6 12 2 Evaluación de los puntos de prueba                                       |
|            |       | 6 12 3 Ganancia aversiva de la bebina impulsara                                 |
|            |       | 6.12.4 Canancia errática de la bobina impulsora                                 |
|            |       | 6.12.4 Ganaricia erratica de la poplita impuisora                               |
|            | 0.10  |                                                                                 |
|            | 6.13  |                                                                                 |
|            |       | 6.13.1 Exposicion del procesador central                                        |
|            |       | 6.13.2 Revision del LED del procesador central                                  |
|            |       | 6.13.3 Prueba de resistencia del procesador central                             |
|            | 6.14  | Revisión de las bobinas y del RTD del sensor 113                                |
|            |       | 6.14.1 Instalación remota de 9 hilos o instalación de procesador                |
|            |       | central remoto con transmisor remoto                                            |
|            |       | 6.14.2 Instalación remota de 4 hilos o integral 114                             |
| Anóndiaa A | Tinoo | da instalación y componentos dal modidar de coudel 110                          |
| Apenuice A | 11402 |                                                                                 |
|            | A.1   | Generalidades                                                                   |
|            | A.2   | Diagramas de instalación 119                                                    |
|            | A.3   | Diagramas de componentes                                                        |

Diagramas de cableado y terminales ..... 119

A.4

| Apéndice B | Uso (       | del indicador                                                                  | 25       |
|------------|-------------|--------------------------------------------------------------------------------|----------|
| •          | B.1         | Generalidades                                                                  | 25       |
|            | B.2         | Componentes                                                                    | 25       |
|            | B.3         | Uso de los interruptores ópticos                                               | 26       |
|            | B.4         | Uso del indicador                                                              | 26       |
|            |             | B.4.1 Idioma del indicador 1                                                   | 26       |
|            |             | B.4.2 Visualización de las variables de proceso1                               | 26       |
|            |             | B.4.3 Uso de los menús del indicador                                           | 27       |
|            |             | B.4.4 Contraseña del indicador 1                                               | 27       |
|            |             | B.4.5 Introducción de valores de punto flotante con el indicador 1             | 28       |
|            | B.5         | Abreviaciones                                                                  | 30       |
|            | B.6         | Menús del indicador                                                            | 31       |
|            | •           |                                                                                | ~~       |
| Apendice C | Cone        | EXION CON PROLINK II                                                           | 39       |
|            | C.1         | Generalidades                                                                  | 39       |
|            | C.2         | Conexión a un ordenador personal 1                                             | 39       |
|            |             | C.2.1 Conexión al puerto de servicio 1                                         | 40       |
| A ( 11 B   | <b>.</b> .  |                                                                                |          |
| Apendice D | Byte        | de estatus de PRUFIBUS-PA 14                                                   | 11       |
|            | D.1         | Generalidades1                                                                 | 41       |
|            | D.2         | Formato del byte de estatus del modo clásico 1                                 | 41       |
|            | D.3         | Formato del byte de estatus del modo condensado1                               | 43       |
| Anéndico F | Rvtos       | 1                                                                              | 15       |
| Apenalee L | Dyica       |                                                                                | 10       |
|            | E.I         | Generalidades.                                                                 | 45       |
|            | E.2         |                                                                                | 45       |
| Anéndice F | Pará        | metros de los bloques PROFIBIIS del modelo 2700 1!                             | 55       |
| nponaloo i |             | Concrolidados                                                                  | 55       |
|            | Г. I<br>Е 2 | Identificación do nosicionos (slots)                                           | 55       |
|            | т.2<br>Е З  | Bloque físico                                                                  | 55       |
|            | 1.5         | F 3.1 Objeto de bloque físico                                                  | 57       |
|            |             | F 3.2 Vistas de bloque físico                                                  | 58       |
|            | F.4         | Bloque transductor 1 (medición, calibración y diagnóstico)                     | 58       |
|            |             | F.4.1 Objeto del bloque transductor 1                                          | 74       |
|            |             | F.4.2 Vistas del bloque transductor 1 (medición. calibración v diagnóstico) 1  | 74       |
|            |             | F.4.3 Parámetros del bloque transductor 2 (información del dispositivo,        |          |
|            |             | API, CM)                                                                       | 76       |
|            |             | F.4.4 Objeto del bloque transductor 2 1                                        | 80       |
|            |             | F.4.5 Vistas del bloque transductor 2 (información del dispositivo, API, CM) 1 | 81       |
|            |             | F.4.6 Funciones I & M (identificación y mantenimiento)1                        | 81       |
|            |             | F.4.7 Parámetros del bloque de funciones Al.                                   | 83       |
|            |             | F.4.8 Objetos de bloque de entrada analógica                                   | 85       |
|            |             | F.4.9 Vistas del bloque de funciones Al                                        | 85       |
|            |             | F.4.10 Parametros del bloque de funciones AO                                   | 86       |
|            |             | F.4.11 Ubjetos de bioque de salida analogica                                   | 88       |
|            |             | F.4.1∠ VISTAS del bloque de tunciones AU                                       | 88       |
|            |             | F.4.13 Parametros del ploque totalizador                                       | 69<br>∿1 |
|            |             | F.4.14 Objetos del bloque totalizador                                          | 91       |
|            |             |                                                                                | JI       |

#### Contenido

| Apéndice G | Histor | rial de NE53                      | 193   |
|------------|--------|-----------------------------------|-------|
|            | G.1    | Generalidades                     | . 193 |
|            | G.2    | Historial de cambios del software | . 193 |
|            |        |                                   |       |
| Índice     |        |                                   | 195   |

### Capítulo 1 Antes de comenzar

#### 1.1 Generalidades

Este capítulo proporciona una orientación al uso de este manual, e incluye un diagrama de flujo de configuración y una hoja de trabajo de preconfiguración. Este manual describe los procedimientos requeridos para poner en marcha, configurar, usar, dar servicio de mantenimiento y diagnosticar problemas de transmisores Micro Motion<sup>®</sup> modelo 2700 con PROFIBUS-PA.

#### 1.2 Seguridad

En todo este manual se proporcionan mensajes de seguridad para proteger al personal y al equipo. Lea cuidadosamente cada mensaje de seguridad antes de proseguir con el siguiente paso.

#### 1.3 Determinación de la información del transmisor

Las opciones del transmisor se indican en el número de modelo que se encuentra en la etiqueta del transmisor. El número de modelo es una cadena de la siguiente forma:

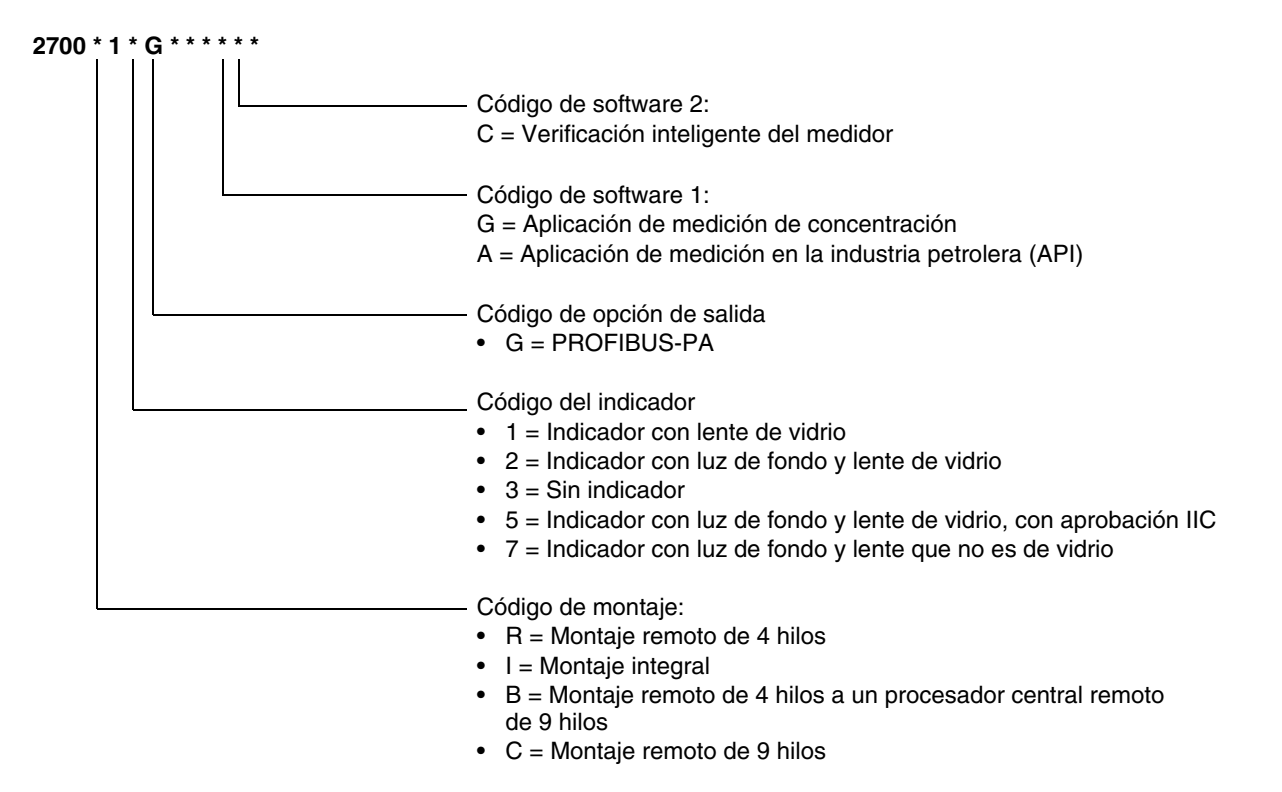

#### 1.4 Funcionalidad PROFIBUS-PA

El transmisor soporta los siguientes métodos de configuración y operación:

- Métodos de configuración:
  - Descripción de dispositivos (EDD) para usarse con una herramienta de configuración PROFIBUS tal como Siemens<sup>®</sup> Simatic<sup>®</sup> Process Device Manager (PDM). En este manual, el término "EDD" se usa para referirse a este tipo de configuración.
  - Lectura y escritura directas de los parámetros de bus PROFIBUS-PA.
- Métodos de operación:
  - Archivo GSD file con un host PROFIBUS. El transmisor soporta dos opciones GSD Específico al perfil, que es creado por PNO (Organización de usuarios de Profibus), y Específico al fabricante, que es creado por Micro Motion para implementar un mayor conjunto de bloques de funciones. Consulte la Sección 2.5 para obtener más información acerca de las dos opciones GSD.

En este manual, el término "host" o "host PROFIBUS" se usa para referirse a este tipo de operación.

- Descripción de dispositivos (EDD) con herramienta de configuración PROFIBUS (v.g., Simatic PDM). La EDD proporciona un superconjunto de la funcionalidad operativa del GSD, además de la capacidad de configuración.
- Funciones de identificación y mantenimiento (I&M):
  - I&M 0
  - I&M 1
  - I&M 2
  - PA I&M 0

El transmisor soporta tanto el formato de byte de estatus clásico como el condensado.

- El modo clásico cumple con el perfil PROFIBUS-PA v3.01, sección 3.7.3.6.
- El modo condensado cumple con la especificación PROFIBUS-PA de junio de 2005, enmienda 2 según el perfil PROFIBUS v3.01, mensajes de diagnóstico y estatus condensado v1.0.

#### 1.5 Determinación de la información de versión

Tabla 1-1 muestra la información de versión que usted tal vez necesite conocer y describe cómo obtener la información. En este manual se asume que la versión del firmware del transmisor es v3.2 o posterior y que la versión de ProLink es v2.92 con el parche de compilación 9827 o una versión posterior.

Nota: El hardware para los transmisores con firmware v2.0 e inferior no es compatible con el hardware necesario para soportar el firmware v3.0 y posterior. Para actualizar un firmware anterior a la versión v3.0 o superior es necesario reemplazar el hardware.

| Componente              | Herramienta    | Método                                                                                             |
|-------------------------|----------------|----------------------------------------------------------------------------------------------------|
| Software del transmisor | Con ProLink II | View > Installed Options > Software Revision<br>(Ver > Opciones instaladas > Revisión de software) |
|                         | Con EDD        | MMI Coriolis Flow > Transducer Block > Device<br>Information > Software Rev                        |
|                         | Con indicador  | OFF-LINE MAINT > VER                                                                               |

#### Tabla 1-1 Obtención de la información de la versión

| Componente                      | Herramienta      | Método                                                                         |
|---------------------------------|------------------|--------------------------------------------------------------------------------|
| Software del procesador central | Con ProLink II   | No disponible                                                                  |
|                                 | Con EDD          | No disponible                                                                  |
|                                 | Con indicador    | OFF-LINE MAINT > VER                                                           |
| ProLink II                      | Con ProLink II   | Help > About ProLink II (Ayuda > Acerca de ProLink II)                         |
| Versión de GSD <sup>(1)</sup>   | Editor de textos | Abra el archivo V3x_057A.gsd o PA139742.GSD y revise el parámetro GSD_Revision |
| Versión de EDD                  | Editor de textos | Abra el archivo MMIcorflow.DDL y revise el parámetro DD_REVISION               |

#### Tabla 1-1 Obtención de la información de la versión (continuación)

(1) Existen disponibles dos opciones de GSD: específico al fabricante y específico al perfil. Consulte Sección 2.5 para obtener más información.

#### 1.6 Herramientas de comunicación

La mayoría de los procedimientos que se describen en este manual requieren el uso de una herramienta de comunicación. Tabla 1-2 muestra las herramientas de comunicación que se pueden utilizar, con su funcionalidad y requerimientos.

Nota: Usted puede utilizar ProLink II, la EDD o los parámetros de bus de PROFIBUS para la configuración y el mantenimiento del transmisor. No es necesario tener más de uno de estos métodos disponibles.

|  | Tabla 1-2 | Herramientas de comunicación | para el transmisor modelo | 2700 con PROFIBUS-PA |
|--|-----------|------------------------------|---------------------------|----------------------|
|--|-----------|------------------------------|---------------------------|----------------------|

Funcionalidad

| Horramionta              | Visualización/ | Configuración/ | -<br>Pequerimientos                               |
|--------------------------|----------------|----------------|---------------------------------------------------|
|                          | operación      | mantenniento   | nequenimentos                                     |
| Indicador del transmisor | Parcial        | Parcial        | Transmisor con indicador                          |
| ProLink II               | Total          | Total          | ProLink II v2.92 o posterior                      |
| Host <sup>(1)</sup>      | Parcial        | Ninguno        | Archivo GSD V3x_057A.gsd <i>o</i><br>PA139742.GSD |
| EDD                      | Total          | Total          | Conjunto de archivos PDM                          |
| Parámetros de bus        | Total          | Total          | Ninguno                                           |

(1) Existen disponibles dos opciones de GSD: específico al fabricante y específico al perfil. Consulte Sección 2.5 para obtener más información.

Los archivos PDM y GSD se pueden descargar de la siguiente dirección:

http://www.emersonprocess.com/micromotion/softwaredownloads

En esta dirección también está disponible un documento titulado *Commissioning MVD Profibus PA Documentation Supplement* (Suplemento a la documentación de comisionamiento de MVD Profibus PA). Este suplemento le ayudará con la conexión al transmisor con Siemens<sup>®</sup> Simatic<sup>®</sup> Process Device Manager (PDM). Si está utilizando Simatic PDM, descargue el conjunto de archivos de PDM y siga las instrucciones de EDD de este manual.

Se proporciona información básica sobre el uso del indicador en el Apéndice B.

Se proporciona información básica sobre ProLink II en el Apéndice C. Para más información, vea el manual de ProLink II, disponible en el sitio web de Micro Motion (www.micromotion.com). Aunque algunas funciones del transmisor modelo 2700 con PROFIBUS-PA pueden estar disponibles en versiones anteriores de ProLink II, se requiere la versión 2.92 con el parche de compilación 9827 ó una versión posterior para obtener las funciones totales de configuración, mantenimiento y operación.

#### 1.7 Planificación de la configuración

Consulte el diagrama de flujo de configuración de la Figura 1-1 para planificar la configuración del transmisor. En general, realice los pasos de configuración en el orden que se muestra aquí.

Nota: Dependiendo de su instalación y de su aplicación, algunas tareas de configuración pueden ser opcionales.

Nota: Este manual proporciona información sobre los temas que no se incluyen en el diagrama de flujo de configuración, v.g., usando los procedimientos de solución de problemas y calibración del transmisor. Asegúrese de revisar estos temas según se requiera.

#### Figura 1-1 Generalidades de la configuración

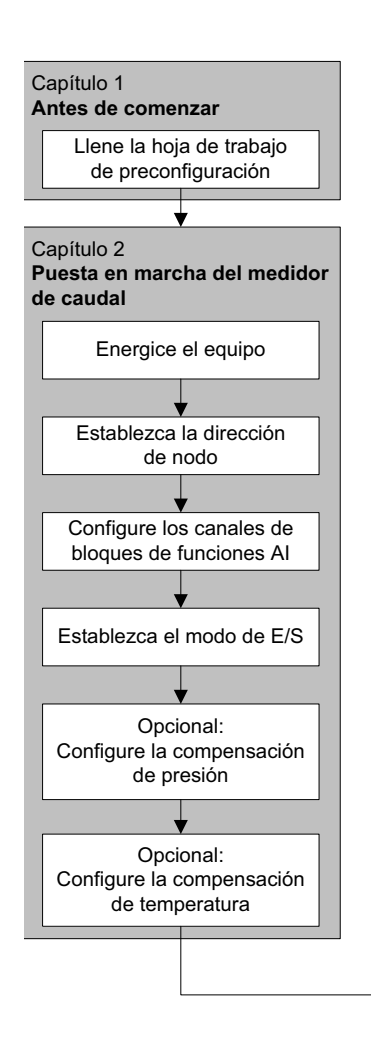

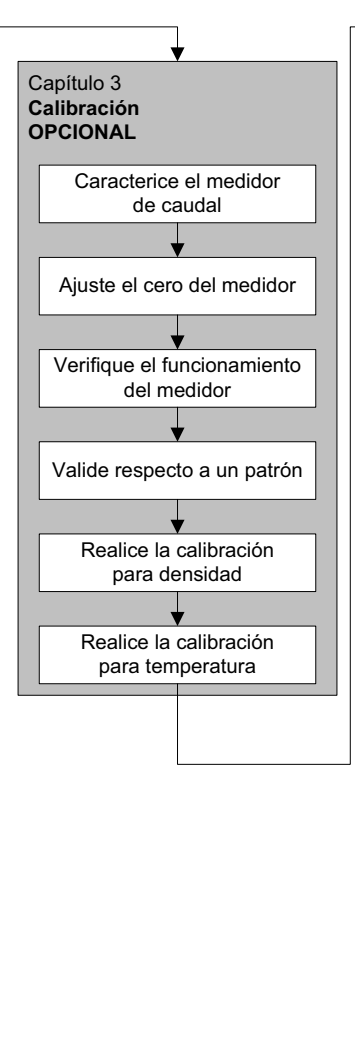

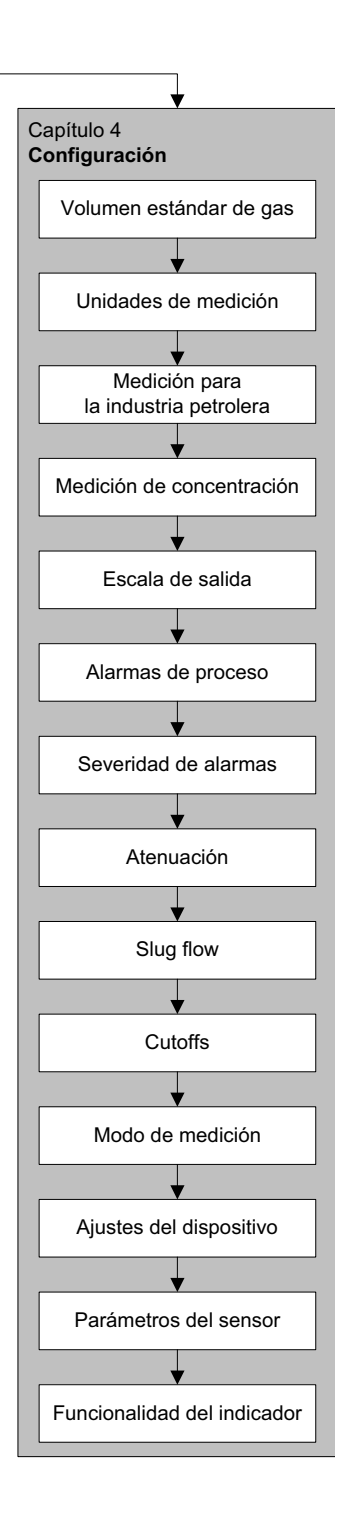

#### Antes de comenzar

#### 1.8 Hoja de trabajo de preconfiguración

La hoja de trabajo de pre-configuración proporciona un lugar para registrar información acerca de su medidor de caudal y de su aplicación. Esta información afectará las opciones de su configuración a medida que trabaja en este manual. Es posible que usted necesite consultar con el personal de instalación del transmisor o con el personal de proceso de la aplicación para obtener la información requerida.

Si usted está configurando múltiples transmisores, haga copias de esta hoja de trabajo y llene una para cada transmisor individual.

| HOJA DE TRABAJO DE PRECONFIGURACIÓN PARA EL TRANSMIS                                                                                                    | SOR:                          |
|----------------------------------------------------------------------------------------------------|-------------------------------|
|                                                                                                    |                               |
| TRANSMISOR                                                                                                    | SENSOR                        |
| NÚMERO DE MODELO                                                                                                    | NÚMERO DE MODELO              |
| NÚMERO DE SERIE                                                                                                    | NÚMERO DE SERIE               |
| VERSIÓN DEL SOFTWARE                                                                                                    |                               |
| DIRECCIÓN DE NODO                                                                                                    |                               |
|                                                                                                    |                               |
| UNIDADES DE MEDICIÓN                                                                                                    |                               |
| UNIDADES DE MEDICIÓN<br>CAUDAL MÁSICO                                                                                                    | CAUDAL VOLUMÉTRICO            |
| UNIDADES DE MEDICIÓN<br>CAUDAL MÁSICO<br>DENSIDAD                                                                                                    | CAUDAL VOLUMÉTRICO<br>PRESIÓN |
| UNIDADES DE MEDICIÓN<br>CAUDAL MÁSICO<br>DENSIDAD<br>TEMPERATURA                                                                                                    | CAUDAL VOLUMÉTRICO<br>PRESIÓN |
| UNIDADES DE MEDICIÓN<br>CAUDAL MÁSICO<br>DENSIDAD<br>TEMPERATURA<br>APLICACIONES INSTALADAS                                                                                                 | CAUDAL VOLUMÉTRICO<br>PRESIÓN |
| UNIDADES DE MEDICIÓN<br>CAUDAL MÁSICO<br>DENSIDAD<br>TEMPERATURA<br>APLICACIONES INSTALADAS<br>SOFTWARE DE VERIFICACIÓN DEL MEDIDOR                                                         | CAUDAL VOLUMÉTRICO<br>PRESIÓN |
| UNIDADES DE MEDICIÓN<br>CAUDAL MÁSICO<br>DENSIDAD<br>TEMPERATURA<br>APLICACIONES INSTALADAS<br>SOFTWARE DE VERIFICACIÓN DEL MEDIDOR<br>APLICACIÓN PARA MEDICIONES EN LA INDUSTRIA PETROLERA | CAUDAL VOLUMÉTRICO PRESIÓN    |

#### 1.9 Documentación del medidor de caudal

Tabla 1-3 muestra las fuentes de documentación para obtener información adicional.

| Tema                                  | Documento                                                                                                    |  |
|---------------------------------------|----------------------------------------------------------------------------------------------------|--|
| Instalación del sensor                | Documentación del sensor                                                                                                    |  |
| Instalación del transmisor            | Transmisores Micro Motion <sup>®</sup> modelos 1700 y 2700: Manual de instalación                                                                               |  |
| Conexión del transmisor a Simatic PDM | Comissioning MVD Profibus PA Documentation Supplement (Suplemento a la documentación de comisionamiento de MVD Profibus PA)                                     |  |
| Instalación en áreas peligrosas       | Vea la documentación de aprobaciones enviada con el transmisor,<br>o descargue la documentación adecuada del sitio web de Micro Motion<br>(www.micromotion.com) |  |

#### 1.10 Servicio al cliente de Micro Motion

Para servicio al cliente, llame al centro de soporte más cercano a usted:

- En los EE. UU., llame al 800-522-MASS (800-522-6277) (sin costo)
- En Canadá y Latinoamérica, llame al +1 303-527-5200 (EE. UU.)
- En Asia:
  - En Japón, llame al 3 5769-6803
  - En otras ubicaciones, llame al +65 6777-8211 (Singapur)
- En Europa:
  - En el Reino Unido, llame al 0870 240 1978 (sin costo)
  - En otras ubicaciones, llame al +31 (0) 318 495 555 (Países Bajos)

Nuestros clientes que residen fuera de los Estados Unidos también pueden contactar al departamento de servicio al cliente de Micro Motion por correo electrónico a: *flow.support@emerson.com*.

# Configuración

### Capítulo 2 Puesta en marcha

#### 2.1 Generalidades

Este capítulo describe los procedimientos que usted debe realizar la primera vez que ponga en marcha el medidor de caudal. Usted no necesita usar estos procedimientos cada vez que apague y encienda el medidor de caudal.

Los procedimientos de esta sección le permitirán:

- Encender el medidor de caudal (Sección 2.2)
- Cambiar la dirección de nodo (Sección 2.3)
- Configurar los canales del bloque AI (Sección 2.4)
- Establecer el modo de E/S del transmisor (Sección 2.5)
- Configurar el modo del bloque totalizador (Sección 2.6)
- Opcional: Configurar la compensación de presión (Sección 2.7)
- Opcional: Configurar la compensación de temperatura (Sección 2.8)

Nota: En todos los procedimientos que se proporcionan en este capítulo se asume que usted ha establecido comunicación con el transmisor y que cumple con todos los requerimientos de seguridad aplicables. Vea el Apéndice C o la documentación para su host PROFIBUS o herramienta de configuración.

#### 2.2 Alimentación

Antes de encender el medidor de caudal, cierre y apriete todas las cubiertas de alojamiento.

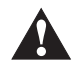

### Operar el medidor de caudal sin las cubiertas en su lugar crea riesgos eléctricos que pueden provocar la muerte, lesiones o daños materiales. Asegúrese de que todas las tapas estén en su lugar antes de energizar el transmisor.

Encienda la fuente de alimentación. El medidor de caudal realizará automáticamente rutinas de diagnóstico. Si el transmisor tiene un indicador, el LED de estatus se encenderá en verde y comenzará a destellar cuando el transmisor haya terminado su diagnóstico de puesta en marcha.

Nota: Si esta es la puesta en marcha inicial, o si la alimentación ha estado desconectada suficiente tiempo para permitir que los componentes alcancen la temperatura ambiental, el medidor de caudal está listo para recibir fluido de proceso aproximadamente un minuto después del encendido. Sin embargo, puede tomar hasta diez minutos para que la electrónica del medidor de caudal alcance el equilibrio térmico. Durante este período de calentamiento, es posible que usted observe un poco de inexactitud o inestabilidad de medición.

#### 2.3 Ajuste de la dirección de nodo

El ajuste predeterminado de fábrica para la dirección de nodo es 126. Para establecer la dirección de nodo:

- Con el indicador, seleccione **OFF-LINE MAINT > CONFG > ADDRESS PBUS**.
- Con ProLink II, seleccione ProLink > Configuration > Device (Profibus) > Profibus Address.
- Con un host PROFIBUS, use la función de cambio de dirección del host.

#### 2.4 Configuración de los canales de bloques de funciones de entrada analógica

Usted puede configurar cada uno de los bloques AI del transmisor para que midan un canal del bloque transductor. Los bloques AI se configuran en la fábrica a un ajuste predeterminado adecuado para la mayoría de las aplicaciones, pero usted puede cambiar la asignación de los bloques AI para satisfacer necesidades especiales.

La configuración predeterminada del canal para cada bloque se muestra en la Tabla 2-1.

| Bloque | Canal predeterminado | Unidades predeterminadas |
|--------|----------------------|--------------------------|
| Al 1   | Caudal másico        | kg/s                     |
| AI 2   | Temperatura          | К                        |
| AI 3   | Densidad             | kg/l                     |
| Al 4   | Caudal volumétrico   | m³/h                     |

#### Tabla 2-1 Configuración predeterminada de canales

Los canales disponibles del bloque transductor se muestran en la Tabla 2-2.

#### Tabla 2-2 Variables de proceso por canal del bloque transductor

| Posición  | Índiaa     | Valor  | -<br>Variable de proceso                                            |
|-----------|------------|--------|---------------------------------------------------------------------|
| (5101)    | indice     | valor  | variable de proceso                                                 |
| 11 (0x0B) | 17 (0x11)  | 0x0B11 | Caudal volumétrico                                                  |
| 11 (0x0B) | 21 (0x15)  | 0x0B15 | Caudal másico                                                       |
| 11 (0x0B) | 25 (0x19)  | 0x0B19 | Densidad                                                            |
| 11 (0x0B) | 29 (0x1D)  | 0x0B1D | Temperatura                                                         |
| 11 (0x0B) | 64 (0x40)  | 0x0B40 | Caudal volumétrico estándar de gas                                  |
| 11 (0x0B) | 114 (0x72) | 0x0B72 | Presión                                                             |
| 11 (0x0B) | 160 (0xA0) | 0x0BA0 | Ganancia de la bobina impulsora                                     |
| 12 (0x0C) | 29 (0x1D)  | 0x0C1D | Medición en la industria petrolera – densidad corregida             |
| 12 (0x0C) | 30 (0x1E)  | 0x0C1E | Medición en la industria petrolera – caudal volumétrico corregido   |
| 12 (0x0C) | 31 (0x1F)  | 0x0C1F | Medición en la industria petrolera – densidad corregida promedio    |
| 12 (0x0C) | 32 (0x20)  | 0x0C20 | Medición en la industria petrolera – temperatura corregida promedio |
| 12 (0x0C) | 33 (0x21)  | 0x0C21 | Medición en la industria petrolera – CTL                            |
| 12 (0x0C) | 47 (0x2F)  | 0x0C2F | Medición de concentración – densidad de referencia                  |
| 12 (0x0C) | 48 (0x30)  | 0x0C30 | Medición de concentración – gravedad específica                     |
| 12 (0x0C) | 49 (0x31)  | 0x0C31 | Medición de concentración – caudal volumétrico estándar             |
| 12 (0x0C) | 50 (0x32)  | 0x0C32 | Medición de concentración – caudal másico neto                      |

#### Valor del canal

| Tabla 2-2 | Variables de proceso por canal del bloque transductor (continuación) |        |                                                     |  |
|-----------|----------------------------------------------------------------------|--------|-----------------------------------------------------|--|
| 12 (0x0C) | 51 (0x33)                                                            | 0x0C33 | Medición de concentración – caudal volumétrico neto |  |
| 12 (0x0C) | 52 (0x34)                                                            | 0x0C34 | Medición de concentración – concentración           |  |
| 12 (0x0C) | 53 (0x35)                                                            | 0x0C35 | Medición de concentración – Baume                   |  |

Para configurar los canales de bloques de funciones AI:

- Con la EDD, con los parámetros de bus o con ProLink II, vea los diagramas de flujo de menú • de la Figura 2-1.
- Con el indicador, vea el diagrama de flujo de menús de la Figura B-14. •

#### Configuración de los canales y de las unidades - EDD, parámetros de bus y ProLink II Figura 2-1

#### EDD

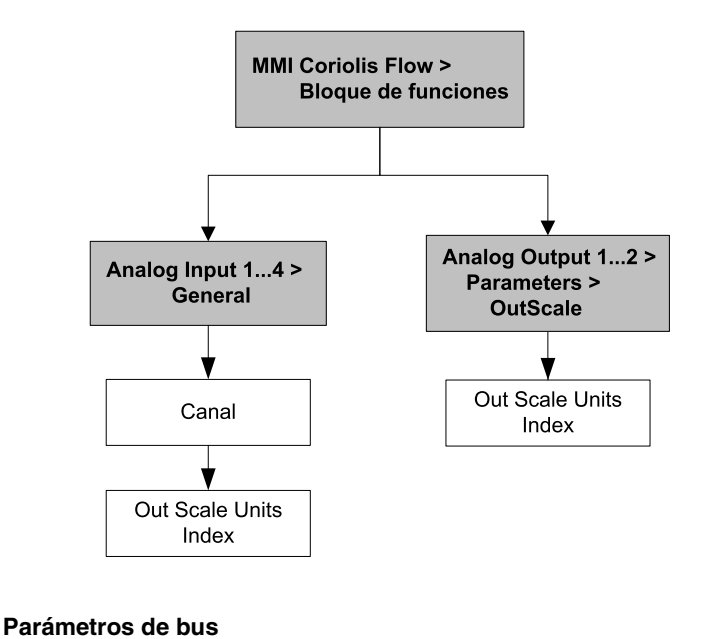

Bloque: Analog Input Block (Slots 1, 2, 3 y 5) Canal Índice: 30 (canal del bloque transductor) Bloque: Analog Input Block (Slots 1, 2, 3 y 5) Unidades del bloque Al Índice 28, parámetro 3 (índice de unidades) Unidades Bloque: Analog Output Block (Slots 9 y 10) del bloque AO Índice 27, parámetro 3 (índice de unidades)

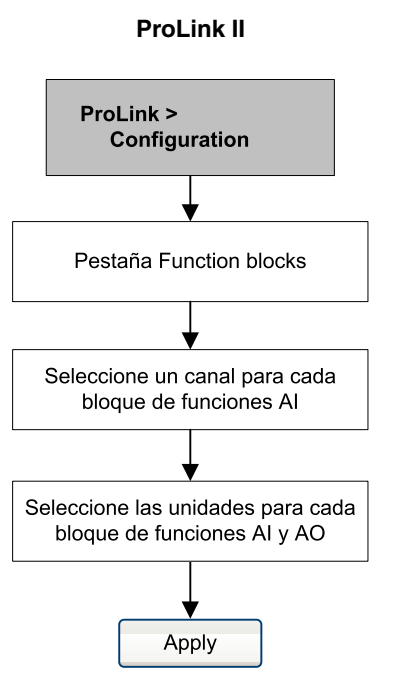

#### 2.5 Ajuste del modo de E/S

El transmisor puede funcionar en dos modos de E/S distintos: Específico al perfil y específico al fabricante. El modo predeterminado de fábrica es específico al fabricante. Los dos modos controlan qué bloques de funciones están disponibles para usarlos, y si el formato del byte de estatus es "clásico" o "condensado". (Consulte el Apéndice D para obtener más información sobre el formato del byte de estatus.)

- En el modo específico al perfil, el transmisor usa tres bloques AI y un bloque totalizador. El formato de salida del byte de estatus tiene el modo clásico como predeterminado.
- En el modo específico al fabricante, el transmisor usa cuatro bloques AI, cuatro bloques totalizadores y dos bloques AO. El formato de salida del byte de estatus tiene el modo condensado como predeterminado.

Consulte la Tabla 2-3 para conocer las identificaciones de las posiciones (slots) y bloques permitidos por cada modo. Usted debe seleccionar los módulos exactamente como se describe en la Tabla 2-3, o puede seleccionar un módulo vacío para las posiciones (slots) que no va a utilizar. Si se dejan módulos sin configurar, el transmisor no enviará datos.

| Posición (Slot) | Modo específico al perfil | Modo específico al fabricante |
|-----------------|---------------------------|-------------------------------|
| 1               | AI 1                      | Al 1                          |
| 2               | AI 2                      | AI 2                          |
| 3               | AI 3                      | AI 3                          |
| 4               | Totalizador 1             | Totalizador 1                 |
| 5               |                           | AI 4                          |
| 6               |                           | Totalizador 2                 |
| 7               |                           | Totalizador 3                 |
| 8               |                           | Totalizador 4                 |
| 9               |                           | AO 1                          |
| 10              |                           | AO 2                          |

#### Tabla 2-3 Configuraciones de las posiciones (slot) del modo de E/S

Para establecer el modo de E/S del transmisor:

- Con la EDD, o con los parámetros de bus, vea los diagramas de flujo de menú de la Figura 2-2.
- Con el indicador, seleccione OFFLINE\_MAINT > CONFG > IDENT SEL.

#### Figura 2-2 Ajuste del modo de E/S

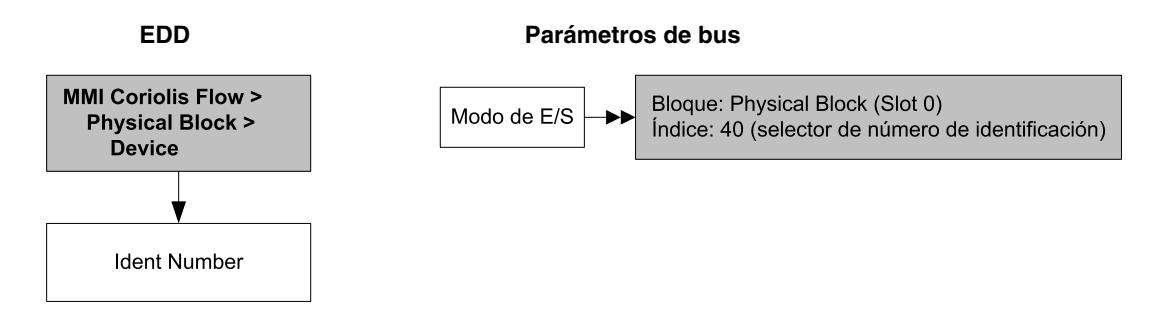

Existen dos archivos GSD que corresponden a los dos modos de E/S. Si utiliza un host PROFIBUS con archivos GSD para hacer funcionar el transmisor, debe usar el GSD que corresponda al modo de E/S que haya elegido. Tabla 2-4 muestra los nombres de archivo GSD. Cargue el archivo GSD que sea correcto para su host PROFIBUS o herramienta de configuración.

Nota: Establezca el modo de E/S en el bloque físico antes de cargar el archivo GSD.

| Tabla 2-4 Nombres de an | chivos GSD de PROFIBUS |
|-------------------------|------------------------|
|-------------------------|------------------------|

| Número de identificación | Nombre de archivo GSD |
|--------------------------|-----------------------|
| Específico al perfil     | PA139742.GSD          |
| Específico al fabricante | V3x_057A.gsd          |

#### 2.5.1 Anulación del formato del byte de estatus

Cada modo de E/S tiene un formato predeterminado de byte de estatus – clásico o condensado. Para anular este modo predeterminado:

- Co el GSD, establezca el bit de parametrización Condensed Status (Estatus condensado) a 1 (para estatus condensado) o a 0 (para estatus clásico).
- Con la EDD, o con los parámetros de bus, utilice los diagramas de flujo de menú de la Figura 2-3.

#### Figura 2-3 Formato de byte de estatus

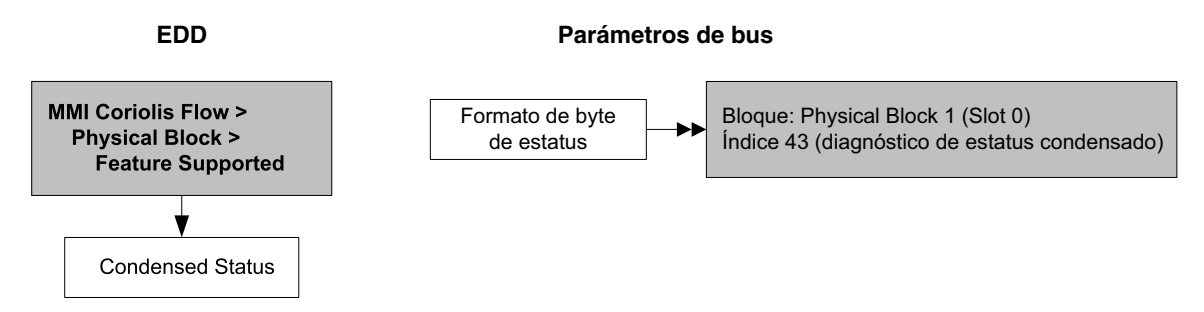

#### 2.6 Configuración del modo del bloque totalizador

El comportamiento de los cuatro bloques de funciones de totalizador se puede configurar en dos maneras:

• Estándar; proporciona un comportamiento estándar del bloque de funciones de totalizador PROFIBUS.

En este modo, el bloque totalizador integrará los datos que reciba. El valor Out (salida) de un totalizador que esté en este modo no tiene relación con los datos de totalizador reportados por el bloque transductor, ProLink II o el indicador.

• Cualquiera de los valores de la Tabla 2-5; ocasiona que el bloque de funciones de totalizador pase a través del valor especificado de totalizador desde el bloque transductor.

Micro Motion recomienda utilizar uno de estos métodos, porque la salida del bloque totalizador será más precisa y coincidirá con las lecturas tomadas con ProLink II y con el indicador.

Para configurar el modo del bloque totalizador:

- Con la EDD, o con los parámetros de bus, consulte los diagramas de flujo de menú de la Figura 2-4.
- Con el indicador, consulte los diagramas de flujo de menús de la Figura B-16.

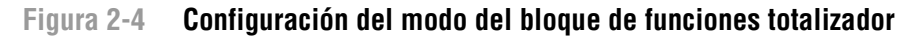

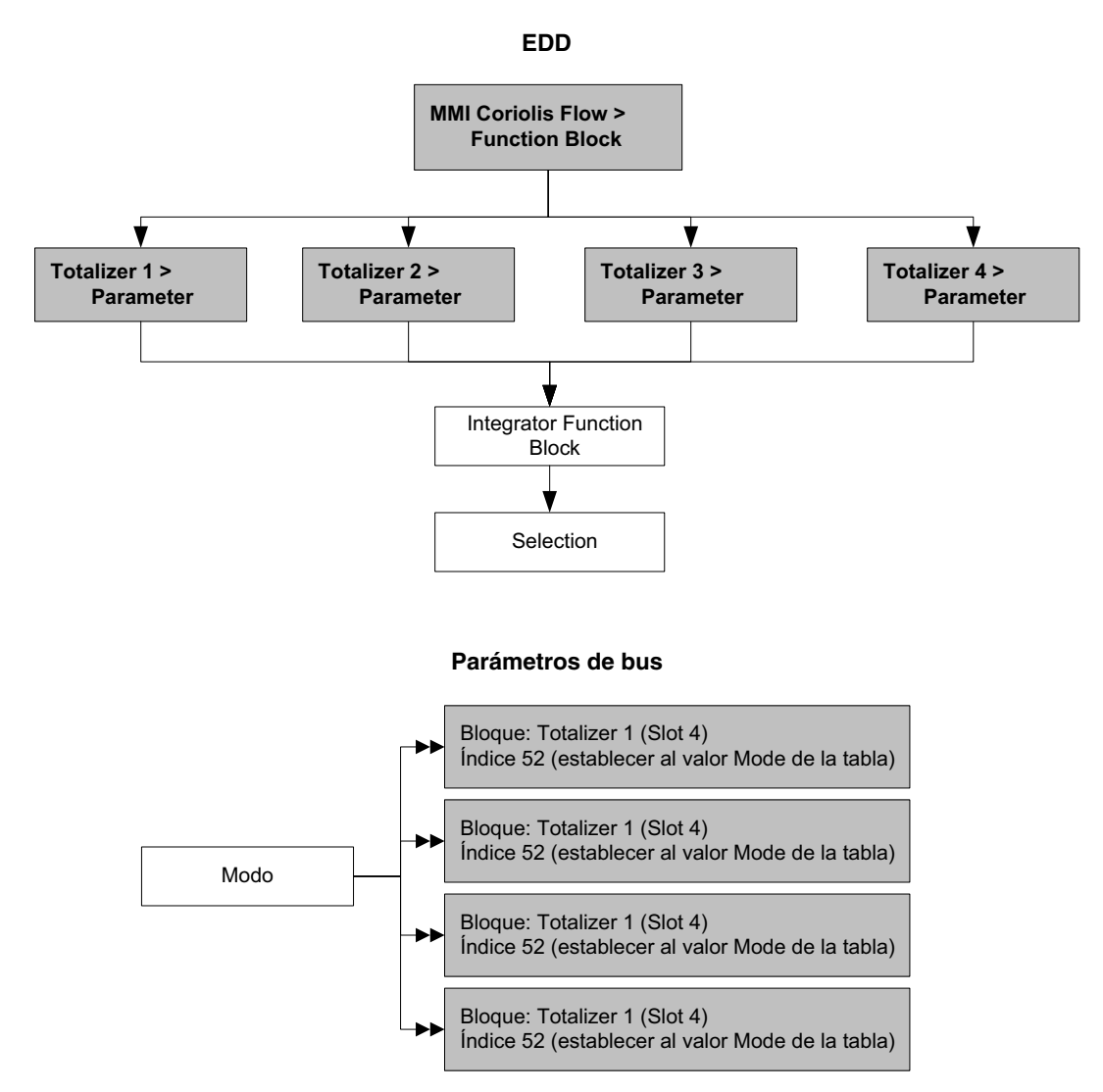

#### Tabla 2-5 Variables de proceso por canal del bloque transductor

| Posición<br>(Slot) | Índice   | Valor  | Variable de proceso                                               |
|--------------------|----------|--------|-------------------------------------------------------------------|
| 11(0x0B)           | 17(0x11) | 0x0B11 | Caudal volumétrico                                                |
| 11(0x0B)           | 21(0x15) | 0x0B15 | Caudal másico                                                     |
| 11(0x0B)           | 64(0x40) | 0x0B40 | Caudal volumétrico estándar de gas                                |
| 12(0x0C)           | 30(0x1E) | 0x0C1E | Medición en la industria petrolera – caudal volumétrico corregido |
| 12(0x0C)           | 49(0x31) | 0x0C31 | Medición de concentración – caudal volumétrico estándar           |
| 12(0x0C)           | 50(0x32) | 0x0C32 | Medición de concentración - caudal másico neto                    |
| 12(0x0C)           | 51(0x33) | 0x0C33 | Medición de concentración - caudal volumétrico neto               |

#### Valor del canal

#### Puesta en marcha

#### 2.7 Configuración de la compensación de presión

Debido al cambio en la presión del proceso respecto a la presión de calibración, puede haber un cambio en la sensibilidad del sensor al caudal y a la densidad. Este cambio se llama efecto de la presión. La compensación de presión corrige estos cambios.

No todos los sensores y aplicaciones requieren compensación de presión. Contacte al departamento de Servicio al Cliente de Micro Motion antes de configurar la compensación de presión.

La configuración de la compensación de presión requiere tres pasos:

- 1. Determinación de los valores de compensación de presión (Sección 2.7.1)
- 2. Habilitación de la compensación de presión (Sección 2.7.2)
- 3. Selección de una fuente de presión (Sección 2.7.3)

#### 2.7.1 Valores de compensación de presión

Existen tres valores involucrados en la compensación de presión:

- Flow factor (factor de caudal) El factor de caudal es el cambio porcentual en el caudal por psi. Consulte la hoja de datos del producto para su sensor para conocer este valor. Usted necesitará invertir el signo del factor de caudal. Por ejemplo, si el factor de caudal en la hoja de datos del producto es –0.001% por psi, el factor de caudal para la compensación de presión sería +0.001% por psi.
- Density factor (factor de densidad) El factor de densidad es el cambio en la densidad del fluido, en g/cm<sup>3</sup> por psi. Consulte la hoja de datos del producto para su sensor para conocer este valor. Usted necesitará invertir el signo del factor de densidad. Por ejemplo, si el factor de densidad en la hoja de datos del producto es –0,00004 g/cm<sup>3</sup> por psi, el factor de caudal para la compensación de presión sería +0,00004 g/cm<sup>3</sup> por psi.
- *Flow calibration pressure* (presión de calibración de caudal) La presión a la cual se calibró el medidor de caudal. Consulte el documento de calibración enviado con su sensor. Si el dato no está disponible, use 1,4 bar (20 psi).

#### 2.7.2 Habilitación de la compensación de presión

Para habilitar la compensación de presión, vea los diagramas de flujo de menús de la Figura 2-5. Usted necesitará los tres valores de compensación de presión de la Sección 2.7.1.

#### Figura 2-5 Habilitación de la compensación de presión

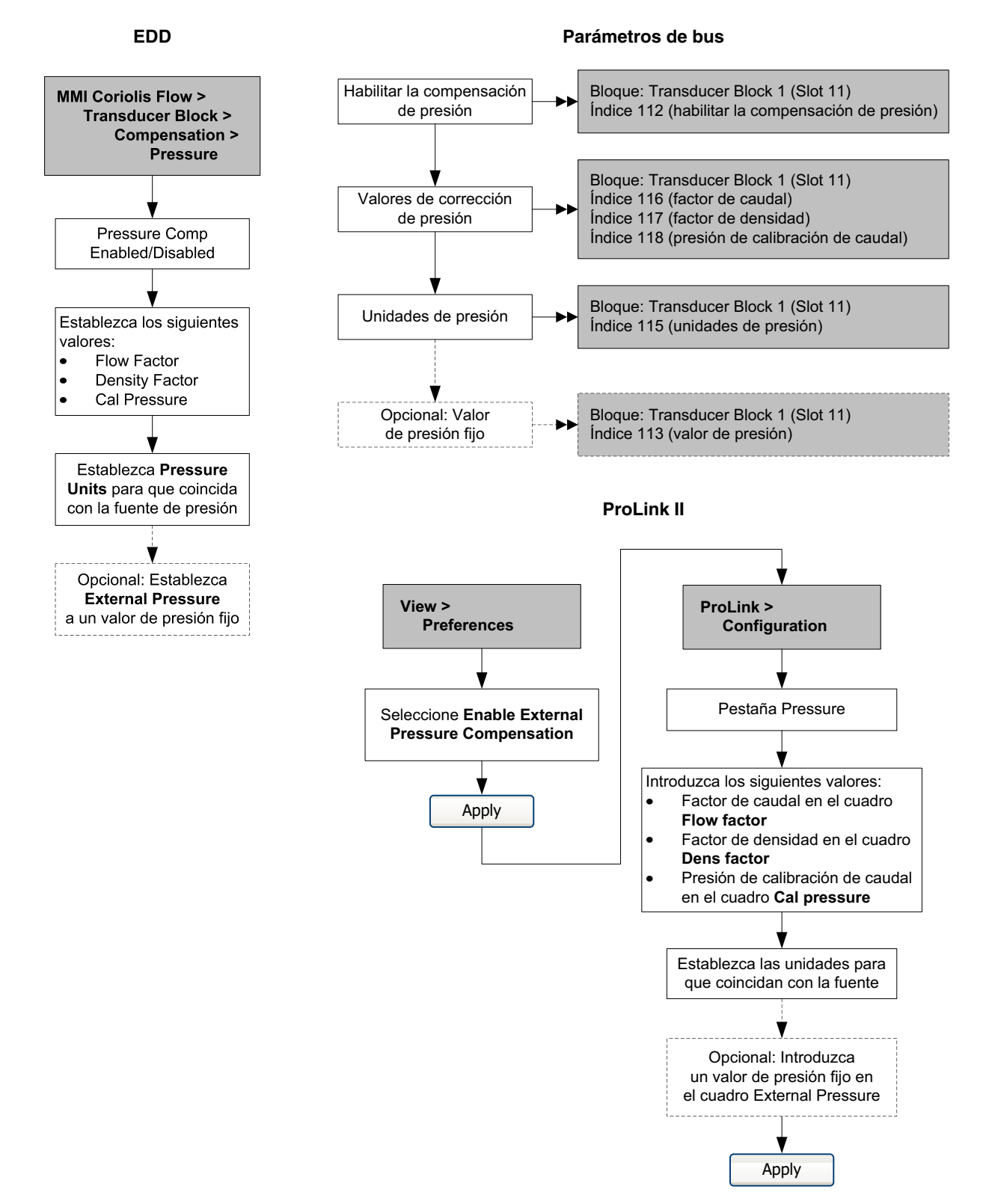

#### 2.7.3 Configuración de una fuente de presión

Usted necesitará seleccionar una de dos fuentes para los datos de presión:

- Analog Output function block (bloque de funciones de salida analógica) Esta opción le permite buscar datos de presión provenientes de una fuente de presión externa.
- Fixed pressure data (datos de presión fijos) Esta opción usa un valor de presión constante conocido.

Nota: Si usted configura un valor de presión fijo, asegúrese de que sea exacto. Si usted configura el sondeo (polling) para la presión, asegúrese de que el dispositivo de medición de presión externo sea preciso y fiable.

Si usted configura la compensación de presión para usar un bloque AO para compensación de presión, el otro bloque AO permanece disponible para compensación de temperatura. Sin embargo, sólo se puede configurar uno de los bloques AO para presión externa.

Para configurar datos de presión fijos, consulte los diagramas de flujo de menús de la Figura 2-5.

Para configurar un bloque de funciones AO para compensación de presión:

- Con la EDD, consulte el diagrama de flujo de la Figura 2-6.
- Con los parámetros de bus, consulte el diagrama de flujo de la Figura 2-7.
- Con el indicador, consulte los diagramas de flujo de menús de la Figura B-15.

#### Figura 2-6 Configuración de un bloque de funciones AO para compensación de presión – EDD

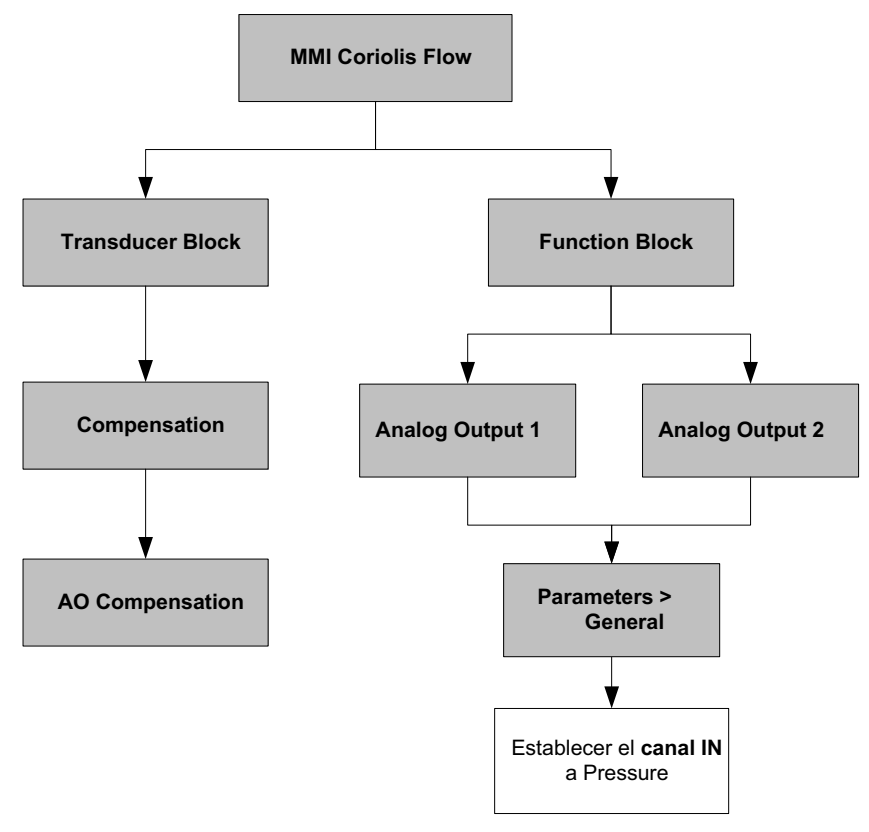

Nota: Cuando se configura el canal IN a Pressure mediante la EDD, también el canal OUT se configurará automáticamente a Pressure. La configuración del canal IN mediante parámetros de bus no cambia automáticamente el canal OUT. Usted debe configurar manualmente el canal OUT a Pressure o el bloque tomará el modo Out of Service (fuera de servicio).

#### Puesta en marcha

### Figura 2-7 Configuración de un bloque de funciones AO para compensación de presión – Parámetros de bus

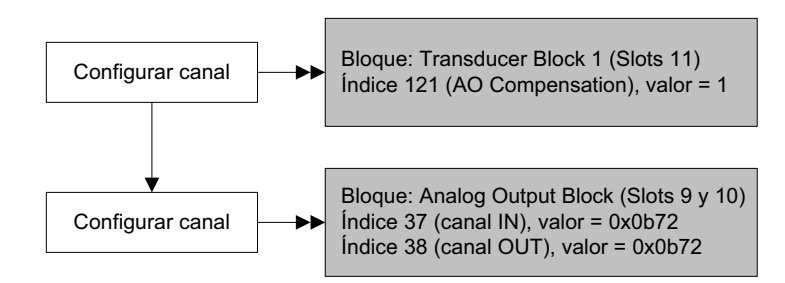

#### 2.8 Configuración de compensación de temperatura

Se puede usar compensación de temperatura externa con la aplicación de medición en la industria petrolera o con la aplicación de densidad mejorada:

- Si la compensación de temperatura externa está habilitada, se usa un valor de temperatura externa (o un valor de temperatura fijo), en lugar del valor de temperatura del sensor Coriolis, sólo en cálculos para medición en la industria petrolera o de densidad mejorada. El valor de temperatura del sensor Coriolis se usa para todos los demás cálculos.
- Si la compensación de temperatura externa está inhabilitada, se usa el valor de temperatura del sensor Coriolis para todos los cálculos.

La configuración de la compensación de temperatura requiere dos pasos:

- 1. Habilitación de la compensación de temperatura externa (Sección 2.8.1)
- 2. Configuración de una fuente de temperatura (Sección 2.8.2)

#### 2.8.1 Habilitación de la compensación de temperatura externa

Para habilitar la compensación de temperatura, consulte los diagramas de flujo de la Figura 2-8.

#### Figura 2-8 Habilitación de la compensación de temperatura externa

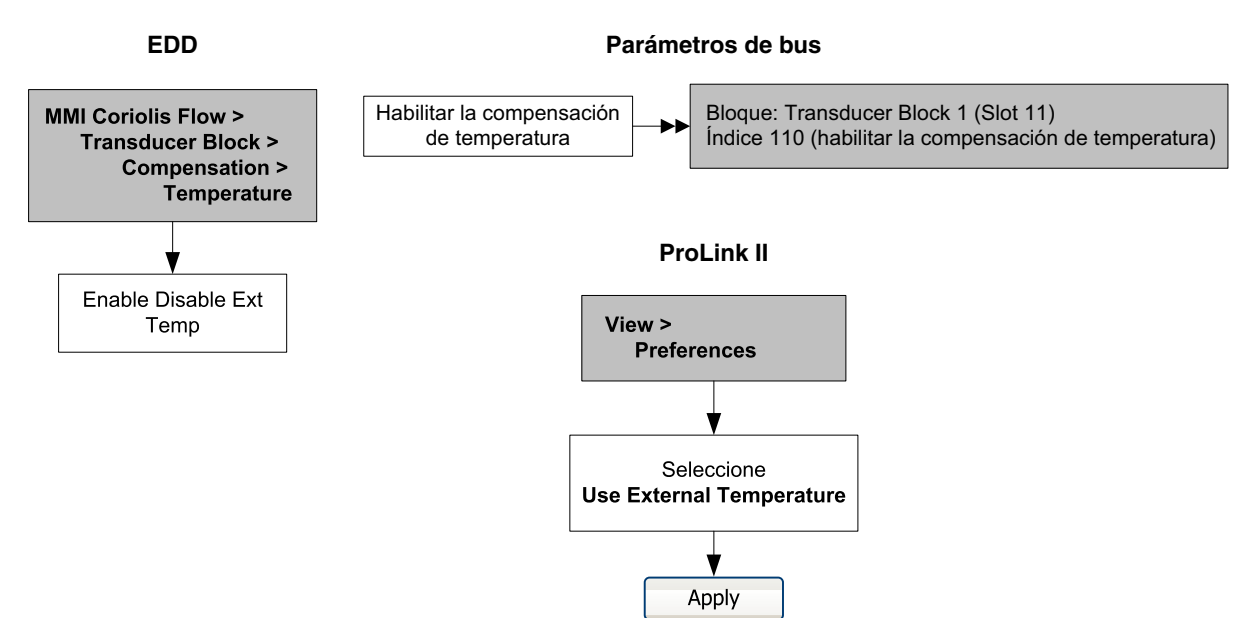

Configuración

#### 2.8.2 Configuración de una fuente de temperatura

Los datos de temperatura externa se transmiten a través de un bloque de funciones de salida analógica (AO). El transmisor tiene dos bloques AO, y cada uno se puede asignar a un canal de variable de compensación.

Para configurar un bloque de funciones AO para compensación de temperatura:

- Con la EDD, consulte el diagrama de flujo de la Figura 2-9.
- Con los parámetros de bus, consulte el diagrama de flujo de la Figura 2-10.
- Con el indicador, consulte los diagramas de flujo de la Figura B-15.

#### Figura 2-9 Configuración de un bloque de funciones AO para compensación de temperatura – EDD

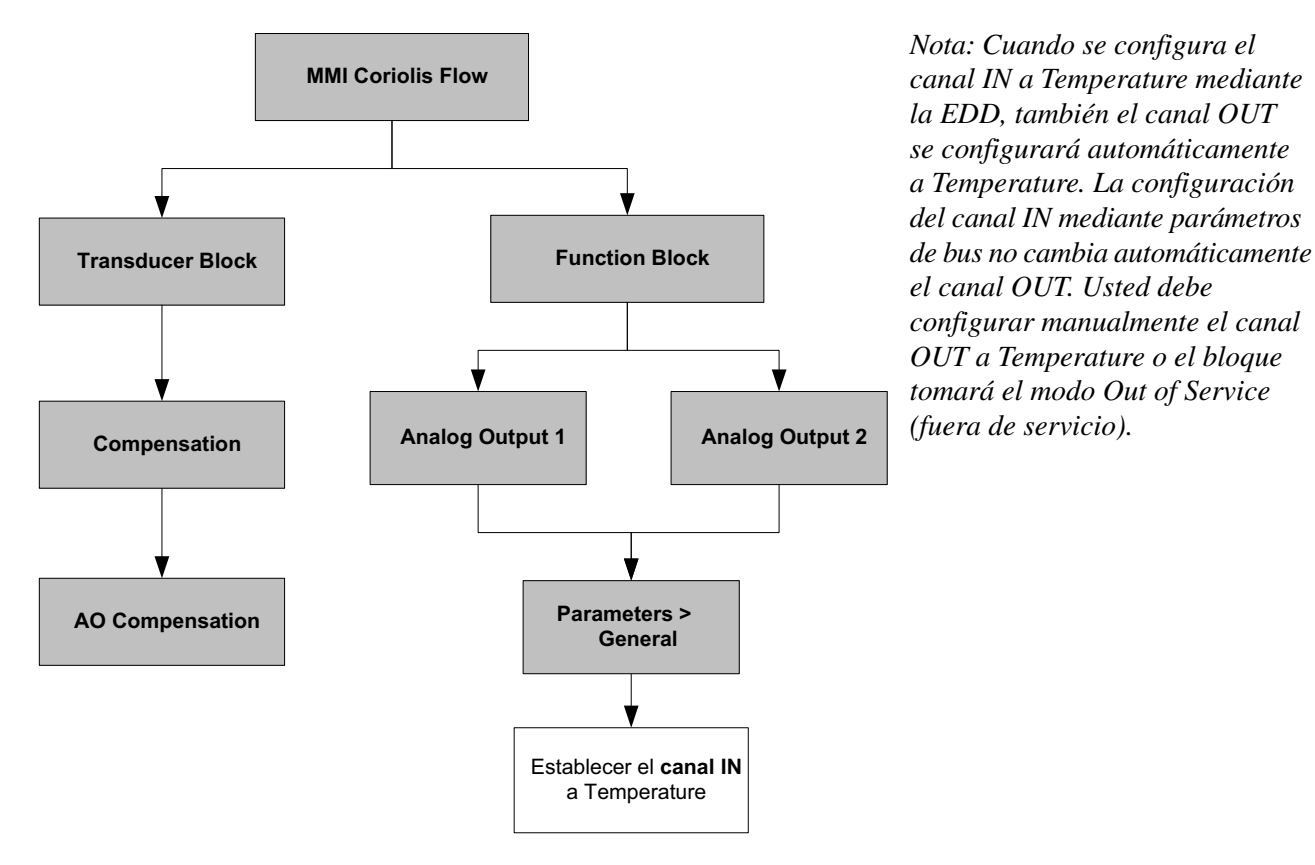

Figura 2-10 Configuración de un bloque de funciones AO para compensación de temperatura – Parámetros de bus

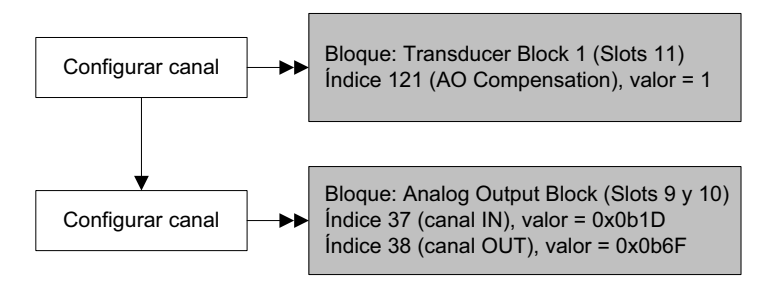

#### 3.1 Generalidades

**Capítulo 3** 

Este capítulo describe los siguientes procedimientos:

- Caracterización (Sección 3.3)
- Verificación inteligente del medidor (Sección 3.4)
- Validación del medidor y ajuste de los factores del medidor (Sección 3.5)
- Calibración de ajuste del cero (Sección 3.6)
- Calibración de densidad (Sección 3.7)
- Calibración de temperatura (Sección 3.8)

Nota: En todos los procedimientos que se proporcionan en este capítulo se asume que usted ha establecido comunicación con el transmisor y que cumple con todos los requerimientos de seguridad aplicables. Vea el Apéndice C o la documentación de su host PROFIBUS o de la herramienta de configuración.

#### 3.2 Caracterización, Verificación inteligente del medidor, Verificación del medidor y Calibración

Existen cuatro procedimientos:

- *Caracterización* ajusta el transmisor para compensar las características particulares del sensor con el que se utiliza
- Verificación inteligente del medidor establece ????/
- *Validación del medidor* confirma el funcionamiento mediante la comparación de las mediciones del sensor con respecto a un patrón primario
- *Calibración* establece la relación entre una variable de proceso (caudal, densidad o temperatura) y la señal producida por el sensor, o establece la respuesta del transmisor a una condición de cero caudal.

La validación, la caracterización y la calibración del medidor están disponibles en todos los transmisores modelo 2700. La verificación inteligente del medidor está disponible sólo si se pidió la opción de verificación inteligente del medidor con el transmisor.

Estos cuatro procedimientos se describen y se comparan en las secciones 3.2.1 a la 3.2.4. Antes de realizar cualquiera de estos procedimientos, revise estas secciones para garantizar que esté realizando el procedimiento adecuado a sus propósitos.

#### 3.2.1 Caracterización

La caracterización del medidor de caudal ajusta el transmisor para compensar las características únicas del sensor con el que se utiliza. Los parámetros de caracterización (algunas veces llamados "factores de calibración") describen la sensibilidad del sensor al caudal, a la densidad y a la temperatura.

Si usted pidió el transmisor junto con el sensor como un medidor de caudal tipo Coriolis, entonces el medidor de caudal ya ha sido caracterizado. Bajo algunas circunstancias (normalmente cuando se está utilizando un sensor y un transmisor juntos por primera vez), es posible que usted necesite volver a introducir los datos de caracterización. Si usted no está seguro acerca de si debe caracterizar su medidor de caudal, contacte con el departamento de Servicio al Cliente de Micro Motion.

#### 3.2.2 Verificación inteligente del medidor

La verificación inteligente del medidor evalúa la integridad estructural de los tubos del sensor comparando la rigidez actual de los tubos con respecto a la rigidez medida en la fábrica. La rigidez se define como la carga por unidad de deflexión, o como la fuerza divida entre el desplazamiento. Debido a que un cambio en la integridad estructural cambia la respuesta del sensor a la masa y a la densidad, este valor se puede usar como un indicador del rendimiento de medición. Los cambios en la rigidez de los tubos son ocasionados generalmente por erosión, corrosión o daño a los tubos.

La verificación inteligente del medidor no afecta la medición en ninguna forma. Micro Motion recomienda realizar la verificación inteligente del medidor a intervalos regulares.

#### 3.2.3 Validación del medidor y factores del medidor

La validación del medidor compara un valor de medición reportado por el transmisor con un patrón de medición externo. La validación del medidor requiere un punto de datos.

Nota: Para que la validación del medidor sea útil, el patrón de medición externo debe ser más preciso que el sensor. Vea la hoja de datos del sensor para conocer su especificación de precisión.

Si la medición de caudal másico, caudal volumétrico o densidad del transmisor es considerablemente diferente con respecto al patrón de medición externo, tal vez quiera ajustar el factor de medidor correspondiente. Un factor de medidor es el valor por el cual el transmisor multiplica el valor de la variable de proceso. Los factores del medidor predeterminados son **1**,**0**, con lo que no hay diferencia entre los datos obtenidos del sensor y los datos reportados externamente.

Los factores del medidor se utilizan generalmente para comparar el medidor de caudal respecto a un patrón de Pesos y Medidas. Es posible que usted necesite calcular y ajustar los factores del medidor periódicamente para cumplir con las regulaciones.

#### 3.2.4 Calibración

El medidor de caudal mide variables de proceso de acuerdo a puntos de referencia fijos. La calibración ajusta esos puntos de referencia. Se pueden realizar tres tipos de calibración:

- Ajuste del cero
- Calibración de densidad
- Calibración de temperatura

La calibración de densidad y la calibración de temperatura requieren dos puntos de datos (bajo y alto) y una medición externa para cada uno. El procedimiento de calibración de densidad y temperatura cambia el offset y/o la pendiente de la línea que representa la relación entre la densidad del proceso y el valor de densidad reportado, o la relación entre la temperatura del proceso y el valor de temperatura reportado.

Configuración

#### Calibración

Nota: Para que la calibración de densidad o de temperatura sea útil, las mediciones externas deben ser exactas.

La calibración de ajuste del cero sólo requiere que se detenga el caudal a través del sensor.

Los medidores de caudal se calibran en la fábrica, y normalmente no necesitan calibrarse en campo. Calibre el medidor de caudal sólo si debe hacerlo para cumplir con requerimientos regulatorios. Contacte con Micro Motion antes de calibrar su medidor de caudal.

Nota: Micro Motion recomienda usar la validación del medidor y los factores de medidor, en lugar de la calibración, para comparar el medidor con respecto a un patrón regulatorio o para corregir algún error de medición.

#### 3.2.5 Comparación y recomendaciones

Cuando seleccione entre verificación inteligente del medidor, validación del medidor y calibración, considere los siguientes factores:

- Interrupción del proceso y de la medición
  - La verificación inteligente del medidor proporciona una opción que permite continuar la medición del proceso durante la prueba.
  - La validación del medidor para densidad no interrumpe el proceso. Sin embargo, la validación del medidor para caudal másico o caudal volumétrico requiere que se pare el proceso el tiempo que dura la prueba.
  - La calibración requiere que se pare el proceso. Además, la calibración de densidad y de temperatura requiere que se reemplace el fluido de proceso con fluidos de baja densidad y de alta densidad, o fluidos de baja temperatura y alta temperatura. La calibración del cero requiere que se detenga el caudal a través del sensor.
- Requerimientos de medición externa
  - La verificación inteligente del medidor no requiere mediciones externas.
  - La calibración del cero no requiere mediciones externas.
  - La calibración de densidad, calibración de temperatura y validación del medidor requieren mediciones externas. Para obtener buenos resultados, las mediciones externas deben ser muy precisas.
- Ajuste de la medición
  - La verificación inteligente del medidor es un indicador de la condición del sensor, pero no cambia la medición interna del medidor de caudal en ninguna forma.
  - La validación del medidor no cambia la medición interna del medidor de caudal en ninguna forma. Si usted decide ajustar un factor de medidor como resultado del procedimiento de validación del medidor, sólo la medición reportada cambia – la medición básica no cambia. Usted puede revertir el cambio regresando el factor del medidor a su valor anterior.
  - La calibración cambia la interpretación de datos del proceso del transmisor, y de acuerdo a eso, cambia la medición básica. Si usted realiza una calibración del cero, puede regresar al ajuste de cero de fábrica (o, si utiliza ProLink II, al ajuste de cero anterior). Sin embargo, si usted realiza una calibración de densidad o una calibración de temperatura, no puede regresar a los factores de calibración anteriores a menos que los haya registrado manualmente.

Micro Motion recomienda comprar la opción de verificación inteligente del medidor para el transmisor y que se realice una verificación inteligente del medidor regularmente.

#### 3.3 Realizar una caracterización

La caracterización de un medidor de caudal requiere que se introduzcan parámetros que se encuentran impresos en la etiqueta del sensor.

#### 3.3.1 Parámetros de caracterización

Los parámetros de caracterización que se deben introducir dependen del tipo de sensor: "T-Series" (serie T) u "Other" (otro), como se muestra en la Tabla 3-1. La categoría "Other" incluye todos los sensores Micro Motion, excepto la serie T.

Los parámetros de caracterización se proporcionan en la etiqueta del sensor. El formato de la etiqueta del sensor varía dependiendo de la fecha de compra de su sensor. Vea las figuras 3-1 y 3-2 para conocer las ilustraciones de etiquetas de sensores nuevos y anteriores.

#### Tabla 3-1 Parámetros de caracterización del sensor

|                          |                         | Índice de parámetro |         | Tipo de sensor |  |
|--------------------------|-------------------------|---------------------|---------|----------------|--|
| Datos de caracterización | Etiqueta EDD            | de bus              | Serie T | Otro           |  |
| K1 <sup>(1)</sup>        | K1                      | 92                  | 1       | 1              |  |
| K2 <sup>(1)</sup>        | K2                      | 93                  | 1       | 1              |  |
| FD <sup>(1)</sup>        | FD                      | 94                  | 1       | 1              |  |
| D1 <sup>(1)</sup>        | D1                      | 97                  | 1       | 1              |  |
| D2 <sup>(1)</sup>        | D2                      | 98                  | 1       | 1              |  |
| DT o TC <sup>(1)</sup>   | Density Temp Coeff (DT) | 102                 | 1       | ✓              |  |
| Flow cal <sup>(2)</sup>  | FD Value                | 99                  |         | 1              |  |
| FCF <sup>(2)</sup>       | FD Value                | 99                  | 1       |                |  |
| FT <sup>(2)</sup>        | FD Value                | 99                  | 1       |                |  |
| FTG                      | FTG                     | 103                 | 1       |                |  |
| FFQ                      | FFQ                     | 104                 | 1       |                |  |
| DTG                      | DTG                     | 105                 | 1       |                |  |
| DFQ1                     | DFQ1                    | 106                 | 1       |                |  |
| DFQ2                     | DFQ2                    | 107                 | 1       |                |  |

(1) Vea la sección titulada "Factores de calibración de densidad".

(2) Vea la sección titulada "Valores de calibración de caudal".

#### Figura 3-1 Ejemplos de etiquetas de calibración – Todos los sensores, excepto serie T

#### Etiqueta nueva

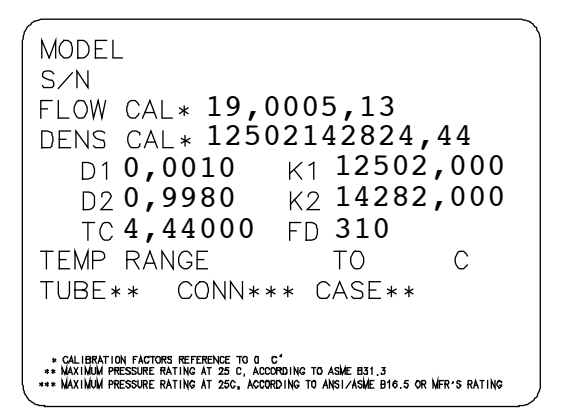

Sensor S/N Meter Type Meter Factor Flow Cal Factor **19,0005,13** Dens Cal Factor **12500142864,44** Cal Factor Ref to 0°C TEMP °C TUBE\* CONN\*\* • WAX. PRESSURE RATING AT 25°C, ACCORDING TO ASME B31.3. • WAX. PRESSURE RATING AT 25°C, ACCORDING TO ASME B31.5. OR WER'S RATING.

#### Figura 3-2 Ejemplos de etiquetas de calibración – Sensores de la serie T

Etiqueta nueva

| MODEL T100T628SCAZEZZZZ S/N 1234567890                                            |  |  |  |
|-----------------------------------------------------------------------------------|--|--|--|
| FTG X.XX FFQ X.XX                                                                 |  |  |  |
| DENS D1 X.XXXXX K1 XXXXX.XXX                                                      |  |  |  |
| D2 X.XXXXX K2 XXXXX.XXX                                                           |  |  |  |
| DT X.XX FD XX.XX                                                                  |  |  |  |
| DTG X.XX DFQ1 XX.XX DFQ2 X.XX                                                     |  |  |  |
| TEMP RANGE -XXX TO XXX C                                                          |  |  |  |
| TUBE* CONN** CASE*                                                                |  |  |  |
| XXXX XXXXX XXXX XXXXXX                                                            |  |  |  |
| • MAXIMUM PRESSURE RATING AT 25°C, ACCORDING TO ASME B31.3                        |  |  |  |
| ** MAXIMUM PRESSURE RATING AT 25°C, ACCORDING TO ANSI/ASME B16.5, OR MFR'S RATING |  |  |  |

#### **Etiqueta anterior**

**Etiqueta anterior** 

|                                                                                                    | C (1) 1071507000                         |
|----------------------------------------------------------------------------------------------------|------------------------------------------|
| MODEL TIUUT628SCAZEZZZZ                                                                                                    | 5/N 123456/890                           |
| FLOW FUF X.XXXX FI                                                                                                    | X . XX                                   |
|                                                                                                    | X.XX                                     |
| DENS DI X.XXXXX KI                                                                                                    | ~~~~                                     |
|                                                                                                    | ~~~~~                                    |
|                                                                                                    |                                          |
|                                                                                                    | AA.AA DFQZ A.AA                          |
| TUDE + CONNET CASE +                                                                                                    |                                          |
| IUDE* CONN** CASE*                                                                                                    | VV                                       |
| ****                                                                                                    | **                                       |
| <ul> <li>MAXIMAM PRESSURE RATING AT 25*C, ACCORDING TO ASM</li> <li>MAXIMAM PRESSURE RATING AT 25*C, ACCORDING TO ANS</li> </ul> | E B31,3<br>I/ASME B16,5, OR WFR*S RATING |

#### Factores de calibración de densidad

Si la etiqueta de su sensor no muestra un valor D1 o D2:

- Para D1, introduzca el valor Dens A o D1 del certificado de calibración. Este valor es la densidad de condición de línea del fluido de calibración de baja densidad. Micro Motion usa aire.
- Para D2, introduzca el valor Dens B o D2 del certificado de calibración. Este valor es la densidad de condición de línea del fluido de calibración de alta densidad. Micro Motion usa agua.

Si la etiqueta de su sensor no muestra un valor K1 o K2:

- Para K1, introduzca los primeros 5 dígitos del factor de calibración de densidad. En la etiqueta de ejemplo de la Figura 3-1, este valor se muestra como 12500.
- Para K2, introduzca los siguientes 5 dígitos del factor de calibración de densidad. En la etiqueta de ejemplo de la Figura 3-1, este valor se muestra como 14286.

Si su sensor no muestra un valor FD, contacte con el departamento de soporte al cliente de Micro Motion. Si la etiqueta de su sensor no muestra un valor DT o TC, introduzca los últimos 3 dígitos del factor de calibración de densidad. En la etiqueta de ejemplo de la Figura 3-1, este valor se muestra como 4,44,

#### Valores de calibración de caudal

Se usan dos valores separados para describir la calibración de caudal: un valor FCF de 6 caracteres (incluyendo un punto decimal) y un valor FT de 4 caracteres (incluyendo un punto decimal). Durante la caracterización, se introducen como una sola cadena de 10 caracteres que incluye dos puntos decimales. En ProLink II, este valor se llama parámetro Flowcal.

Para obtener el valor requerido:

• Para sensores de la serie T anteriores, concatene el valor FCF y el valor FT de la etiqueta del sensor, como se muestra a continuación.

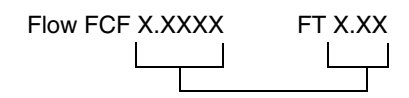

- Para sensores de la Serie T más recientes, la cadena de 10 caracteres se representa en la etiqueta del sensor como el valor FCF. Se debe introducir el valor exactamente como se muestra, incluyendo los puntos decimales. No se requiere concatenación.
- Para todos los otros sensores, la cadena de 10 caracteres se representa en la etiqueta del sensor como el valor Flow Cal. Se debe introducir el valor exactamente como se muestra, incluyendo los puntos decimales. No se requiere concatenación.

#### 3.3.2 Cómo caracterizar

Para caracterizar el medidor de caudal, consulte la Tabla 3-1 y los diagramas de flujo de menús de la Figura 3-3.

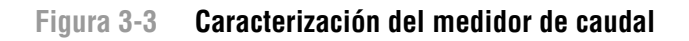

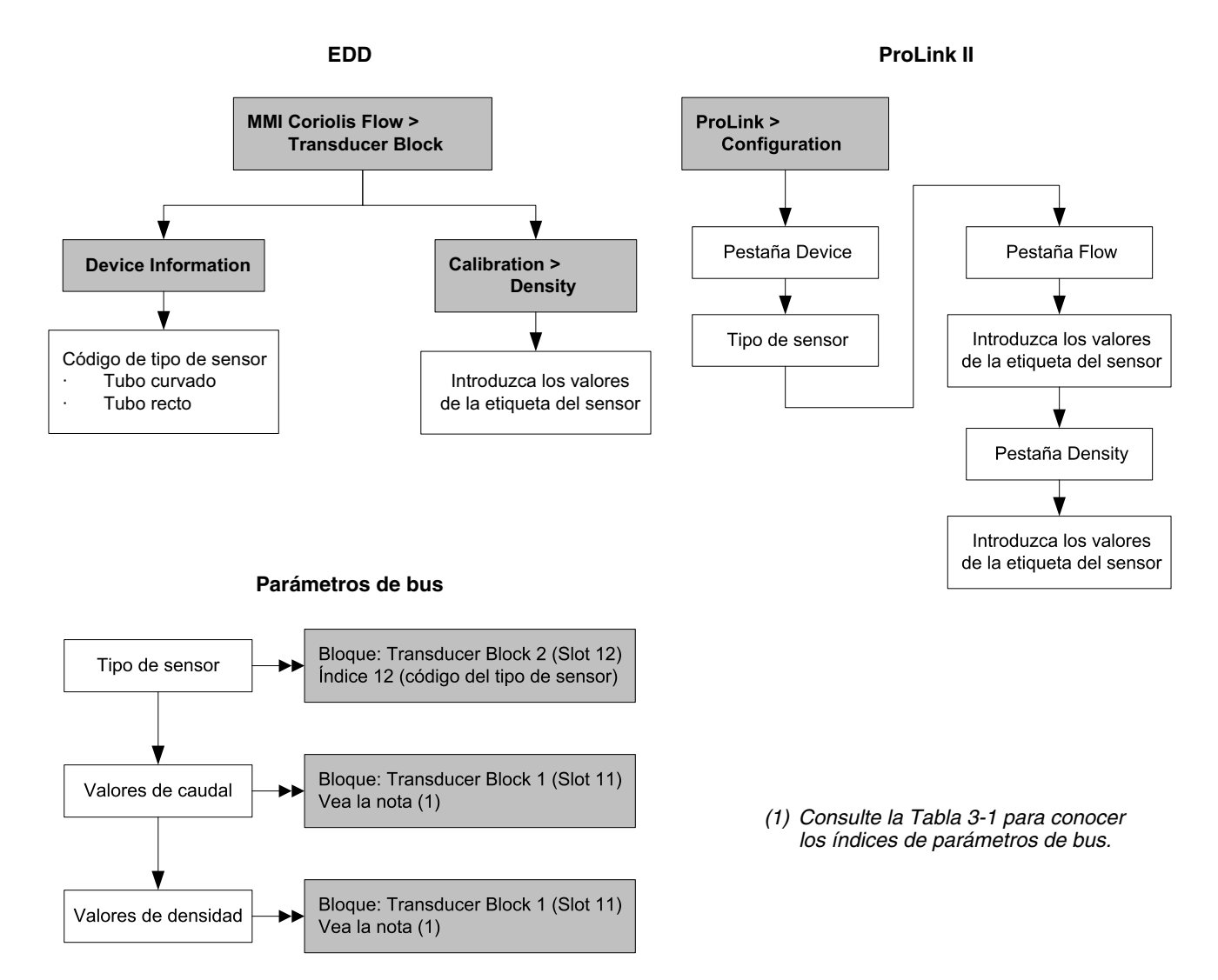

#### 3.4 Ejecutar la verificación inteligente del medidor

Nota: Para utilizar la verificación inteligente del medidor, el transmisor se debe utilizar con un procesador central mejorado, y se debe comprar la opción de verificación inteligente del medidor para el transmisor.

#### 3.4.1 Preparación para la prueba de verificación inteligente del medidor

El procedimiento de verificación inteligente del medidor se puede realizar en cualquier fluido de proceso. No es necesario hacer coincidir las condiciones de fábrica.

Durante la prueba, las condiciones del proceso deben ser estables. Para maximizar la estabilidad:

- Mantenga una temperatura y una presión constantes.
- Evite cambios en la composición del fluido (v.g., caudal de dos fases, asentamiento, etc.).
- Mantenga un caudal constante. Para tener una mayor certeza de la prueba, detenga el caudal.

Si la estabilidad varía fuera de los límites de prueba, el procedimiento de verificación inteligente del medidor será cancelado. Verifique la estabilidad del proceso y vuelva a intentar la prueba.

#### Configuración del transmisor

La verificación inteligente del medidor no es afectada por ninguno de los parámetros configurados para caudal, densidad o temperatura. No es necesario cambiar la configuración del transmisor.

#### Lazos de control y medición del proceso

Si se configurarán las salidas del transmisor a Last Measured Value (Último valor medido) o Fault (Fallo) durante la prueba, las salidas quedarán fijas durante dos minutos. Inhabilite todos los lazos de control durante el tiempo que dure la prueba, y asegúrese de que cualquier dato transmitido durante este período sea manipulado adecuadamente.

#### 3.4.2 Ejecutar la prueba de verificación inteligente del medidor

Para ejecutar una prueba de verificación inteligente del medidor:

- Con la EDD, consulte la Figura 3-4.
- Con los parámetros de bus, consulte la Figura 3-5 y la Tabla 3-2.
- Con ProLink II, consulte la Figura 3-6.
- Con el indicador, consulte la Figura B-6.
## Figura 3-4 Verificación inteligente del medidor – EDD

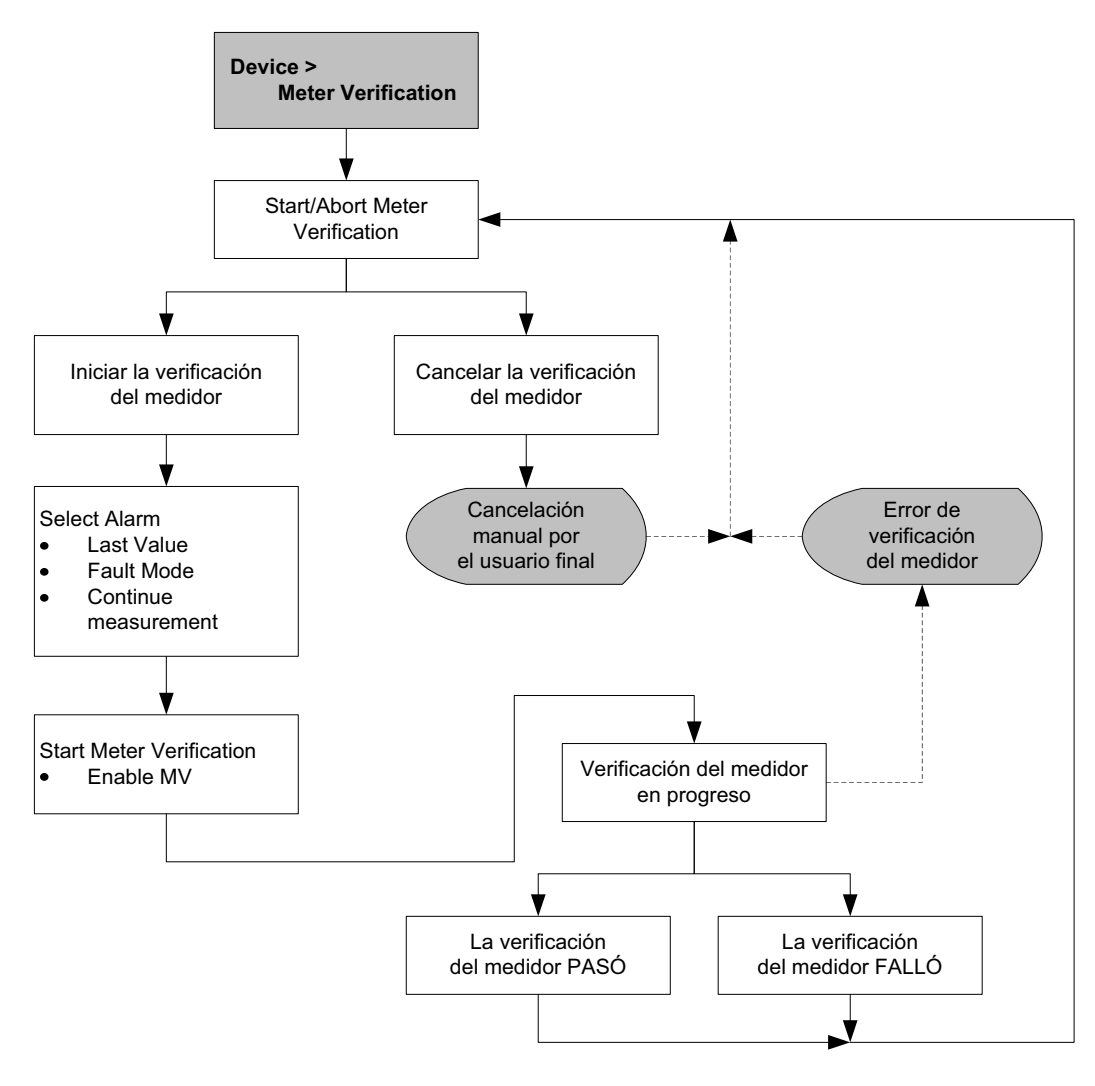

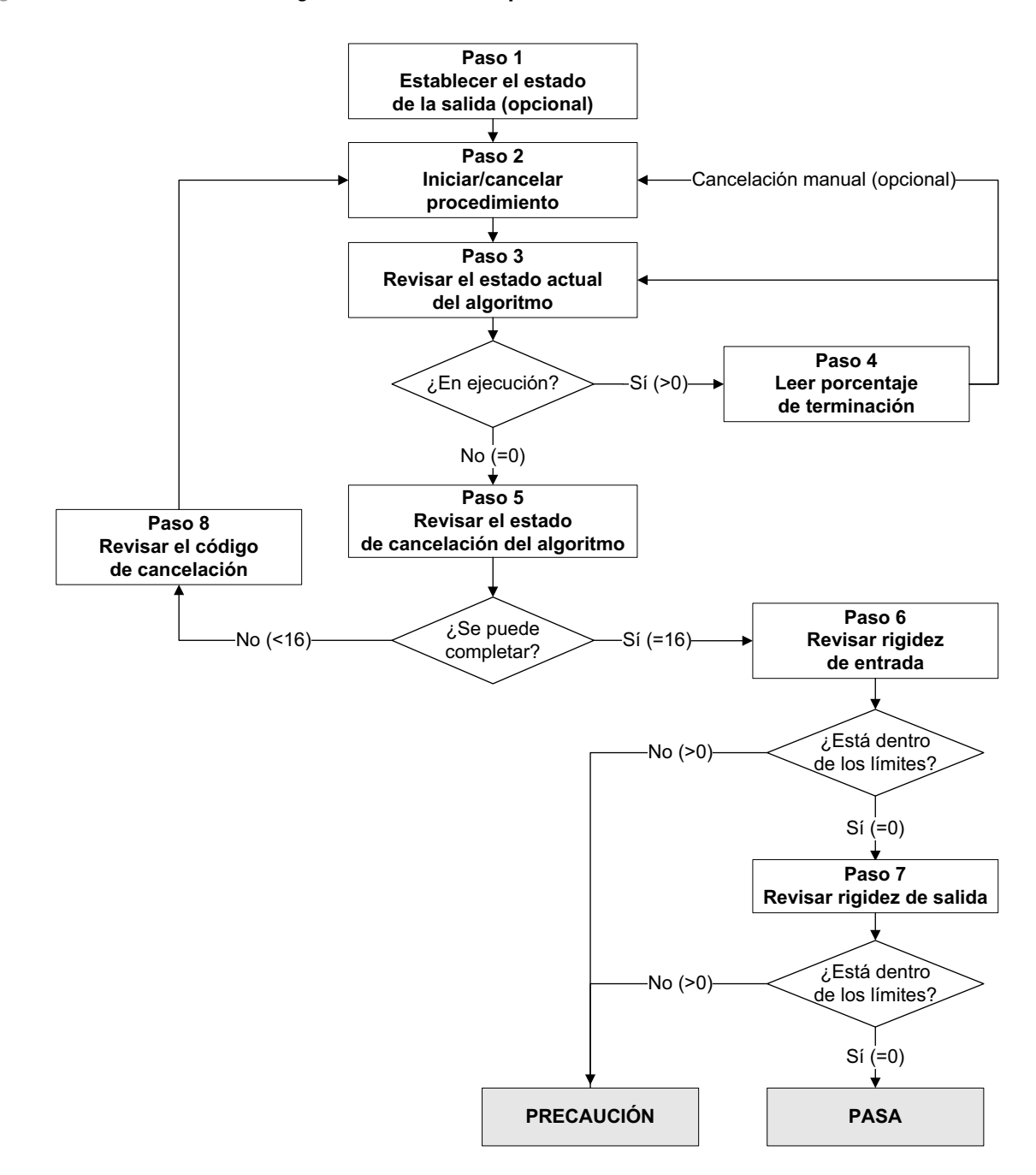

#### Figura 3-5 Verificación inteligente del medidor – parámetros de bus

| Número de paso | Descripción del paso                              | Parámetros                                                                                                    |
|----------------|---------------------------------------------------|----------------------------------------------------------------------------------------------------|
| 1              | Establecer el estado de la salida                 | Bloque: Bloque transductor 1<br>Índice: 182<br>Valor:<br>• 0: Último valor medido (predeterminado)<br>• 1: Fallo                                                       |
| 2              | Iniciar/cancelar procedimiento                    | Bloque: Bloque transductor 1<br>Índice: 72 (Iniciar/detener la verificación del medidor)<br>• 0x00: Sin efecto<br>• 0x01: Iniciar la verificación del medidor en línea |
| 3              | Revisar el estado actual del<br>algoritmo         | Bloque: Bloque transductor 1<br>Índice: 75<br>Valor:<br>• Bits 4–6: Estado                                                                                             |
| 4              | Leer porcentaje de terminación                    | Bloque: Bloque transductor 1<br>Índice: 189 (Progreso)                                                                                                    |
| 5              | Revisar el estado de cancelación<br>del algoritmo | Bloque: Bloque transductor 1<br>Índice: 75<br>Valor:<br>• Bits 0–3: Código de cancelación                                                                              |
| 6              | Revisar la rigidez de entrada                     | Bloque: Bloque transductor 1<br>Índice: 77<br>• 0: Dentro del límite de incertidumbre<br>• 1: Fuera del límite de incertidumbre                                        |
| 7              | Revisar la rigidez de salida                      | Bloque: Bloque transductor 1<br>Índice: 78<br>• 0: Dentro del límite de incertidumbre<br>• 1: Fuera del límite de incertidumbre                                        |
| 8              | Leer código de cancelación                        | Bloque: Bloque transductor 1<br>Índice: 185<br>Códigos: Vea el Tabla 3-3                                                                                               |

## Tabla 3-2 Parámetros PROFIBUS para la verificación inteligente del medidor

Manual de configuración y uso

## Figura 3-6 Verificación inteligente del medidor – ProLink II

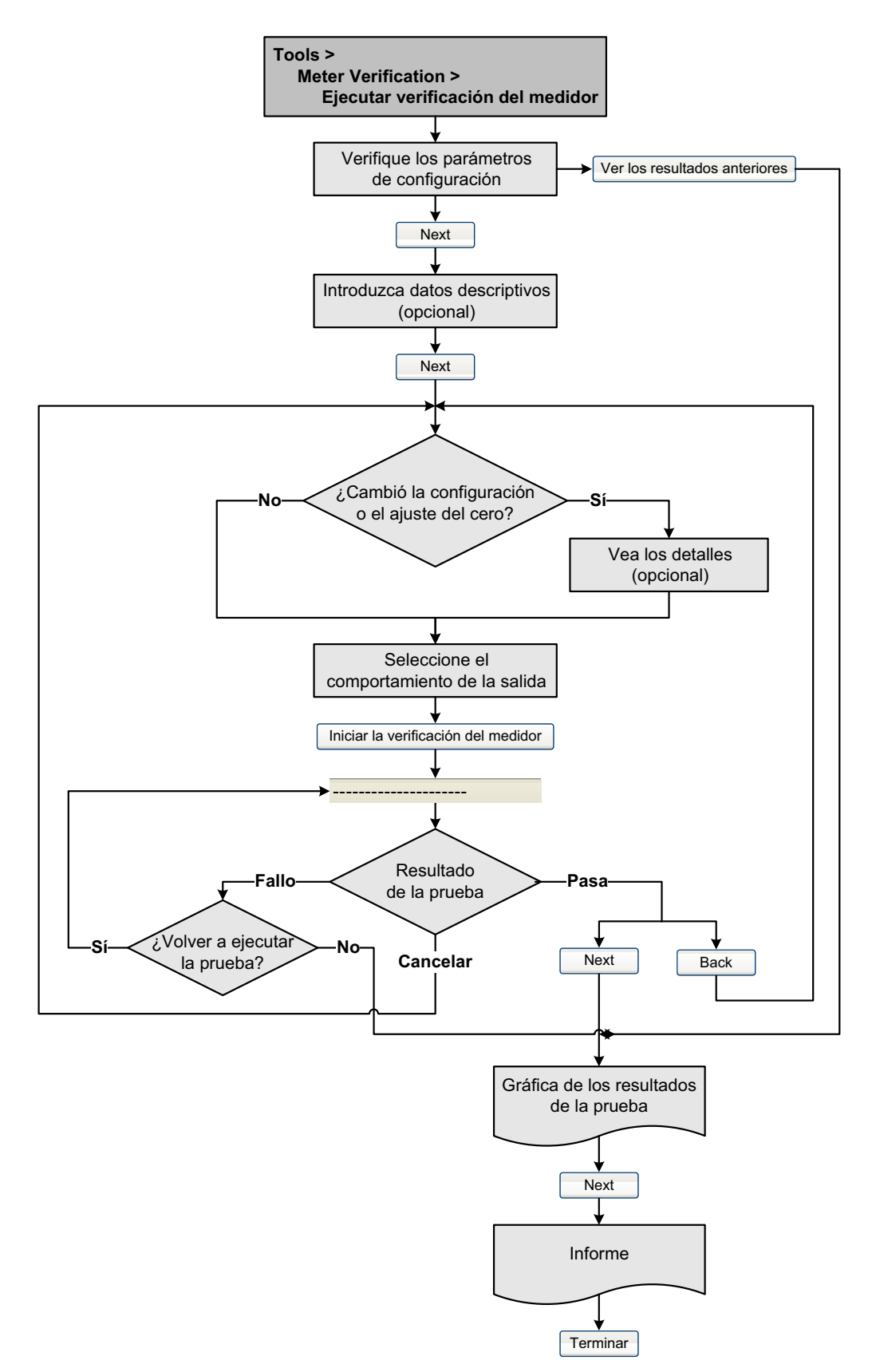

## 3.4.3 Lectura e interpretación de los resultados de la prueba de verificación inteligente del medidor

## Pasa/fallo/cancelar

Cuando se complete la prueba de verificación inteligente del medidor, el resultado será reportado como Pass (pasa), Fail/Caution (fallo/precaución) )(dependiendo de la herramienta que esté utilizando), o Abort (cancelar):

- Pass (Pasa) El resultado de la prueba está dentro del límite de incertidumbre de especificación. En otras palabras, la rigidez de los pickoffs izquierdo y derecho concuerda con los valores de fábrica más o menos el límite de incertidumbre de especificación. Si el ajuste del cero y la configuración del transmisor coinciden con los valores de fábrica, el sensor cumplirá con las especificaciones de fábrica para la medición de caudal y densidad. Se espera que los medidores pasen la verificación inteligente del medidor cada vez que se ejecute la prueba.
- Fail/Caution (fallo/precaución) El resultado de la prueba no está dentro del límite de incertidumbre de especificación. Micro Motion recomienda que usted repita inmediatamente la prueba de verificacin inteligente del medidor. Si previamente configuró las salidas a Continue Measurement (Continuar con la medición), cambia el ajuste a Last Measured Value (Último valor medido) o Fault (Fallo).
  - Si el medidor pasa la segunda prueba, se puede ignorar el primer resultado Fail/Caution.
  - Si el medidor no pasa la segunda prueba, es posible que los tubos de caudal estén dañados. Use su conocimiento de procesos para determinar las posibilidades de que ocurran daños y qué acciones se deben tomar. Estas acciones podrían incluir la extracción del medidor del servicio y revisar físicamente los tubos. Como mínimo, usted debe realizar una validación de caudal y una calibración de densidad.
- Abort (cancelar) Ocurrió un problema con la prueba de verificación inteligente del medidor (v.g., inestabilidad del proceso). Los códigos de cancelación se muestran en la Tabla 3-3, y se proporcionan acciones recomendadas para cada código.

| Código<br>de cancelación | Descripción                                                                                                    | Acción sugerida                                                                                                    |
|--------------------------|----------------------------------------------------------------------------------------------------|----------------------------------------------------------------------------------------------------|
| 1                        | Cancelación iniciada por el usuario                                                                                   | No se requiere ninguna. Espere 15 segundos antes de iniciar otra prueba.                                                                                |
| 3                        | Desplazamiento de frecuencia                                                                                          | Asegúrese de que la temperatura, el caudal y la densidad sean estables, y vuelva a ejecutar la prueba.                                                  |
| 5                        | Ganancia alta en la bobina impulsora                                                                                  | Asegúrese de que el caudal sea estable, minimice el arrastre de gas y vuelva a ejecutar la prueba.                                                      |
| 8                        | Caudal inestable                                                                                                    | Revise las recomendaciones para caudal estable en la Sección 3.4.1 y vuelva a ejecutar la prueba.                                                       |
| 13                       | No hay datos de referencia de fábrica<br>para una prueba de verificación<br>inteligente del medidor realizada en aire | Contacte con el servicio al cliente de Micro Motion<br>y proporcione el código de cancelación.                                                          |
| 14                       | No hay datos de referencia de fábrica<br>para una prueba de verificación<br>inteligente del medidor realizada en agua | Contacte con el servicio al cliente de Micro Motion<br>y proporcione el código de cancelación.                                                          |
| 15                       | No existen datos de configuración para<br>la verificación inteligente del medidor                                     | Contacte con el servicio al cliente de Micro Motion<br>y proporcione el código de cancelación.                                                          |
| Otro                     | Cancelación general                                                                                                   | Repita la prueba. Si se cancela la prueba nuevamente,<br>contacte con el servicio al cliente de Micro Motion<br>y proporcione el código de cancelación. |

## Tabla 3-3 Códigos de cancelación de verificación inteligente del medidor

#### Datos detallados de la prueba con ProLink II

Para cada prueba, se almacenan los siguientes datos en el transmisor:

- Segundos de encendido en el momento de la prueba
- Resultado de la prueba
- Rigidez de los pickoffs izquierdo y derecho, en términos de variación porcentual con respecto al valor de la fábrica. Si se cancela la prueba, se almacena un 0 para estos valores.
- Código de cancelación, si corresponde

ProLink II almacena información descriptiva adicional para cada prueba en la base de datos del PC local, incluyendo:

- Hora y fecha del reloj del PC
- Datos de identificación del medidor de caudal actual
- Parámetros actuales de la configuración de caudal y densidad
- Valores actuales de ajuste del cero
- Valores actuales del proceso para caudal másico, caudal volumétrico, densidad, temperatura y presión externa
- (Opcional) Descripciones de cliente y prueba introducidas por el usuario

Si usted ejecuta una prueba de verificación inteligente del medidor desde ProLink II, ProLink II primero revisa si hay nuevos resultados de prueba en el transmisor y sincroniza la base de datos local, si se requiere. Durante este paso, ProLink II muestra el siguiente mensaje:

## Synchronizing x out of y Please wait

# Nota: Si usted solicita una acción mientras la sincronización está en curso, ProLink II le pregunta si quiere completar la sincronización o no. Si usted selecciona No, es posible que la base de datos de ProLink II no incluya los resultados de la última prueba almacenados en el transmisor.

Los resultados de la prueba están disponibles al final de cada prueba, en las siguientes formas:

- Una gráfica de los resultados de la prueba (vea la Figura 3-7).
- Un informe de la prueba que incluye información de la prueba actual, la gráfica de los resultados e información básica de la verificación inteligente del medidor. Usted puede exportar este informe a un archivo HTML o puede imprimirlo en la impresora predeterminada.

Nota: Para ver la gráfica y el informe de pruebas anteriores sin ejecutar una prueba, haga clic en View Previous Test Results (ver los resultados de la prueba anterior) y Print Report (imprimir informe) desde el primer panel de verificación inteligente del medidor. Vea la Figura 3-7. Los informes de prueba están disponibles sólo para las pruebas iniciadas desde ProLink II.

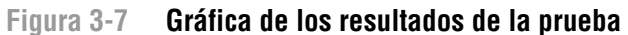

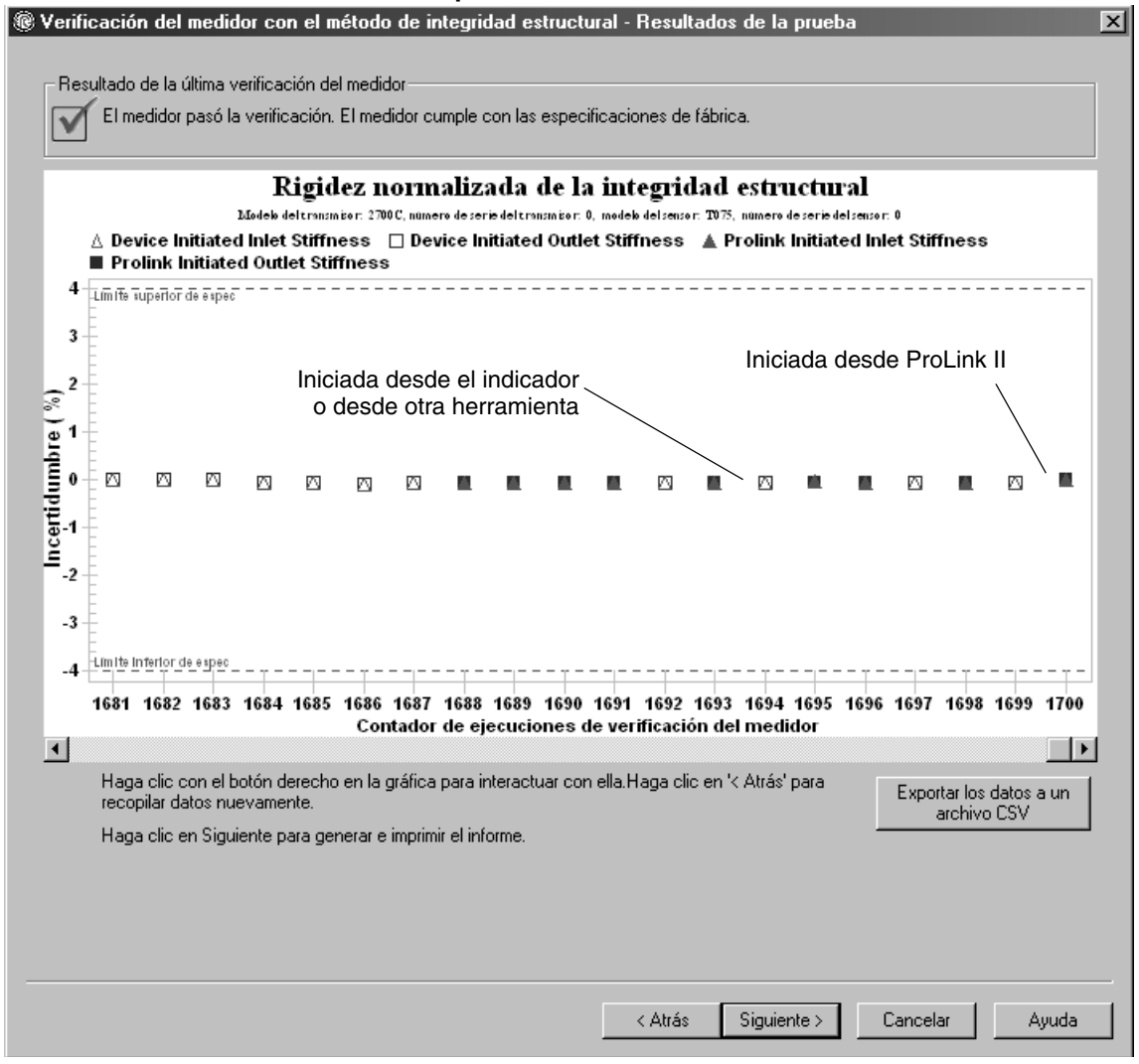

La gráfica de los resultados de la prueba muestra los resultados para todas las pruebas de la base de datos de ProLink II, graficadas con respecto al límite de incertidumbre de especificación. La rigidez de entrada y la rigidez de salida se grafican por separado. Esto ayuda a distinguir entre los cambios locales y uniformes en los tubos del sensor.

Esta gráfica soporta el análisis de tendencias, que puede ser útil en la detección de problemas del medidor antes de que sean graves.

Observe lo siguiente:

- Es posible que la gráfica del resultado de la prueba no muestre todos los resultados de la prueba, y tal vez los contadores de prueba no sean continuos. ProLink II almacena información acerca de todas las pruebas iniciadas desde ProLink II y todas las pruebas disponibles en el transmisor cuando se sincroniza la base de datos de pruebas. Sin embargo, el transmisor sólo almacena los veinte resultados de prueba más recientes. Para garantizar un conjunto de resultados completo, utilice siempre ProLink II para iniciar las pruebas, o sincronice la base de datos de ProLink II antes de que se sobreescriban los datos.
- La gráfica usa diferentes símbolos para diferenciar entre las pruebas iniciadas desde ProLink II y las pruebas iniciadas con una herramienta distinta. Se tiene disponible un informe sólo para las pruebas iniciadas desde ProLink II.
- Usted puede hacer doble clic en la gráfica para manipular la presentación en una amplia variedad de maneras (cambiar mosaicos, cambiar fuentes, colores, bordes y cuadrículas, etc.), y para exportar los datos a formatos adicionales (incluyendo "a la impresora").
- Usted puede exportar esta gráfica a un archivo CSV para usarlo en aplicaciones externas.

## Datos detallados de la prueba con el indicador

Para cada prueba de verificación inteligente del medidor, se almacenan los siguientes datos en el transmisor:

- Segundos de encendido en el momento de la prueba
- Resultado de la prueba
- Rigidez de los pickoffs izquierdo y derecho, en términos de variación porcentual con respecto al valor de la fábrica. Si se cancela la prueba, se almacena un 0 para estos valores.
- Código de cancelación, si corresponde

Para ver estos datos, consulte los diagramas de flujo de menús de la Figura B-7.

## 3.4.4 Configuración de una ejecución automática o remota de la prueba de verificación inteligente del medidor

Existen dos maneras de ejecutar una prueba de verificación inteligente del medidor automáticamente:

- Configurar una ejecución automática de una sola vez
- Configurar una ejecución recurrente

Para configurar una ejecución automática de una sola vez, configurar una ejecución recurrente, ver la cantidad de horas que faltan para la siguiente prueba programada o para eliminar un programa:

- Con ProLink II, seleccione **Tools > Meter Verification > Schedule Meter Verification** (Herramientas > Verificación del medidor > Programar la verificación del medidor).
- Con la EDD, seleccione **Device > Meter Verification** (Dispositivo > Verificación del medidor).
- Con el indicador, vea la Figura B-8.

Observe lo siguiente:

• Si está configurando una ejecución automática de una sola vez, especifique la hora de inicio en términos de horas a partir del momento en que está configurando la prueba. Por ejemplo, si ahora son las 2:00 y usted especifica 3,5 horas, la prueba iniciará a las 5:30.

- Si está configurando una ejecución recurrente, especifique la cantidad de horas que transcurrirán entre cada ejecución. La primera prueba se iniciará cuando haya transcurrido la cantidad de horas especificada, y se repetirá en el mismo intervalo hasta que se elimine el programa. Por ejemplo, si ahora son las 2:00 y usted especifica 2 horas, la primera prueba se iniciará a las 4:00, la siguiente a las 6:00, etc.
- Si elimina el programa, se eliminarán también los ajustes tanto de ejecución de una sola vez como los de la ejecución recurrente.

#### 3.5 Realizar una validación del medidor

Para realizar la validación del medidor:

1. Determine el (los) factor(es) del medidor que se utilizará(n). Puede configurar cualquier combinación de factores del medidor para caudal másico, caudal volumétrico y densidad.

Los tres factores del medidor son independientes:

- El factor del medidor para caudal másico afecta sólo al valor transmitido para caudal másico.
- El factor del medidor para densidad afecta sólo al valor transmitido para densidad.
- El factor del medidor para caudal volumétrico afecta sólo al valor transmitido para caudal volumétrico.

Por lo tanto, para ajustar el caudal volumétrico, usted debe configurar el factor del medidor para caudal volumétrico. La configuración de un factor del medidor para caudal másico y uno para densidad no producirá el resultado deseado. Los cálculos de caudal volumétrico se realizan a partir de los valores originales de caudal másico y de densidad, antes de aplicar los factores del medidor correspondientes.

- 2. Calcule el factor del medidor como se indica a continuación:
  - a. Tome una muestra del fluido del proceso y registre el valor de la variable de proceso indicada por el medidor de caudal.
  - b. Mida la muestra utilizando un patrón externo.
  - c. Calcule el nuevo factor del medidor utilizando la siguiente fórmula:

```
NuevoFactorMedidor = FactorMedidorConfigurado × PatrónExterno
MediciónRealMedidorDeCaudal
```

*Si usted calcula el factor del medidor para caudal volumétrico,* tenga en cuenta que podría ser costoso comprobar el volumen en campo, y el procedimiento puede ser peligroso para algunos fluidos de proceso. Por lo tanto, debido a que el volumen es inversamente proporcional a la densidad, una alternativa para tomar la muestra directa y medirla es calcular el factor del medidor para caudal volumétrico a partir del factor del medidor para densidad. Este método ofrece una corrección parcial realizando un ajuste para cualquier porción de la desviación total ocasionada por la desviación en la medición de densidad. Use este método sólo cuando no se tenga disponible una referencia de caudal volumétrico, pero sí se tenga disponible una referencia de densidad.

- a. Calcule el factor del medidor para densidad, usando la fórmula anterior.
- b. Calcule el factor del medidor para volumen a partir del factor del medidor para densidad, como se muestra a continuación:

FactorMedidor<sub>Volumen</sub> = FactorMedidor<sub>Densidad</sub>

Nota: Esta ecuación equivale matemáticamente a la ecuación que se muestra a continuación. Usted puede utilizar la ecuación que prefiera.

 $FactorMedidor_{Volumen} = FactorMedidorConfigurado_{Densidad} \times \frac{Densidad_{Medidor \ de \ caudal}}{Densidad_{PatrónExterno}}$ 

3. Asegúrese de que el factor del medidor sea entre **0,8** y **1,2**, inclusive. Si el factor del medidor calculado está fuera de estos límites, contacte con el departamento de servicio al cliente de Micro Motion.

**Ejemplo** Se instala y se prueba el medidor de caudal por primera vez. La medición de masa del medidor es de 250,27 lb; la medición del dispositivo de referencia es de 250 lb. Se determina un factor del medidor para caudal másico como se indica a continuación:

FactorMedidor<sub>CaudalMásico</sub> =  $1 \times \frac{250}{250,27} = 0,9989$ 

El primer factor del medidor para caudal másico es 0,9989.

Un año después, se prueba el medidor de caudal otra vez. La medición de masa del medidor es de 250,07 lb; la medición del dispositivo de referencia es de 250,25 lb. Se determina un nuevo factor del medidor para caudal másico como se indica a continuación:

 $FactorMedidor_{CaudalMásico} = 0,9989 \times \frac{250,25}{250,07} = 0,9996$ 

El nuevo factor del medidor para caudal másico es de 0,9996.

Para ajustar los factores del medidor:

- Con la EDD, con los parámetros de bus o con ProLink II, consulte los diagramas de flujo de menús de la Figura 3-8.
- Con el indicador, consulte el diagrama de flujo de menús de la Figura B-12.

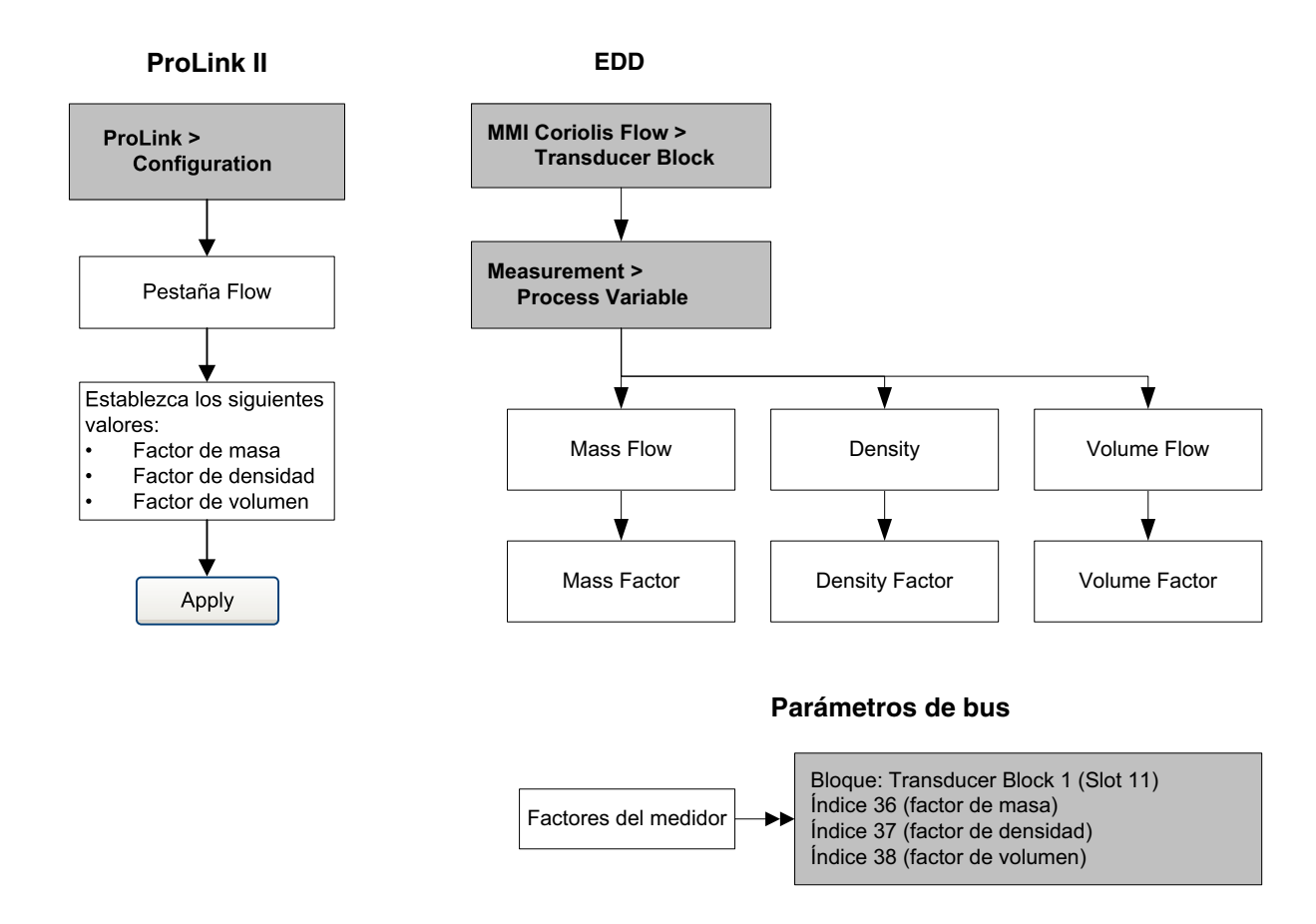

## Figura 3-8 Ajuste de los factores del medidor

## 3.6 Realizar una calibración de ajuste del cero

El ajuste del cero del medidor de caudal establece el punto de referencia del medidor cuando no hay caudal. El cero del medidor fue ajustado en la fábrica, y no se debería requerir un ajuste en campo. Sin embargo, es posible que usted desee hacer un ajuste del cero en campo para cumplir con los requerimientos locales o para confirmar el ajuste del cero de fábrica.

Cuando usted ajusta el cero del medidor de caudal, es posible que necesite ajustar el parámetro zero time. *Zero time* es la cantidad de tiempo que el transmisor toma para determinar su punto de referencia de caudal cero. El valor predeterminado de zero time es 20 segundos.

- Un valor de zero time *grande* puede producir una referencia de cero más precisa pero es más probable que resulte en fallo de ajuste del cero. Esto se debe a la mayor posibilidad de caudal ruidoso que provoca calibración incorrecta.
- Un valor de zero time *pequeño* es menos probable que resulte en fallo de ajuste del cero pero puede producir una referencia de cero menos precisa.

Para la mayoría de las aplicaciones, el valor predeterminado de zero time es adecuado.

Nota: No ajuste el cero del medidor de caudal si está activa una alarma de alta severidad. Corrija el problema, luego ajuste el cero del medidor de caudal. Usted puede ajustar el cero del medidor de caudal si está activa una alarma de baja severidad.

Si el transmisor se conecta a un procesador central mejorado, existen dos funciones de recuperación que se pueden utilizar si el procedimiento de ajuste del cero falla:

- Restaurar el ajuste del cero anterior Disponible sólo desde ProLink II y sólo durante el procedimiento actual de ajuste del cero. Una vez que haya cerrado el cuadro de diálogo Calibration o se haya desconectado del transmisor, ya no se puede restaurar el ajuste del cero anterior.
- Restaurar el ajuste del cero de fábrica Siempre disponible mediante todas las herramientas de configuración.

Nota: Si el procedimiento de ajuste del cero del medidor de caudal falla dos veces, consulte la Sección 6.6.

#### 3.6.1 Preparación para el procedimiento de ajuste del cero

Para prepararse para el procedimiento de ajuste del cero:

- 1. Encienda el medidor de caudal. Permita que el medidor se precaliente por aproximadamente 20 minutos.
- 2. Corra el fluido del proceso a través del sensor hasta que la temperatura del sensor alcance la temperatura de operación normal del proceso.
- 3. Cierre la válvula de corte ubicada aguas abajo desde el sensor.
- 4. Asegúrese de que el sensor esté completamente lleno con fluido y que el caudal a través del sensor se haya detenido completamente.

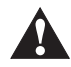

Si hay fluido fluyendo a través del sensor, la calibración del cero del sensor puede ser inexacta, provocando medición inexacta del proceso. Para mejorar la precisión de la calibración del cero del sensor y de la medición, asegúrese de que el caudal de proceso a través del sensor se haya detenido completamente.

## 3.6.2 Procedimiento de ajuste del cero

Para ajustar el cero del medidor de caudal:

- Con la EDD, consulte el diagrama de flujo de menús de la Figura 3-9.
- Con los parámetros de bus, consulte el diagrama de flujo de menús de la Figura 3-10.
- Con ProLink II, consulte el diagrama de flujo de menús de la Figura 3-11.
- Con el indicador, consulte el diagrama de flujo de menús de la Figura B-17.

## Figura 3-9 Procedimiento de ajuste del cero – EDD

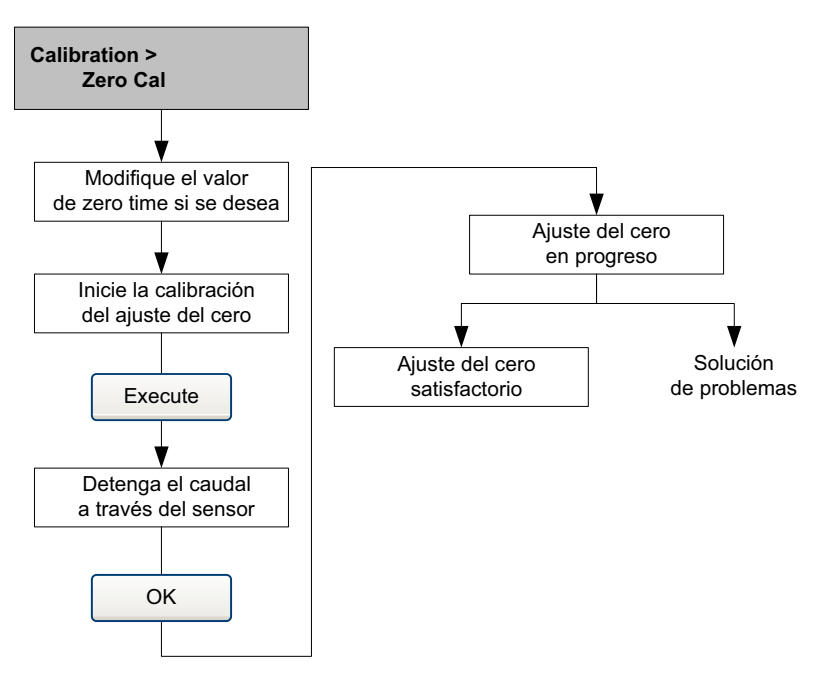

## Figura 3-10 Procedimiento de ajuste del cero – Parámetros de bus

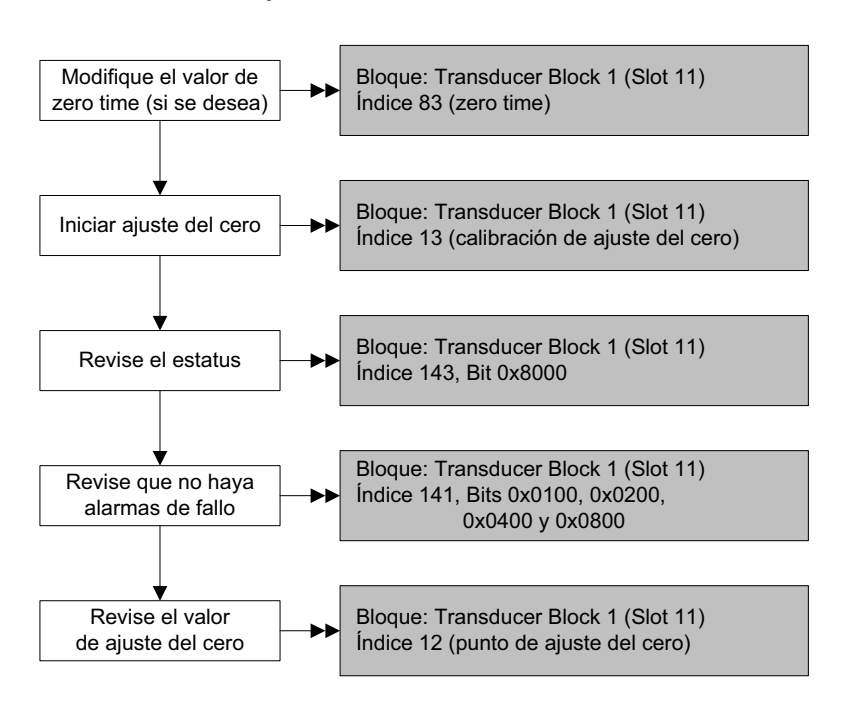

## Figura 3-11 Procedimiento de ajuste del cero – ProLink II

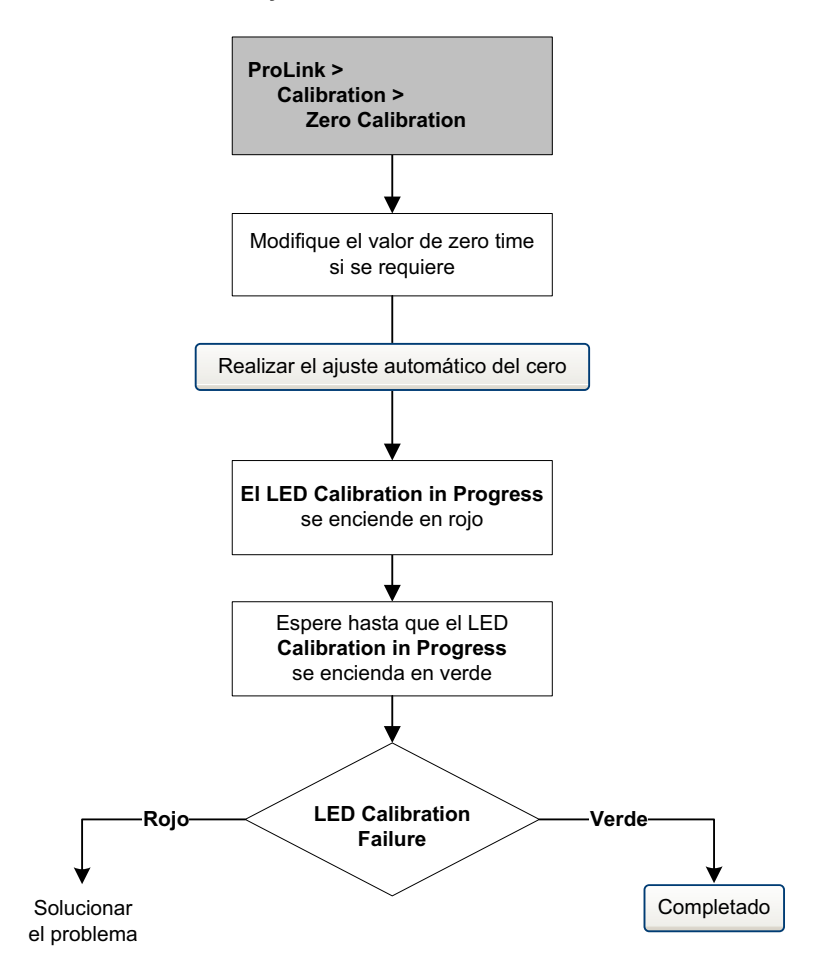

#### 3.7 Realizar una calibración de densidad

La calibración de densidad incluye los siguientes puntos de calibración:

- Todos los sensores:
  - Calibración D1 (baja densidad)
  - Calibración D2 (alta densidad)
- Sólo sensores de la serie T:
  - Calibración D3 (opcional)
  - Calibración D4 (opcional)

Para sensores de la serie T, las calibraciones opcionales D3 y D4 podrían mejorar la exactitud de la medición de densidad. Si usted elige realizar las calibraciones D3 y D4:

- No realice las calibraciones D1 o D2.
- Realice la calibración D3 si usted tiene un fluido calibrado.
- Realice ambas calibraciones, D3 y D4 si usted tiene dos fluidos calibrados (diferentes de aire y agua).

Se deben realizar las calibraciones que usted elija sin interrupción, en el orden que se muestra aquí.

Nota: Antes de realizar la calibración, registre sus parámetros actuales de calibración. Si utiliza ProLink II, puede hacer esto guardando la configuración actual a un archivo en el PC. Si la calibración falla, restaure los valores conocidos.

## 3.7.1 Preparación para la calibración de densidad

Antes de comenzar la calibración de densidad, vea los requerimientos en esta sección.

## Requerimientos del sensor

Durante la calibración de densidad, el sensor debe estar completamente lleno con el fluido de calibración, y el caudal a través del sensor debe ser lo más bajo que su aplicación permita. Esto se logra normalmente cerrando la válvula de corte ubicada aguas abajo desde del sensor, luego llenando el sensor con el fluido adecuado.

## Fluidos de calibración de densidad

La calibración de densidad D1 y D2 requiere un fluido D1 (baja densidad) y un fluido D2 (alta densidad). Usted puede utilizar aire y agua. Si usted está calibrando un sensor de la serie T, el fluido D1 debe ser aire y el fluido D2 debe ser agua.

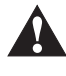

#### Para sensores de la serie T, se debe realizar la calibración D1 en aire y la calibración D2 en agua.

Para la calibración de densidad D3, el fluido D3 debe cumplir con los siguientes requerimientos:

- Densidad mínima de 0,6 g/cm<sup>3</sup>
- Diferencia mínima de 0,1 g/cm<sup>3</sup> entre la densidad del fluido D3 y la densidad del agua. La densidad del fluido D3 puede ser mayor o menor que la densidad del agua.

Para la calibración de densidad D4, el fluido D4 debe cumplir con los siguientes requerimientos:

- Densidad mínima de 0,6 g/cm<sup>3</sup>
- Diferencia mínima de 0,1 g/cm<sup>3</sup> entre la densidad del fluido D4 y la densidad del fluido D3. La densidad del fluido D4 debe ser mayor que la densidad del fluido D3.
- Diferencia mínima de 0,1 g/cm<sup>3</sup> entre la densidad del fluido D4 y la densidad del agua. La densidad del fluido D4 puede ser mayor o menor que la densidad del agua.

## 3.7.2 Procedimiento de calibración de densidad

Para realizar una calibración de densidad D1 y D2, consulte los diagramas de flujo de menús en las Figuras 3-12, 3-13 y 3-14.

Para realizar una calibración de densidad D3 o D3 y D4, consulte los diagramas de flujo de menús en las Figuras 3-15, 3-16 y 3-17.

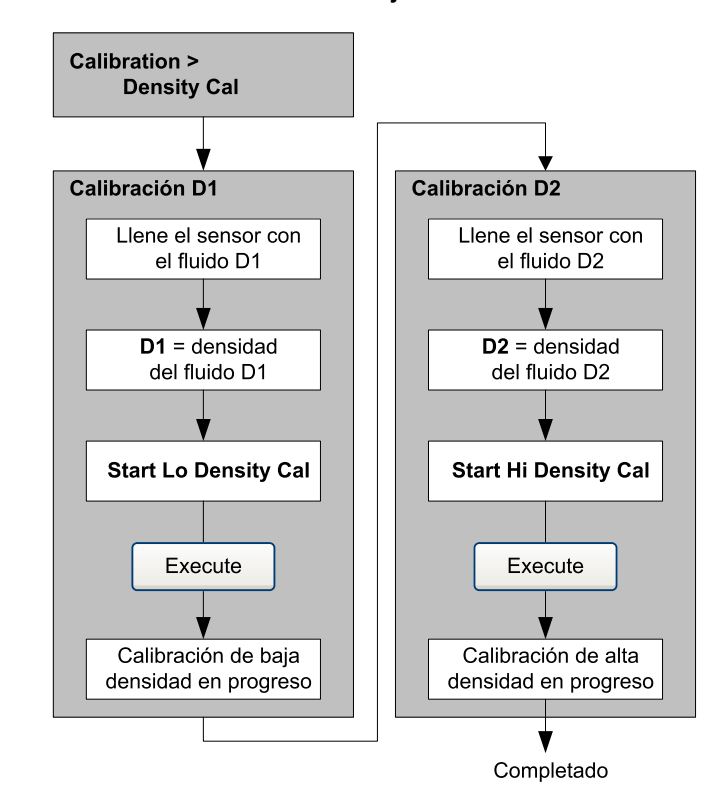

## Figura 3-12 Calibración de densidad D1 y D2 – EDD

Figura 3-13 Calibración de densidad D1 y D2 – Parámetros de bus

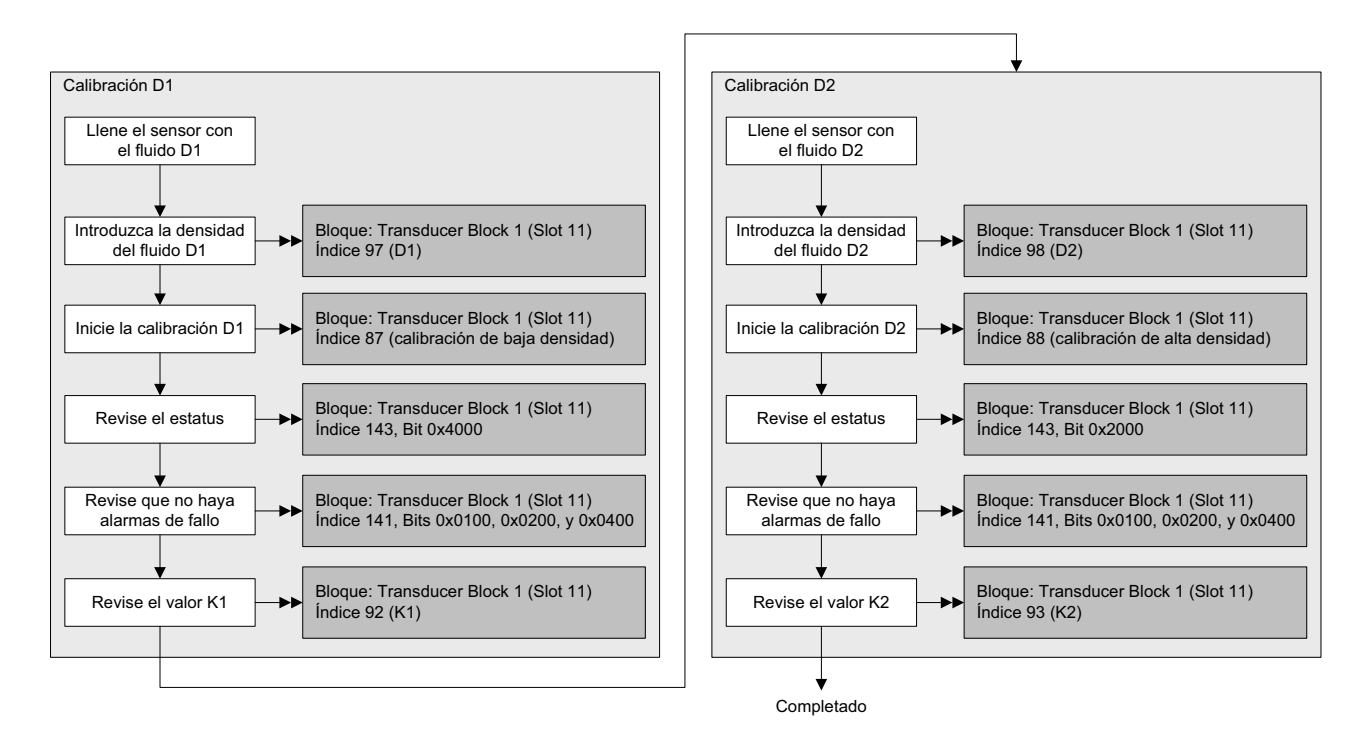

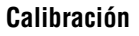

## Figura 3-14 Calibración de densidad D1 y D2 – ProLink II

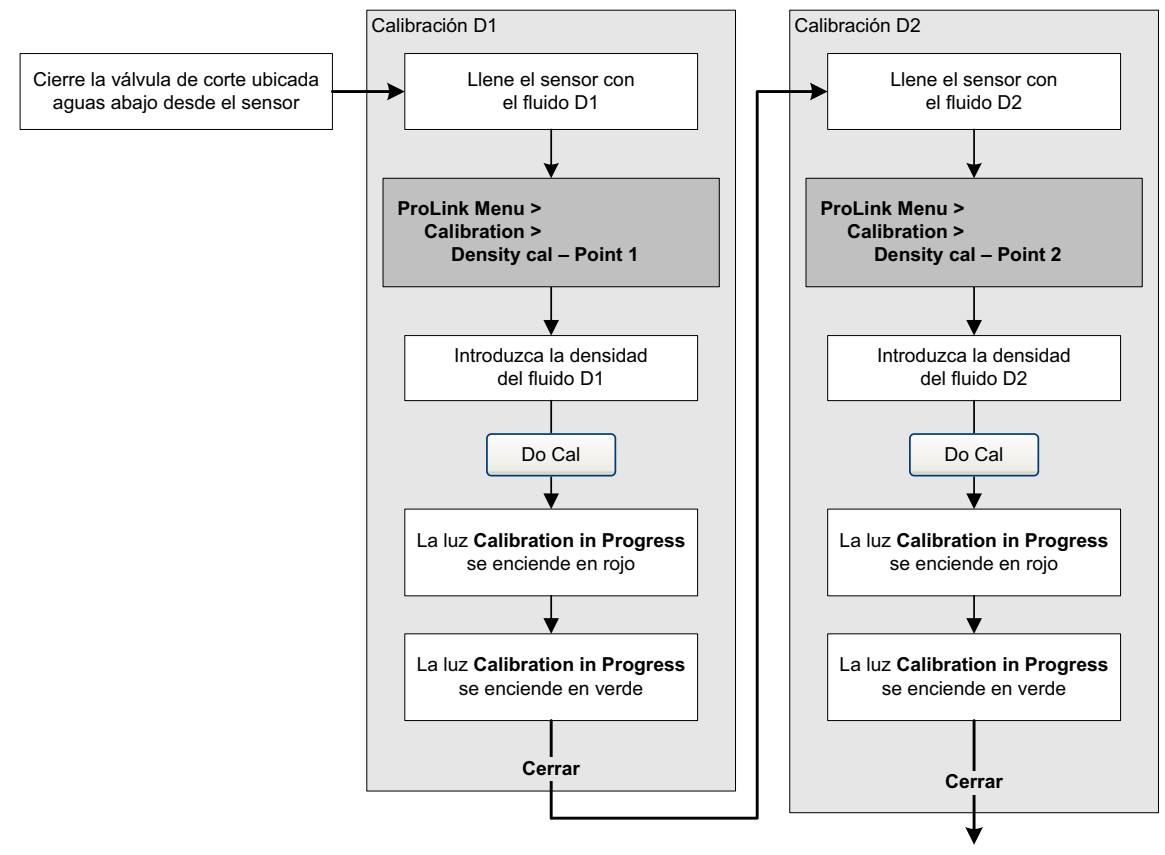

Completado

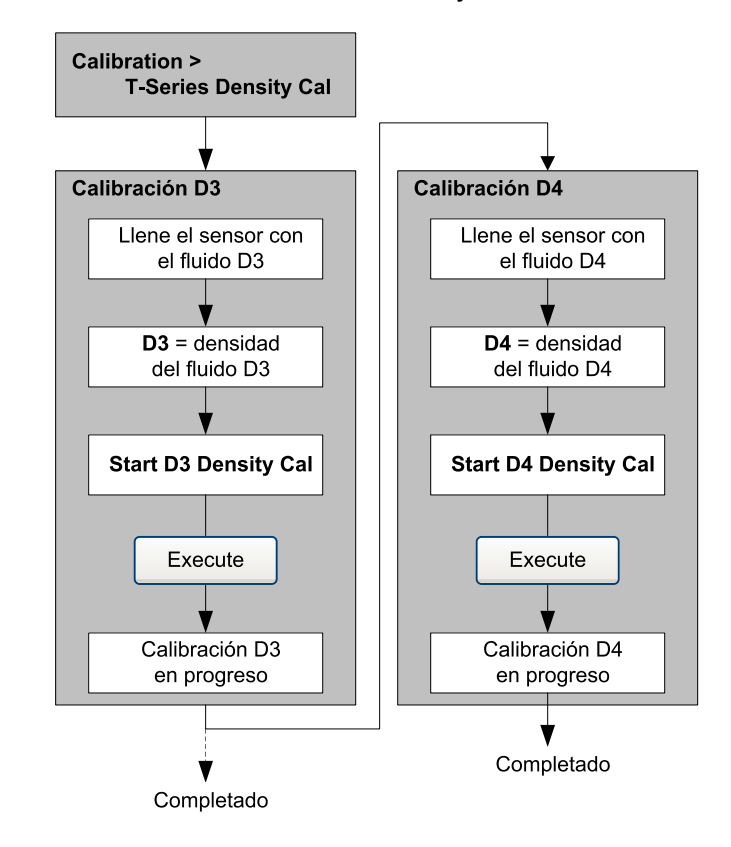

## Figura 3-15 Calibración de densidad D3 o D3 y D4 – EDD

Figura 3-16 Calibración de densidad D3 o D3 y D4 – Parámetros de bus

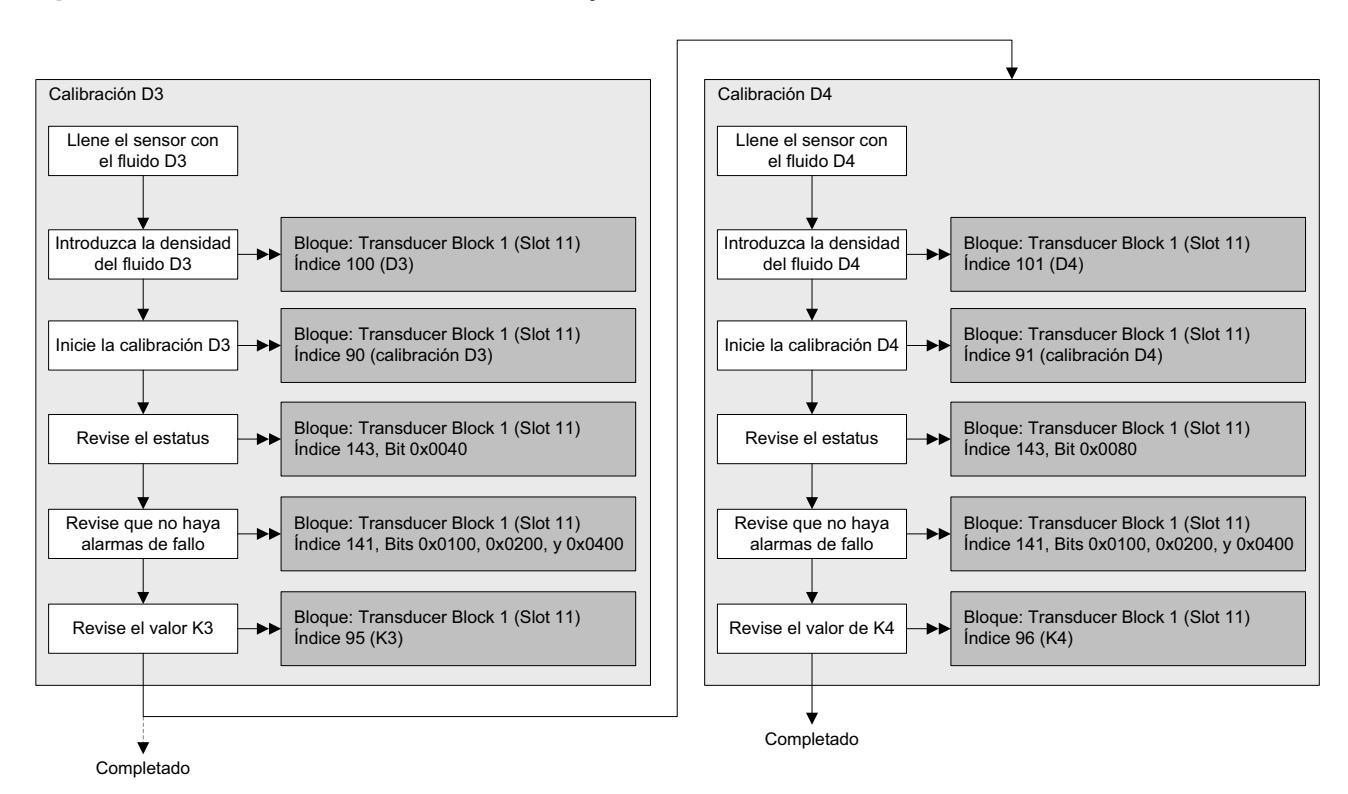

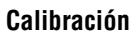

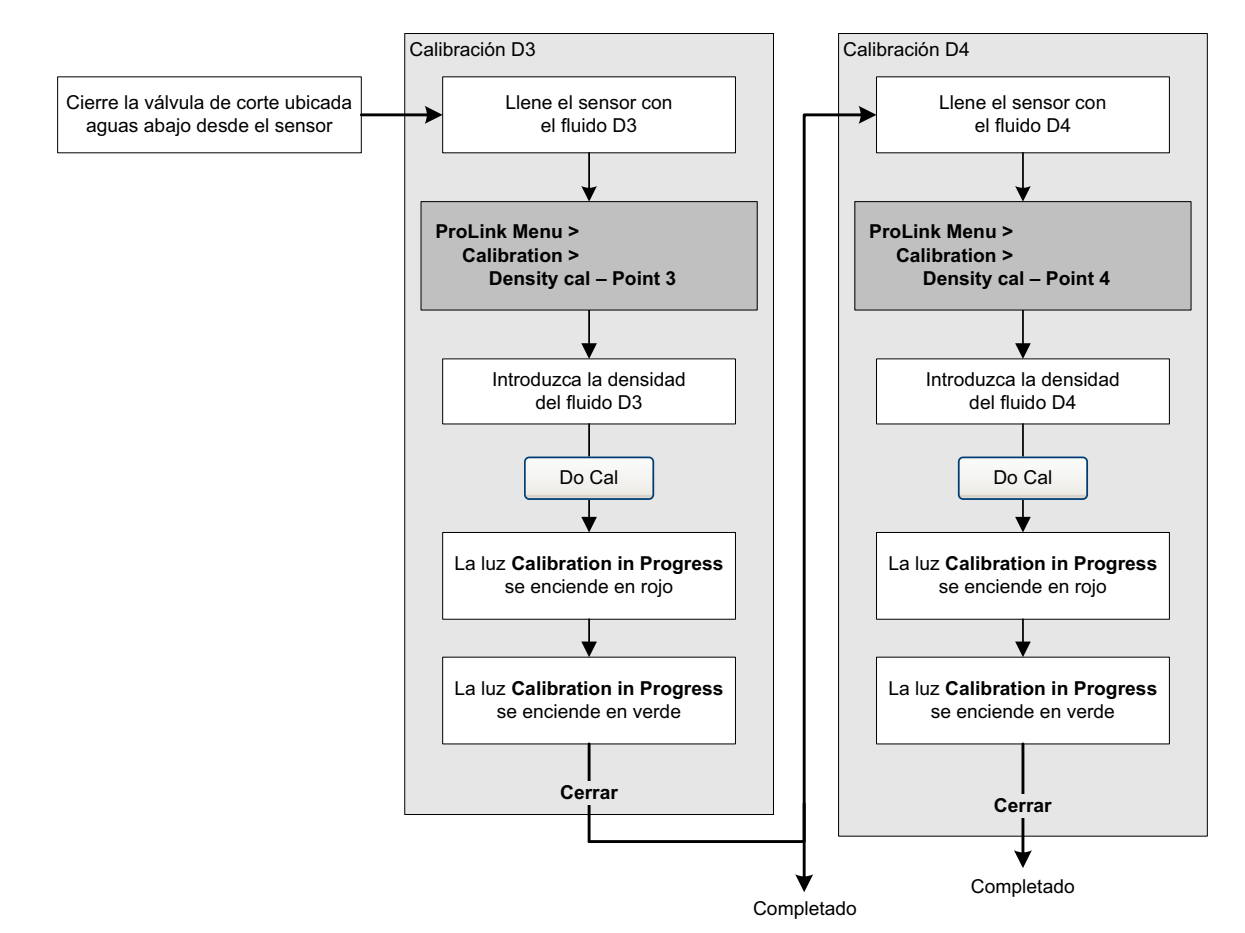

## Figura 3-17 Calibración de densidad D3 o D3 y D4 – ProLink II

## 3.8 Realizar una calibración de temperatura

La calibración de temperatura es un procedimiento de dos puntos: calibración de offset de temperatura y calibración de pendiente de temperatura. Se debe completar el procedimiento entero sin interrupción.

Para realizar la calibración de temperatura, usted debe utilizar ProLink II. Consulte el diagrama de flujo de menús de la Figura 3-18.

## Figura 3-18 Calibración de temperatura – ProLink II

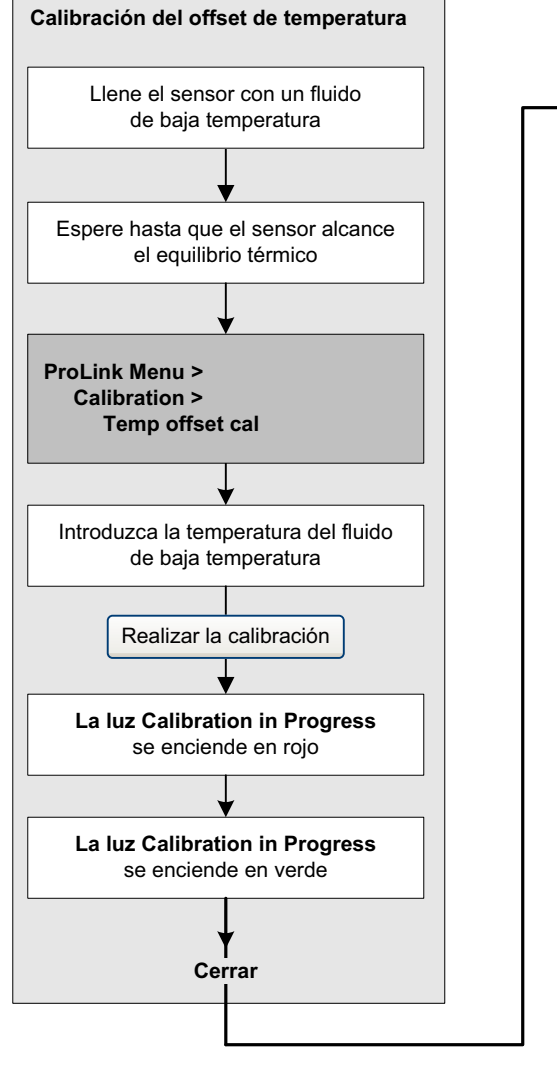

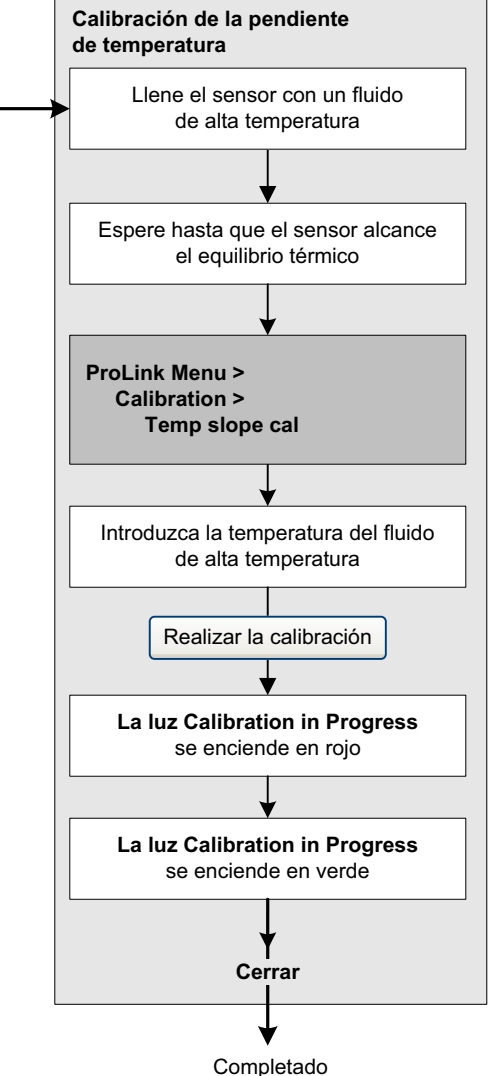

## Capítulo 4 Configuración

## 4.1 Generalidades

Esta sección describe cómo cambiar los ajustes operativos del transmisor.

Nota: En todos los procedimientos que se proporcionan en este capítulo se asume que usted ha establecido comunicación con el transmisor y que cumple con todos los requerimientos de seguridad aplicables. Vea el Apéndice C o la documentación de su host PROFIBUS o de la herramienta de configuración.

## 4.2 Modo deseado predeterminado

El modo deseado predeterminado para todos los bloques es Auto (automático). No es necesario establecer los bloques al modo OOS (fuera de servicio) antes de cambiar los parámetros descritos en este capítulo.

## 4.3 Mapa de configuración

Use el mapa de la Tabla 4-1 para guiarse a través de una configuración completa o parcial del transmisor.

## Tabla 4-1 Mapa de configuración

|                                                      |     | Método     |           |         |
|------------------------------------------------------|-----|------------|-----------|---------|
| Tema                                                 | EDD | ProLink II | Indicador | Sección |
| Volumen estándar de gas                              | ~   | ~          |           | 4.4     |
| Unidades de medición                                 | ~   | ~          | ~         | 4.5     |
| Aplicación para mediciones en la industria petrolera | ~   | ~          |           | 4.6     |
| Aplicación de medición de concentración              | ~   | ~          |           | 4.7     |
| Escala de salida                                     | ~   |            |           | 4.8     |
| Alarmas de proceso                                   | ~   |            |           | 4.9     |
| Severidad de alarmas                                 | ~   | ~          |           | 4.10    |
| Atenuación                                           | ~   | ~          |           | 4.11    |
| Slug flow                                            | ~   | ~          |           | 4.12    |
| Cutoffs                                              | ~   | ~          |           | 4.13    |
| Modo de medición                                     | ~   | ~          |           | 4.14    |
| Parámetros del sensor                                | ~   | ~          |           | 4.15    |
| Funcionalidad del indicador                          | ~   | ~          | ~         | 4.16    |

#### Configuración

## 4.4 Configuración de la medición de caudal volumétrico estándar para gas

Se tienen disponibles dos tipos de medición de caudal volumétrico:

- Volumen de líquido (el predeterminado)
- Volumen estándar de gas

Sólo se puede realizar un tipo de medición de caudal volumétrico a la vez (es decir, si está habilitada la medición de caudal volumétrico de líquido, entonces la medición de caudal volumétrico estándar de gas está inhabilitada, y viceversa). Se tienen disponibles diferentes conjuntos de unidades de medición de caudal volumétrico, dependiendo de cuál tipo de medición de caudal volumétrico está habilitado. Si usted quiere usar una unidad de caudal volumétrico de gas, se requiere una configuración adicional.

Nota: Si usted utilizará la aplicación para mediciones en la industria petrolera o la aplicación de medición de concentración, se requiere medición de caudal volumétrico de líquido.

Para configurar el caudal volumétrico estándar de gas, usted debe:

- Habilitar el caudal volumétrico estándar de gas
- Especificar la densidad estándar (densidad a condiciones de referencia) de su gas
- Seleccionar la unidad de medición que va a usar
- Establecer el valor inferior de cutoff de caudal

Nota: El indicador le permitirá seleccionar una unidad de medición de volumen del conjunto disponible para el tipo de caudal volumétrico configurado, pero no le permitirá configurar caudal volumétrico estándar de gas.

#### Configuración

## Figura 4-1 Habilitación y configuración de volumen estándar de gas – EDD

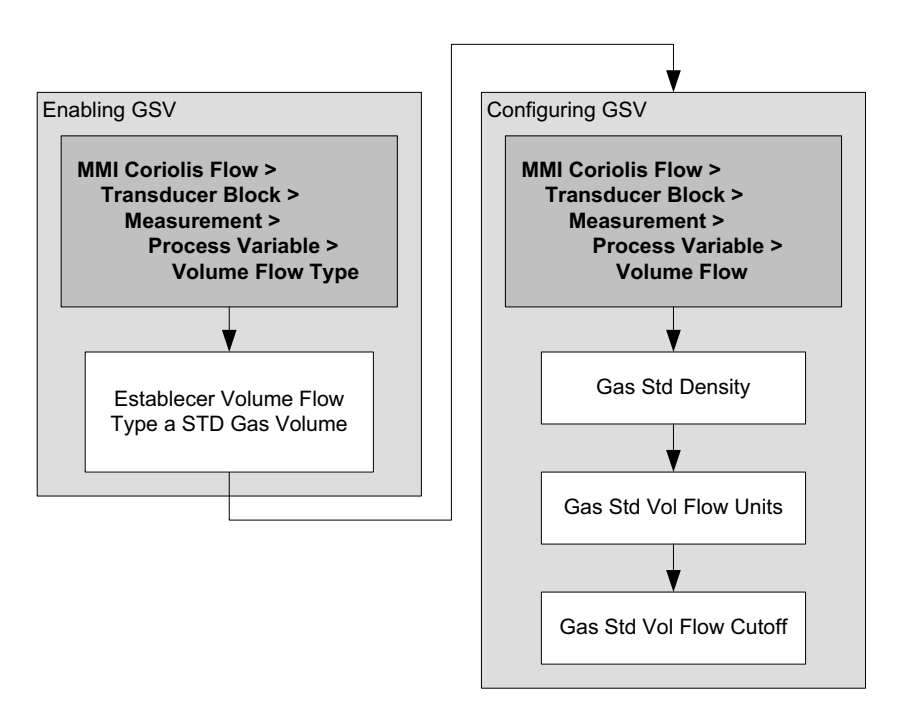

## Figura 4-2 Habilitación y configuración de volumen estándar de gas – Parámetros de bus

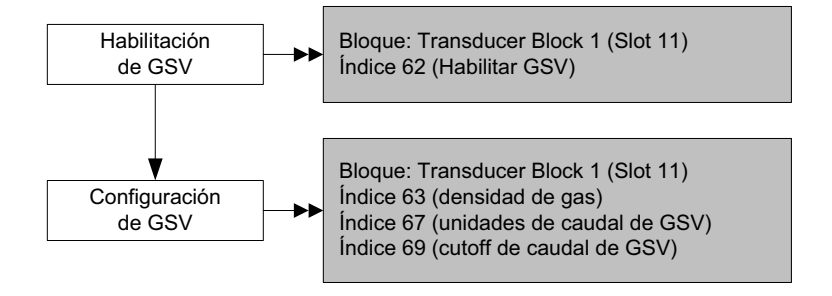

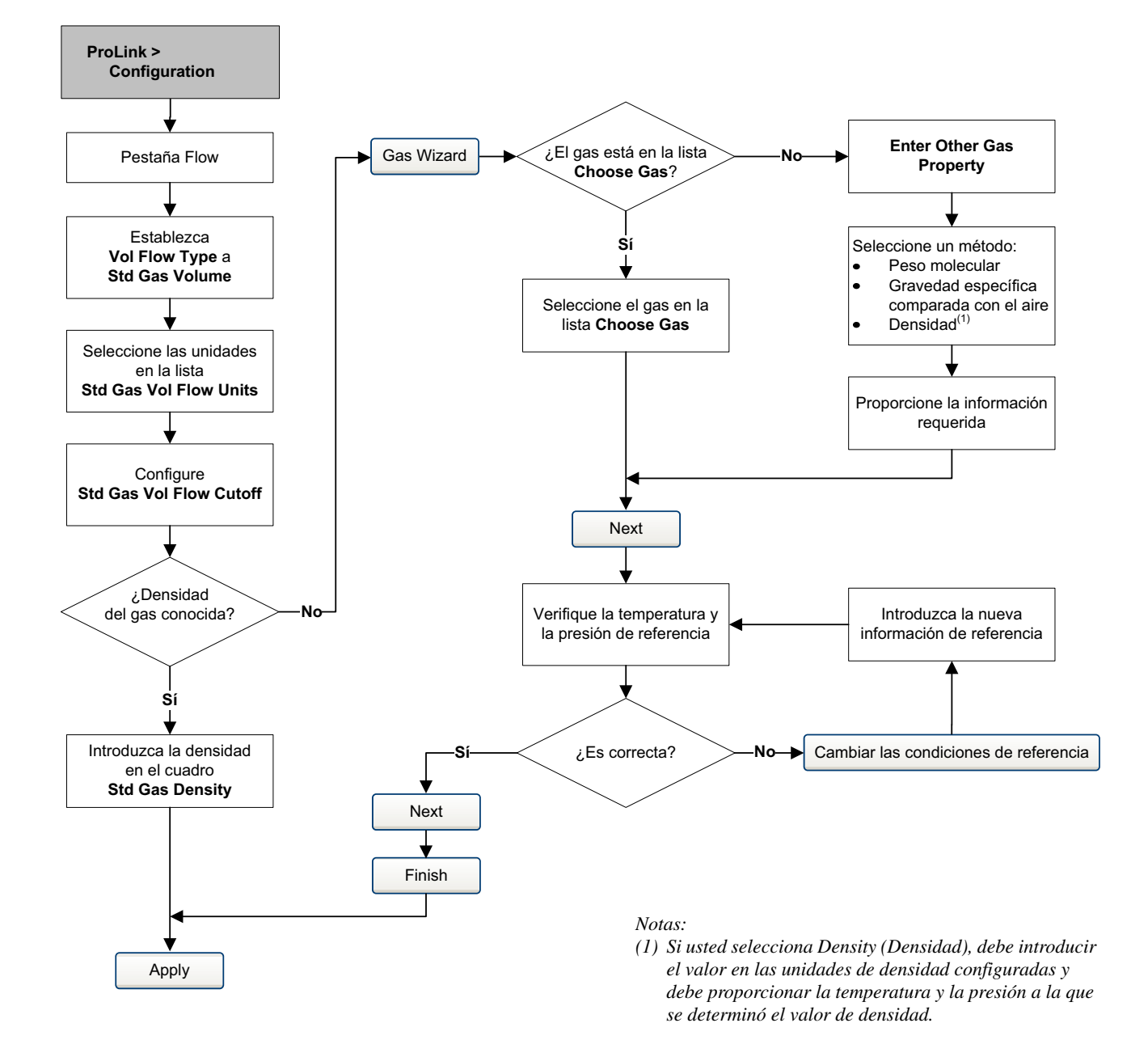

## Figura 4-3 Habilitación y configuración de volumen estándar de gas – ProLink II

#### Configuración

## 4.5 Cambio de las unidades de medición

El transmisor puede almacenar las unidades de medición en dos diferentes lugares: en el bloque transductor y en los bloques AI. Estas dos ubicaciones de las unidades son independientes y se pueden configurar a valores diferentes. Esto afecta la configuración en las siguientes maneras:

- Si usted utiliza una herramienta de configuración PROFIBUS o el indicador, las unidades se configurarán para que coincidan en los bloques relevantes, tanto el bloque AI como el bloque transductor.
- Si usted utiliza ProLink II, use la pestaña **Function Block** (Bloque de funciones) para configurar las unidades. Aunque las unidades se pueden configurar en algunas otras pestañas, al hacerlo se pueden producir resultados no deseados.

Nota: Si se cambian las unidades de medición para una variable de proceso, también se cambian automáticamente las unidades del totalizador asociado. Por ejemplo, si se configuran las unidades de caudal másico a g/s, se configurará automáticamente la unidad del totalizador de masa a gramos.

Nota: Configure el canal del bloque AI antes de configurar las unidades del bloque AI. Los bloques AI producirán un error si las unidades de medición se configuran a un valor que es imposible para el canal configurado.

Para configurar las unidades de medición, consulte las Tablas 4-2 a 4-7 y los diagramas de flujo de las Figuras 2-1 y 2-3.

| EDD      | ProLink II | Indicador | Descripción de la unidad               |
|----------|------------|-----------|----------------------------------------|
| g/s      | g/s        | G/S       | Gramos por segundo                     |
| g/min    | g/min      | G/MIN     | Gramos por minuto                      |
| g/h      | g/hr       | G/H       | Gramos por hora                        |
| kg/s     | kg/s       | KG/S      | Kilogramos por segundo                 |
| kg/min   | kg/min     | KG/MIN    | Kilogramos por minuto                  |
| kg/h     | kg/hr      | KG/H      | Kilogramos por hora                    |
| kg/d     | kg/day     | KG/D      | Kilogramos por día                     |
| t/min    | mTon/min   | T/MIN     | Toneladas métricas por minuto          |
| t/h      | mTon/hr    | T/H       | Toneladas métricas por hora            |
| t/d      | mTon/day   | T/D       | Toneladas métricas por día             |
| lb/s     | lbs/s      | LB/S      | Libras por segundo                     |
| lb/min   | lbs/min    | LB/MIN    | Libras por minuto                      |
| lb/h     | lbs/hr     | LB/H      | Libras por hora                        |
| lb/d     | lbs/day    | LB/D      | Libras por día                         |
| STon/min | sTon/min   | ST/MIN    | Toneladas cortas (2000 lbs) por minuto |
| STon/h   | sTon/hr    | ST/H      | Toneladas cortas (2000 lbs) por hora   |
| STon/d   | sTon/day   | ST/D      | Toneladas cortas (2000 lbs) por día    |
| LTon/h   | ITon/hr    | LT/H      | Toneladas largas (2240 lbs) por hora   |
| LTon/d   | ITon/day   | LT/D      | Toneladas largas (2240 lbs) por día    |

## Tabla 4-2Unidades de medición de caudal másicoUnidad de caudal másico

#### Configuración

| EDD        | ProLink II       | Indicador | Descripción de la unidad                       |
|------------|------------------|-----------|------------------------------------------------|
| CFS        | ft3/sec          | CUFT/S    | Pies cúbicos por segundo                       |
| CFM        | ft3/min          | CUF/MN    | Pies cúbicos por minuto                        |
| CFH        | ft3/hr           | CUFT/H    | Pies cúbicos por hora                          |
| ft³/d      | ft3/day          | CUFT/D    | Pies cúbicos por día                           |
| m³/s       | m3/sec           | M3/S      | Metros cúbicos por segundo                     |
| m³/min     | m3/min           | M3/MIN    | Metros cúbicos por minuto                      |
| m³/h       | m3/hr            | M3/H      | Metros cúbicos por hora                        |
| m³/d       | m3/day           | M3/D      | Metros cúbicos por día                         |
| gal/s      | US gal/sec       | USGPS     | Galones americanos por segundo                 |
| GPM        | US gal/min       | USGPM     | Galones americanos por minuto                  |
| gal/h      | US gal/hr        | USGPH     | Galones americanos por hora                    |
| gal/d      | US gal/d         | USGPD     | Galones americanos por día                     |
| Mgal/d     | mil US gal/day   | MILG/D    | Millones de galones americanos por día         |
| L/s        | l/sec            | L/S       | Litros por segundo                             |
| L/min      | l/min            | L/MIN     | Litros por minuto                              |
| L/h        | l/hr             | L/H       | Litros por hora                                |
| ML/d       | mil I/day        | MILL/D    | Millones de litros por día                     |
| ImpGal/s   | Imp gal/sec      | UKGPS     | Galones imperiales por segundo                 |
| ImpGal/min | Imp gal/min      | UKGPM     | Galones imperiales por minuto                  |
| ImpGal/h   | Imp gal/hr       | UKGPH     | Galones imperiales por hora                    |
| ImpGal/d   | Imp gal/day      | UKGPD     | Galones imperiales por día                     |
| bbl/s      | barrels/sec      | BBL/S     | Barriles por segundo <sup>(1)</sup>            |
| bbl/min    | barrels/min      | BBL/MN    | Barriles por minuto <sup>(1)</sup>             |
| bbl/h      | barrels/hr       | BBL/H     | Barriles por hora <sup>(1)</sup>               |
| bbl/d      | barrels/day      | BBL/D     | Barriles por día <sup>(1)</sup>                |
| _          | Beer barrels/sec | BBBL/S    | Barriles de cerveza por segundo <sup>(2)</sup> |
| _          | Beer barrels/min | BBBL/MN   | Barriles de cerveza por minuto <sup>(2)</sup>  |
| _          | Beer barrels/hr  | BBBL/H    | Barriles de cerveza por hora <sup>(2)</sup>    |
| _          | Beer barrels/day | BBBL/D    | Barriles de cerveza por día <sup>(2)</sup>     |
|            |                  |           |                                                |

#### Unidades de medición de caudal volumétrico – Líquido Tabla 4-3

Unidad de caudal volumétrico

(1) Unidad basada en barriles de petróleo (42 galones americanos).
(2) Unidad basada en barriles de cerveza americanos (31 galones americanos).

#### Unidades de medición de caudal volumétrico - Gas Tabla 4-4

#### Unidad de caudal volumétrico

| EDD   | ProLink II | Indicador | Descripción de la unidad            |
|-------|------------|-----------|-------------------------------------|
| Nm³/s | Nm3/sec    | NM3/S     | Metros cúbicos normales por segundo |
| Nm³/m | Nm3/min    | NM3/MN    | Metros cúbicos normales por minuto  |
| Nm³/h | Nm3/hr     | NM3/H     | Metros cúbicos normales por hora    |

| EDD   | ProLink II | Indicador | Descripción de la unidad            |
|-------|------------|-----------|-------------------------------------|
| Nm³/d | Nm3/day    | NM3/D     | Metros cúbicos normales por día     |
| NL/s  | NLPS       | NLPS      | Litros normales por segundo         |
| NL/m  | NLPM       | NLPM      | Litros normales por minuto          |
| NL/h  | NLPH       | NLPH      | Litros normales por hora            |
| NL/d  | NLPD       | NLPD      | Litros normales por día             |
| SCFS  | SCFS       | SCFS      | Pies cúbicos estándar por segundo   |
| SCFM  | SCFM       | SCFM      | Pies cúbicos estándar por minuto    |
| SCFH  | SCFH       | SCFH      | Pies cúbicos estándar por hora      |
| SCFD  | SCFD       | SCFD      | Pies cúbicos estándar por día       |
| Sm³/s | Sm3/S      | SM3/S     | Metros cúbicos estándar por segundo |
| Sm³/m | Sm3/min    | SM3/MN    | Metros cúbicos estándar por minuto  |
| Sm³/h | Sm3/hr     | SM3/H     | Metros cúbicos estándar por hora    |
| Sm³/d | Sm3/day    | SM3/D     | Metros cúbicos estándar por día     |
| SL/s  | SLPS       | SLPS      | Litros estándar por segundo         |
| SL/m  | SLPM       | SLPM      | Litros estándar por minuto          |
| SL/h  | SLPH       | SLPH      | Litros estándar por hora            |
| SL/d  | SLPD       | SLPD      | Litros estándar por día             |

## Tabla 4-4 Unidades de medición de caudal volumétrico – Gas (continuación)

Unidad de caudal volumétrico

## Tabla 4-5 Unidades de medición de densidad

#### Unidad de densidad

| EDD                  | ProLink II | Indicador | Descripción de la unidad                                     |
|----------------------|------------|-----------|--------------------------------------------------------------|
| g/cm <sup>3</sup>    | g/cm3      | G/CM3     | Gramos por centímetro cúbico                                 |
| g/L                  | g/l        | G/L       | Gramos por litro                                             |
| g/ml                 | g/ml       | G/ML      | Gramos por mililitro                                         |
| kg/L                 | kg/l       | KG/L      | Kilogramos por litro                                         |
| kg/cm <sup>3</sup>   | kg/m3      | KG/M3     | Kilogramos por metro cúbico                                  |
| lb/gal               | lbs/Usgal  | LB/GAL    | Libras por galón americano                                   |
| lb/ft <sup>3</sup>   | lbs/ft3    | LB/CUF    | Libras por pie cúbico                                        |
| lb/in <sup>3</sup>   | lbs/in3    | LB/CUI    | Libras por pulgada cúbica                                    |
| STon/yd <sup>3</sup> | sT/yd3     | ST/CUY    | Toneladas cortas por yarda cúbica                            |
| degAPI               | degAPI     | D API     | Grados API                                                   |
| SGU                  | SGU        | SGU       | Unidad de gravedad específica (no corregida por temperatura) |

| Unidad de temperatura |            |           |                          |
|-----------------------|------------|-----------|--------------------------|
| PROFIBUS-PA           | ProLink II | Indicador | Descripción de la unidad |
| °C                    | °C         | °C        | Grados Celsius           |
| °F                    | °F         | °F        | Grados Fahrenheit        |
| °R                    | °R         | °R        | Grados Rankine           |
| К                     | °K         | °K        | Kelvin                   |

## Tabla 4-6 Unidades de medición de temperatura

## Unidad de temperatura

Aunque se muestran las unidades de presión en la Tabla 4-7, el transmisor no mide presión. Estas unidades son para configurar la compensación de presión externa. Consulte la Sección 2.7.

## Tabla 4-7 Unidades de medición de presión

| EDD               | ProLink II       | Indicador | Descripción de la unidad           |
|-------------------|------------------|-----------|------------------------------------|
| ft H20 @68 DegF   | Ft Water @ 68°F  | FTH2O     | Pies de agua a 68 °F               |
| inch H2O @4 DegC  | In Water @ 4°C   | INW4C     | Pulgadas de agua a 4 °C            |
| inch H20 @68 DegF | In Water @ 68°F  | INH2O     | Pulgadas de agua a 68 °F           |
| mm H2O @4 DegC    | mm Water @ 4°C   | mmW4C     | Milímetros de agua a 4 °C          |
| mm H20 @68 DegF   | mm Water @ 68°F  | mmH2O     | Milímetros de agua a 68 °F         |
| inch Hg @0 DegC   | In Mercury @ 0°C | INHG      | Pulgadas de mercurio a 0 °C        |
| mm Hg @0 DegC     | mm Mercury @ 0°C | mmHG      | Milímetros de mercurio a 0 °C      |
| psi               | PSI              | PSI       | Libras por pulgada cuadrada        |
| bar               | bar              | BAR       | Bar                                |
| millibar          | millibar         | mBAR      | Milibar                            |
| g_per_cm2         | g/cm2            | G/SCM     | Gramos por centímetro cuadrado     |
| kg_per_cm2        | kg/cm2           | KG/SCM    | Kilogramos por centímetro cuadrado |
| Ра                | pascals          | PA        | Pascales                           |
| MegaPa            | megapascals      | MPA       | Megapascales                       |
| KiloPa            | Kilopascals      | KPA       | Kilopascales                       |
| torr @0 DegC      | Torr @ 0C        | TORR      | Torr a 0 °C                        |
| atm               | atms             | ATM       | Atmósferas                         |

#### Unidad de presión

## 4.6 Configuración de la aplicación para mediciones en la industria petrolera

Los *parámetros de medición de petróleo* determinan los valores que se utilizarán en los cálculos relacionados con la medición en la industria petrolera. Los parámetros de medición en la industria petrolera están disponibles sólo si la aplicación para mediciones en la industria petrolera está habilitada en su transmisor.

Nota: La aplicación para mediciones en la industria petrolera requiere unidades de medición de volumen de líquido. Si usted piensa usar las variables de proceso para medición en la industria petrolera, asegúrese de que se especifique la medición de caudal volumétrico de líquido. Vea la Sección 4.4.

## 4.6.1 Acerca de la aplicación para mediciones en la industria petrolera

Algunas aplicaciones que miden caudal volumétrico de líquidos o densidad de líquidos son muy sensibles a los factores de temperatura, y deben cumplir con las normas del American Petroleum Institute (API) para mediciones. La aplicación para mediciones en la industria petrolera permite la Corrección por efectos de temperatura en el volumen de líquidos, o CTL.

## Términos y definiciones

Los siguientes términos y definiciones son relevantes a la aplicación de mediciones en la industria petrolera:

- API Instituto Americano del Petróleo
- CTL Corrección por efectos de temperatura en el volumen de líquidos. El valor CTL se utiliza para calcular el valor VCF
- TEC Coeficiente de expansión térmica
- VCF Factor de corrección de volumen. El factor de corrección que se aplicará a las variables del proceso que dependen del volumen. El VCF se puede calcular después de derivar la CTL

## Métodos de derivación de la CTL

Hay dos métodos de derivación para la CTL:

- El método 1 se basa en la densidad observada y en la temperatura observada.
- El método 2 se basa en una densidad de referencia suministrada por el usuario (o coeficiente de expansión térmica, en algunos casos) y en la temperatura observada.

## Tablas de referencia de medición en la industria petrolera

Las tablas de referencia están organizadas por temperatura de referencia, método de derivación de la CTL, tipo de líquido y unidades de densidad. La tabla seleccionada aquí controla todas las opciones restantes.

- Temperatura de referencia:
  - Si usted especifica una tabla 5x, 6x, 23x o 24x, la temperatura de referencia predeterminada es de 60 °F, y no se puede cambiar.
  - Si usted especifica una tabla 53x o 54x, la temperatura de referencia predeterminada es de 15 °C. Sin embargo, usted puede cambiarla, como se recomienda en algunas ubicaciones (por ejemplo, a 14,0 o 14,5 °C).
- Método de derivación de la CTL:
  - Si usted especifica una tabla con número impar (5, 23 o 53), se derivará la CTL utilizando el método 1 descrito anteriormente.
  - Si usted especifica una tabla con número par (6, 24 o 54), se derivará la CTL utilizando el método 2 descrito anteriormente.
- Las letras *A*, *B*, *C* o *D* que se utilizan para terminar los nombres de tablas definen el tipo líquido para el cual se diseñó la tabla:
  - Las tablas *A* se utilizan con aplicaciones de crudo y JP4.
  - Las tablas *B* se utilizan con productos generalizados.
  - Las tablas *C* se utilizan con líquidos que tengan una densidad básica constante o un coeficiente de expansión térmica conocido.
  - Las tablas *D* se utilizan con aceites lubricantes.
- Tablas diferentes utilizan diferentes unidades de densidad:
  - Grados API
  - Densidad relativa (SG)
  - Densidad básica (kg/m<sup>3</sup>)

La Tabla 4-8 resume estas opciones.

|       | Método                  |                        | Unidad de densidad y rango |                              | y rango                     |
|-------|-------------------------|------------------------|----------------------------|------------------------------|-----------------------------|
| Tabla | de derivación de la CTL | Temperatura básica     | Grados API                 | Densidad básica              | Densidad relativa           |
| 5A    | Método 1                | 60 °F, no configurable | 0 a +100                   |                              |                             |
| 5B    | Método 1                | 60 °F, no configurable | 0 a +85                    |                              |                             |
| 5D    | Método 1                | 60 °F, no configurable | -10 a +40                  |                              |                             |
| 23A   | Método 1                | 60 °F, no configurable |                            |                              | 0,6110 a 1,0760             |
| 23B   | Método 1                | 60 °F, no configurable |                            |                              | 0,6535 a 1,0760             |
| 23D   | Método 1                | 60 °F, no configurable |                            |                              | 0,8520 a 1,1640             |
| 53A   | Método 1                | 15 °C, configurable    |                            | 610 a 1075 kg/m <sup>3</sup> |                             |
| 53B   | Método 1                | 15 °C, configurable    |                            | 653 a 1075 kg/m³             |                             |
| 53D   | Método 1                | 15 °C, configurable    |                            | 825 a 1164 kg/m <sup>3</sup> |                             |
|       |                         |                        | Temperatura                | de referencia                | Soporta                     |
| 6C    | Método 2                | 60 °F, no configurable | 60 °F                      |                              | Grados API                  |
| 24C   | Método 2                | 60 °F, no configurable | 60 °F                      |                              | Densidad relativa           |
| 54C   | Método 2                | 15 °C, configurable    | 15 °C                      |                              | Densidad básica en<br>kɑ/m³ |

## Tabla 4-8 Tablas de temperatura de referencia de medición en la industria petrolera

## 4.6.2 Procedimiento de configuración

Los parámetros de configuración para medición en la industria petrolera se muestran y se definen en la Tabla 4-9.

## Tabla 4-9 Parámetros de medición en la industria petrolera

| Variable                         | Descripción                                                                                                    |
|----------------------------------|----------------------------------------------------------------------------------------------------|
| Table type                       | Especifica la tabla que se utilizará para la unidad de temperatura de referencia y densidad de referencia. Seleccione la tabla que se ajuste a sus requerimientos. Vea <i>Tablas de referencia de medición en la industria petrolera</i> . |
| User defined TEC <sup>(1)</sup>  | Coeficiente de expansión térmica. Introduzca el valor que se utilizará en el cálculo de la CTL.                                                                                                    |
| Temperature units <sup>(2)</sup> | Sólo lectura. Despliega la unidad utilizada para temperatura de referencia en la tabla de referencia.                                                                                                    |
| Density units                    | Sólo lectura. Despliega la unidad utilizada para la densidad de referencia en la tabla de referencia.                                                                                                    |
| Reference<br>temperature         | Sólo lectura, a menos que el tipo de tabla sea 53x o 54x. Si es configurable:<br>• Especifique la temperatura de referencia que se utilizará en el cálculo de la CTL.<br>• Introduzca la temperatura de referencia en °C.                  |

(1) Configurable si el tipo de tabla es 6C, 24C o 54C.

(2) En la mayoría de los casos, la unidad de temperatura utilizada en la tabla de referencia para medición en la industria petrolera también debe ser la unidad de temperatura configurada para que el transmisor utilice en el procesamiento general. Para configurar la unidad de temperatura, vea la Sección 4.5.

## Configuración del tipo de tabla

Para configurar el tipo de tabla para medición en la industria petrolera, consulte los diagramas de flujo de la Figura 4-4.

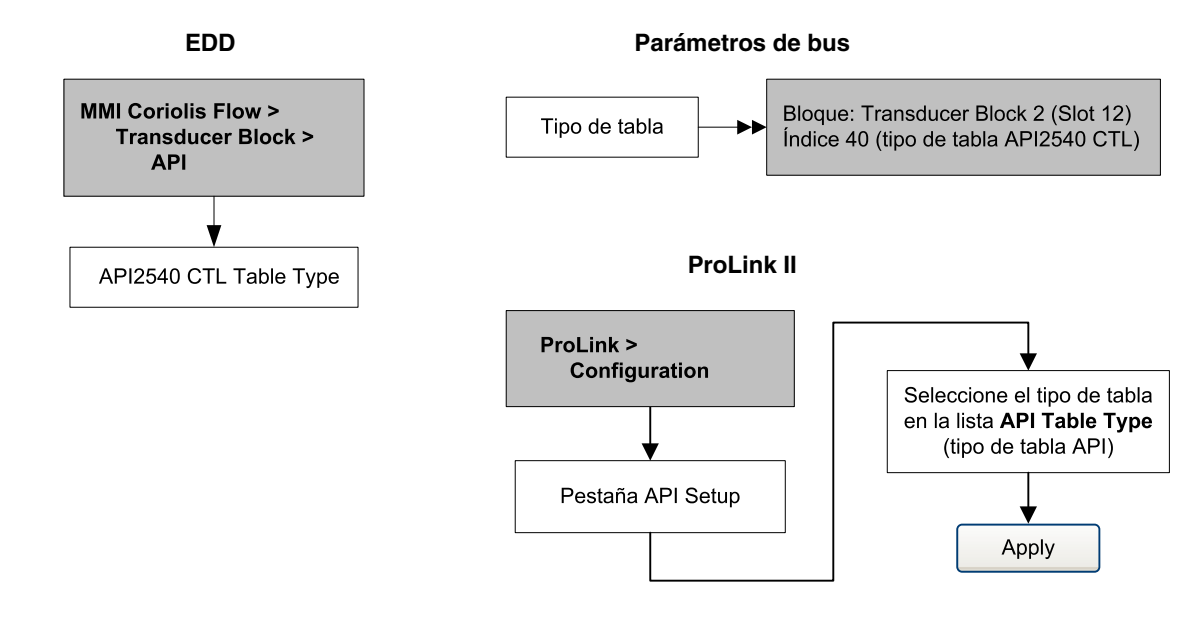

## Figura 4-4 Configuración del tipo de tabla para mediciones en la industria petrolera

## Configuración de la temperatura de referencia

Para el valor de temperatura que se va a usar en el cálculo de la CTL, usted puede usar los datos de temperatura del sensor, o puede configurar la compensación de temperatura externa para usar los datos de temperatura de un dispositivo de temperatura externa.

- Para utilizar los datos de temperatura del sensor, no se requiere acción alguna.
- Para configurar la compensación de temperatura externa, vea la Sección 2.8.

## Configuración del coeficiente de expansión térmica

Si el método de derivación de la CTL para el tipo de tabla para medición en la industria petrolera es el método 2, usted necesita establecer el coeficiente de expansión térmica (TEC). Para establecer un coeficiente de expansión térmica definido por el usuario, consulte los diagramas de flujo de la Figura 4-5.

## Figura 4-5 Configuración de un coeficiente de expansión térmica definido por el usuario

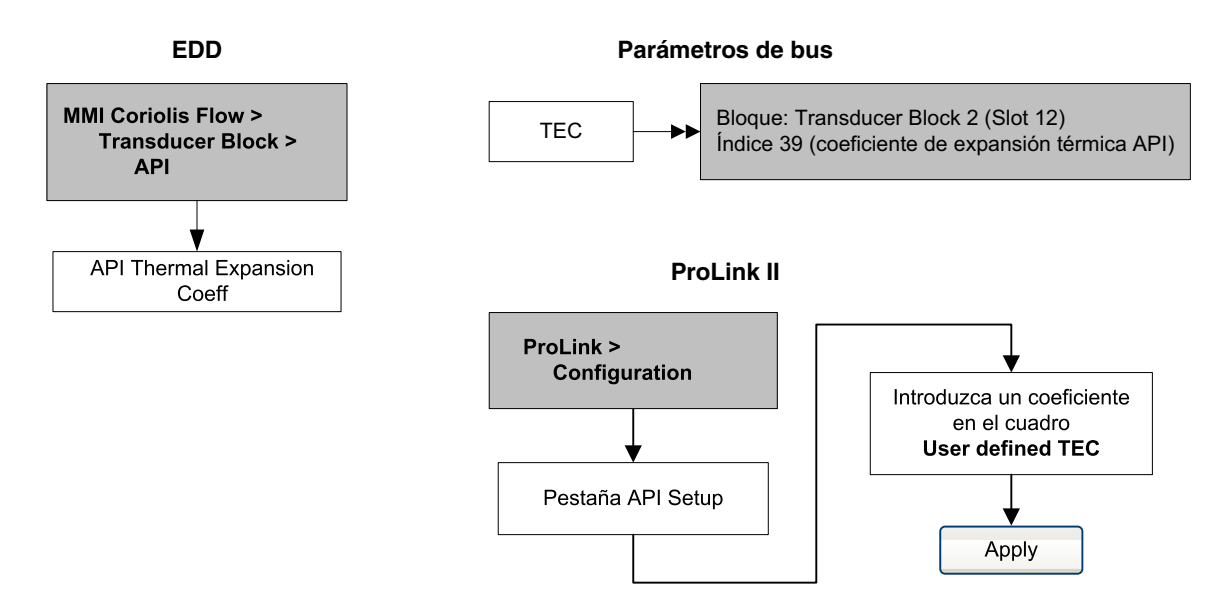

#### Configuración

## 4.7 Configuración de la aplicación de medición de concentración

Los sensores Micro Motion proporcionan mediciones directas de densidad, pero no de concentración. La aplicación de medición de concentración calcula variables de proceso, tales como concentración o densidad a temperatura de referencia, utilizando los datos de proceso de densidad, corregidos adecuadamente para temperatura.

*Nota: Para obtener una descripción detallada de la aplicación de medición de concentración, vea el manual titulado* Aplicación de densidad mejorada de Micro Motion: Teoría, configuración y uso.

Nota: La aplicación de medición de concentración requiere unidades de medición de volumen de líquido. Si usted piensa usar las variables de proceso de medición de concentración, asegúrese de que se especifique la medición de caudal volumétrico de líquido. Vea la Sección 4.4.

## 4.7.1 Acerca de la aplicación de medición de concentración

El cálculo de medición de concentración requiere una curva de medición de concentración, que especifica la relación entre la temperatura, la concentración y la densidad para el fluido de proceso que se va a medir. Micro Motion suministra un conjunto de seis curvas estándar de medición de concentración (vea la Tabla 4-10). Si ninguna de estas curvas es adecuada para su fluido de proceso, usted puede configurar una curva personalizada o puede comprar una curva personalizada en Micro Motion.

La variable derivada, especificada durante la configuración, controla el tipo de medición de concentración que se producirá. Cada variable derivada permite el cálculo de un subconjunto de variables de proceso de medición de concentración (vea la Tabla 4-11). Las variables de proceso de medición de concentración disponibles se pueden utilizar en el control de procesos, en la misma forma en que se utiliza el caudal másico, el caudal volumétrico y otras variables de proceso. Por ejemplo, se puede definir un evento con relación a una variable de proceso de medición de concentración.

- Para todas las curvas estándar, la variable derivada es Mass Conc (Dens).
- Para las curvas personalizadas, la variable derivada puede ser cualquiera de las variables que se muestran en la Tabla 4-11.

El transmisor puede mantener hasta seis curvas en cualquier momento, pero sólo una curva puede estar activa (usada para medición) a la vez. Todas las curvas que están en la memoria del transmisor deben usar la misma variable derivada.

## Tabla 4-10 Curvas estándar y unidades de medición asociadas

| Nombre      | Descripción                                                                                                    | Unidad<br>de densidad | Unidad<br>de temperatura |
|-------------|----------------------------------------------------------------------------------------------------|-----------------------|--------------------------|
| Deg Balling | La curva representa el extracto porcentual, por masa, en solución,<br>de acuerdo a °Balling. Por ejemplo, si un mosto es 10 °Balling y<br>el extracto en la solución es 100% de sacarosa, el extracto es 10%<br>de la masa total.                         | g/cm³                 | °F                       |
| Deg Brix    | La curva representa una escala de hidrómetro para soluciones de sacarosa que indica el porcentaje por masa de sacarosa en la solución a una temperatura dada. Por ejemplo, 40 kg de sacarosa mezclada con 60 kg de agua produce una solución de 40 °Brix. | g/cm³                 | °C                       |
| Deg Plato   | La curva representa el extracto porcentual, por masa, en solución,<br>de acuerdo a °Plato. Por ejemplo, si un mosto es 10 °Plato y<br>el extracto en la solución es 100% de sacarosa, el extracto es 10%<br>de la masa total.                             | g/cm³                 | °F                       |

## Tabla 4-10 Curvas estándar y unidades de medición asociadas (continuación)

| Nombre  | Descripción                                                                                                    | Unidad<br>de densidad | Unidad<br>de temperatura |
|---------|----------------------------------------------------------------------------------------------------|-----------------------|--------------------------|
| HFCS 42 | La curva representa una escala de hidrómetro para soluciones de<br>HFCS 42 (jarabe de maíz de alta fructosa) que indica el porcentaje<br>por masa de HFCS en la solución. | g/cm <sup>3</sup>     | °C                       |
| HFCS 55 | La curva representa una escala de hidrómetro para soluciones de<br>HFCS 55 (jarabe de maíz de alta fructosa) que indica el porcentaje<br>por masa de HFCS en la solución. | g/cm <sup>3</sup>     | °C                       |
| HFCS 90 | La curva representa una escala de hidrómetro para soluciones de<br>HFCS 90 (jarabe de maíz de alta fructosa) que indica el porcentaje<br>por masa de HFCS en la solución. | g/cm <sup>3</sup>     | °C                       |

## Tabla 4-11 Variables derivadas y variables de proceso disponibles

|                                                                                                    | Variables de proceso disponibles           |                                   |                                                            |               |                          |                               |
|----------------------------------------------------------------------------------------------------|--------------------------------------------|-----------------------------------|------------------------------------------------------------|---------------|--------------------------|-------------------------------|
| Variable derivada – etiqueta<br>de ProLink II y definición                                                                                                    | Densidad a<br>temperatura<br>de referencia | Caudal<br>volumétrico<br>estándar | Peso<br>específico<br>relativo<br>(gravedad<br>específica) | Concentración | Caudal<br>másico<br>neto | Caudal<br>volumétrico<br>neto |
| <b>Density @ Ref</b><br>Densidad a temperatura de referencia<br>Masa/unidad de volumen, corregida<br>a una temperatura de referencia dada                                                                                                    | V                                          | <b>v</b>                          |                                                            |               |                          |                               |
| SG<br>Peso específico relativo (gravedad<br>específica)<br>La relación de la densidad de un<br>fluido de proceso a una temperatura<br>dada con respecto a la densidad<br>del agua a una temperatura dada.<br>Las dos condiciones de temperatura<br>dada no necesitan ser la misma. | ~                                          | V                                 |                                                            |               |                          |                               |
| Mass Conc (Dens)<br>Concentración de masa derivada<br>de la densidad de referencia<br>La masa porcentual de soluto o de<br>material en suspensión en la solución<br>total, derivada de la densidad de<br>referencia                                                                | <b>V</b>                                   | ~                                 |                                                            | ~             | V                        |                               |
| Mass Conc (SG)<br>Concentración de masa derivada<br>de la gravedad específica<br>La masa porcentual de soluto o de<br>material en suspensión en la solución<br>total, derivada de la gravedad<br>específica                                                                        | V                                          | V                                 | V                                                          | V             | ~                        |                               |
| Volume Conc (Dens)<br>Concentración de volumen derivado<br>de la densidad de referencia<br>El volumen porcentual de soluto o de<br>material en suspensión en la solución<br>total, derivado de la densidad de<br>referencia                                                        | V                                          | V                                 |                                                            | V             |                          | V                             |

## Tabla 4-11 Variables derivadas y variables de proceso disponibles (continuación)

|                                                                                                    | Variables de proceso disponibles           |                                   |                                                            |               |                          |                               |
|----------------------------------------------------------------------------------------------------|--------------------------------------------|-----------------------------------|------------------------------------------------------------|---------------|--------------------------|-------------------------------|
| Variable derivada – etiqueta<br>de ProLink II y definición                                                                                                    | Densidad a<br>temperatura<br>de referencia | Caudal<br>volumétrico<br>estándar | Peso<br>específico<br>relativo<br>(gravedad<br>específica) | Concentración | Caudal<br>másico<br>neto | Caudal<br>volumétrico<br>neto |
| Volume Conc (SG)<br>Concentración de volumen derivado<br>de la gravedad específica<br>El volumen porcentual de soluto o de<br>material en suspensión en la solución<br>total, derivado de la gravedad<br>específica                                           | V                                          | ~                                 | V                                                          | V             |                          | ~                             |
| <b>Conc (Dens)</b><br><i>Concentración derivada de la densidad de referencia</i><br>La masa, volumen, peso o número de moles de soluto o de material en suspensión en proporción a la solución total, derivados de la densidad de referencia                  | V                                          | ~                                 |                                                            | ~             |                          |                               |
| <b>Conc (SG)</b><br><i>Concentración derivada del peso</i><br><i>específico relativo</i><br>La masa, volumen, peso o número<br>de moles de soluto o de material<br>en suspensión en proporción<br>a la solución total, derivados de<br>la gravedad específica | V                                          | V                                 | v                                                          | v             |                          |                               |

#### 4.7.2 Procedimiento de configuración

Las instrucciones completas de configuración para la aplicación de medición de concentración se proporcionan en el manual titulado Aplicación de densidad mejorada de Micro Motion: Teoría, configuración y uso.

Nota: El manual de medición de concentración usa ProLink II como la herramienta de configuración estándar para la aplicación de medición de concentración. Debido a que los parámetros PROFIBUS son muy similares a las etiquetas de ProLink II, usted puede seguir las instrucciones para ProLink II y adaptarlas a su host. Todos los parámetros relacionados con la aplicación de medición de concentración se pueden encontrar en el bloque transductor 2 (Slot 12).

El procedimiento típico de configuración simplemente configura la aplicación de medición de concentración para que use una curva estándar. Se requieren los siguientes pasos:

- 1. Configure la unidad de medición de densidad del transmisor para que coincida con la unidad usada por la curva (como se muestra en la Tabla 4-10).
- 2. Configure la unidad de medición de temperatura del transmisor para que coincida con la unidad usada por la curva (como se muestra en la Tabla 4-10).
- 3. Establezca la variable derivada a Mass Conc (Dens).
- 4. Especifique la curva activa.

#### Configuración

#### 4.8 Cambio de la escala de salida

Los bloques de funciones AI se pueden configurar para escalar su salida. La escala de salida se establece definiendo un valor de variable de proceso a 0% y a 100% de la escala. La salida del bloque AI se convertirá a un valor entre estos dos límites.

Si usted decide utilizar el escalamiento de salida, tenga en cuenta que no tiene efecto sobre los valores de proceso que se encuentran en el bloque transductor. Esto produce los siguientes comportamientos:

- ProLink II y el indicador usan los valores de proceso del bloque transductor. Por lo tanto, la salida de un bloque AI escalado puede ser diferente del valor reportado por otras herramientas de comunicación.
- El slug flow y los cutoffs de caudal se configuran en el bloque transductor. Por lo tanto, el escalamiento de salida no tiene efecto sobre el comportamiento del transmisor respecto al slug flow o a los cutoffs de caudal.

Para cambiar la escala de salida, consulte los diagramas de flujo de la Figura 4-6.

#### Figura 4-6 Cambio de la escala de salida

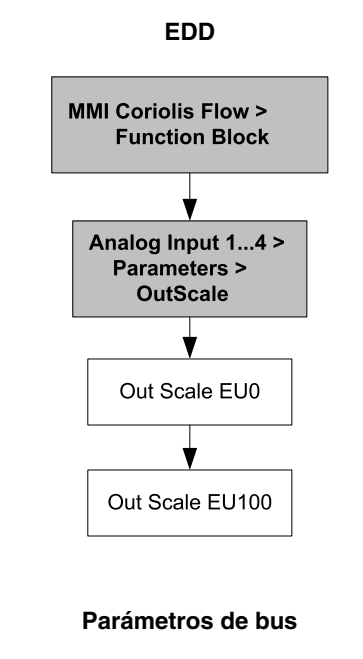

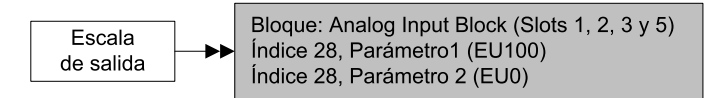
# 4.9 Cambio de las alarmas de proceso

El transmisor usa *alarmas de proceso* para indicar que un valor de proceso ha excedido sus límites definidos por el usuario. El transmisor mantiene cuatro valores de alarma para cada variable de proceso. Además, el transmisor tiene una función de histéresis de alarma para evitar informes de alarma erráticos.

Nota: Las alarmas de proceso son emitidas sólo a través de bloques de funciones AI y bloques de totalizador y no se muestran en el indicador ni en ProLink II.

# 4.9.1 Valores de alarma

Los *valores de alarma de proceso* son los límites para las variables de proceso. Cuando una variable de proceso excede un valor de alarma de proceso, la alarma se mostrará en el parámetro "Alarm Summary" (sumario de alarmas) en cada bloque.

Cada bloque de funciones AI y cada bloque totalizador tiene cuatro límites de alarma de proceso: alarma alta, alarma alta-alta, alarma baja y alarma baja-baja. Vea la Figura 4-7. Los valores alto y bajo de las alarmas de proceso representan límites de proceso normales. Los valores alto-alto y bajo-bajo de las alarmas de proceso se utilizan para señales de alarma más complejas (v.g., para indicar un problema más grave de lo que indica una alarma de proceso regular).

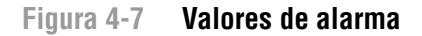

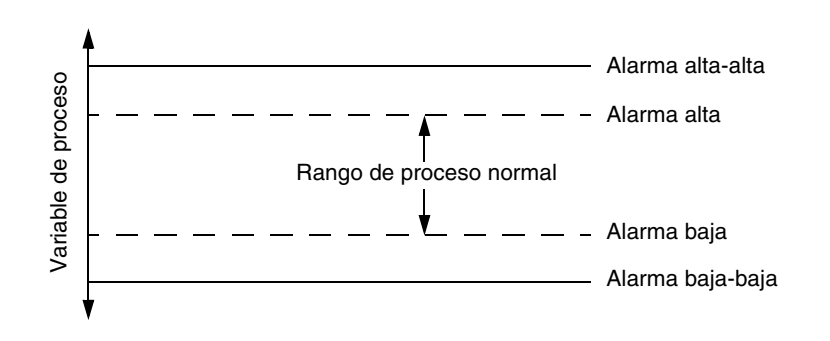

Para cambiar los valores de alarma, consulte los diagramas de flujo de la Figura 4-8.

Figura 4-8 Cambio de los valores de alarma

Límites del bloque

totalizador

►►

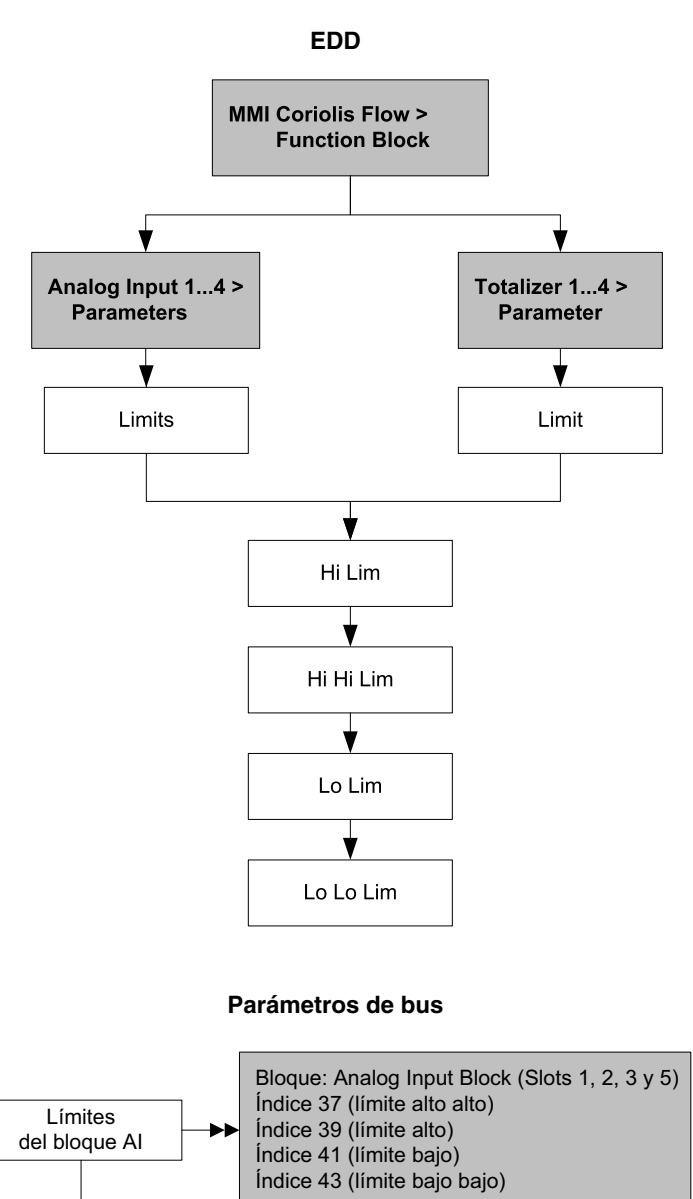

Bloque: Totalizer Block (Slots 4, 6, 7 y 8) Índice 34 (límite alto alto)

Índice 35 (límite alto alto) Índice 35 (límite alto) Índice 36 (límite bajo) Índice 37 (límite bajo bajo)

# 4.9.2 Histéresis de alarma

El valor de *histéresis de alarma* es un porcentaje de la escala de salida. Después de que se crea una alarma de proceso, el transmisor no creará nuevas alarmas a menos que el proceso regrese primero a un valor dentro del rango del porcentaje de histéresis de alarma. La Figura 4-9 muestra el comportamiento de alarma del transmisor con un valor de histéresis de 50%.

Tome en cuenta lo siguiente acerca de la histéresis:

- Un valor de histéresis bajo permite al transmisor emitir una nueva alarma cada vez o casi cada vez que la variable de proceso sobrepase el límite de alarma.
- Un valor de histéresis alto evita que el transmisor emita nuevas alarmas a menos que la variable de proceso regrese primero a un valor suficientemente por debajo del límite de alarma alta o por arriba del límite de alarma baja.

Figura 4-9 Valor alto vs. valor bajo de histéresis de alarma

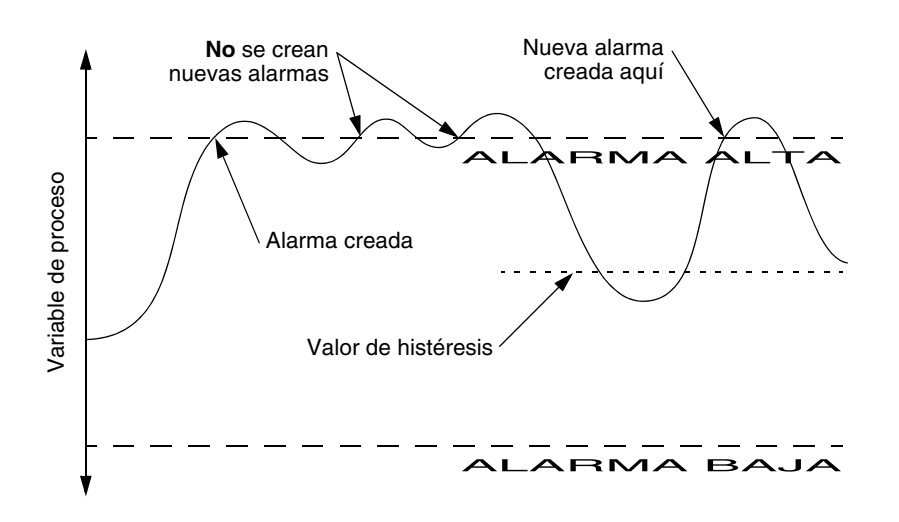

Para cambiar el valor de histéresis de alarma, consulte los diagramas de flujo de la Figura 4-10.

# Figura 4-10 Cambio de la histéresis de alarma

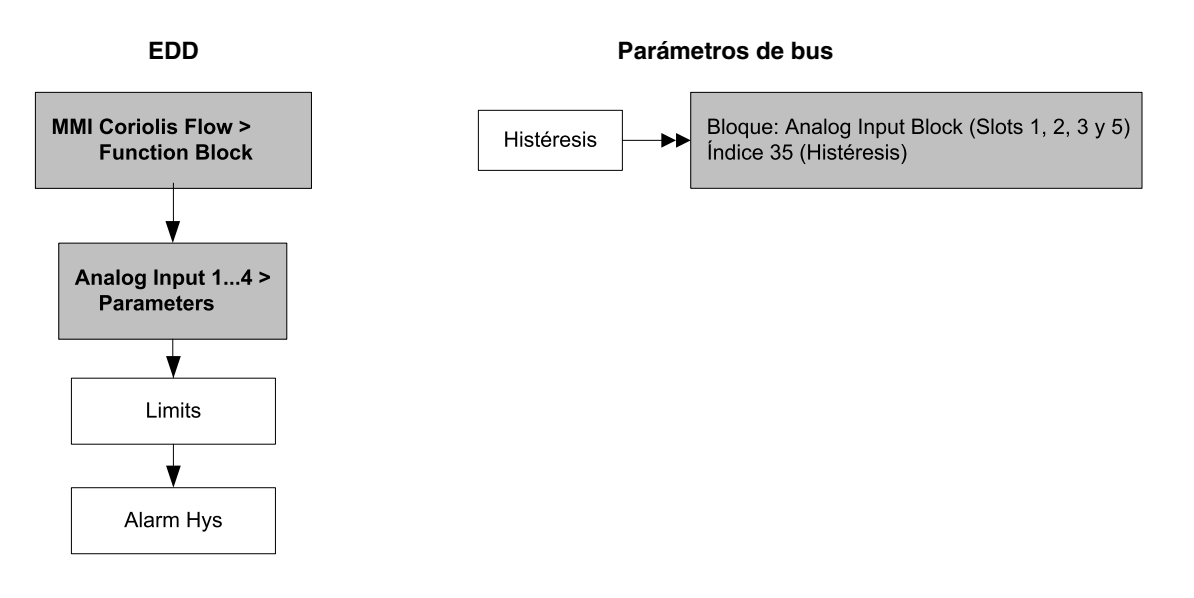

# 4.10 Configuración de la prioridad de las alarmas de estatus

El nivel de severidad de algunas alarmas de estatus se puede volver a clasificar. Por ejemplo:

- El nivel de severidad predeterminado para la alarma A020 (factores de calibración no introducidos) es Fault (fallo), pero usted puede volver a configurarla a Informational (informativa) o Ignore (ignorar).
- El nivel de severidad predeterminado para la alarma A102 (bobina impulsora fuera de rango) es Informational (informativa), pero usted puede volver a configurarla a Ignore (ignorar) o Fault (fallo).

En la Tabla 4-12 se muestra una lista de todas las alarmas de estatus y los niveles predeterminados de severidad. (Para obtener más información sobre las alarmas de estatus, incluyendo las posibles causas y sugerencias de solución de problemas, vea la Sección 6.8.)

Tabla 4-12 Alarmas de estatus y niveles de severidad

| Código<br>de alarma | Índice | Descripción                                                      | Severidad predeterminada | Configurable |
|---------------------|--------|------------------------------------------------------------------|--------------------------|--------------|
| A001                | 1      | Checksum de EEPROM                                               | Fault                    | No           |
| A002                | 2      | Error de RAM                                                     | Fault                    | No           |
| A003                | 3      | Fallo del sensor                                                 | Fault                    | Sí           |
| A004                | 4      | Fallo del sensor de temperatura                                  | Fault                    | No           |
| A005                | 5      | Sobrerrango de entrada                                           | Fault                    | Sí           |
| A006                | 6      | Transmisor no configurado                                        | Fault                    | Sí           |
| A008                | 8      | Sobrerrango de densidad                                          | Fault                    | Sí           |
| A009                | 9      | Transmisor inicializando/en calentamiento                        | Ignore                   | Sí           |
| A010                | 10     | Fallo de calibración                                             | Fault                    | No           |
| A011                | 11     | Calibración demasiado baja                                       | Fault                    | Sí           |
| A012                | 12     | Calibración demasiado alta                                       | Fault                    | Sí           |
| A013                | 13     | Cero demasiado ruidoso                                           | Fault                    | Sí           |
| A014                | 14     | El transmisor falló                                              | Fault                    | No           |
| A016                | 16     | Temperatura de línea fuera de rango                              | Fault                    | Sí           |
| A017                | 17     | Temperatura de RTD del medidor fuera de rango                    | Fault                    | Sí           |
| A020                | 20     | Factores de calibración no introducidos                          | Fault                    | Sí           |
| A021                | 21     | Tipo de sensor incorrecto                                        | Fault                    | No           |
| A022                | 22     | Configuración corrompida                                         | Fault                    | Sí           |
| A023                | 23     | Totales corrompidos                                              | Fault                    | Sí           |
| A024                | 24     | Programa del procesador central corrompido                       | Fault                    | Sí           |
| A025                | 25     | Fallo del sector de arranque                                     | Fault                    | Sí           |
| A026                | 26     | Fallo de comunicación del sensor/transmisor                      | Fault                    | No           |
| A028                | 28     | Fallo de escritura del sensor/transmisor                         | Fault                    | No           |
| A029                | 29     | Fallo interno de comunicación                                    | Fault                    | Sí           |
| A030                | 30     | Hardware/software no compatible                                  | Fault                    | Sí           |
| A031                | 31     | Alimentación baja                                                | Fault                    | No           |
| A032                | 32     | Verificación inteligente del medidor en progreso y salidas fijas | Informational            | Sí           |
| A033                | 33     | Tube Not Full                                                    | Fault                    | Sí           |

| Código<br>de alarma | Índice | Descripción                                                              | Severidad<br>predeterminada  | Configurable |
|---------------------|--------|--------------------------------------------------------------------------|------------------------------|--------------|
| A034                | 34     | La verificación inteligente del medidor falló                            | Informational                | Sí           |
| A035                | 35     | Verificación inteligente del medidor cancelada                           | Informational                | Sí           |
| A102                | 42     | Sobrerrango de la ganancia de la bobina impulsora                        | Informational                | Sí           |
| A103                | 43     | Posible pérdida de datos                                                 | Informational                | Sí           |
| A104                | 44     | Calibración en progreso                                                  | Informational <sup>(1)</sup> | Sí           |
| A105                | 45     | Slug flow                                                                | Informational                | Sí           |
| A107                | 47     | Ocurrió restablecimiento de energía                                      | Informational                | Sí           |
| A116                | 56     | Temperatura API fuera del rango estándar                                 | Informational                | Sí           |
| A117                | 57     | Densidad API fuera de límites                                            | Informational                | Sí           |
| A120                | 60     | Medición de concentración: no se pueden ajustar los<br>datos de la curva | Informational                | No           |
| A121                | 61     | Medición de concentración: alarma de extrapolación                       | Informational                | Sí           |
| A131                | 71     | Verificación inteligente del medidor en progreso                         | Informational                | Sí           |
| A132                | 72     | Modo de simulación activo                                                | Informational <sup>(1)</sup> | Sí           |

Tabla 4-12 Alarmas de estatus y niveles de severidad (continuación)

(1) Se puede configurar como Informational (informativa) o Ignore (ignorar), pero no como Fault (fallo).

Para configurar la severidad de alarma de estatus, consulte los diagramas de flujo de la Figura 4-11. Algunas alarmas configurables se pueden configurar como Informational o Ignore, pero no como Fault.

# Figura 4-11 Configuración de la severidad de las alarmas de estatus

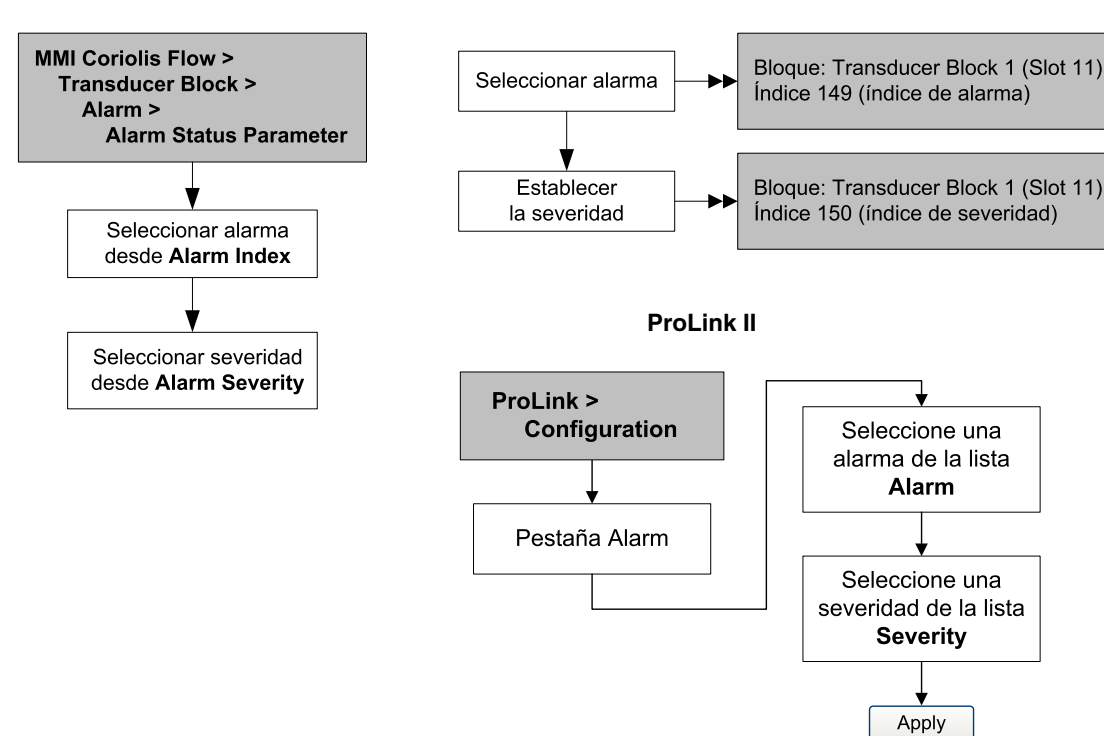

EDD

#### Parámetros de bus

#### 4.11 Cambio de los valores de atenuación

Un valor de atenuación es un período de tiempo, en segundos, sobre el cual el valor de la variable de proceso cambiará para reflejar 63% del cambio en el proceso real. La atenuación ayuda al transmisor a suavizar fluctuaciones de medición pequeñas y rápidas.

- Un valor de atenuación alto hace que la salida parezca ser más suave debido a que la salida debe cambiar lentamente.
- Un valor de atenuación bajo hace que la salida parezca ser más errática debido a que la salida cambia más rápidamente.

Para configurar la atenuación, consulte los diagramas de flujo de la Figura 4-12.

Nota: También existe un parámetro de "atenuación" en cada bloque AI llamado AI PV Filter Time (tiempo de filtro del valor de proceso de AI) (índice 32). Con el fin de evitar tener dos valores de atenuación (potencialmente conflictivos), usted debe establecer los valores de atenuación sólo en el bloque transductor. El parámetro AI PV Filter Time para cada bloque AI se debe establecer a 0.

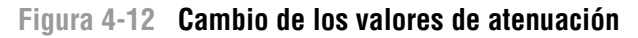

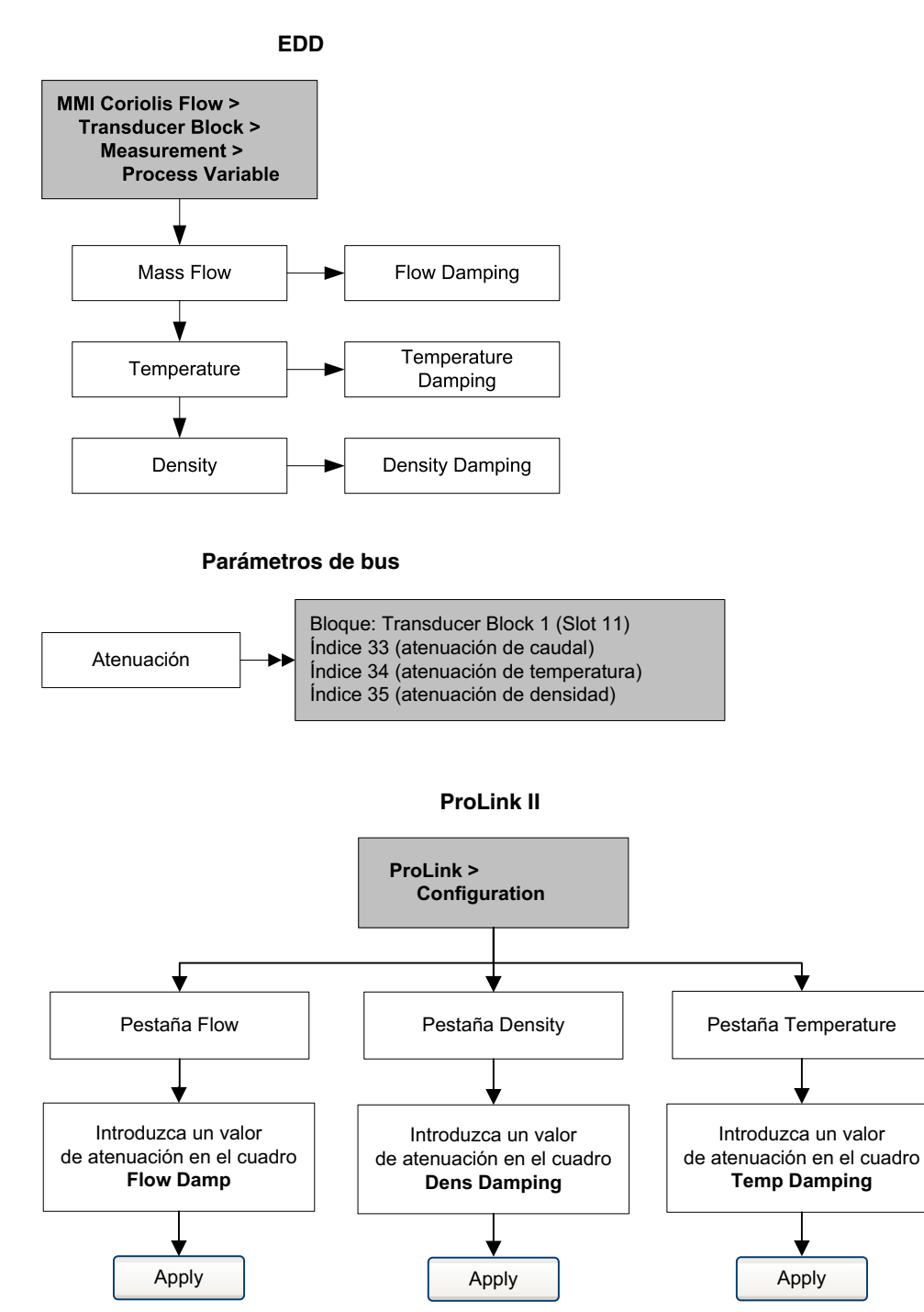

Cuando usted especifica un nuevo valor de la atenuación, éste se redondea automáticamente al valor inferior más cercano a un valor válido de la atenuación. Los valores de atenuación válidos se muestran en la Tabla 4-13.

| Tabla 4-13 Valores de | atenuación válidos |
|-----------------------|--------------------|
|-----------------------|--------------------|

| Variable de proceso           | Valores de atenuación válidos |
|-------------------------------|-------------------------------|
| Caudal (másico y volumétrico) | 0, 0,04, 0,08, 0,16, 40,96    |
| Densidad                      | 0, 0,04, 0,08, 0,16, 40,96    |
| Temperatura                   | 0, 0,6, 1,2, 2,4, 4,8, 76,8   |

#### 4.11.1 Atenuación y medición de volumen

Cuando configure los valores de atenuación, tome en cuenta lo siguiente:

- El caudal volumétrico de líquido se deriva de las mediciones de masa y densidad. Por lo tanto, cualquier atenuación aplicada al caudal másico y a la densidad afectará a la medición de volumen de líquidos.
- El caudal volumétrico estándar de gas se deriva de la medición de caudal másico, pero no de la medición de densidad. Por lo tanto, sólo la atenuación aplicada al caudal másico afectará a la medición de volumen estándar de gas.

Asegúrese de establecer los valores de atenuación adecuadamente.

# 4.12 Cambio de los límites y duración de slug flow

*Slugs* – gas en un proceso de líquido o líquido en un proceso de gas – aparecen ocasionalmente en algunas aplicaciones. La presencia de slugs puede afectar la lectura de densidad del proceso considerablemente. Los parámetros de slug flow pueden ayudar al transmisor a suprimir cambios extremos en las variables de proceso, y también se pueden usar para identificar las condiciones de proceso que requieren corrección.

Los parámetros de slug flow son los siguientes:

- *Límite inferior de slug flow* el punto por debajo del cual existirá una condición de slug flow. Típicamente, este es el valor más bajo de densidad que usted espera observar para su proceso. El valor predeterminado es 0,0 g/cm<sup>3</sup>. El rango válido es 0,0–10,0 g/cm<sup>3</sup>.
- *Límite superior de slug flow* el punto por encima del cual existirá una condición de slug flow. Típicamente, este es el valor más alto de densidad que usted espera observar para su proceso. El valor predeterminado es 5,0 g/cm<sup>3</sup>. El rango válido es 0,0–10,0 g/cm<sup>3</sup>.
- Duración de slug flow el número de segundos que el transmisor espera para que desaparezca la condición de slug flow. Si el transmisor detecta slug flow, enviará una alarma de slug flow y mantendrá su última lectura de caudal, anterior a la condición de slug flow, hasta el final de la duración de slug flow y la calidad de la medición será marcada como "incierta". Si aún está presente la condición de slug flow después de que la duración de slug flow ha terminado, el transmisor reportará un caudal cero (la calidad de la medición permanecerá en calidad "incierta"). El valor predeterminado para la duración de slug flow es 0,0 segundos. El rango válido es 0,0–60,0 segundos.

Nota: Los límites de slug flow se deben introducir en g/cm<sup>3</sup>, aun si otra unidad ha sido configurada para densidad. La duración de slug flow se introduce en segundos. El incremento del límite inferior de slug flow o la disminución del límite superior de slug flow aumentarán la posibilidad de condiciones de slug flow. Por otro lado, la disminución del límite inferior de slug flow o el incremento del límite superior de slug flow reducirán la posibilidad de condiciones de slug flow. Si se establece la duración de slug flow a 0, se forzará el caudal másico a tomar el valor de 0 tan pronto como se detecte la condición de slug flow.

Para configurar los límites y la duración de slug flow, consulte los diagramas de flujo de la Figura 4-13.

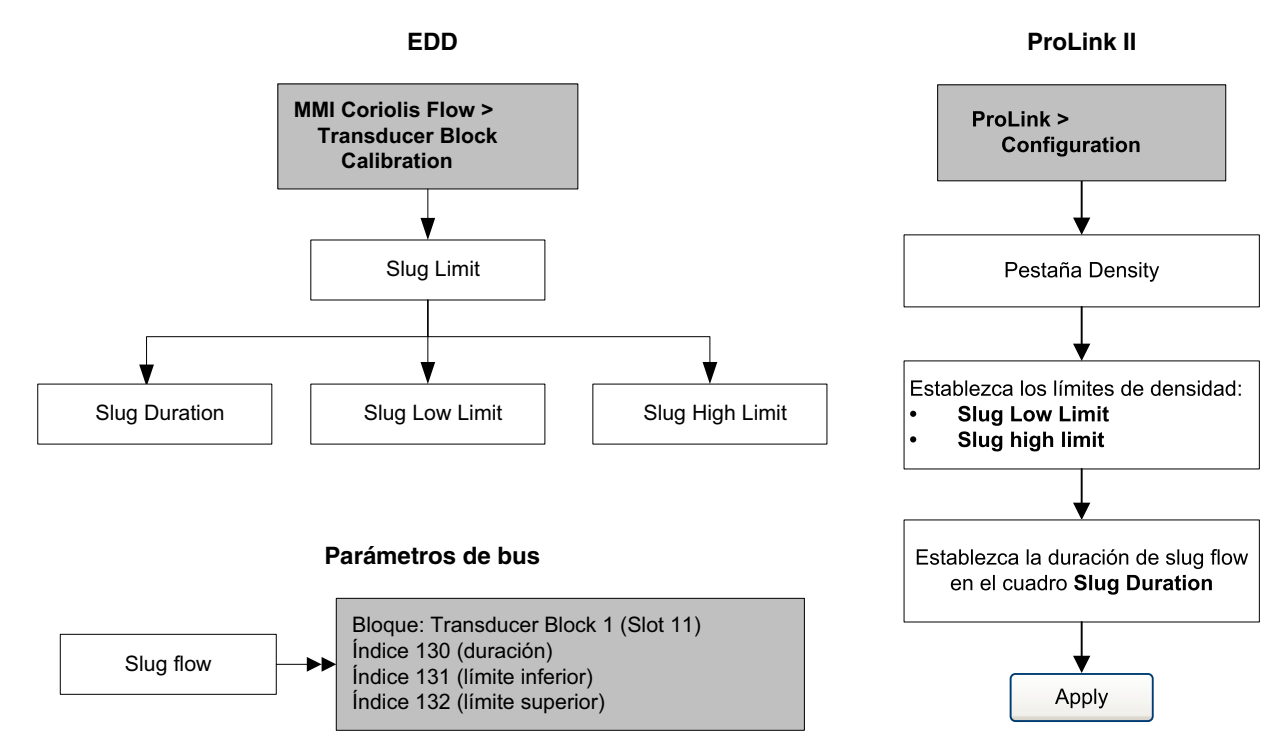

#### Figura 4-13 Configuración de límites y duración de slug flow

# 4.13 Configuración de los cutoffs

Los *cutoffs* son valores definidos por el usuario debajo de los cuales el transmisor reporta un valor de cero para la variable de proceso especificada. Se pueden configurar cutoffs para caudal másico, caudal volumétrico o densidad.

La Tabla 4-14 muestra los valores predeterminados y comentarios relevantes para cada cutoff. Tenga en cuenta que el cutoff de caudal másico no se aplica al cálculo de caudal volumétrico. Incluso si el caudal másico cae por debajo del cutoff, y por lo tanto los indicadores de caudal másico toman el valor de cero, el caudal volumétrico será calculado a partir de la variable de proceso de caudal mísico real.

| Cutoff                | Valor<br>predeterminado | Comentarios                                                                                                    |
|-----------------------|-------------------------|----------------------------------------------------------------------------------------------------|
| Masa                  | 0,0 g/s                 | Micro Motion recomienda un valor de cutoff para caudal másico de 0,2%<br>del caudal máximo del sensor para operación estándar, y 2,5% del caudal<br>máximo del sensor para dosificación por lotes vacío-lleno-vacío. |
| Volumen<br>de líquido | 0,0 L/s                 | El límite inferior para cutoff de caudal volumétrico es 0. El límite superior<br>para cutoff de caudal volumétrico es el factor de calibración de caudal del<br>sensor, en L/s, multiplicado por 0,2.                |
| Densidad              | 0,2 g/cm <sup>3</sup>   | El rango para cutoff de densidad es 0,0–0,5 g/cm <sup>3</sup>                                                                                                    |

# Tabla 4-14 Valores predeterminados de cutoff y comentarios

Para configurar la atenuación, consulte los diagramas de flujo de la Figura 4-14.

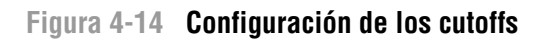

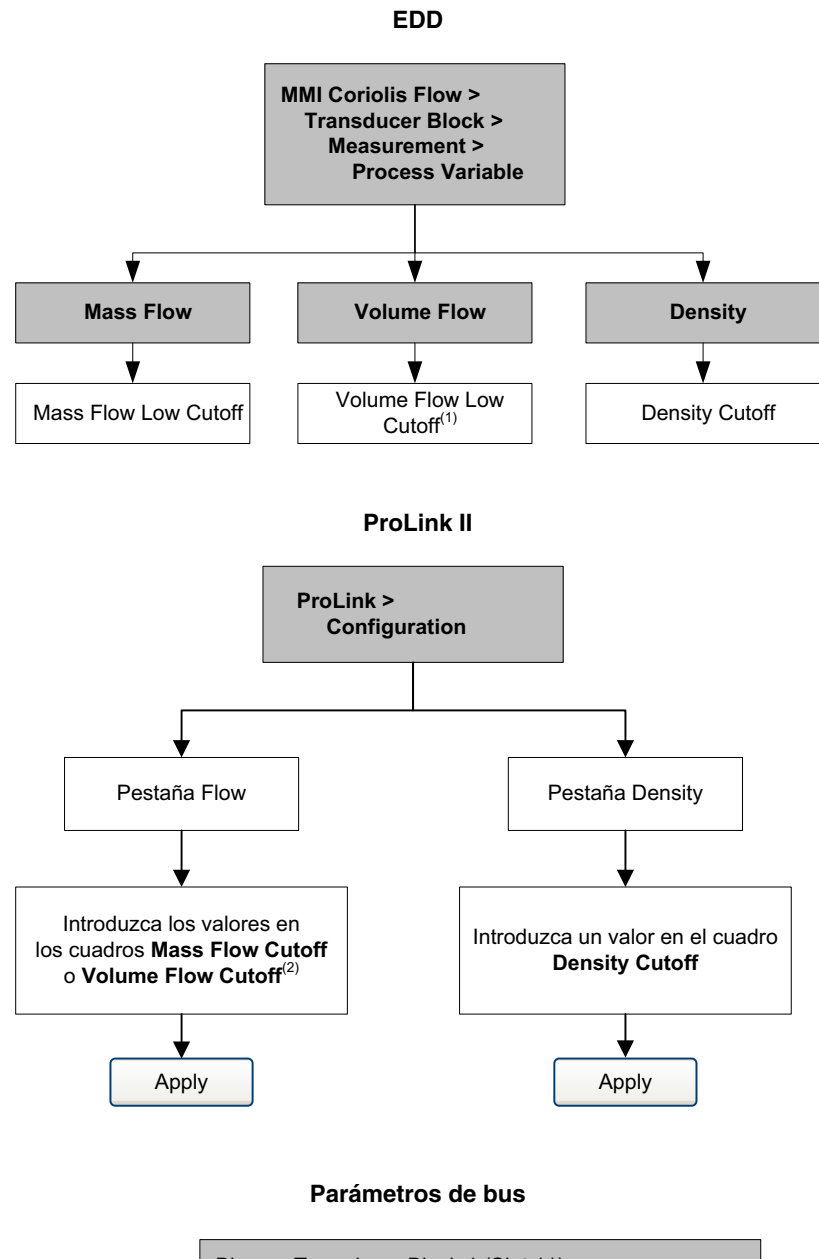

#### Notas:

- Cuando se configura el volumen estándar de gas, esta opción se mostrará como Gas Std Vol Flow Cutoff (cutoff de caudal volumétrico estándar de gas).
- (2) Cuando se configura el volumen estándar de gas, este cuadro tendrá el nombre Std gas vol flow cutoff (cutoff de caudal volumétrico estándar de gas).

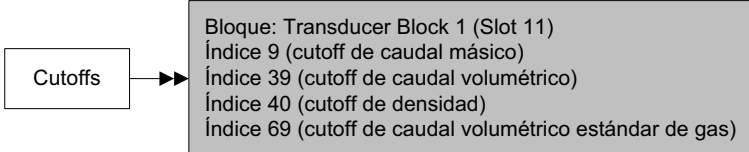

# 4.14 Cambio del parámetro de modo de medición

El parámetro de modo de medición define la manera en que el caudal se agrega a o se resta de los totalizadores.

- El caudal directo se mueve en la dirección de la flecha impresa en el sensor.
- El caudal inverso se mueve en dirección opuesta a la que indica la flecha impresa en el sensor.

La Tabla 4-15 muestra los valores posibles para el parámetro de modo de medición y el comportamiento del transmisor cuando el caudal es positivo o negativo. Sólo los valores *unidireccional* y *bidireccional* son reconocidos por la especificación PROFIBUS; por lo tanto, otros valores no serán reconocidos por un host PROFIBUS ni por una herramienta de configuración PROFIBUS. Sin embargo, el transmisor funcionará correctamente en cualquiera de los modos mostrados en la Tabla 4-15.

Tabla 4-15 Comportamiento del totalizador para cada valor de modo de medición

| Valor de modo de medición     | Índice de bus | Caudal directo | Caudal inverso |
|-------------------------------|---------------|----------------|----------------|
| Unidireccional (sólo directo) | 0             | Se incrementa  | Sin cambio     |
| Sólo inverso                  | 1             | Sin cambio     | Se incrementa  |
| Bidireccional                 | 2             | Se incrementa  | Disminuye      |
| Valor absoluto                | 3             | Se incrementa  | Se incrementa  |
| Negado/sólo directo           | 4             | Sin cambio     | Se incrementa  |
| Negado/bidireccional          | 5             | Disminuye      | Se incrementa  |

Para cambiar el parámetro del modo de medición, consulte los diagramas de flujo de la Figura 4-15.

# Figura 4-15 Cambio del parámetro de modo de medición

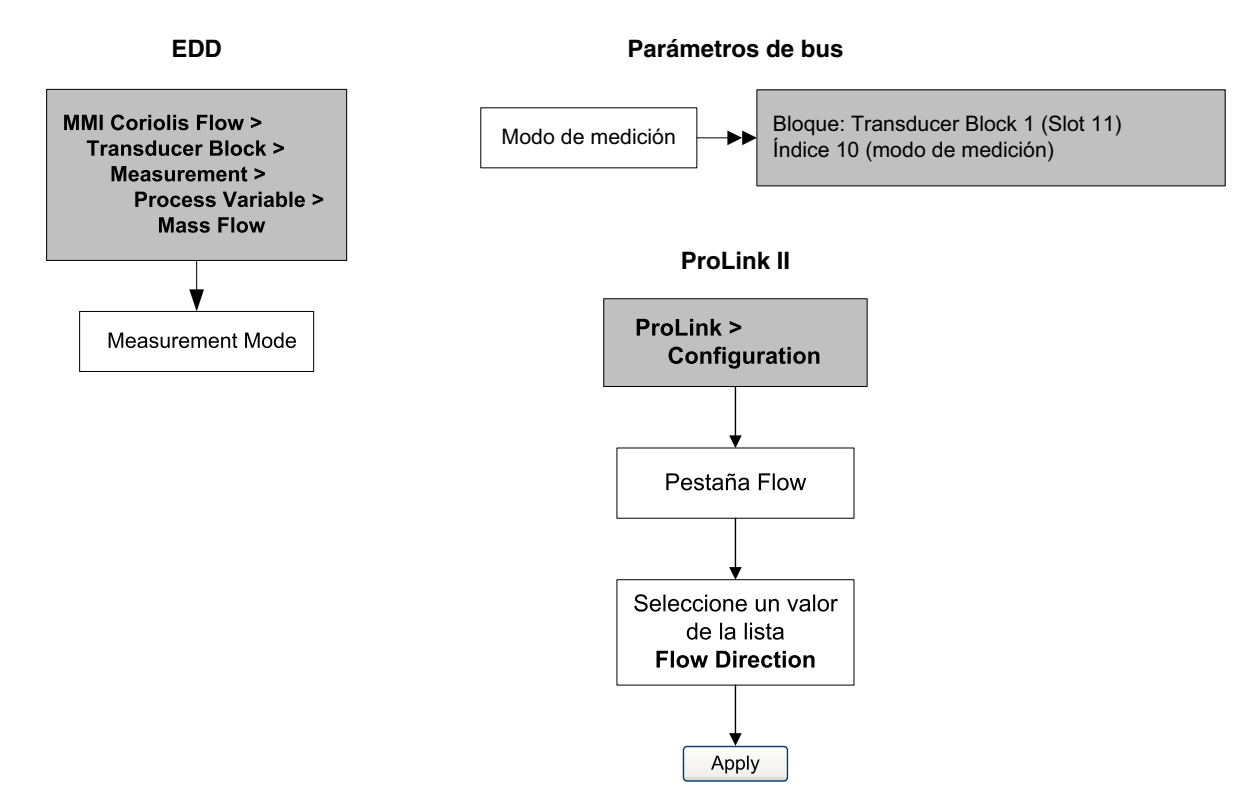

# 4.15 Configuración de los parámetros del sensor

Los parámetros del sensor se usan para describir el sensor del medidor de caudal. Los parámetros del sensor no se usan en el procesamiento del transmisor, y no se requieren:

- Número de serie
- Material del sensor
- Material del revestimiento
- Brida

Para configurar los parámetros del sensor, consulte los diagramas de flujo de la Figura 4-16.

Figura 4-16 Configuración de los parámetros del sensor

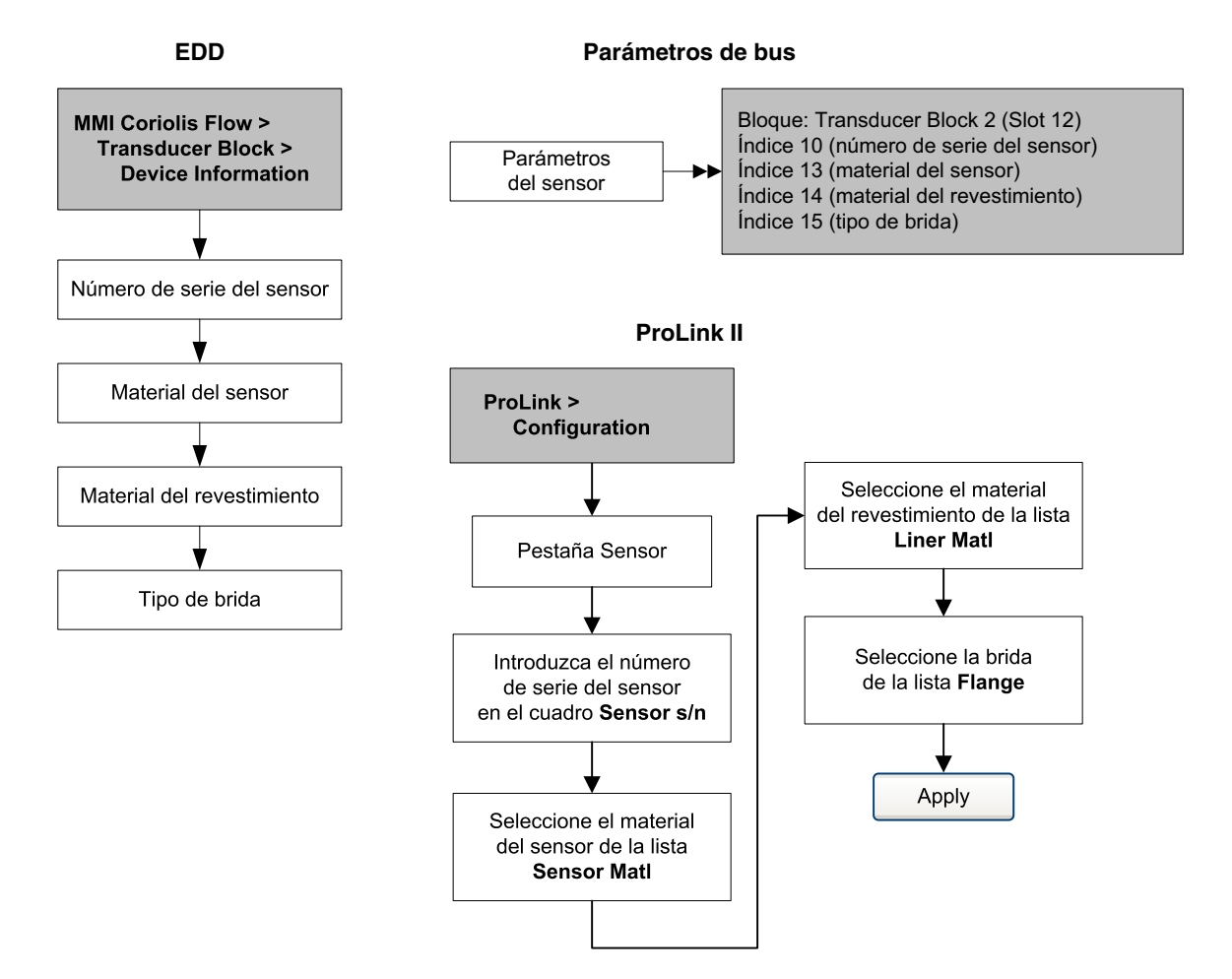

# 4.16 Configuración del indicador

Usted puede restringir la funcionalidad del indicador o cambiar las variables que se muestran en él.

#### 4.16.1 Habilitación e inhabilitación de las funciones del indicador

Cada función del indicador y su parámetro asociado se muestran en la Tabla 4-16.

| Función<br>del indicador                    | Nombre de EDD        | Código<br>del indicador | Habilitado                                                                    | Inhabilitado                                                                                     |
|---------------------------------------------|----------------------|-------------------------|-------------------------------------------------------------------------------|--------------------------------------------------------------------------------------------------|
| Totalizer reset                             | Totalizer Reset      | TOTALS<br>RESET         | Se permite poner a cero<br>los totalizadores de masa<br>y volumen.            | No es posible poner<br>a cero los totalizadores<br>de masa y volumen.                            |
| Inicio/paro de los<br>totalizadores         | Start/Stop Totalizer | TOTALS<br>STOP          | El operador puede iniciar<br>y parar los totalizadores<br>desde el indicador. | El operador no puede<br>iniciar ni parar los<br>totalizadores desde<br>el indicador.             |
| Desplazamiento<br>automático <sup>(1)</sup> | Auto Scroll          | AUTO<br>SCRLL           | El indicador muestra<br>automáticamente cada<br>variable de proceso.          | Los operadores deben<br>utilizar el botón <b>Scroll</b><br>para ver las variables de<br>proceso. |
| Off-line menu                               | Offline Menu         | DISPLAY<br>OFFLN        | Los operadores tienen<br>acceso al menú off-line.                             | No hay acceso al menú offline.                                                                   |
| Contraseña off-line <sup>(2)</sup>          | Offline Password     | OFFLINE<br>PASSW        | Se requiere la contraseña<br>para el menú offline.<br>Vea la Sección 4.16.4.  | Se puede tener acceso<br>al menú offline sin una<br>contraseña.                                  |
| Alarm menu                                  | Menú de alarmas      | DISPLAY<br>ALARM        | El operador tiene acceso<br>al menú de alarmas.                               | No hay acceso al menú<br>de alarmas.                                                             |
| Acknowledge all alarms                      | ACK All Alarms       | DISPLAY<br>ACK          | El operador puede<br>reconocer todas las<br>alarmas actuales a la vez.        | Se debe reconocer las alarmas individualmente.                                                   |
| Display backlight                           | Backlight            | DISPLAY<br>BKLT         | La luz de fondo del<br>indicador está encendida.                              | La luz de fondo del<br>indicador está apagada.                                                   |

#### Tabla 4-16 Funciones y parámetros del indicador

(1) Si se habilita, tal vez quiera configurar la rapidez de desplazamiento (Scroll Rate). Vea la Sección 4.16.2.

(2) Si se habilita, también se debe configurar la contraseña offline del indicador. Vea la Sección 4.16.4.

Tenga en cuenta lo siguiente:

- Si usted usa el indicador para desactivar el acceso al menú off-line, éste desaparecerá tan pronto como usted salga del sistema de menús. Si usted quiere volver a habilitar el acceso, debe utilizar un método diferente (v.g., ProLink II).
- Si usted utiliza el indicador para configurarlo:
  - Debe habilitar el desplazamiento automático (Auto Scroll) antes de poder configurar la rapidez de desplazamiento (Scroll Rate).
  - Debe habilitar la contraseña off-line antes de poder configurar la contraseña.

Para habilitar o inhabilitar las funciones del indicador:

- Con la EDD, consulte la Figura 4-17.
- Con los parámetros de bus, consulte la Figura 4-18.
- Con ProLink II, consulte la Figura 4-19.
- Con el indicador, consulte la Figura B-13.

# Figura 4-17 Configuración del indicador – menús de EDD

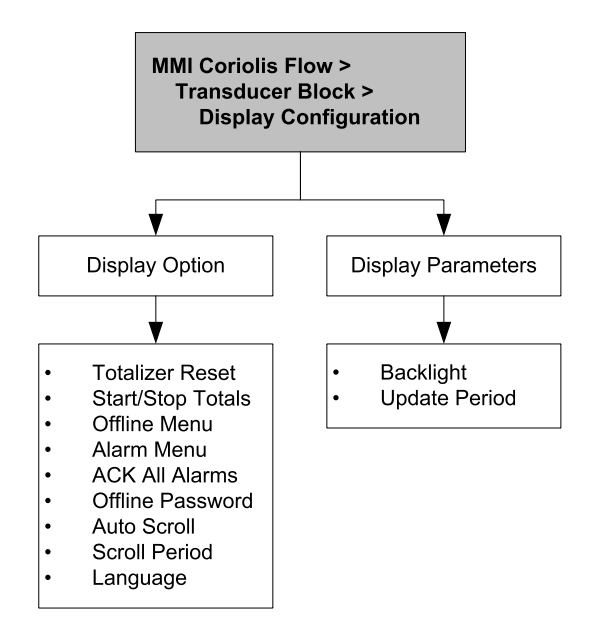

# Figura 4-18 Configuración del indicador – parámetros de bus

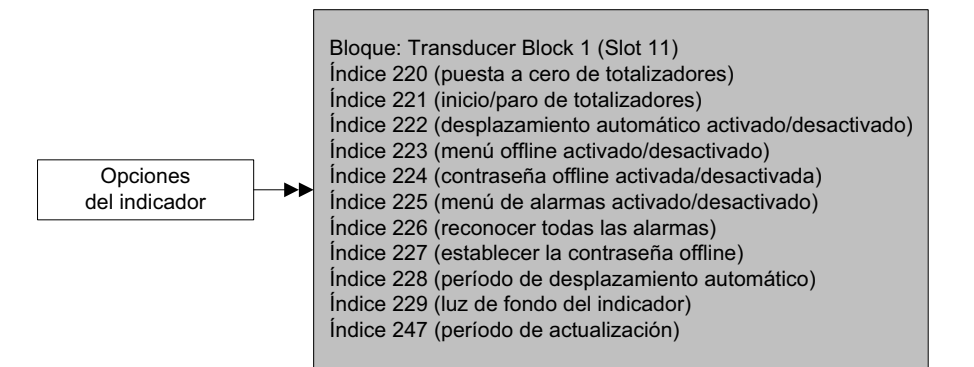

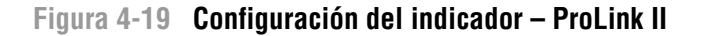

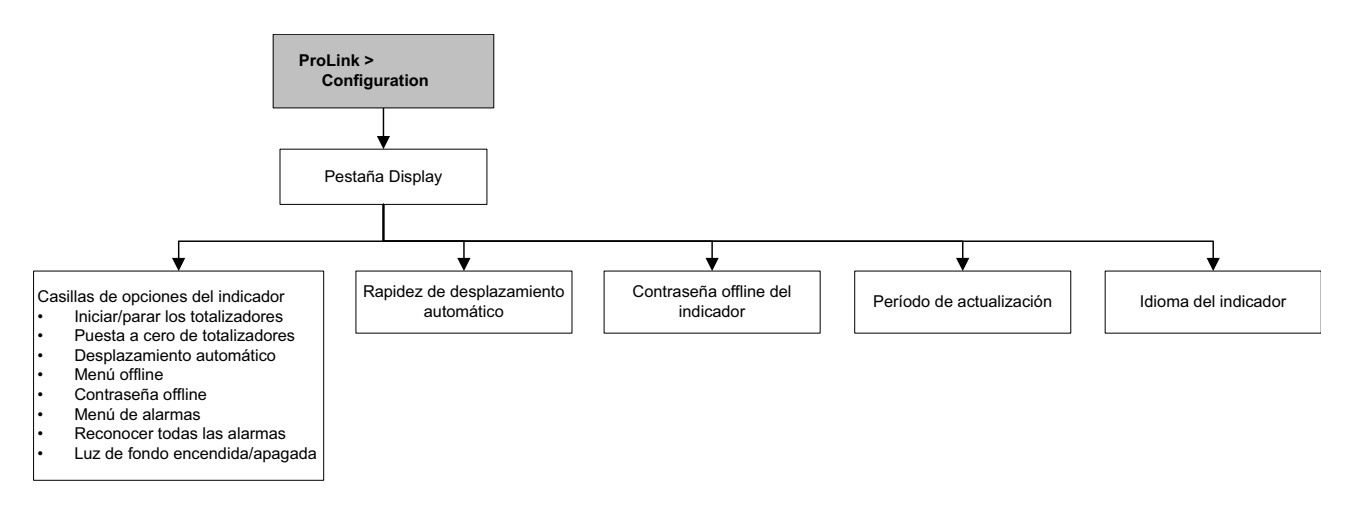

# 4.16.2 Cambio de la rapidez de desplazamiento

El parámetro *scroll rate* (rapidez de desplazamiento) se utiliza para controlar la velocidad de desplazamiento cuando se habilita el desplazamiento automático. Scroll rate define cuánto tiempo se mostrará en el indicador cada variable. El período de tiempo se define en segundos (v.g., si scroll rate se establece a 10, cada variable del indicador se mostrará en el indicador durante 10 segundos). El rango válido es de 0 a 10 segundos.

Para cambiar la rapidez de desplazamiento:

- Con la EDD, consulte la Figura 4-17.
- Con los parámetros de bus, consulte la Figura 4-18.
- Con ProLink II, consulte la Figura 4-19.
- Con el indicador, consulte la Figura B-13.

#### 4.16.3 Cambio del período de actualización

El parámetro Update Period (período de actualización) (o Display Rate) controla qué tan a menudo se actualiza el indicador con datos actuales. El valor predeterminado es 200 milisegundos. El rango es de 100 a 10.000 milisegundos. El valor de período de actualización aplica a todas las variables de proceso desplegadas.

Para cambiar el período de actualización:

- Con la EDD, consulte la Figura 4-17.
- Con los parámetros de bus, consulte la Figura 4-18.
- Con ProLink II, consulte la Figura 4-19.
- Con el indicador, consulte la Figura B-13.

#### 4.16.4 Cambio de la contraseña off-line

La contraseña off-line evita que usuarios no autorizados tengan acceso al menú off-line.

Para cambiar la contraseña off-line:

- Con la EDD, consulte la Figura 4-17.
- Con los parámetros de bus, consulte la Figura 4-18.
- Con ProLink II, consulte la Figura 4-19.
- Con el indicador, consulte la Figura B-13.

# 4.16.5 Cambio del idioma del indicador

El indicador se puede configurar para que use cualquiera de los siguientes idiomas para los datos y los menús:

- Inglés
- Francés
- Alemán
- Español

Para establecer el idioma del indicador:

- Con la EDD, consulte la Figura 4-17.
- Con los parámetros de bus, consulte la Figura 4-18.
- Con ProLink II, consulte la Figura 4-19.
- Con el indicador, consulte la Figura B-13.

# 4.16.6 Cambio de las variables y precisión del indicador

El indicador puede mostrar hasta 15 variables de proceso una a una en cualquier orden. Usted puede seleccionar las variables de proceso que desea ver y el orden en el que deben aparecer.

Además, puede configurar la precisión para cada variable del indicador. La precisión del indicador controla el número de dígitos a la derecha del lugar decimal. El rango de la precisión del indicador es de 0 a 5.

La Tabla 4-17 muestra un ejemplo de configuración de variables del indicador. Observe que usted puede repetir variables, y también puede escoger un valor de "None" (ninguna). La apariencia real de cada variable de proceso en el indicador se describe en el Apéndice B.

| Variable del indicador    | Variable de proceso    |
|---------------------------|------------------------|
| Variable del indicador 1  | Caudal másico          |
| Variable del indicador 2  | Caudal volumétrico     |
| Variable del indicador 3  | Densidad               |
| Variable del indicador 4  | Caudal másico          |
| Variable del indicador 5  | Caudal volumétrico     |
| Variable del indicador 6  | Totalizador de masa    |
| Variable del indicador 7  | Caudal másico          |
| Variable del indicador 8  | Temperatura            |
| Variable del indicador 9  | Caudal volumétrico     |
| Variable del indicador 10 | Totalizador de volumen |
| Variable del indicador 11 | Densidad               |
| Variable del indicador 12 | Temperatura            |
| Variable del indicador 13 | Ninguna                |
| Variable del indicador 14 | Ninguna                |
| Variable del indicador 15 | Ninguna                |

Tabla 4-17 Ejemplo de una configuración de variables del indicador

Para cambiar las variables del indicador, consulte los diagramas de flujo de la Figura 4-20.

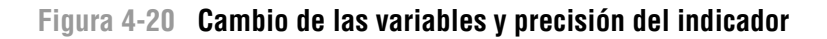

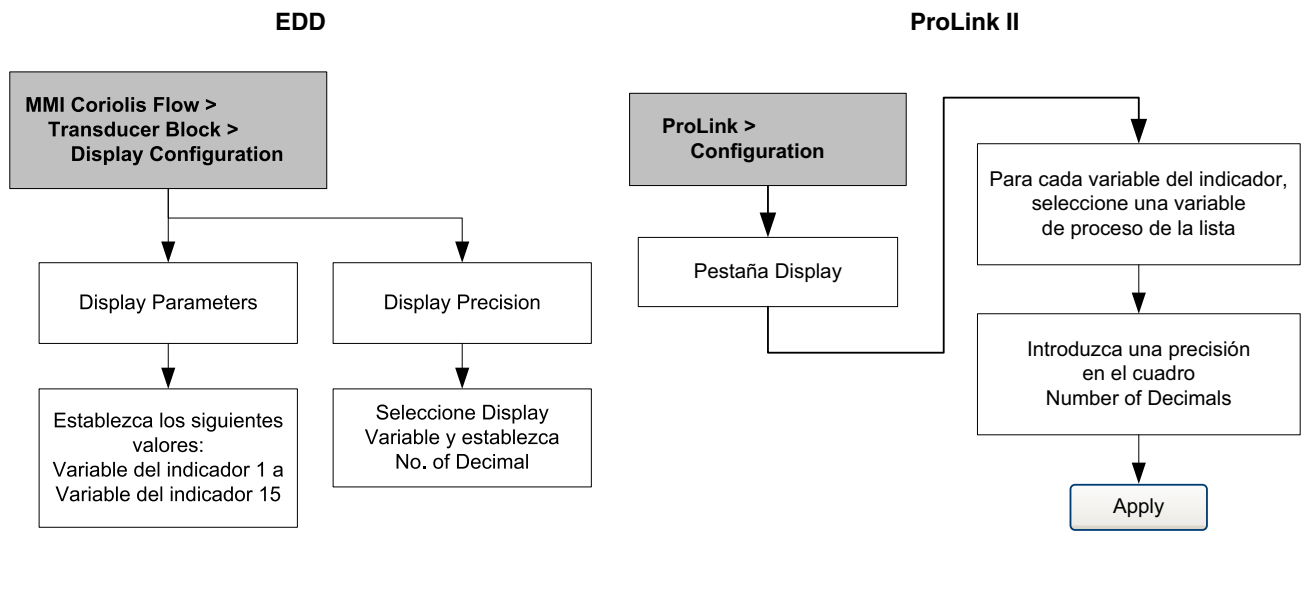

#### Parámetros de bus

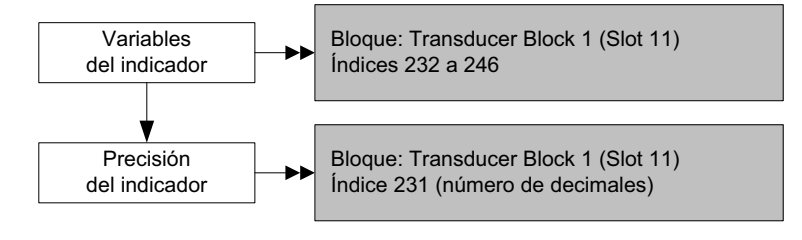

# 4.17 Habilitación de la compensación LD Optimization

LD Optimization es una compensación especial que se utiliza específicamente para líquidos de hidrocarburos. LD Optimization no se debe utilizar con ningún otro fluido de proceso. LD Optimization está disponible sólo con ciertos tamaños de sensores grandes. Si la compensación LD Optimization se puede utilizar con su sensor para mejorar su funcionamiento, aparecerá la opción para activarla/ desactivarla en ProLink II o en el indicador.

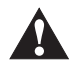

Si usted envía el transmisor a un taller de calibración para realizar una calibración con agua, ya sea durante la puesta en marcha o en cualquier momento después, se debe desactivar la compensación LD Optimization. Cuando se haya completado la calibración, vuelva a activar la compensación LD Optimization.

Para habilitar la optimización LD, vea las figuras 4-21 y 4-22.

# Figura 4-21 Optimización LD – ProLink II

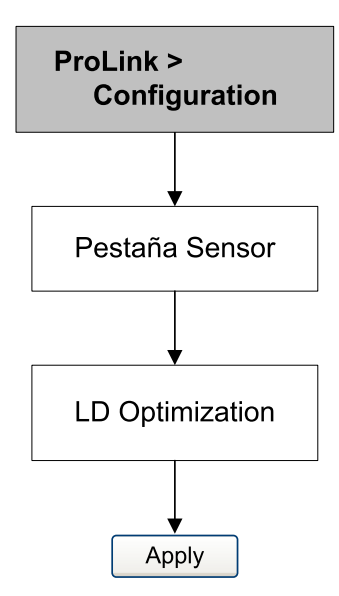

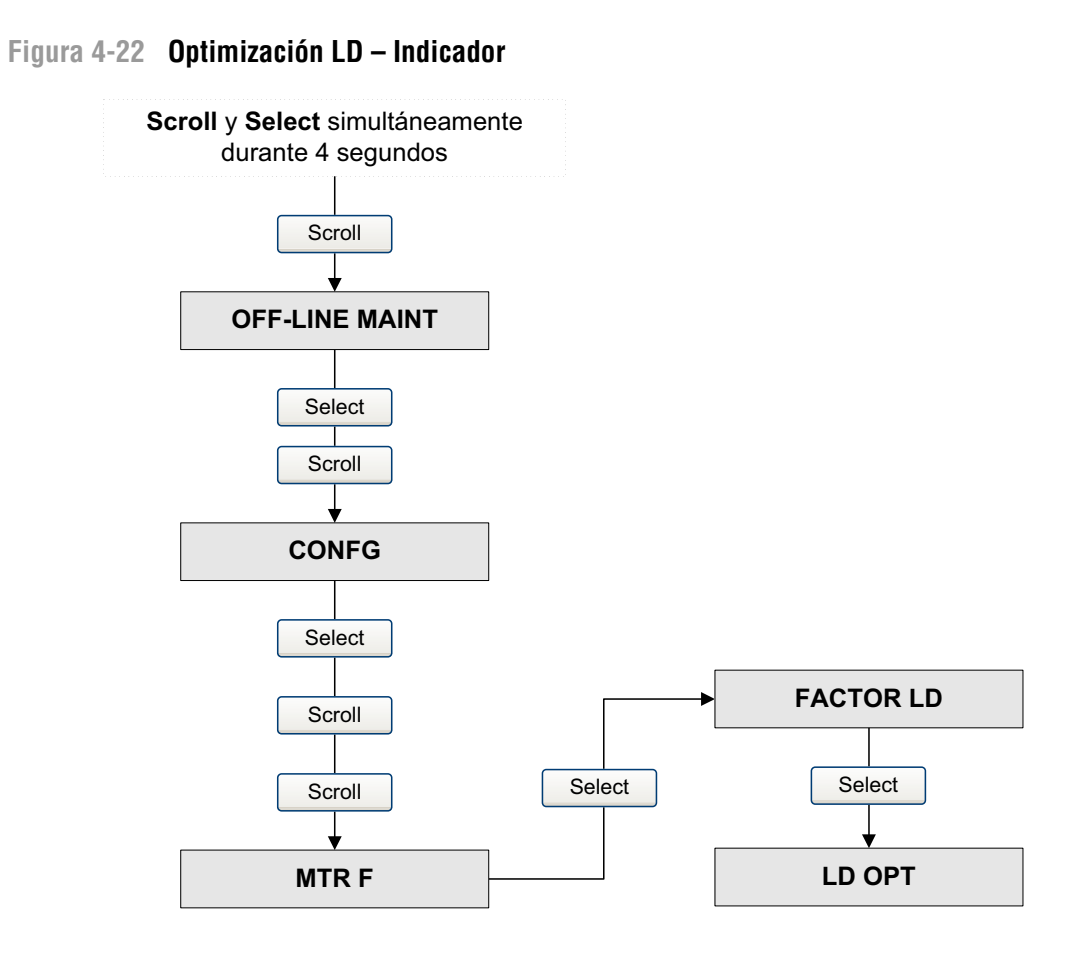

# Indicador

# Capítulo 5 Operación

# 5.1 Generalidades

Este capítulo describe cómo usar el transmisor en la operación cotidiana. Se describen los siguientes temas y procedimientos:

- Uso de las funciones I&M (identificación y mantenimiento) (Sección 5.2)
- Registro de las variables de proceso (Sección 5.3)
- Visualización de las variables de proceso (Sección 5.4)
- Uso del modo de simulación del sensor (Sección 5.5)
- Acceso a la información de diagnóstico con un host PROFIBUS (Sección 5.6)
- Visualización del estatus del transmisor y alarmas (Sección 5.7)
- Visualización y uso de los totalizadores e inventarios (Sección 5.8)

Nota: En todos los procedimientos que se proporcionan en este capítulo se asume que usted ha establecido comunicación con el transmisor y que cumple con todos los requerimientos de seguridad aplicables. Vea el Apéndice C o la documentación de su host PROFIBUS o de la herramienta de configuración.

# 5.2 Uso de las funciones I&M (identificación y mantenimiento)

El transmisor implementa las siguientes funciones PROFIBUS para identificación y mantenimiento (I&M):

- I&M 0
- I&M 1
- I & M 2
- PA I & M 0

Consulte la enmienda 3 a PROFIBUS Profile for Process Control Devices V 3.01: Identification and Maintenance Functions Version 1.0 (Perfil PROFIBUS para dispositivos de control de procesos, V 3.01: Funciones de identificación y mantenimiento Versión 1.0), diciembre de 2004, Número de pedido 3.042.

Las funciones I&M contienen una variedad de información del dispositivo y del fabricante, todo codificado internamente (sólo lectura). No se puede tener acceso a las funciones I&M mediante ProLink II ni con el indicador. Si usted utiliza Siemens Simatic PDM, se requiere v6.0 SP2 o superior. Las versiones anteriores no soportan las funciones I&M.

Consulte el Apéndice F para conocer los parámetros de bus asociados con las funciones I&M.

#### Operación

# 5.3 Registro de las variables de proceso

Micro Motion sugiere que usted haga un registro de las variables de proceso que se muestran a continuación, bajo condiciones operativas normales. Esto le ayudará a reconocer cuándo las variables de proceso son más altas o más bajas de lo normal, y puede ayudar a realizar una fina sintonización en la configuración del transmisor.

Registre las siguientes variables de proceso:

- Caudal
- Densidad
- Temperatura
- Frecuencia de los tubos
- Voltaje de pickoff
- Ganancia de la bobina impulsora

Para ver estos valores, consulte la Sección 5.4.

# 5.4 Visualización de las variables de proceso

Las variables de proceso incluyen mediciones tales como caudal másico, caudal volumétrico, temperatura y densidad. Usted puede ver las variables del proceso con el indicador (si su transmisor tiene un indicador), con ProLink II, con una herramienta de configuración PROFIBUS (v.g., Simatic PDM) utilizando la EDD, o desde un host PROFIBUS clase 2 utilizando los parámetros de bus.

# 5.4.1 Con el indicador

Por omisión, el indicador muestra el caudal másico, el total másico, caudal volumétrico, total volumétrico, temperatura, densidad y la ganancia de la bobina impulsora. Si se desea, usted puede configurar el indicador para que muestre otras variables de proceso. Consulte la Sección 4.16.5.

El panel LCD muestra el nombre abreviado de la variable de proceso (v.g., **DENS** para densidad), el valor actual de esa variable de proceso y la unidad de medición asociada (v.g., **G/CM3**). Vea el Apéndice B para obtener información sobre los códigos y abreviaciones usados para las variables del indicador.

Para ver una variable de proceso con el indicador:

- Si el desplazamiento automático está habilitado, espere hasta que la variable de proceso deseada aparezca en el panel LCD.
- Si el desplazamiento automático no está habilitado, presione **Scroll** hasta que el nombre de la variable de proceso deseada haga uno de lo siguiente:
  - Aparezca en la línea de variables de proceso, o
  - Comience a alternar con las unidades de medición

La precisión de las variables mostradas en el indicador se puede configurar. Consulte la Sección 4.16.5. La precisión del indicador afecta sólo el valor mostrado en el indicador, y no afecta el valor real del proceso almacenado en el transmisor.

Indicado

Los valores de las variables de proceso se muestran usando la notación decimal estándar o la notación exponencial:

- Los valores < 100.000.000 se muestran en notación decimal (v.g., **1234567.8**).
- Los valores  $\geq$  100.000.000 se muestran usando la notación exponencial (v.g., **1.000E08**).
  - Si el valor es menor que la precisión configurada para esa variable de proceso, el valor se muestra como **0** (es decir, no hay notación exponencial para números fraccionarios).
  - Si el valor es demasiado grande para mostrarse con la precisión configurada, la precisión mostrada se reduce (es decir, el punto decimal se desplaza a la derecha) según se requiera para que el valor se pueda mostrar.

# 5.4.2 Con ProLink II

La ventana Process Variables se abre automáticamente cuando usted se conecta al transmisor por primera vez. Esta ventana muestra los valores actuales para las variables de proceso estándar (masa, volumen, densidad, temperatura, presión externa y temperatura externa). Si usted ya ha cerrado la ventana Process Variables (Variables del proceso), seleccione **ProLink > Process Variables** (ProLink > Variables de proceso).

Para ver las variables de proceso de medición en la industria petrolera (si la aplicación para mediciones en la industria petrolera está habilitada), seleccione **ProLink > API Process Variables** (ProLink > Variables de proceso API).

Para ver las variables de proceso de medición de concentración (si la aplicación de medición de concentración está habilitada), seleccione **ProLink > CM Process Variables** (ProLink > Variables de proceso MC). Las variables de proceso de medición de concentración que se muestran dependen de la configuración de la aplicación de medición de concentración.

# 5.4.3 Con EDD de PROFIBUS

Seleccione **View > Process Variables** para ver las variables de proceso estándar. Las variables de medición en la industria petrolera y de medición de concentración no se muestran en esta pantalla.

Seleccione **Device > API** para ver las variables de medición en la industria petrolera. Seleccione **Device > CM Process Variables** para ver las variables de medición de concentración.

# 5.4.4 Con parámetros de bus

Para ver las variables de proceso estándar, revise el índice 26 (AI Out) del bloque de funciones AI adecuado. Consulte la Sección 2.5 para obtener información acerca de cómo las posiciones (slots) corresponden a los bloques de funciones AI.

# 5.5 Uso del modo de simulación del sensor

El modo de simulación del sensor provoca que los valores simulados sean sustituidos por datos de proceso reales provenientes del sensor. El modo de simulación del sensor puede ser habilitado sólo con ProLink II (Figura 5-1).

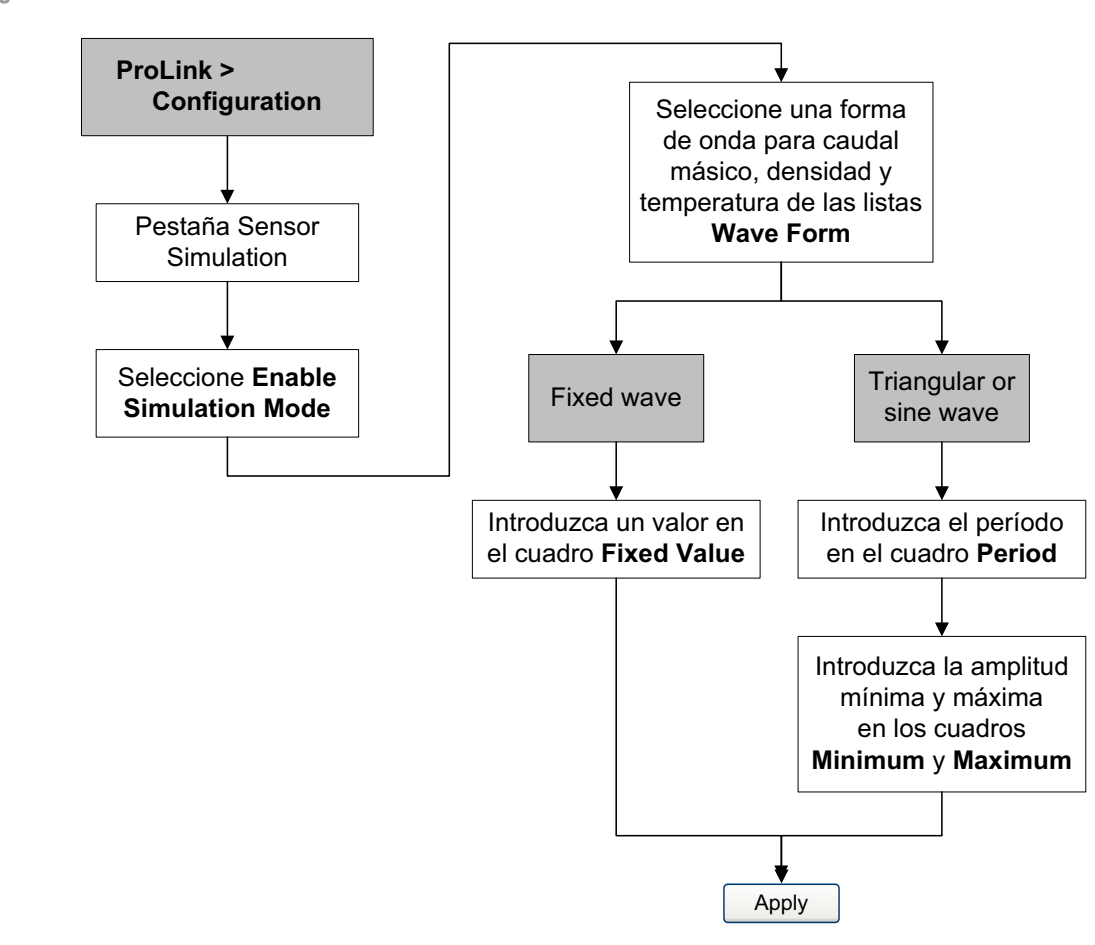

Figura 5-1 Modo de simulación del sensor – ProLink II

# 5.6 Acceso a la información de diagnóstico con un host PROFIBUS

El transmisor envía información de diagnóstico a un host PROFIBUS en la forma de bytes de respuesta de diagnóstico de esclavo. La cantidad de bytes enviados depende de si el transmisor está configurado para modo específico al fabricante (Manufacturer-specific) o específico al perfil (Profile-specific). Vea la Sección 2.5 para obtener información acerca del modo, y el Apéndice E para obtener información sobre la interpretación de los bytes de diagnóstico.

# 5.7 Visualización del estatus del transmisor y alarmas

Usted puede ver el estatus del transmisor usando el indicador, ProLink II, EDD o parámetros de bus. Dependiendo del método elegido, se despliega información diferente.

# 5.7.1 Con el indicador

El indicador reporta las alarmas en dos maneras:

- Con un LED indicador del estatus que sólo reporta que ha ocurrido una o más alarmas
- A través de la cola de alarmas que reporta cada alarma específica

Nota: Si se ha inhabilitado el menú de alarmas desde el indicador (vea la Sección 4.16), entonces el indicador no mostrará los códigos de alarma en una cola de alarmas, y el LED indicador del estatus no destellará. El LED indicador del estatus indicará el estatus utilizando verde, amarillo o rojo continuos.

El LED de estatus se ubica en la parte superior del indicador (Figura 5-2). El LED de estatus puede estar en uno de seis estados posibles, como se muestra en la Tabla 5-1. El procedimiento para responder a las alarmas se muestra en la Figura B-5.

# Figura 5-2 LED de estatus

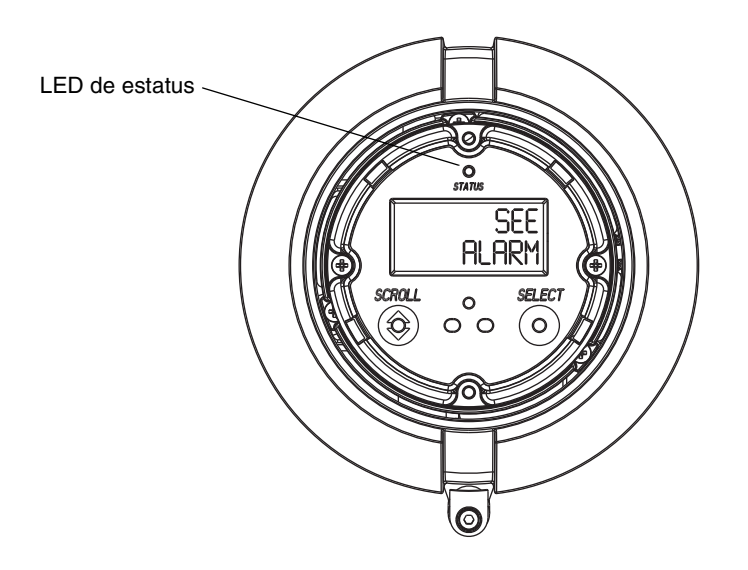

# Tabla 5-1 Condiciones del LED de estatus

| LED indicador del estatus           | Prioridad de alarma                      |
|-------------------------------------|------------------------------------------|
| Verde                               | No hay alarma – modo de operación normal |
| Verde destellando <sup>(1)</sup>    | Condición corregida sin reconocer        |
| Amarillo                            | Alarma reconocida de baja severidad      |
| Amarillo destellando <sup>(1)</sup> | Alarma no reconocida de baja severidad   |
| Rojo                                | Alarma reconocida de alta severidad      |
| Rojo destellando <sup>(1)</sup>     | Alarma no reconocida de alta severidad   |

(1) Si el menú de alarmas del indicador ha sido inhabilitado, no se puede reconocer las alarmas. En este caso, el LED indicador del estatus nunca destella para indicar una alarma no reconocida.

# 5.7.2 Con ProLink II

ProLink II proporciona dos maneras de ver la información de las alarmas:

- Seleccione ProLink > Status. Esta ventana muestra el estatus actual de todas las alarmas posibles, independientemente de la severidad configurada para la alarma. Las alarmas se dividen en tres categorías: Crítica, informativa y operativa. Para ver los indicadores en una categoría, haga clic en la pestaña asociada. Una pestaña aparece en rojo si uno o más indicadores del estatus de esa categoría están activos. En cada pestaña, las alarmas activas actualmente se muestran mediante indicadores rojos.
- Seleccione **ProLink > Alarm Log** (ProLink > Registro de alarmas). Esta ventana muestra todas las alarmas activas y todas las inactivas pero no las no reconocidas de tipo Fault (fallo) e Information (informativas). (El transmisor filtra automáticamente las alarmas tipo Ignore (ignorar).) Un indicador verde significa "inactiva pero sin reconocer" y un indicador rojo significa "activa". Las alarmas se clasifican en dos categorías: Alta prioridad y baja prioridad.

Nota: La ubicación de las alarmas en las ventanas Status y Alarm Log no se ve afectada por la severidad configurada para las alarmas (vea la Sección 4.10). Las alarmas de la ventana Status son predefinidas como crítica, informativa u operativa. Las alarmas que están en la ventana Alarm Log son predefinidas como High Priority o Low Priority.

# 5.7.3 Con EDD

El transmisor establece su estatus de salida PROFIBUS a *bad* (malo) o *uncertain* (incierto) cuando ocurre una condición de alarma. Usted puede ver las alarmas actuales seleccionando **View > Device Status** y luego seleccionando **Critical**, **Informational** u **Operational**. Se muestran todas las posibles alarmas, independientemente de la severidad configurada para las alarmas. Las alarmas activas actualmente se muestran con una marca de verificación.

# 5.7.4 Con parámetros de bus

El transmisor establece su estatus de salida PROFIBUS a *bad* (malo) o *uncertain* (incierto) cuando ocurre una condición de alarma. Usted puede ver las alarmas al leer las palabras de estatus del bloque donde se originó la alarma. Las *palabras de estatus* son uno o más parámetros cuyos bits indican condiciones de alarma:

- Índice 23 (sumario de alarmas) de cada bloque de funciones AI (Slot 1, 2, 3 y 5).
- Índices 139–146 del bloque transductor 1 (Slot 11).

Usted debe ver todas las palabras de estatus para obtener una lista completa de las alarmas actuales.

# 5.8 Uso de los totalizadores e inventarios

Los *totalizadores* mantienen un rastreo de la cantidad total de masa o volumen medida por el transmisor durante un período de tiempo. Los totalizadores se puede iniciar y detener, y los totales se pueden ver y poner a cero.

Los *inventarios* rastrean los mismos valores que los totalizadores. Cuando se inician o se detienen los totalizadores, todos los inventarios (incluyendo el inventario de volumen de medición en la industria petrolera y los inventarios de medición de concentración) se inician o se detienen automáticamente. Sin embargo, cuando se ponen a cero los totalizadores, los inventarios no se ponen a cero automáticamente – usted debe poner los inventarios a cero por separado. Esto le permite a usted utilizar los inventarios para mantener los totales en ejecución aunque se ponga a cero a los totalizadores múltiples veces.

Usted puede ver todos los valores de totalizador y de inventario utilizando cualquiera de las herramientas de comunicación: el indicador, ProLink II, la EDD o los parámetros de bus. La funcionalidad específica de inicio, paro y puesta a cero depende de la herramienta que usted utilice.

# 5.8.1 Visualización de los valores actuales para totalizadores e inventarios

Usted puede ver los totales actuales para los totalizadores e inventarios con el indicador (si su transmisor tiene un indicador), con ProLink II, con EDD de PROFIBUS o con parámetros de bus PROFIBUS.

# Con el indicador

Usted no puede ver los totales actuales con el indicador a menos que éste haya sido configurado para mostrarlos. Consulte la Sección 4.16.1.

Para ver un valor de totalizador o de inventario, presione **Scroll** hasta que la pantalla LCD muestre la palabra TOTAL en la parte inferior izquierda y las unidades deseadas en la parte inferior derecha. Consulte la Tabla 5-2 y la Figura 5-3.

#### Operación

# Tabla 5-2 Nombres de las unidades para mostrar totalizadores e inventarios en el indicador

| Totalizador/inventario                                                  | Nombre de unidad en el indicador           |
|-------------------------------------------------------------------------|--------------------------------------------|
| Total de masa                                                           | Unidad de masa                             |
| Inventario de masa                                                      | Unidad de masa alternando con MASSI        |
| Total de volumen (líquido)                                              | Unidad de volumen                          |
| Inventario de volumen (líquido)                                         | Unidad de volumen alternando con LVOLI     |
| Total de volumen estándar de gas                                        | Unidad de volumen                          |
| Inventario de volumen estándar de gas                                   | Unidad de volumen alternando con GSV I     |
| Total de volumen corregido para medición en la industria petrolera      | Unidad de volumen alternando con TCORR     |
| Inventario de volumen corregido para medición en la industria petrolera | Unidad de volumen alternando con TCORI     |
| Total de masa neta de densidad mejorada                                 | Unidad de masa alternando con <b>NET M</b> |
| Total de volumen neto de densidad mejorada                              | Unidad de masa alternando con NETMI        |
| Inventario de volumen neto de densidad mejorada                         | Unidad de masa alternando con <b>NET V</b> |
| Total de volumen estándar de densidad mejorada                          | Unidad de masa alternando con STD V        |
| Inventario de volumen estándar de densidad mejorada                     | Unidad de masa alternando con STDVI        |

# Figura 5-3 Valores de totalizador e inventario en el indicador

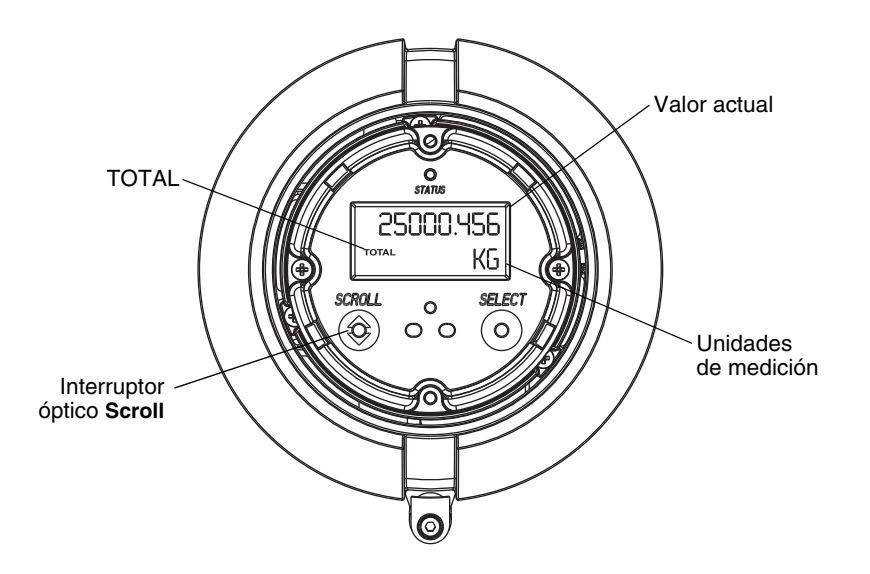

# **Con ProLink II**

Para ver el valor actual de los totalizadores e inventarios con ProLink II, seleccione **ProLink > Totalizer** (ProLink > Totalizador) o **ProLink > API Totalizer** (ProLink > Totalizador API) o **ProLink > CM Totalizer** (ProLink > Totalizador MC).

# Con EDD

Para ver el valor actual de los totalizadores y de los inventarios:

- Para masa estándar, volumen estándar de líquido y volumen estándar de gas, seleccione
   View > Process Variables > Totalizer y luego seleccione Mass o Volume. (Si el transmisor está configurado para usar volumen estándar de gas, luego Volume será reemplazado por Gas Standard Volume.) Los totales y los inventarios se muestran juntos.
- Para medición en la industria petrolera, seleccione Device > Device > API Totalizer.
- Para medición de concentración, seleccione Device > Device > CM Totalizer.

# Con parámetros de bus

Para ver el valor actual de los totalizadores y de los inventarios, revise el índice 26 (TOT Total) de cada bloque de funciones de totalizador (Slots 4, 6, 7 y 8).

# 5.8.2 Control de los totalizadores e inventarios

La funcionalidad específica de inicio, paro y puesta a cero depende de la herramienta que usted utilice.

# Con el indicador

Si el valor requerido se muestra en el indicador, usted puede utilizar el indicador para iniciar y parar todos los totalizadores e inventarios simultáneamente, o para poner a cero totalizadores individuales. Vea el diagrama de flujo de la Figura 5-4. Usted no puede poner a cero los inventarios con el indicador.

#### Figura 5-4 Control de los totalizadores e inventarios con el indicador

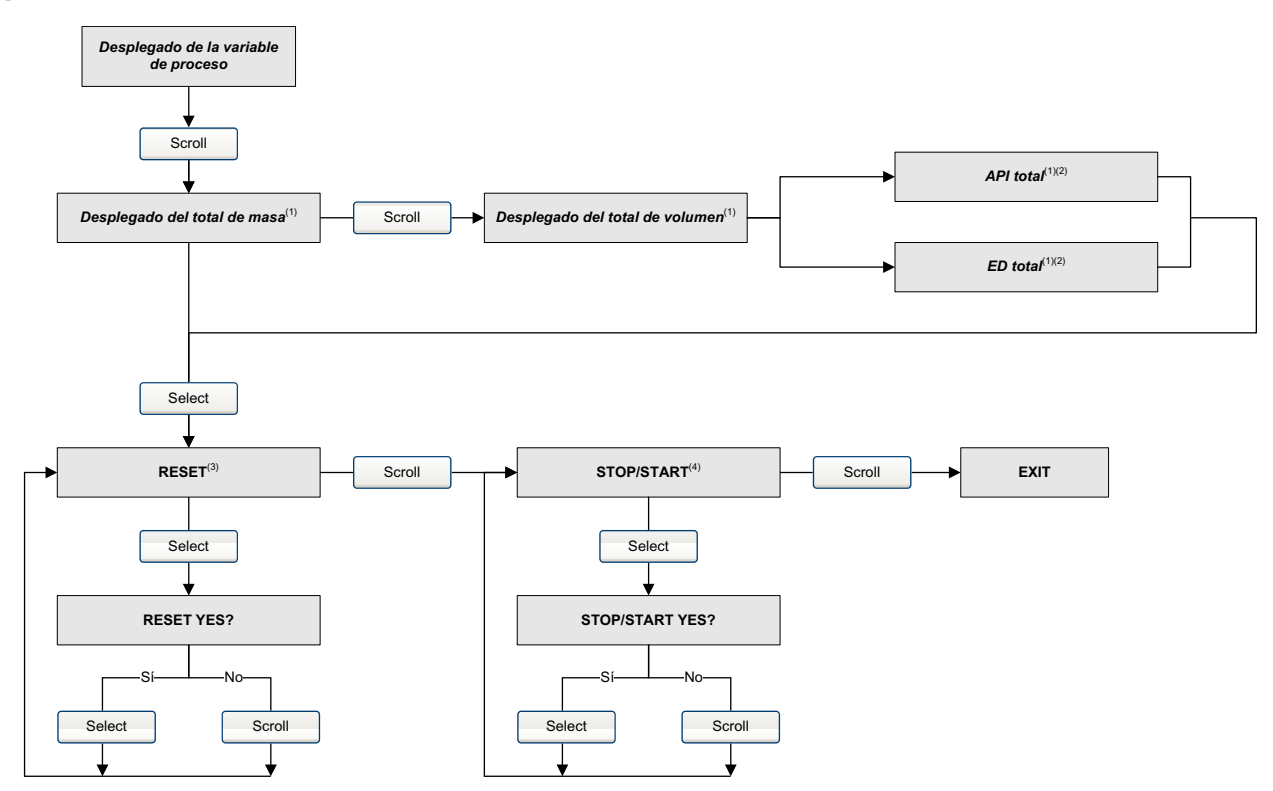

- (1) Se muestra sólo si se configura como una variable del indicador (vea la Sección 4.16.6).
- (2) Debe estar habilitada la aplicación para mediciones en la industria petrolera o la aplicación de medición de concentración.
- (3) El indicador debe estar configurado para permitir la puesta a cero de los totalizadores (vea la Sección 4.16).
- (4) El indicador debe estar configurado para permitir el inicio y paro de los totalizadores e inventarios (vea la Sección 4.16).

ndicado

# Con Prolink II

Para controlar los totalizadores e inventarios de medición de concentración, seleccione **ProLink > CM Totalizer Control** (Control de totalizador MC). Para controlar todas las otras funciones de totalizador e inventario, seleccione **ProLink > Totalizer Control** (ProLink > Control de totalizador).

Para poner a cero los inventarios usando ProLink II, usted primero debe habilitar esta capacidad. Para habilitar la puesta a cero de los inventarios usando ProLink II:

- 1. Seleccione **View > Preferences** (Ver > Preferencias).
- 2. Seleccione la casilla **Enable Inventory Totals Reset** (Habilitar la puesta a cero de totales de inventario).
- 3. Haga clic en **Apply** (Aplicar).

# Con EDD de PROFIBUS

Para iniciar y parar los totales e inventarios, para poner a cero todos los totales e inventarios simultáneamente o para poner a cero totales e inventarios individuales de masa o volumen, seleccione **Device > Device > Totalizer**.

Para poner a cero totales e inventarios solos en aplicaciones de medición en la industria petrolera, seleccione **Device > Device > API Totalizer**.

Para poner a cero totales e inventarios solos en aplicaciones de medición de concentración, seleccione **Device > Device > CM Totalizer**.

# Con los parámetros de bus PROFIBUS

Si los bloques de totalizador están configurados para reportar el estatus de uno de los totalizadores internos (es decir, no el modo *Standard*) (vea la Sección 2.6), usted puede poner a cero ese total o inventario configurando a 1 el índice 29 del adecuado bloque de funciones de totalizador.

Usted también puede controlar los totalizadores internos directamente con los parámetros del bloque transductor mostrados en la Tabla 5-3. Excepto donde se especifique, al habilitar cada función se configura su valor a 0x0001.

# Tabla 5-3 Paro, inicio y puesta a cero de los totalizadores e inventarios

|                                                                                 | Utilice este parámetro del bloque transductor: |                     |  |
|---------------------------------------------------------------------------------|------------------------------------------------|---------------------|--|
| Para lograr esto:                                                               | Posición (Slot)                                | Índice              |  |
| Detener todos los totalizadores e inventarios                                   | 11                                             | 49 (valor = 0x0000) |  |
| Iniciar todos los totalizadores e inventarios                                   | 11                                             | 49 (valor = 0x0001) |  |
| Poner a cero todos los totales                                                  | 11                                             | 50                  |  |
| Poner a cero todos los inventarios                                              | 11                                             | 51                  |  |
| Poner a cero el total de masa                                                   | 11                                             | 52                  |  |
| Poner a cero el inventario de masa                                              | 11                                             | 60                  |  |
| Poner a cero el total de volumen de líquido                                     | 11                                             | 53                  |  |
| Poner a cero el inventario de volumen de líquido                                | 11                                             | 61                  |  |
| Poner a cero el total de volumen estándar de gas                                | 11                                             | 70                  |  |
| Poner a cero el inventario de volumen estándar de gas                           | 11                                             | 71                  |  |
| Poner a cero el totalizador de volumen de medición<br>en la industria petrolera | 12                                             | 36                  |  |
| Poner a cero el inventario de volumen de medición<br>en la industria petrolera  | 12                                             | 37                  |  |

# Tabla 5-3 Paro, inicio y puesta a cero de los totalizadores e inventarios (continuación)

| Para lograr esto:                                                      | Posición (Slot) | Índice |  |
|------------------------------------------------------------------------|-----------------|--------|--|
| Poner a cero el total de volumen estándar de densidad mejorada         | 12              | 60     |  |
| Poner a cero el inventario de volumen estándar de<br>densidad mejorada | 12              | 63     |  |
| Poner a cero el total de masa neta de densidad mejorada                | 12              | 61     |  |
| Poner a cero el inventario de masa neta de densidad mejorada           | 12              | 64     |  |
| Poner a cero el total de volumen neto de densidad mejorada             | 12              | 62     |  |
| Poner a cero el inventario de volumen neto de densidad mejorada        | 12              | 65     |  |

# Utilice este parámetro del bloque transductor:

# Capítulo 6 Solución de problemas

# 6.1 Generalidades

Esta sección describe las pautas y los procedimientos para solucionar fallos en el medidor de caudal. La información de esta sección le permitirá:

- Categorizar el problema
- Determinar si usted puede corregir el problema
- Tomar medidas correctivas (si es posible)

Nota: En todos los procedimientos que se proporcionan en este capítulo se asume que usted ha establecido comunicación con el transmisor y que cumple con todos los requerimientos de seguridad aplicables. Vea el Apéndice B o la documentación de su host PROFIBUS o de la herramienta de configuración.

# 6.2 Guía de temas de solución de problemas

Consulte la Tabla 6-1 para ver una lista de los temas de solución de problemas que se describen en este capítulo.

# Tabla 6-1Temas de solución de problemas

| Tema                                         | Sección      |
|----------------------------------------------|--------------|
| El transmisor no funciona                    | Sección 6.3  |
| El transmisor no se comunica                 | Sección 6.4  |
| Bloques de función bloqueados en el modo OOS | Sección 6.5  |
| Fallo de ajuste del cero o de calibración    | Sección 6.6  |
| Problemas de salida                          | Sección 6.7  |
| Alarmas de estatus                           | Sección 6.8  |
| Diagnóstico de problemas de cableado         | Sección 6.9  |
| Revisión de slug flow                        | Sección 6.10 |
| Restauración de una configuración funcional  | Sección 6.11 |
| Revisión de los puntos de prueba             | Sección 6.12 |
| Revisión del procesador central              | Sección 6.13 |
| Revisión de las bobinas y del RTD del sensor | Sección 6.14 |

# 6.3 El transmisor no funciona

Si el transmisor no está recibiendo alimentación y no se puede comunicar en la red o indicador, entonces realice todos los procedimientos de la Sección 6.9.

Si las revisiones de cableado no indican que hay un problema con las conexiones eléctricas, contacte con el Departamento de Servicio al Cliente de Micro Motion.

#### 6.4 El transmisor no se comunica

Si el transmisor no se comunica en la red, entonces:

- Asegúrese de que la red PROFIBUS tenga la terminación adecuada.
- Revise el cableado PROFIBUS entre el transmisor y el acoplador DP/PA, y entre el acoplador DP/PA y el sistema host.
- Realice los procedimientos de la Sección 6.9.4.
- Asegúrese de que la dirección de nodo sea correcta. La dirección de nodo predeterminada de fábrica es 126. Vea la Sección 2.3.
- Si utiliza una herramienta de configuración tal como Simatic PDM, revise si el transmisor está en la lista de dispositivos activos.
- Asegúrese de que la configuración de E/S sea correcta. Vea la Sección 2.5.

# 6.5 Bloques de funciones en modo Out-of-Service

Si todos los bloques de funciones del transmisor (AI, AO y totalizador) están bloqueados en el modo Out-of-Service, es posible que exista una alarma de fallo activa. Las alarmas de estatus que activarán el modo OOS se muestran en la Tabla 6-2. Consulte la Sección 6.8 para ver una completa descripción de las alarmas de estatus y las soluciones posibles.

| Alarma | Descripción                                                       |
|--------|-------------------------------------------------------------------|
| A001   | Error de checksum de EPROM                                        |
| A002   | Error de prueba de RAM (procesador central)                       |
| A003   | Fallo del sensor (no hay interrupción de tubo)                    |
| A004   | Sensor de temperatura fuera de rango                              |
| A005   | Entrada fuera de rango                                            |
| A008   | Densidad fuera de rango                                           |
| A016   | Temperatura de RTD de línea fuera de rango                        |
| A017   | Temperatura de RTD del medidor fuera de rango                     |
| A022   | Interrupción DB de configuración de (E)EPROM (procesador central) |
| A023   | Totales (E)EPROM corrompidos (procesador central)                 |
| A024   | Programa (E)EPROM corrompido (procesador central)                 |
| A025   | Fallo de sector de arranque protegido                             |

# Tabla 6-2 Alarmas de modo OOS

# 6.6 Fallo de ajuste del cero o de calibración

Si un procedimiento de ajuste del cero o de calibración falla, el transmisor enviará una o más alarmas de estatus indicando la causa del fallo. Consulte la Tabla 6-4 para ver descripciones de las alarmas de estatus y las soluciones posibles.

Indicado

# Solución de problemas

# 6.7 Problemas de salida

Micro Motion sugiere que usted haga un registro de las variables de proceso que se muestran a continuación, bajo condiciones operativas normales. Esto le ayudará a reconocer cuando las variables de proceso sean más altas o más bajas que lo normal.

- Caudal
- Densidad
- Temperatura
- Frecuencia de los tubos
- Voltaje de pickoff
- Ganancia de la bobina impulsora

Para la solución de problemas, revise las variables de proceso tanto bajo condiciones normales de caudal como con los tubos llenos pero sin caudal. A excepción del caudal, usted debe ver poco o nada de cambio entre las condiciones de caudal y sin caudal. Si usted ve una diferencia grande, registre los valores y contacte con el Departamento de Servicio al Cliente de Micro Motion para obtener ayuda.

Los valores no usuales para las variables de proceso pueden indicar varios problemas diferentes. La Tabla 6-3 muestra varios problemas y soluciones posibles.

# Tabla 6-3 Problemas de salida y soluciones posibles

| Síntoma                                                         | Causa                                                        | Soluciones posibles                                                                                                    |
|-----------------------------------------------------------------|--------------------------------------------------------------|----------------------------------------------------------------------------------------------------|
| No hay lectura de salida o la variable de proceso es incorrecta | El parámetro CHANNEL está<br>configurado incorrectamente     | Verifique que el parámetro CHANNEL del<br>bloque Al corresponda a los canales de<br>medición correctos del bloque transductor. |
| Caudal diferente de cero estable<br>bajo condiciones sin caudal | Tubería mal alineada (especialmente en instalaciones nuevas) | Corrija la tubería.                                                                                                    |
|                                                                 | Válvula abierta o con fuga                                   | Revise o corrija el mecanismo de la válvula.                                                                                   |
|                                                                 | Ajuste del cero incorrecto en el sensor                      | Vuelva a ajustar el cero del medidor de caudal. Vea la Sección 3.6.                                                            |
|                                                                 | Factor de calibración de caudal<br>incorrecto                | Verifique la caracterización. Vea la Sección 6.7.4.                                                                            |

| Síntoma                                                          | Causa                                                                                                    | Soluciones posibles                                                                                                    |
|------------------------------------------------------------------|----------------------------------------------------------------------------------------------------|----------------------------------------------------------------------------------------------------|
| Caudal diferente de cero errático<br>bajo condiciones sin caudal | Problema de cableado                                                                                                    | Verifique todo el cableado del sensor al<br>transmisor y asegúrese de que los hilos estén<br>haciendo buen contacto. Consulte el manual<br>de instalación.                                                                                                    |
|                                                                  | Cable de 9 hilos puesto a tierra<br>incorrectamente (en instalaciones<br>remotas de 9 hilos e instalaciones<br>de procesador central remoto con<br>transmisor remoto) | Verifique la instalación del cable de 9 hilos.<br>Consulte el manual de instalación.                                                                                                    |
|                                                                  | Ruido en el cableado PROFIBUS                                                                                                    | Verifique que el cableado esté blindado adecuadamente contra el ruido.                                                                                                    |
|                                                                  | Vibración en la tubería a una frecuencia cercana a la frecuencia del sensor                                                                                           | Revise el medio ambiente y quite la fuente de vibración.                                                                                                    |
|                                                                  | Válvula o sello con fuga                                                                                                    | Revise la tubería.                                                                                                    |
|                                                                  | Unidad de medición inadecuada                                                                                                    | Revise las unidades de medición utilizando<br>un host PROFIBUS o una herramienta<br>de configuración PROFIBUS.                                                                                                    |
|                                                                  | Valor de atenuación inadecuado                                                                                                    | Revise la atenuación. Vea la Sección 6.7.1.                                                                                                    |
|                                                                  | Slug flow                                                                                                    | Sección 6.10.                                                                                                    |
|                                                                  | Tubo de caudal obstruido                                                                                                    | Revise la ganancia de la bobina impulsora y la frecuencia. Purgue los tubos de caudal.                                                                                                    |
|                                                                  | Humedad en la caja de conexiones del<br>sensor (sólo para instalaciones remotas<br>de 9 hilos e instalaciones de procesador<br>central remoto con transmisor remoto)  | Abra la caja de conexiones y deje que se<br>seque. No use limpiador de contacto.<br>Cuando la cierre, asegure la integridad de las<br>empaquetaduras y juntas tóricas (O-rings),<br>y engrase todas las juntas tóricas (O-rings).                                                             |
|                                                                  | Tensión de montaje en el sensor                                                                                                    | <ul> <li>Revise el montaje del sensor. Asegúrese que:</li> <li>No se esté utilizando el sensor para apoyar<br/>la tubería.</li> <li>No se esté utilizando el sensor para corregir<br/>la alineación de la tubería.</li> <li>El sensor no sea demasiado pesado para<br/>la tubería.</li> </ul> |
|                                                                  | Cross-talk en el sensor                                                                                                    | Revise que no haya un sensor con frecuencia de tubos similar (±0,5 Hz) en el medio ambiente.                                                                                                    |
|                                                                  | Puesta a tierra del sensor incorrecta                                                                                                    | Revise la puesta a tierra del sensor. Consulte el manual de instalación.                                                                                                    |
|                                                                  | Orientación del sensor incorrecta                                                                                                    | No todas las orientaciones funcionan con<br>todos los fluidos de proceso. Vea el manual<br>de instalación de su sensor.                                                                                                    |

# Tabla 6-3 Problemas de salida y soluciones posibles (continuación)

# Tabla 6-3 Problemas de salida y soluciones posibles (continuación)

| Síntoma                                           | Causa                                               | Soluciones posibles                                                                                                    |
|---------------------------------------------------|-----------------------------------------------------|----------------------------------------------------------------------------------------------------|
| Lectura de caudal diferente                       | Problema de cableado de la salida                   | Verifique el cableado PROFIBUS.                                                                                                    |
| de cero errática cuando el caudal<br>está estable | Unidad de medición inadecuada                       | Revise las unidades de medición utilizando<br>un host PROFIBUS o una herramienta<br>de configuración PROFIBUS.                                                |
|                                                   | Valor de atenuación inadecuado                      | Revise la atenuación. Vea la Sección 6.7.1.                                                                                                    |
|                                                   | Ganancia de la bobina impulsora excesiva o errática | Vea las secciones 6.12.3 y 6.12.4.                                                                                                    |
|                                                   | Slug flow                                           | Vea la Sección 6.10.                                                                                                    |
|                                                   | Tubo de caudal obstruido                            | Revise la ganancia de la bobina impulsora<br>y la frecuencia de los tubos. Purgue los<br>tubos de caudal. Es posible que se necesite<br>reemplazar el sensor. |
|                                                   | Problema de cableado                                | Verifique todo el cableado del sensor al<br>transmisor y asegúrese de que los hilos estén<br>haciendo buen contacto. Consulte el manual<br>de instalación.    |
| Caudal inexacto                                   | Factor de calibración de caudal<br>incorrecto       | Verifique la caracterización. Vea la Sección 6.7.4.                                                                                                    |
|                                                   | Unidad de medición inadecuada                       | Revise las unidades de medición utilizando<br>un host PROFIBUS o una herramienta<br>de configuración PROFIBUS.                                                |
|                                                   | Ajuste del cero incorrecto en el sensor             | Vuelva a ajustar el cero del medidor de<br>caudal. Vea la Sección 3.6.                                                                                        |
|                                                   | Factores de calibración de densidad<br>incorrecta   | Verifique la caracterización. Vea la Sección 6.7.4.                                                                                                    |
|                                                   | Puesta a tierra del medidor de caudal incorrecta    | Vea la Sección 6.9.3.                                                                                                    |
|                                                   | Slug flow                                           | Vea la Sección 6.10.                                                                                                    |
|                                                   | Problema de cableado                                | Verifique todo el cableado del sensor al<br>transmisor y asegúrese de que los hilos estén<br>haciendo buen contacto. Consulte el manual<br>de instalación.    |
| Lectura de densidad inexacta                      | Problema con el fluido del proceso                  | Use los procedimientos estándar para revisar la calidad del fluido de proceso.                                                                                |
|                                                   | Factores de calibración de densidad<br>incorrecta   | Verifique la caracterización. Vea la Sección 6.7.4.                                                                                                    |
|                                                   | Problema de cableado                                | Verifique todo el cableado del sensor al<br>transmisor y asegúrese de que los hilos estén<br>haciendo buen contacto. Consulte el manual<br>de instalación.    |
|                                                   | Puesta a tierra del medidor de caudal incorrecta    | Vea la Sección 6.9.3.                                                                                                    |
|                                                   | Slug flow                                           | Vea la Sección 6.10.                                                                                                    |
|                                                   | Cross-talk en el sensor                             | Revise que no haya un sensor con frecuencia de tubos similar ( $\pm$ 0,5 Hz) en el medio ambiente.                                                            |
|                                                   | Tubo de caudal obstruido                            | Revise la ganancia de la bobina impulsora<br>y la frecuencia de los tubos. Purgue los<br>tubos de caudal. Es posible que se necesite<br>reemplazar el sensor. |

| Síntoma                                                                     | Causa                               | Soluciones posibles                                                                                                    |
|-----------------------------------------------------------------------------|-------------------------------------|----------------------------------------------------------------------------------------------------|
| Lectura de temperatura muy<br>diferente a la temperatura<br>del proceso     | Fallo del RTD                       | Revise si hay condiciones de alarma y siga<br>el procedimiento de solución de problemas<br>para la alarma indicada.                                           |
|                                                                             | Factores de calibración incorrectos | Realice la calibración de temperatura. Vea la Sección 3.8.                                                                                                    |
|                                                                             |                                     | Verifique la caracterización. Vea la Sección 3.3.                                                                                                    |
| Lectura de temperatura un poco<br>diferente a la temperatura del<br>proceso | Factores de calibración incorrectos | Realice la calibración de temperatura. Vea la Sección 3.8.                                                                                                    |
|                                                                             |                                     | Verifique la caracterización. Vea la Sección 3.3.                                                                                                    |
| Lectura de densidad más alta de lo normal                                   | Tubo de caudal obstruido            | Revise la ganancia de la bobina impulsora y<br>la frecuencia de los tubos. Purgue los tubos<br>de caudal.                                                     |
|                                                                             | Valor K2 incorrecto                 | Verifique la caracterización. Vea la<br>Sección 6.7.4.                                                                                                    |
| Lectura de densidad más baja<br>de lo normal                                | Slug flow                           | Vea la Sección 6.10.                                                                                                    |
|                                                                             | Valor K2 incorrecto                 | Verifique la caracterización. Vea la<br>Sección 6.7.4.                                                                                                    |
| Frecuencia de tubos más alta<br>de lo normal                                | Erosión del sensor                  | Contacte con el Servicio al Cliente de<br>Micro Motion.                                                                                                    |
| Frecuencia de tubos más baja<br>de lo normal                                | Tubo de caudal obstruido            | Revise la ganancia de la bobina impulsora<br>y la frecuencia de los tubos. Purgue los<br>tubos de caudal. Es posible que se necesite<br>reemplazar el sensor. |
| Voltajes de pickoff más bajos<br>de lo normal                               | Varias causas posibles              | Vea la Sección 6.12.5.                                                                                                    |
| Ganancia de la bobina impulsora<br>más alta de lo normal                    | Varias causas posibles              | Vea la Sección 6.12.3.                                                                                                    |

# Tabla 6-3 Problemas de salida y soluciones posibles (continuación)
ndicado

## Solución de problemas

## 6.7.1 Atenuación

Un valor de atenuación configurado incorrectamente puede hacer que la salida del transmisor parezca demasiado lenta o que oscile demasiado. Ajuste los parámetros de atenuación en el bloque transductor para lograr el efecto de atenuación que usted desea. Vea la Sección 4.11.

# Otros problemas de atenuación

Si el transmisor parece estar aplicando valores de atenuación incorrectamente o si los efectos de atenuación no parecen cambiar con los ajustes realizados en los parámetros de atenuación, entonces es posible que el parámetro AI PV Filter Time de un bloque de funciones AI esté configurado incorrectamente. Revise cada bloque de funciones AI, y asegúrese de que el parámetro AI PV Filter Time esté configurado a cero.

# 6.7.2 Cutoff de caudal bajo

Si el transmisor está enviando una salida de cero inesperadamente, entonces es posible que uno de los parámetros de cutoff de caudal bajo esté configurado incorrectamente. Verifique que los parámetros de cutoff del bloque transductor estén configurados a los niveles adecuados. Vea la Sección 4.13.

# 6.7.3 Escala de salida

Una escala de salida configurada incorrectamente puede provocar que el transmisor reporte niveles de salida no esperados. Verifique que los valores AI Out Scale estén configurados correctamente para cada bloque AI. Vea la Sección 4.8.

# 6.7.4 Caracterización

Los parámetros de caracterización incorrectos pueden provocar que el transmisor envíe valores de salida no esperados. Sin embargo, usted debe sospechar que hay una caracterización incorrecta sólo si el transmisor y el sensor se utilizan juntos por primera vez. Consulte la Sección 3.3 para obtener más información acerca de la caracterización.

# 6.7.5 Calibración

Una calibración inadecuada puede ocasionar que el transmisor envíe valores de salida no esperados. Sin embargo, usted debe sospechar que hay una calibración inadecuada sólo si se ha calibrado el transmisor en campo recientemente. Consulte las secciones 3.7 y 3.8 para obtener más información acerca de la calibración.

Nota: Micro Motion recomienda usar los factores de medidor, en lugar de la calibración, para probar el medidor con respecto a un patrón regulatorio o para corregir algún error de medición. Contacte con Micro Motion antes de calibrar su medidor de caudal. Consulte la Sección 3.5 para obtener más información acerca de los factores del medidor.

## 6.8 Alarmas de estatus

Las alarmas de estatus son reportadas por un host PROFIBUS, por el indicador y por el software ProLink II. Las soluciones para los estados de las alarmas aparecen en la Tabla 6-4.

Nota: Algunas alarmas de estatus ocasionarán que todos los bloques de funciones (AI, AO y totalizador) cambien al modo Out of Service (fuera de servicio).

## Tabla 6-4 Alarmas de estatus y soluciones

| Código<br>del indicador | Descripción                | Soluciones posibles                                                                                                    |
|-------------------------|----------------------------|----------------------------------------------------------------------------------------------------|
| A001                    | Checksum de EEPROM         | Apague y encienda el transmisor.                                                                                                    |
|                         |                            | El medidor de caudal podría necesitar servicio. Contacte con el Servicio al Cliente de Micro Motion.                                        |
| A002                    | Error de RAM               | Apague y encienda el transmisor.                                                                                                    |
|                         |                            | El medidor de caudal podría necesitar servicio. Contacte con el Servicio al Cliente de Micro Motion.                                        |
| A003                    | Fallo del sensor           | Revise los puntos de prueba. Vea la Sección 6.12.                                                                                           |
|                         |                            | Revise las bobinas del sensor. Vea la Sección 6.14.                                                                                         |
|                         |                            | Revise el cableado hacia el sensor. Vea la Sección 6.9.2.                                                                                   |
|                         |                            | Revise si hay condición de slug flow. Vea la Sección 6.10.                                                                                  |
|                         |                            | Revise los tubos del sensor.                                                                                                    |
| A004                    | Sobrerrango de temperatura | Revise los puntos de prueba. Vea la Sección 6.12.                                                                                           |
|                         |                            | Revise las bobinas del sensor. Consulte la Sección 6.14.                                                                                    |
|                         |                            | Revise el cableado hacia el sensor. Consulte la Sección 6.9.2.                                                                              |
|                         |                            | Verifique que el rango de temperatura del proceso esté dentro de los límites del sensor y del transmisor.                                   |
|                         |                            | Verifique la caracterización del medidor de caudal. Vea la Sección 6.7.4.                                                                   |
|                         |                            | Contacte con el Servicio al Cliente de Micro Motion.                                                                                        |
| A005                    | Sobrerrango de entrada     | Revise los puntos de prueba. Vea la Sección 6.12.                                                                                           |
|                         |                            | Revise las bobinas del sensor. Consulte la Sección 6.14.                                                                                    |
|                         |                            | Verifique las condiciones del proceso.                                                                                                    |
|                         |                            | Verifique que el transmisor esté configurado para utilizar las unidades de medición adecuadas. Vea la Sección 4.5.                          |
|                         |                            | Verifique la caracterización del medidor de caudal. Consulte la Sección 6.7.4.                                                              |
|                         |                            | Vuelva a ajustar el cero del medidor de caudal. Vea la Sección 3.6.                                                                         |
| A006                    | Transmisor no configurado  | Revise la caracterización. Específicamente, verifique los valores FCF y K1. Vea la Sección 3.3.                                             |
|                         |                            | Contacte con el Servicio al Cliente de Micro Motion.                                                                                        |
| A008                    | Sobrerrango de densidad    | Revise los puntos de prueba. Vea la Sección 6.12.                                                                                           |
|                         |                            | Revise las bobinas del sensor. Consulte la Sección 6.14.                                                                                    |
|                         |                            | Revise si hay aire en los tubos de caudal, si los tubos no están llenos, si hay material extraño en los tubos o revestimiento en los tubos. |
|                         |                            | Verifique la caracterización. Vea la Sección 6.7.4.                                                                                         |
|                         |                            |                                                                                                    |

| Código<br>del indicador | Descripción                                | Soluciones posibles                                                                                                    |
|-------------------------|--------------------------------------------|----------------------------------------------------------------------------------------------------|
| A009                    | Transmisor inicializando/en calentamiento  | Deje que el transmisor se precaliente. El error debe desaparecer una vez que el transmisor esté listo para la operación normal. Si no se quita la alarma, asegúrese de que el sensor esté completamente lleno o completamente vacío. Verifique la configuración del sensor y el cableado del transmisor hacia el sensor (consulte el manual de instalación). |
| A010                    | Fallo de calibración                       | Si la alarma aparece durante un ajuste del cero, asegúrese de que no haya caudal a través del sensor, luego vuelva a intentar.                                                                                                    |
|                         |                                            | Apague y encienda el medidor de caudal, luego vuelva a intentar.                                                                                                    |
| A011                    | Calibración demasiado baja                 | Asegúrese de que no haya caudal a través del sensor, luego vuelva a intentar.                                                                                                    |
|                         |                                            | Apague y encienda el medidor de caudal, luego vuelva a intentar.                                                                                                    |
| A012                    | Calibración demasiado alta                 | Asegúrese de que no haya caudal a través del sensor, luego vuelva a intentar.                                                                                                    |
|                         |                                            | Apague y encienda el medidor de caudal, luego vuelva a intentar.                                                                                                    |
| A013                    | Cero demasiado ruidoso                     | Quite o reduzca las fuentes de ruido electromecánico, después intente<br>nuevamente el procedimiento de calibración o de ajuste del cero.<br>Entre las fuentes de ruido posibles se incluyen:<br>• Bombas mecánicas<br>• Interferencia eléctrica<br>• Efectos de vibración de maquinaria cercana                                                             |
|                         |                                            | Apague y encienda el medidor de caudal, luego vuelva a intentar.                                                                                                    |
| A014                    | El transmisor falló                        | Apague y encienda el transmisor.                                                                                                    |
|                         |                                            | El transmisor podría necesitar servicio. Contacte con el Servicio al Cliente de Micro Motion.                                                                                                    |
| A016                    | Temperatura de línea fuera de rango        | Revise los puntos de prueba. Vea la Sección 6.12.                                                                                                    |
|                         |                                            | Revise las bobinas del sensor. Consulte la Sección 6.14.                                                                                                    |
|                         |                                            | Revise el cableado hacia el sensor. Consulte la Sección 6.9.2.                                                                                                    |
|                         |                                            | Verifique la caracterización. Sección 6.7.4.                                                                                                    |
|                         |                                            | Contacte con el Servicio al Cliente de Micro Motion.                                                                                                    |
| A017                    | Temperatura de RTD del medidor             | Revise los puntos de prueba. Vea la Sección 6.12.                                                                                                    |
|                         | fuera de rango                             | Revise las bobinas del sensor. Consulte la Sección 6.14.                                                                                                    |
|                         |                                            | Contacte con el Servicio al Cliente de Micro Motion.                                                                                                    |
| A020                    | Factores de calibración no<br>introducidos | Revise la caracterización. Específicamente, verifique el valor FCF.<br>Vea la Sección 3.3.                                                                                                    |
| A021                    | Tipo de sensor incorrecto                  | Revise la caracterización. Específicamente, verifique el valor K1.<br>Vea la Sección 3.3.                                                                                                    |
| A022                    | Configuration corrupt                      | El medidor de caudal necesita servicio. Contacte con el Servicio al Cliente de Micro Motion.                                                                                                    |
| A023                    | Totals corrupt                             | El medidor de caudal necesita servicio. Contacte con el Servicio al Cliente de Micro Motion.                                                                                                    |
| A024                    | CP program corrupt                         | El medidor de caudal necesita servicio. Contacte con el Servicio al Cliente de Micro Motion.                                                                                                    |
| A025                    | Fallo del sector de arranque               | Apague y encienda el medidor.                                                                                                    |
|                         |                                            | El medidor de caudal podría necesitar servicio. Contacte con el Servicio al Cliente de Micro Motion.                                                                                                    |

# Tabla 6-4 Alarmas de estatus y soluciones (continuación)

| Código<br>del indicador | Descripción                                                              | Soluciones posibles                                                                                                    |
|-------------------------|--------------------------------------------------------------------------|----------------------------------------------------------------------------------------------------|
| A026                    | Fallo de comunicación del sensor/<br>transmisor                          | Revise el cableado entre el transmisor y el procesador central (vea la Sección 6.9.2). Es posible que los cables estén intercambiados. Después de intercambiar los cables, apague y encienda el medidor de caudal.                                                      |
|                         |                                                                          | Revise si hay ruido en el cableado o en el entorno del transmisor.                                                                                                    |
|                         |                                                                          | Revise el LED del procesador central. Vea la Sección 6.13.2.                                                                                                    |
|                         |                                                                          | Realice la prueba de resistencia del procesador central. Vea la Sección 6.13.3.                                                                                                    |
| A028                    | Fallo de escritura del sensor/<br>transmisor                             | Apague y encienda el medidor.                                                                                                    |
|                         |                                                                          | El medidor de caudal podría necesitar servicio. Contacte con el servicio al cliente de Micro Motion.                                                                                                    |
| A030                    | Hardware/software no compatible                                          | El software instalado no es compatible con el tipo de tarjeta programado.<br>Contacte con Micro Motion.                                                                                                    |
| A031                    | Alimentación baja                                                        | El procesador central no está recibiendo suficiente alimentación. Revise la fuente de alimentación al transmisor, y revise el cableado de alimentación entre el transmisor y el procesador central (sólo instalaciones remotas de 4 hilos).                             |
| A032                    | Verificación inteligente del medidor                                     | Deje que se complete el procedimiento.                                                                                                    |
| en prog                 | en progreso y salidas fijas                                              | Si se desea, cancele el procedimiento y vuelva a iniciar con las salidas establecidas a Continue Measurement (Continuar con la medición).                                                                                                    |
| A033                    | Sensor OK/tubos detenidos por el proceso                                 | No hay señal de los pickoffs LPO o RPO, lo que indica que los tubos del sensor no están vibrando. Verifique el proceso. Revise si hay aire en los tubos de caudal, si los tubos no están llenos, si hay materiales extraños en los tubos, o revestimiento en los tubos. |
| A034                    | La verificación inteligente del<br>medidor falló                         | Volver a ejecutar la prueba. Si la prueba falla otra vez, consulte la Sección 3.4.3.                                                                                                    |
| A035                    | Verificación inteligente del medidor cancelada                           | Si desea, lea el código de cancelación. Consulte la Sección 3.4.3, y realice la acción adecuada.                                                                                                    |
| A102                    | Sobrerrango de la ganancia de<br>la bobina impulsora                     | Ganancia de la bobina impulsora excesiva o errática. Vea la Sección 6.12.3.                                                                                                    |
|                         |                                                                          | Revise las bobinas del sensor. Vea la Sección 6.14.                                                                                                    |
| A103                    | Posible pérdida de datos                                                 | Apague y encienda el transmisor.                                                                                                    |
|                         |                                                                          | El transmisor podría necesitar servicio. Contacte con el Servicio al Cliente de Micro Motion.                                                                                                    |
| A104                    | Calibración en progreso                                                  | Deje que el medidor de caudal complete la calibración.                                                                                                    |
| A105                    | Slug flow                                                                | Deje que desaparezca la condición de slug flow del proceso.                                                                                                    |
|                         |                                                                          | Vea la Sección 6.10.                                                                                                    |
| A107                    | Ocurrió restablecimiento de energía                                      | No se necesita acción.                                                                                                    |
| A116                    | Temperatura API fuera del rango                                          | Verifique el proceso.                                                                                                    |
|                         | estándar                                                                 | Verifique la configuración de temperatura y la tabla de referencia API.<br>Consulte la Sección 4.6.                                                                                                    |
| A117                    | API density out of limits                                                | Verifique el proceso.                                                                                                    |
|                         |                                                                          | Verifique la configuración de temperatura y la tabla de referencia API.<br>Consulte la Sección 4.6.                                                                                                    |
| A120                    | Medición de concentración: no se<br>pueden ajustar los datos de la curva | Verifique la configuración de densidad mejorada.                                                                                                    |

## Tabla 6-4 Alarmas de estatus y soluciones (continuación)

| Código<br>del indicador | Descripción                                           | Soluciones posibles                                                                                    |
|-------------------------|-------------------------------------------------------|----------------------------------------------------------------------------------------------------|
| A121                    | Medición de concentración: alarma<br>de extrapolación | Verifique la temperatura del proceso.                                                                  |
|                         |                                                       | Verifique la densidad del proceso.                                                                     |
|                         |                                                       | Verifique la configuración de densidad mejorada.                                                       |
| A131                    | Verificación inteligente del medidor<br>en progreso   | Deje que se complete el procedimiento.                                                                 |
|                         |                                                       | Si se desea, cancele el procedimiento y vuelva a iniciar con las salidas establecidas a Fault (Fallo). |
| A132                    | Modo de simulación activo                             | Inhabilite el modo de simulación del sensor. Consulte la Sección 5.5.                                  |

## Tabla 6-4 Alarmas de estatus y soluciones (continuación)

## 6.9 Diagnóstico de problemas de cableado

Use los procedimientos de esta sección para revisar la instalación del transmisor para detectar problemas de cableado. Los procedimientos de instalación se proporcionan en el manual titulado *Transmisores modelo 1700 y modelo 2700: Manual de instalación*.

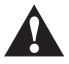

Quitar las cubiertas de compartimiento de cableado en atmósferas explosivas mientras la alimentación está activa puede provocar una explosión. Antes de quitar la cubierta del compartimiento de cableado en atmósferas explosivas, apague la alimentación y espere cinco minutos.

## 6.9.1 Revisión del cableado de la fuente de alimentación

Para revisar el cableado de la fuente de alimentación:

- 1. Verifique que se use el fusible externo correcto. Un fusible incorrecto puede limitar la corriente al transmisor y evitar que éste se inicialice.
- 2. Apague el transmisor.
- 3. Si el transmisor está en un área peligrosa, espere cinco minutos.
- 4. Asegúrese de que los hilos de la fuente de alimentación estén conectados a los terminales correctos. Consulte el manual de instalación.
- 5. Verifique que los hilos de la fuente de alimentación estén haciendo buen contacto, y que no estén sujetados en el aislante del conductor.
- 6. Revise la etiqueta de voltaje ubicada en el interior del compartimiento de cableado de campo. Verifique que el voltaje suministrado al transmisor concuerde con el voltaje especificado en la etiqueta.
- 7. Use un voltímetro para probar el voltaje en los terminales de la fuente de alimentación del transmisor. Verifique que esté dentro de los límites especificados. Para alimentación de CC, es posible que usted necesite calcular el cable. Consulte el manual de instalación para obtener información acerca de la fuente de alimentación del transmisor.

## 6.9.2 Revisión del cableado del sensor al transmisor

Nota: Esto no aplica a medidores de caudal con transmisor integrado.

#### Solución de problemas

Para revisar el cableado del sensor al transmisor, verifique que:

- El transmisor esté conectado al sensor de acuerdo a la información de cableado proporcionada en el manual de instalación.
- Los hilos estén haciendo buen contacto con los terminales.
- Para conexiones de 4 hilos, el conector de acoplamiento entre el procesador central y el transmisor esté firmemente enchufado en su zócalo.

Si los hilos están conectados incorrectamente:

- 1. Apague el transmisor.
- 2. Espere cinco minutos antes de abrir el compartimiento del transmisor si el transmisor está en un área peligrosa.
- 3. Corrija el cableado.
- 4. Vuelva a encender el transmisor.

## 6.9.3 Revisión de la conexión a tierra

Se debe poner a tierra el sensor y el transmisor. Si el procesador central está instalado como parte del transmisor o del sensor, se conecta a tierra automáticamente. Si se instala el procesador central por separado, se debe poner a tierra por separado. Consulte el manual de instalación.

## 6.9.4 Revisión del cableado de comunicación

Para revisar el cableado de comunicación, verifique que:

- Los hilos y conexiones de comunicación cumplan con los estándares de cableado PROFIBUS.
- Los hilos estén conectados de acuerdo a las instrucciones proporcionadas en el manual de instalación.
- Los hilos estén haciendo buen contacto con los terminales.

## 6.10 Revisión de slug flow

La dinámica de la condición de slug flow se describe en la Sección 4.12. Si el transmisor está reportando una alarma de slug flow, primero revise el proceso y las causas mecánicas posibles de la alarma:

- Cambios reales en la densidad del proceso
- Cavitación o flasheo
- Fugas
- Orientación del sensor los tubos del sensor deben estar normalmente hacia abajo cuando se miden líquidos, y hacia arriba cuando se miden gases. Consulte la documentación del sensor para más información acerca de la orientación.

Si no hay causas mecánicas para la alarma de slug flow, es posible que los límites y duración de slug flow estén configurados demasiado altos o demasiado bajos. El límite superior predeterminado es 5,0 g/cm<sup>3</sup>, y el límite inferior predeterminado es 0,0 g/cm<sup>3</sup>. Si se reduce el límite superior o se incrementa el límite inferior, se provocará que el transmisor sea más sensible a los cambios de densidad. Si usted espera ocasionalmente una condición de slug flow en su proceso, es posible que necesite incrementar la duración de la condición de slug flow. Una mayor duración de slug flow hará que el transmisor sea más tolerante a la condición de slug flow.

#### Solución de problemas

## 6.11 Restauración de una configuración funcional

A veces puede ser más fácil comenzar a partir de una configuración funcional conocida que solucionar problemas en la configuración existente. Para hacer esto, usted puede:

- Restaurar un archivo de configuración guardado mediante ProLink II, si existe uno disponible. En ProLink II, seleccione **File > Send to Xmtr from File** (Archivo > Enviar al transm desde archivo).
- Restaure la configuración de fábrica (se requiere ProLink II v2.6 o posterior; el transmisor debe estar conectado a un procesador central mejorado). En ProLink II, seleccione ProLink > Configuration (ProLink > Configuración), haga clic en la pestaña Device (Dispositivo) y haga clic en Restore Factory Configuration (Restaurar la configuración de fábrica).

Ninguno de estos métodos restaurará toda la configuración del transmisor. Por ejemplo, ninguno de los métodos restaurará la configuración de los bloques de funciones AI, AO y totalizador. El uso de la opción de restauración de la configuración de fábrica tampoco restaurará cosas tales como la configuración del indicador.

## 6.12 Revisión de los puntos de prueba

Usted puede diagnosticar el fallo del sensor o las alarmas de estatus de sobrerrango revisando los puntos de prueba del medidor de caudal. Los *puntos de prueba* incluyen voltajes de pickoff izquierdo y derecho, ganancia de la bobina impulsora y frecuencia de los tubos.

## 6.12.1 Obtención de los puntos de prueba

Usted puede obtener los puntos de prueba con EDD de PROFIBUS, con los parámetros PROFIBUS o con ProLink II.

## **Con EDD de PROFIBUS**

Para obtener los puntos de prueba, seleccione **View > Diagnostics > Meter Diagnostics**. Registre los valores de LPO Amplitude, RPO Amplitude, Drive Gain y Tube Frequency.

## Con los parámetros de bus PROFIBUS

Para obtener los puntos de prueba, revise los índices mostrados en la Tabla 6-5.

| Posición (Slot) | Índice | Descripción                          |
|-----------------|--------|--------------------------------------|
| 11              | 160    | Ganancia de la bobina impulsora      |
| 11              | 161    | Frecuencia de los tubos              |
| 11              | 163    | Amplitud de pick-off izquierdo (LPO) |
| 11              | 164    | Amplitud de pick-off derecho (RPO)   |

## Tabla 6-5 Puntos de prueba con los parámetros de bus

## **Con ProLink II**

Para obtener los puntos de prueba, seleccione **ProLink > Diagnostic Information** (ProLink > Información de diagnóstico). Registre los valores de Left Pickoff, Right Pickoff, Drive Gain y Tube Frequency.

## 6.12.2 Evaluación de los puntos de prueba

Use las siguientes recomendaciones para evaluar los puntos de prueba:

- Si la ganancia de la bobina impulsora es a 100%, consulte la Sección 6.12.3.
- Si la ganancia de la bobina impulsora es inestable, consulte la Sección 6.12.4.
- Si el valor para el pickoff izquierdo o derecho no es igual al valor adecuado de la Tabla 6-6, de acuerdo a la frecuencia de los tubos de caudal del sensor, consulte la Sección 6.12.5.
- Si los valores para los pickoffs izquierdo y derecho son iguales a los valores adecuados de la Tabla 6-6, de acuerdo a la frecuencia de los tubos de caudal del sensor, contacte con el Departamento de Servicio al Cliente de Micro Motion para obtener ayuda.

## Tabla 6-6 Valores de pickoff del sensor

| Modelo de sensor <sup>(1)</sup>        | Valor de pickoff                                                            |
|----------------------------------------|-----------------------------------------------------------------------------|
| Sensores ELITE modelo CMF              | 3,4 mV cresta a cresta por Hz de acuerdo a la frecuencia del tubo de caudal |
| Modelo CMF400 I.S.                     | 2,7 mV cresta a cresta por Hz de acuerdo a la frecuencia del tubo de caudal |
| Modelo CMF400 con amplificador booster | 3,4 mV cresta a cresta por Hz de acuerdo a la frecuencia del tubo de caudal |
| Sensores modelo D, DL y DT             | 3,4 mV cresta a cresta por Hz de acuerdo a la frecuencia del tubo de caudal |
| Sensores modelo F025, F050 y F100      | 3,4 mV cresta a cresta por Hz de acuerdo a la frecuencia del tubo de caudal |
| Sensores modelo F200                   | 2,0 mV cresta a cresta por Hz de acuerdo a la frecuencia del tubo de caudal |
| Sensores modelo H025, H050 y H100      | 3,4 mV cresta a cresta por Hz de acuerdo a la frecuencia del tubo de caudal |
| Sensores modelo H200                   | 2,0 mV cresta a cresta por Hz de acuerdo a la frecuencia del tubo de caudal |
| Sensor modelo R025, R050 o R100        | 3,4 mV cresta a cresta por Hz de acuerdo a la frecuencia del tubo de caudal |
| Sensor modelo R200                     | 2,0 mV cresta a cresta por Hz de acuerdo a la frecuencia del tubo de caudal |
| Sensores serie T de Micro Motion       | 0,5 mV cresta a cresta por Hz de acuerdo a la frecuencia del tubo de caudal |

(1) Si el modelo de su sensor no aparece en la lista, contacte con el Soporte al Cliente de Micro Motion.

## 6.12.3 Ganancia excesiva de la bobina impulsora

Las causas y posibles soluciones de ganancia excesiva de la bobina drive se muestran en la Tabla 6-7.

## Tabla 6-7 Causas y soluciones de la ganancia excesiva de la bobina impulsora

| Causa                                                                                                    | Solución                                                                                                |
|----------------------------------------------------------------------------------------------------|----------------------------------------------------------------------------------------------------|
| Slug flow excesivo                                                                                              | Elimine los slugs.                                                                                      |
|                                                                                                    | Cambie la orientación del sensor.                                                                       |
| Tubo de caudal obstruido                                                                                        | Purgue los tubos de caudal. Es posible que se necesite reemplazar el sensor.                            |
| Cavitación o flasheo                                                                                            | Incremente la presión de entrada o la retropresión en el sensor.                                        |
|                                                                                                    | Si se ubica una bomba aguas arriba desde el sensor, incremente la distancia entre la bomba y el sensor. |
| Fallo en la tarjeta o módulo de la bobina<br>impulsora, tubo de caudal fracturado<br>o desequilibrio del sensor | Contacte con el Servicio al Cliente de Micro Motion.                                                    |
| Amarre mecánico en el sensor                                                                                    | Asegúrese de que el sensor esté libre para vibrar.                                                      |
| Bobina impulsora o de pickoff izquierdo del sensor abiertas                                                     | Contacte con el Servicio al Cliente de Micro Motion.                                                    |
| Caudal fuera de rango                                                                                           | Asegúrese de que el caudal esté dentro de los límites del sensor.                                       |
| Caracterización del sensor incorrecta                                                                           | Verifique la caracterización. Vea la Sección 3.3.                                                       |

Indicador

# 6.12.4 Ganancia errática de la bobina impulsora

Las causas y posibles soluciones de ganancia errática de la bobina impulsora se muestran en la Tabla 6-8.

## Tabla 6-8 Causas y soluciones de la ganancia errática de la bobina impulsora

| Causa                                                                     | Solución                                                                                                    |
|---------------------------------------------------------------------------|----------------------------------------------------------------------------------------------------|
| Constante de caracterización K1 errónea<br>para el sensor                 | Vuelva a introducir la constante de caracterización K1. Vea la Sección 3.3.                                                                                                    |
| Polaridad inversa del pick-off o polaridad inversa de la bobina impulsora | Contacte con el Servicio al Cliente de Micro Motion.                                                                                                    |
| Slug flow                                                                 | Verifique que los tubos de caudal estén completamente llenos con<br>fluido del proceso, y que los límites y duración de slug flow estén<br>configurados adecuadamente. Consulte la Sección 4.12. |
| Material extraño atrapado en los tubos de caudal                          | Purgue los tubos de caudal. Es posible que se necesite reemplazar el sensor.                                                                                                    |

## 6.12.5 Bajo voltaje de pickoff

Las causas y posibles soluciones de bajo voltaje de pickoff se muestran en la Tabla 6-9.

## Tabla 6-9 Causas y soluciones del bajo voltaje de pickoff

| Causa                                                         | Solución                                                                                                    |
|---------------------------------------------------------------|----------------------------------------------------------------------------------------------------|
| Cableado defectuoso entre el sensor y el procesador central   | Consulte el manual del sensor y el manual de instalación del transmisor.                                                                                                    |
| El caudal del proceso está más allá de los límites del sensor | Verifique que el caudal del proceso no esté fuera del rango del sensor.                                                                                                    |
| Slug flow                                                     | Verifique que los tubos de caudal estén completamente llenos con<br>fluido del proceso, y que los límites y duración de slug flow estén<br>configurados adecuadamente. Consulte la Sección 4.12. |
| No hay vibración en los tubos del sensor                      | Revise que los tubos no estén obstruidos.                                                                                                    |
|                                                               | Asegúrese de que el sensor esté libre para vibrar (que no haya amarre mecánico).                                                                                                    |
|                                                               | Verifique el cableado.                                                                                                    |
|                                                               | Haga prueba de las bobinas en el sensor. Vea la Sección 6.14.                                                                                                    |
| El proceso está más allá de los límites<br>del sensor         | Verifique que el caudal del proceso no esté fuera del rango del sensor.                                                                                                    |
| Humedad en la electrónica del sensor                          | Elimine la humedad en la electrónica del sensor.                                                                                                    |
| El sensor está dañado                                         | Contacte con el Servicio al Cliente de Micro Motion.                                                                                                    |

## 6.13 Revisión del procesador central

Se tienen disponibles dos procedimientos del procesador:

- Usted puede revisar el LED del procesador central. El procesador central tiene un LED que indica diferentes condiciones del medidor de caudal.
- Usted puede realizar la prueba de resistencia del procesador central para revisar que éste no esté dañado.

Para ambas pruebas usted necesitará exponer el procesador central.

## 6.13.1 Exposición del procesador central

Siga estos procedimientos para exponer el procesador central.

- 1. Determine el tipo de su instalación. Consulte la Apéndice A.
- 2. Si usted tiene una instalación remota de 4 hilos o una instalación de procesador central remoto con transmisor remoto, simplemente quite la tapa del procesador central. El procesador central es intrínsecamente seguro y se puede abrir en todos los entornos.
- 3. Si usted tiene una instalación integral:
  - a. Afloje los cuatro tornillos que sujetan el transmisor a la base (Figura 6-1).
  - b. Gire el transmisor en sentido contrario a las agujas del reloj para que los tornillos queden en la posición no bloqueada.
  - c. Levante con cuidado el transmisor hacia arriba, desenganchándolo de los tornillos. No desconecte o dañe los hilos que conectan el transmisor al procesador central.
- 4. Si usted tiene una instalación remota de 9 hilos:
  - a. Quite la tapa posterior.
  - b. Dentro del alojamiento del procesador central, afloje los tres tornillos que sostienen la placa de montaje del procesador central en su lugar. No quite los tornillos. Gire la placa de montaje para que los tornillos queden en la posición no bloqueada.
  - c. Sosteniendo la pestaña de la placa de montaje, baje lentamente la placa de montaje para que la parte superior del procesador central esté visible. No desconecte o dañe los hilos que conectan el procesador central al transmisor.

## Figura 6-1 Componentes de instalación integral

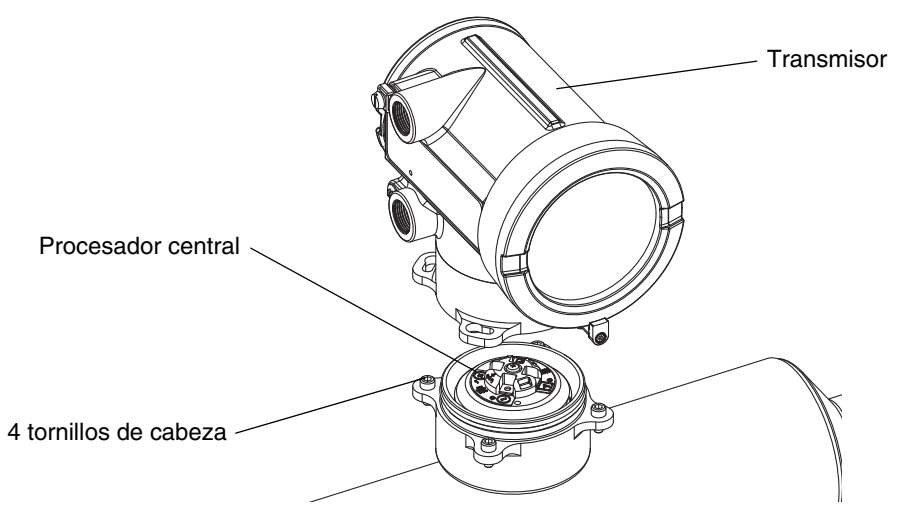

Cuando vuelva a ensamblar los componentes, tenga cuidado de que los hilos no queden "mordidos" o tensos. Engrase todas las juntas tóricas (O-rings).

Indicador

# 6.13.2 Revisión del LED del procesador central

No apague el transmisor cuando revise el LED del procesador central. Para revisar el LED del procesador central:

- 1. Exponga el procesador central de acuerdo a las instrucciones de la Sección 6.13.1.
- 2. Revise el LED del procesador central con respecto a las condiciones mostradas en la Tabla 6-10 (procesador central estándar) o en la Tabla 6-11 (procesador central mejorado).

## Tabla 6-10 Comportamiento del LED del procesador central estándar, condiciones del medidor de caudal y soluciones

| Comportamiento<br>del LED                                 | Condición                                                 | Solución posible                                                                                                    |  |
|-----------------------------------------------------------|-----------------------------------------------------------|----------------------------------------------------------------------------------------------------|--|
| 1 destello por segundo<br>(75% apagado,<br>25% encendido) | Operación normal                                          | No se requiere acción.                                                                                                    |  |
| 1 destello por segundo<br>(25% apagado,<br>75% encendido  | Slug flow                                                 | Vea la Sección 6.10.                                                                                                    |  |
| Encendido<br>continuamente                                | Ajuste del cero<br>o calibración en<br>progreso           | Si el procedimiento de ajuste del cero o de calibración está en<br>progreso, no se requiere acción. Si estos procedimientos no están<br>en progreso, contacte con el Servicio al Cliente de Micro Motion.                                                                                                    |  |
|                                                           | El procesador<br>central recibe entre<br>11,5 y 5 voltios | Revise la fuente de alimentación al transmisor. Consulte la Sección 6.9.1.                                                                                                    |  |
| 3 destellos rápidos<br>seguidos por una<br>pausa          | Sensor no<br>reconocido                                   | Revise el cableado entre el transmisor y el sensor (instalación remota de 9 hilos o instalación de procesador central remoto con transmisor remoto). Consulte el manual de instalación.                                                                                                    |  |
|                                                           | Configuración<br>inadecuada                               | Verifique la caracterización. Vea la Sección 3.3.                                                                                                    |  |
|                                                           | Pin roto entre<br>el sensor y el<br>procesador central    | Contacte con el Servicio al Cliente de Micro Motion.                                                                                                    |  |
| 4 destellos<br>por segundo                                | Condición de fallo                                        | Revise el estatus de la alarma.                                                                                                    |  |
| OFF                                                       | El procesador<br>recibe menos de                          | Revise el cableado de la fuente de alimentación al procesador central. Consulte el manual de instalación.                                                                                                    |  |
|                                                           | 5 VOITIOS                                                 | Si el LED indicador del estatus está encendido, el transmisor está recibiendo alimentación. Revise el voltaje a través de los terminales 1 (VCC+) y 2 (VCC-) en el procesador central. La lectura normal es aproximadamente de 14 VCC. Si la lectura es normal, es posible que haya un fallo interno en el procesador central – contacte con el Servicio al Cliente de Micro Motion. Si la lectura es 0, es posible que haya un fallo interno en el transmisor – contacte con el Servicio al Cliente de Micro Motion. Si la lectura es menor que 1 VCC, verifique el cableado de la fuente de alimentación al procesador central. Es posible que los hilos estén invertidos. Consulte el manual de instalación. |  |
|                                                           |                                                           | Si el LED indicador del estatus no está encendido, el transmisor<br>no está recibiendo alimentación. Revise la fuente de alimentación.<br>Si la fuente de alimentación está funcionando, es posible que<br>haya fallo interno en el transmisor, en el indicador o en el LED.<br>Contacte con el Servicio al Cliente de Micro Motion.                                                                                                    |  |
|                                                           | Fallo interno del procesador central                      | Contacte con el Servicio al Cliente de Micro Motion.                                                                                                    |  |

## Tabla 6-11 Comportamiento del LED del procesador central mejorado, condiciones del medidor y soluciones

| Comportamiento<br>del LED                                                          | Condición                                             | Solución posible                                                                                                    |
|------------------------------------------------------------------------------------|-------------------------------------------------------|----------------------------------------------------------------------------------------------------|
| Verde continuo                                                                     | Operación normal                                      | No se requiere acción.                                                                                                    |
| Amarillo destellando                                                               | Ajuste del cero<br>en progreso                        | Si hay calibración en progreso, no se requiere acción. Si no hay calibración en progreso, contacte con Micro Motion.                                                                                                    |
| Amarillo continuo                                                                  | Alarma de baja<br>severidad                           | Revise el estatus de la alarma.                                                                                                    |
| Rojo continuo                                                                      | Alarma de alta<br>severidad                           | Revise el estatus de la alarma.                                                                                                    |
| Rojo destellando                                                                   | Tubos no llenos                                       | Si la alarma A105 (slug flow) está activa, vea la Sección 6.10.                                                                                                    |
| (80% encendido,<br>20% apagado)                                                    |                                                       | Si la alarma A033 (tubos no llenos) está activa, verifique el proceso.<br>Revise si hay aire en los tubos de caudal, si los tubos no están<br>llenos, si hay materiales extraños en los tubos, o revestimiento en<br>los tubos.                                                                                                    |
| Rojo destellando<br>(50% encendido,<br>50% apagado)                                | Electrónica<br>defectuosa                             | Contacte con el Servicio al Cliente de Micro Motion.                                                                                                    |
| Rojo destellando<br>(50% encendido,<br>50% apagado, con<br>salto cada 4º destello) | Sensor failed                                         | Contacte con el Servicio al Cliente de Micro Motion.                                                                                                    |
| OFF                                                                                | El procesador<br>central recibe<br>menos de 5 voltios | <ul> <li>Revise el cableado de la fuente de alimentación al procesador central. Consulte los diagramas del Apéndice A.</li> <li>Si el LED indicador del estatus del transmisor está encendido, el transmisor está recibiendo alimentación. Revise el voltaje a través de los terminales 1 (VCC+) y 2 (VCC-) en el procesador central. Si la lectura es menor que 1 VCC, verifique el cableado de la fuente de alimentación al procesador central. Es posible que los hilos estén invertidos. Consulte la Sección 6.9.1. De lo contrario, contacte con el Servicio al Cliente de Micro Motion.</li> <li>Si el LED indicador del estatus del transmisor no enciende, el transmisor no está recibiendo alimentación. Revise la fuente de alimentación está funcionando, es posible que haya fallo interno en el transmisor, en el indicador o en el LED. Contacte con el Servicio al Cliente de Micro Motion.</li> </ul> |
|                                                                                    | Fallo interno del<br>procesador central               | Contacte con el Servicio al Cliente de Micro Motion.                                                                                                    |

#### 6.13.3 Prueba de resistencia del procesador central

Para realizar la prueba de resistencia del procesador central:

- 1. Desconecte la alimentación al transmisor y al procesador central.
- 2. Exponga el procesador central de acuerdo a las instrucciones de la Sección 6.13.1.
- 3. Mida la resistencia a través de los siguientes pares de terminales:
  - La resistencia a través de los terminales 3 y 4 (RS-485A y RS-485B) debe ser de 40–50 kilo-ohmios.
  - La resistencia a través de los terminales 2 y 3 (VCC– y RS-485A) debe ser de 20–25 kilo-ohmios.
  - La resistencia a través de los terminales 2 y 4 (VCC– y RS-485B) debe ser de 20–25 kilo-ohmios.

## Solución de problemas

Si cualquiera de las mediciones de resistencia son menores que las especificadas, es posible que el procesador central no se pueda comunicar con un transmisor o con un host remoto. Contacte con el Servicio al Cliente de Micro Motion.

## 6.14 Revisión de las bobinas y del RTD del sensor

Los problemas con las bobinas del sensor pueden ocasionar varias alarmas, incluyendo fallo del sensor y varias condiciones de fuera de rango. La revisión de las bobinas del sensor involucra la prueba de pares de terminal y prueba para detectar cortos con la caja del sensor.

## 6.14.1 Instalación remota de 9 hilos o instalación de procesador central remoto con transmisor remoto

Si usted tiene una instalación remota de 9 hilos o una instalación de procesador central remoto con transmisor remoto:

- 1. Apague el transmisor.
- 2. Si el transmisor está en un área peligrosa, espere cinco minutos.
- 3. Quite la tapa posterior del alojamiento del procesador central.
- 4. Desenchufe los bloques de terminales de la tarjeta de terminales.
- 5. Usando un multímetro digital (DMM), revise los circuitos que se muestran en la Tabla 6-12 colocando las puntas de prueba del DMM en los bloques de terminales desenchufados para cada par de terminales.

#### Tabla 6-12 Pares de terminales de circuito

| Circuito                                                                                                    | Par de terminales de prueba |
|----------------------------------------------------------------------------------------------------|-----------------------------|
| Bobina impulsora                                                                                                    | Café a rojo                 |
| Bobina de pickoff izquierdo (LPO)                                                                                                    | Verde a blanco              |
| Bobina de pickoff derecho (RPO)                                                                                                    | Azul a gris                 |
| Detector de temperatura por resistencia (RTD)                                                                                                    | Amarillo a violeta          |
| Compensador de longitud de conductor (LLC) (todos los sensores excepto CMF400 IS<br>y serie T)<br>RTD compuesto (sólo serie T)<br>Resistencia fija (sólo CMF400 IS) | Amarillo a naranja          |

6. No debe haber circuitos abiertos (es decir, no debe haber lecturas de resistencia infinita). Las lecturas de LPO y RPO deben ser las mismas o muy cercanas (± 5 ohmios). Si hay cualquier lectura no usual, repita las pruebas de medición de las bobinas en la caja de conexiones del sensor para eliminar la posibilidad de cable defectuoso. Las lecturas para cada par de bobinas debe coincidir en ambos extremos.

Si el cable está defectuoso, reemplácelo.

7. Deje los bloques de terminales del procesador central desconectados. En el sensor, quite la tapa de la caja de conexiones y pruebe cada terminal del sensor para ver si hay un corto a la caja del sensor colocando una punta de prueba del DMM en el terminal y la otra punta de prueba en la caja del sensor. Con el DMM en su rango más alto, debe haber una resistencia infinita en cada punta. Si hay algo de resistencia, hay un corto con la caja del sensor.

Indicado

- 8. Pruebe los pares de terminales como se indica a continuación:
  - Café contra todos los otros terminales excepto Rojo
  - · Rojo contra todos los otros terminales excepto Café
  - Verde contra todos los otros terminales excepto Blanco
  - Blanco contra todos los otros terminales excepto Verde
  - Azul contra todos los otros terminales excepto Gris
  - Gris contra todos los otros terminales excepto Azul
  - Naranja contra todos los otros terminales excepto Amarillo y Violeta
  - Amarillo contra todos los otros terminales excepto Naranja y Violeta
  - Violeta contra todos los otros terminales excepto Amarillo y Naranja

Nota: Los sensores D600 y CMF400 con amplificadores booster tienen diferentes pares de terminales. Contacte con el Servicio al Cliente de Micro Motion para obtener ayuda.

Debe haber resistencia infinita para cada par. Si hay algo de resistencia, hay un corto entre los terminales.

- 9. Vea la Tabla 6-13 para conocer las posibles causas y soluciones.
- 10. Si no se resuelve el problema, contacte con el Servicio al Cliente de Micro Motion.

Nota: Cuando vuelva a montar los componentes del medidor, asegúrese de engrasar todas las juntas tóricas (O-rings).

#### Tabla 6-13 Causas y soluciones posibles de corto de sensor y cable con respecto a la caja

| Causa posible                                                                                                    | Solución                                                                                                    |  |
|----------------------------------------------------------------------------------------------------|----------------------------------------------------------------------------------------------------|--|
| Humedad dentro de la caja de conexiones del sensor                                                               | Asegúrese de que la caja de conexiones esté seca y no haya corrosión.                                                                                                    |  |
| Líquido o humedad dentro de la caja del sensor                                                                   | Contacte con el Servicio al Cliente de Micro Motion.                                                                                                    |  |
| Corto interno en el paso de cables (pasaje sellado para cableado proveniente del sensor a la caja de conexiones) | Contacte con el Servicio al Cliente de Micro Motion.                                                                                                    |  |
| Cable defectuoso                                                                                                 | Reemplace el cable.                                                                                                    |  |
| Terminación de cables inadecuada                                                                                 | Verifique las terminaciones de cables dentro de la caja<br>de conexiones del sensor. Vea la <i>Guía de preparación<br/>e instalación del cable para medidor de caudal de 9 hilos<br/>de</i> o la documentación del sensor. |  |

#### 6.14.2 Instalación remota de 4 hilos o integral

Si usted tiene una instalación remota de 4 hilos o una instalación integral:

- 1. Apague el transmisor.
- 2. Si el transmisor está en un entorno peligroso, espere cinco minutos.
- 3. Si usted tiene una instalación remota de 4 hilos, quite la tapa del procesador central.
- 4. Si usted tiene una instalación integral:
  - a. Afloje los cuatro tornillos que sujetan el transmisor a la base (Figura 6-1).
  - b. Gire el transmisor en sentido contrario a las agujas del reloj para que los tornillos queden en la posición no bloqueada.
  - c. Levante con cuidado el transmisor hacia arriba, desenganchándolo de la base.

Indicado

## Solución de problemas

Nota: Usted puede desconectar el cable de 4 hilos entre el procesador central y el transmisor, o puede dejarlo conectado.

- 5. Si usted tiene un procesador central estándar, afloje el tornillo cautivo (2,5 mm) ubicado en el centro del procesador central. Quite con cuidado el procesador central del sensor agarrándolo y levantándolo hacia arriba. **No tuerza ni gire el procesador central**.
- 6. Si usted tiene un procesador central mejorado, afloje los dos tornillos cautivos (2,5 mm) que sostienen al procesador central en el alojamiento. Levante con cuidado el procesador central hacia fuera del alojamiento, luego desconecte el cable del sensor de los pines del paso de cables. **No dañe los pines del paso de cables**.

Si los pines del procesador central (paso de cables) se doblan, se rompen o se dañan en cualquier forma, el procesador central no funcionará. No tuerza ni gire el procesador central cuando lo levante. Cuando vuelva a colocar el procesador central (o cable del sensor) en los pines, asegúrese de alinear los pines guía y montar el procesador central (o cable del sensor) con cuidado.

- Utilice un multímetro digital (DMM) para revisar la resistencia a través de las bobinas pickoff derecha e izquierda. Consulte la Figura 6-2. Ninguno de los pares debe estar en circuito abierto (es decir, no debe haber resistencia infinita). Los valores de resistencia deben ser los mismos o muy cercanos (±5 ohmios).
- 8. Utilice el DMM para revisar la resistencia a través de los circuitos de RTD y LLC (compensación de longitud de conductor). Consulte la Figura 6-2. Ninguno de los pares debe estar en circuito abierto (es decir, no debe haber resistencia infinita).
- 9. Pruebe si hay conexión a tierra a la caja del sensor revisando la resistencia entre cada pin y la caja del sensor. Con el DMM en su rango más alto, debe haber una resistencia infinita en cada punta. Si hay algo de resistencia, hay un corto con la caja del sensor.

Si se indica un corto con la caja, revise si hay humedad o corrosión. Si usted no puede determinar la fuente del problema, contacte con el Servicio al Cliente de Micro Motion.

- 10. Revise si hay corto entre los terminales probando la resistencia a través de los siguientes pares de terminales (vea las Figuras 6-2 y 6-3). Debe haber una resistencia infinita en cada caso. Si hay algo de resistencia, hay un corto entre los terminales.
  - Café contra todos los otros terminales excepto Rojo
  - Rojo contra todos los otros terminales excepto Café
  - Verde contra todos los otros terminales excepto Blanco
  - Blanco contra todos los otros terminales excepto Verde
  - Azul contra todos los otros terminales excepto Gris
  - Gris contra todos los otros terminales excepto Azul
  - Naranja contra todos los otros terminales excepto Amarillo y Violeta
  - Amarillo contra todos los otros terminales excepto Naranja y Violeta
  - Violeta contra todos los otros terminales excepto Amarillo y Naranja

Nota: Los sensores D600 y CMF400 con amplificadores booster tienen diferentes pares de terminales. Contacte con el Servicio al Cliente de Micro Motion para obtener ayuda.

Si se indica un corto entre los terminales, contacte con el Servicio al Cliente de Micro Motion.

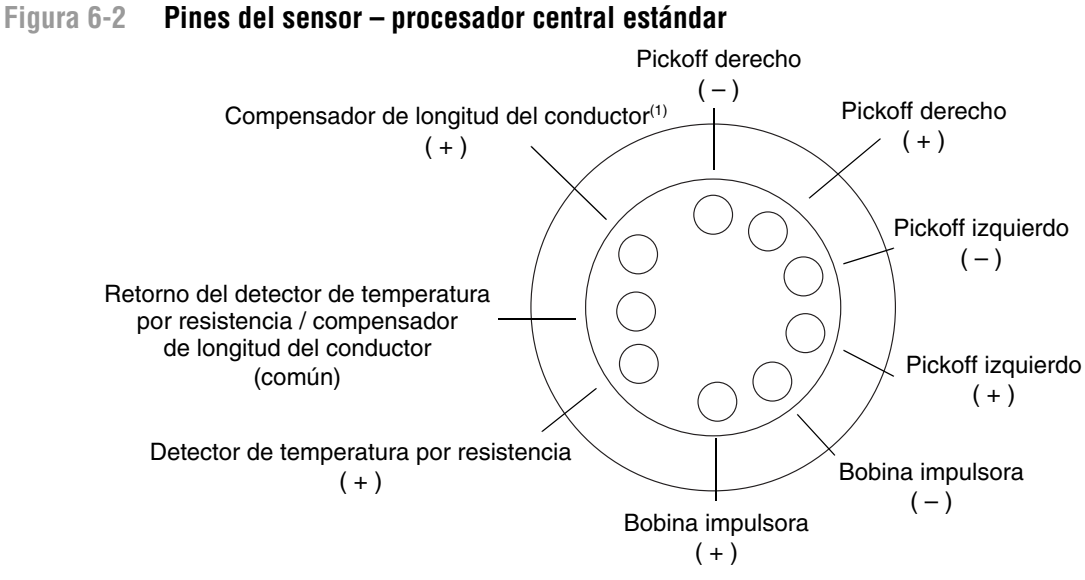

(1) Compensador para todos los sensores excepto de la serie T y CMF400 I.S. Para sensores de la serie T, funciona como RTD compuesto. Para sensores CMF400 I.S., funciona como resistencia fija.

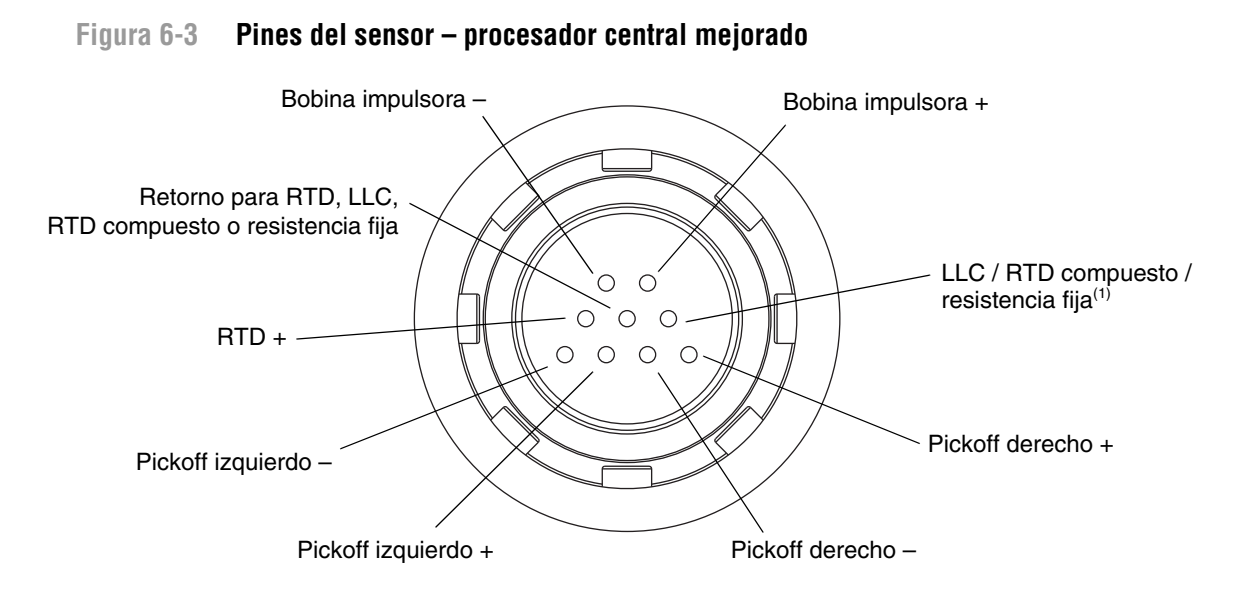

(1) Compensador de longitud de conductor (LLC) para todos los sensores excepto de la serie T, CMF400 I.S. y F300. Para sensores de la serie T, funciona como RTD compuesto. Para sensores CMF400 I.S. y F300, funciona como resistencia fija.

Nota: Los pines se muestran como aparecen mientras se les ve en el paso de cables en el sensor.

#### Solución de problemas

#### Reinstalación del procesador central

Si usted quitó el procesador central, vuélvalo a colocar de acuerdo a las siguientes instrucciones.

- 1. Si usted tiene un procesador central estándar:
  - a. Alinee los tres pines de guía ubicados en la parte inferior del procesador central con los agujeros correspondientes ubicados en la base del alojamiento del procesador central.
  - b. Monte con cuidado el procesador central en los pines, de manera que no se doblen los pines.
- 2. Si usted tiene un procesador central mejorado:
  - a. Enchufe el cable del sensor en los pines del paso de cables, teniendo cuidado de no doblar o dañar los pines.
  - b. Vuelva a colocar el procesador central en el alojamiento.
- 3. Apriete el (los) tornillo(s) cautivo(s) con un par de torsión de 0,7 a 0,9 Nm (6 a 8 in-lbs).
- 4. Si usted tiene una instalación remota de 4 hilos, vuelva a colocar la tapa del procesador central.
- 5. Si usted tiene una instalación integral:
  - a. Baje con cuidado el transmisor sobre la base, insertando los tornillos en las ranuras. Los hilos no deben quedar "mordidos" o tensos.
  - b. Gire el transmisor en sentido de las agujas del reloj para que los tornillos queden en la posición bloqueada.
  - c. Apriete los tornillos, con un par de torsión de 2,3 a 3,4 Nm (20 a 30 in-lbs).

Nota: Cuando vuelva a ensamblar los componentes del medidor de caudal, engrase todas las juntas tóricas (O-rings).

# Apéndice A Tipos de instalación y componentes del medidor de caudal

## A.1 Generalidades

Este apéndice proporciona ilustraciones de diferentes instalaciones y componentes del medidor de caudal para el transmisor modelo 2700.

## A.2 Diagramas de instalación

Los transmisores modelo 2700 se pueden instalar en cuatro diferentes maneras (vea la Figura A-1):

- Instalación integral
- Instalación remota de 4 hilos
- Instalación remota de 9 hilos
- Instalación de procesador central remoto con transmisor remoto

#### A.3 Diagramas de componentes

La Figura A-2 muestra los componentes del transmisor y procesador central en instalaciones integrales.

La Figura A-3 muestra los componentes del transmisor en instalaciones remotas de 4 hilos e instalaciones de procesador central remoto con transmisor remoto.

La Figura A-4 muestra el conjunto de transmisor/procesador central en instalaciones remotas de 9 hilos.

En algunas instalaciones de procesador central remoto con transmisor remoto, el procesador se instala solo. Vea la Figura A-5.

## A.4 Diagramas de cableado y terminales

En instalaciones remotas de 4 hilos e instalaciones de procesador central remoto con transmisor remoto, se utiliza un cable 4 de hilos para conectar el procesador central al conector de acoplamiento del transmisor. Vea la Figura A-6.

En instalaciones remotas de 9 hilos, se utiliza un cable de 9 hilos para conectar la caja de conexiones ubicada en el sensor a los terminales ubicados en el conjunto de transmisor/procesador central. Vea la Figura A-8.

La Figura A-9 muestra los terminales de la fuente de alimentación del transmisor.

La Figura A-9 muestra los terminales de salida para el transmisor modelo 2700.

## Tipos de instalación y componentes del medidor de caudal

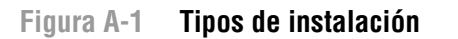

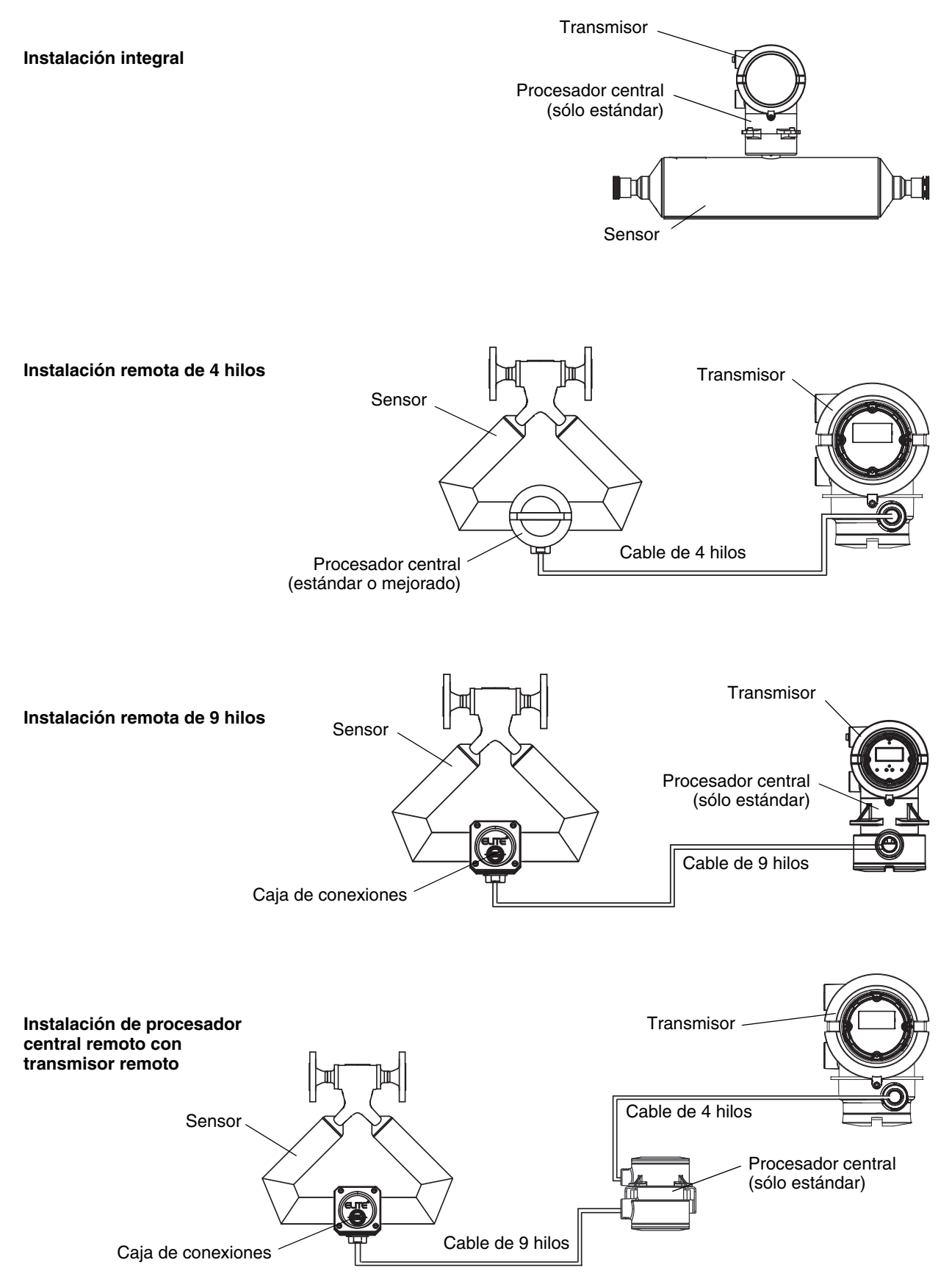

## Figura A-2 Componentes del transmisor y procesador central – instalaciones integrales

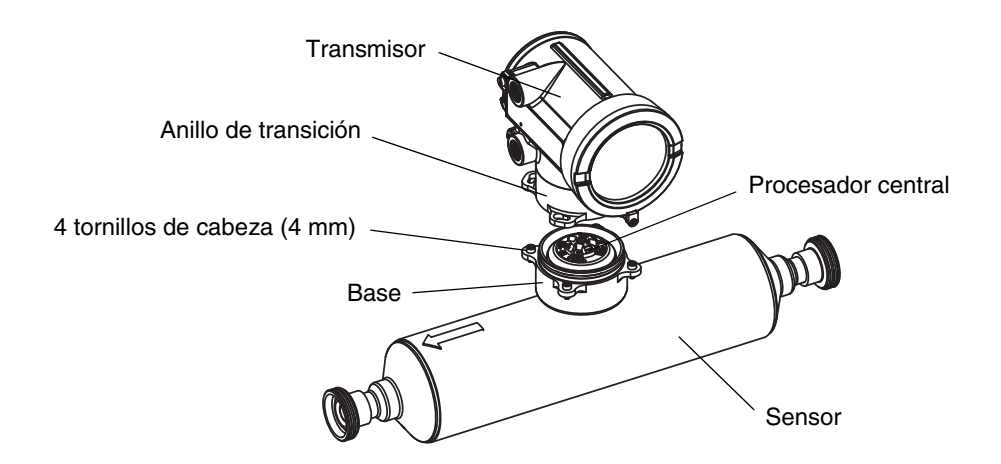

Figura A-3 Componentes del transmisor, tapa del alojamiento de conexiones quitada – instalaciones remotas de 4 hilos e instalaciones de procesador central remoto con transmisor remoto

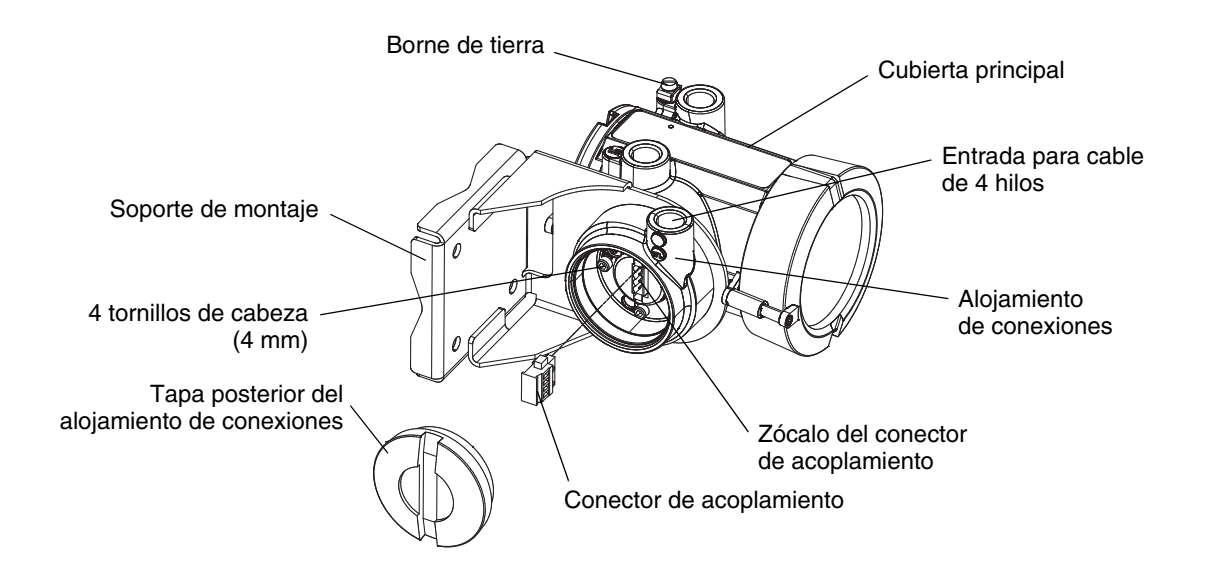

#### Tipos de instalación y componentes del medidor de caudal

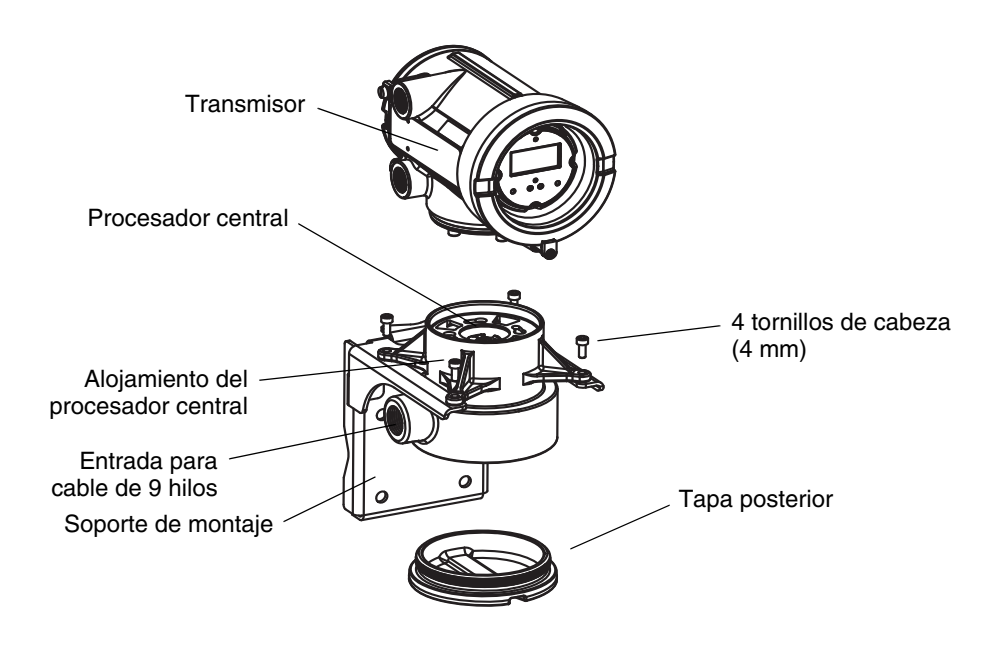

# Figura A-4 Vista de componentes del conjunto de transmisor/procesador central – instalaciones remotas de 9 hilos

## Figura A-5 Componentes del procesador central remoto

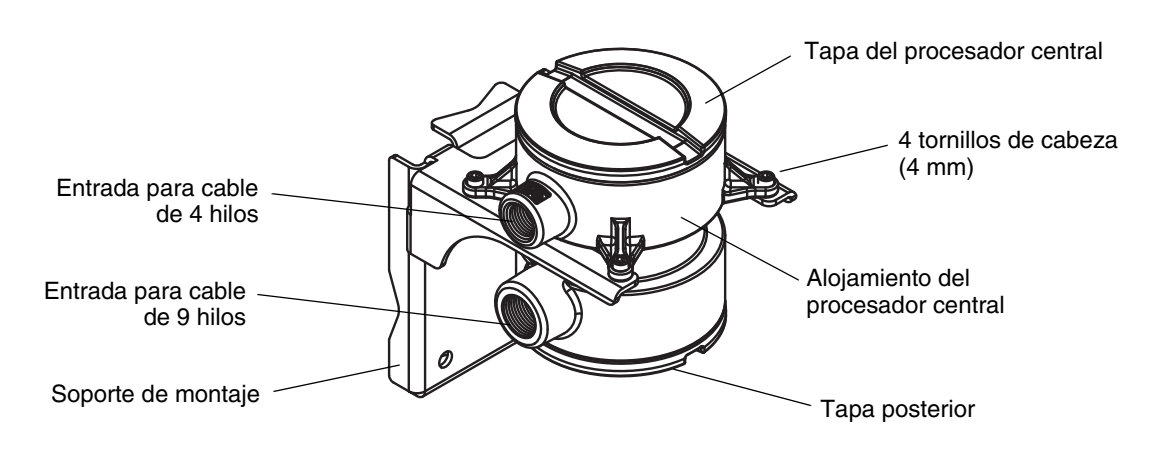

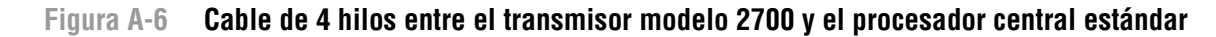

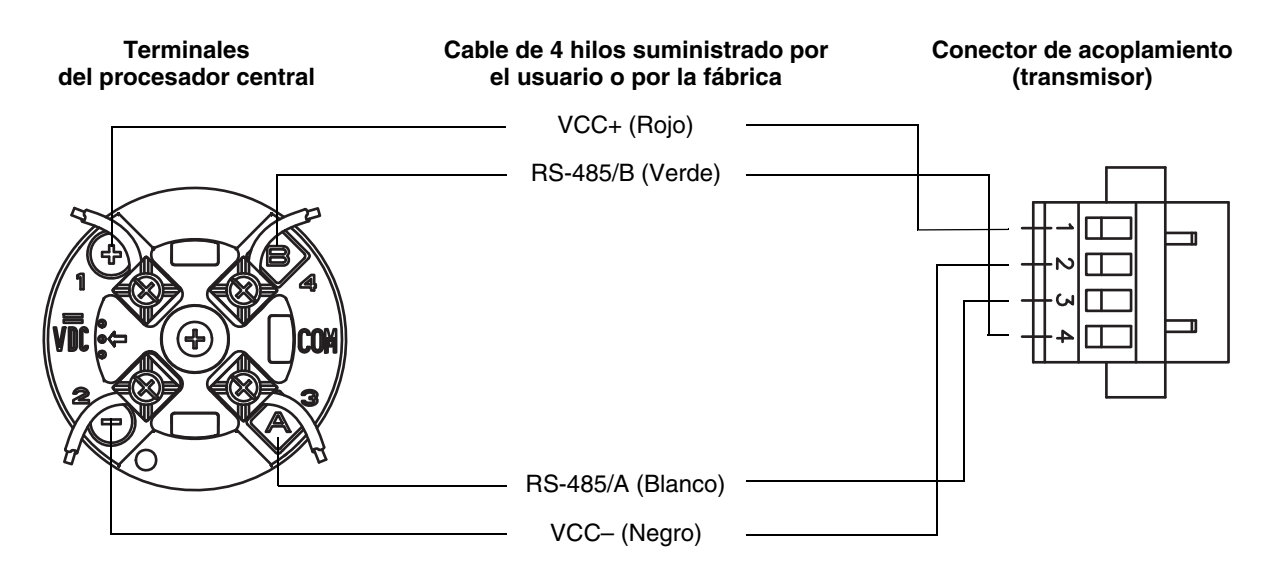

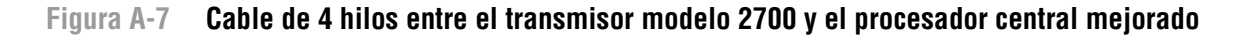

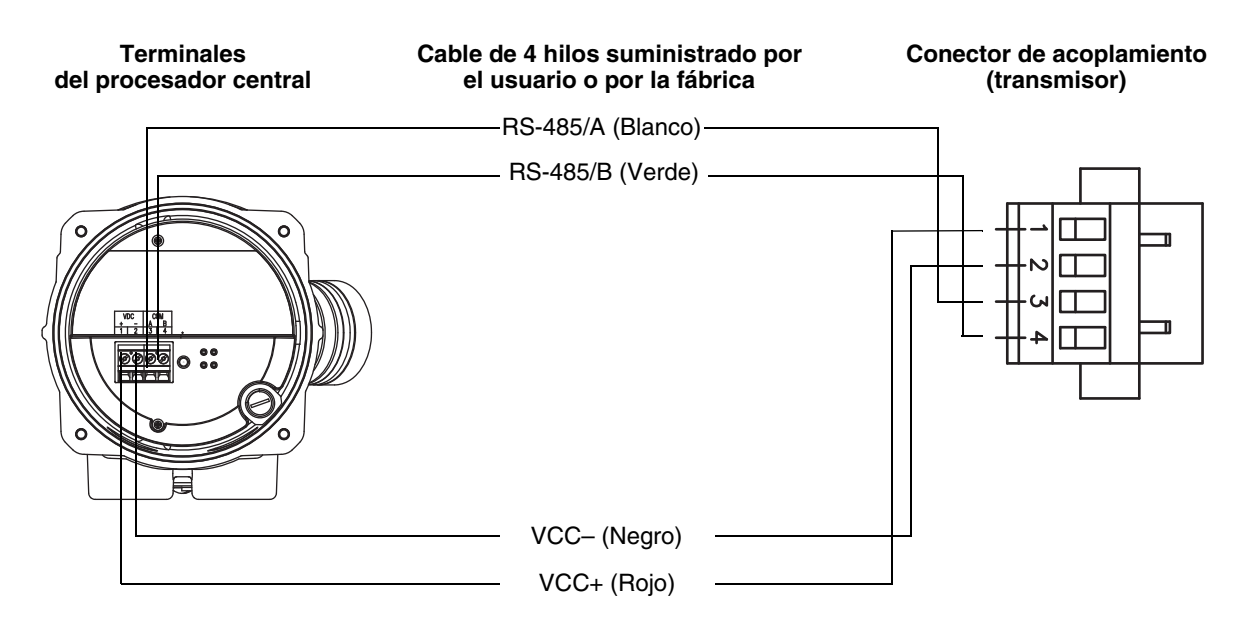

## Figura A-8 Cable de 9 hilos entre la caja de conexiones del sensor y el procesador central

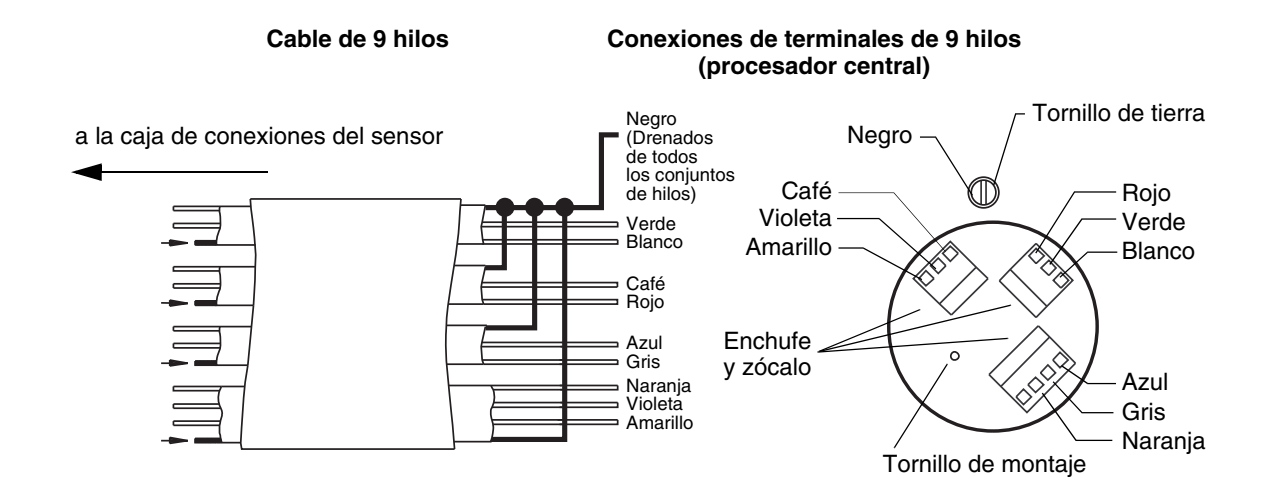

## Figura A-9 Terminales de salida y de la fuente de alimentación

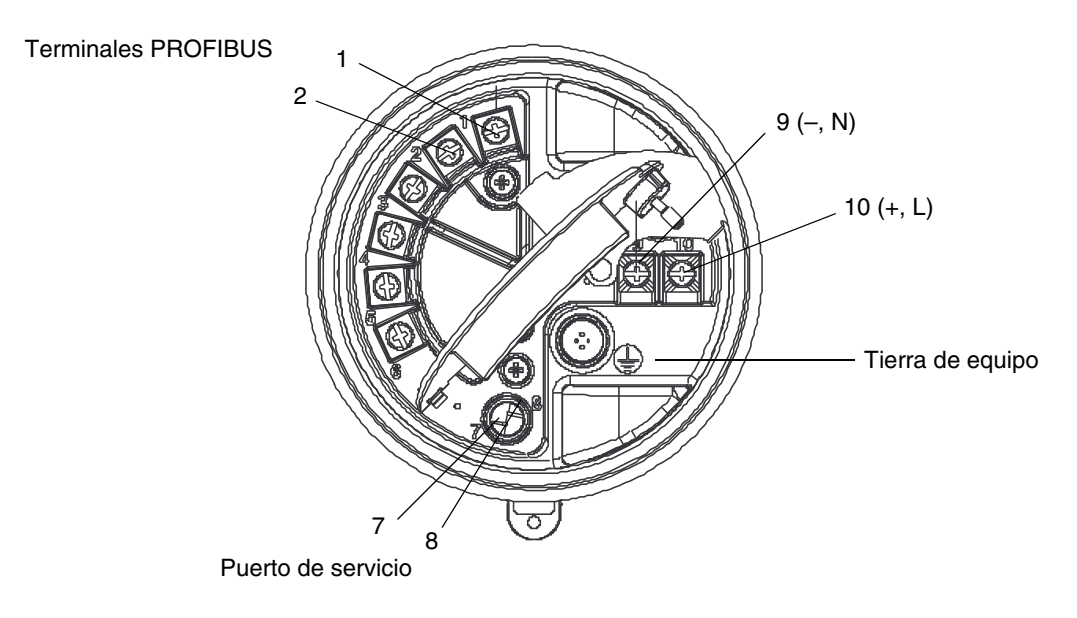

# Apéndice B Uso del indicador

## B.1 Generalidades

Este apéndice describe el uso básico del indicador y proporciona una estructura de menús para el indicador. Usted puede usar el árbol de menús para localizar y ejecutar comandos del indicador rápidamente.

Tenga en cuenta que los transmisores modelo 2700 se pueden pedir con un indicador o sin él. No todas las funciones de configuración y uso están disponibles a través del indicador. Si usted necesita la funcionalidad agregada, o si su transmisor no tiene un indicador, usted debe utilizar una herramienta de configuración PROFIBUS o ProLink II.

## B.2 Componentes

Figura B-1 ilustra los componentes del indicador.

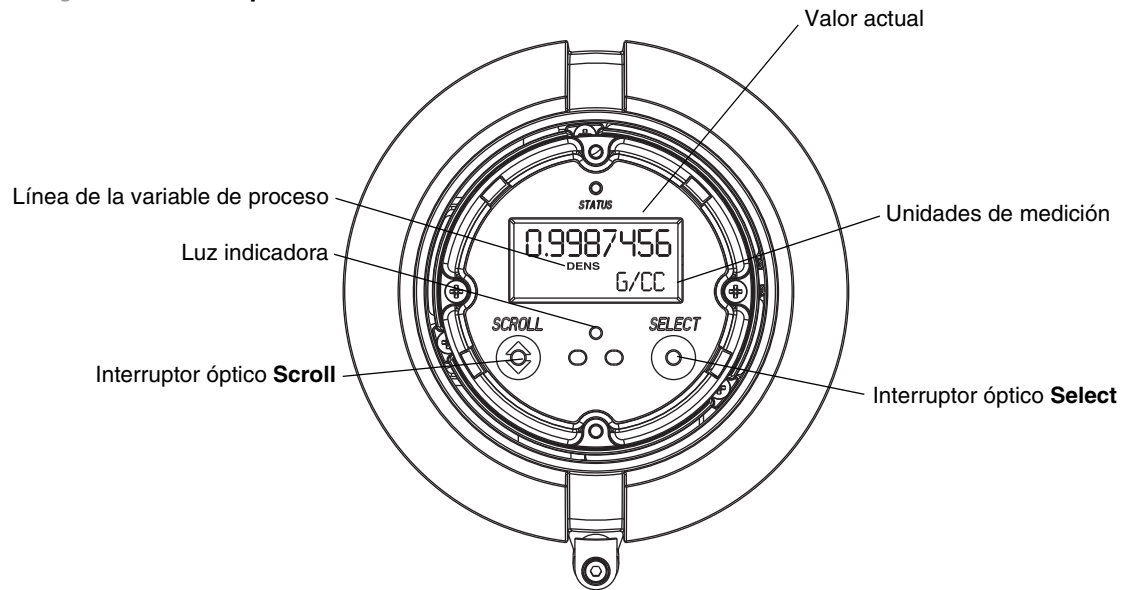

## Figura B-1 Componentes del indicador

## B.3 Uso de los interruptores ópticos

Los interruptores ópticos **Scroll** y **Select** se usan para desplazarse en los menús del indicador. Para activar un interruptor óptico, toque el lente ubicado en la parte frontal del interruptor óptico o mueva su dedo sobre el interruptor óptico cerca del lente. Existe un indicador de interruptor óptico entre los interruptores ópticos. Cuando se activa un interruptor óptico, el indicador de interruptor óptico se enciende en rojo continuo.

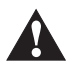

Si se intenta activar un interruptor óptico insertando un objeto en la abertura, se puede dañar el equipo. No inserte un objeto en las aberturas. Use sus dedos para activar los interruptores ópticos.

## B.4 Uso del indicador

El indicador se puede usar para ver los datos de las variables de proceso o para tener acceso a los menús del transmisor para configuración o mantenimiento.

## B.4.1 Idioma del indicador

El indicador se puede configurar para los siguientes idiomas:

- Inglés
- Francés
- Español
- Alemán

Debido a las restricciones de software y hardware, algunas palabras y términos pueden aparecer en inglés en los menús de un indicador con idioma diferente a inglés. Para obtener una lista de los códigos y abreviaciones usados en el indicador, vea la Tabla B-1.

Para obtener información acerca de la configuración del idioma del indicador, vea la Sección 4.16.5. En este manual, se usa inglés como el idioma del indicador.

## B.4.2 Visualización de las variables de proceso

En el uso ordinario, la línea **Process variable** (variable de proceso) del panel LCD muestra las variables configuradas para el indicador, y la línea **Units of measure** (unidades de medición) muestra la unidad de medición para la variable de proceso mostrada.

- Vea la Sección 4.16.5 para obtener información sobre la configuración de las variables del indicador.
- Vea la Tabla B-1 para obtener información sobre los códigos y abreviaciones usados para las variables del indicador.

Si se requiere más de una línea para describir la variable del indicador, la línea **Units of measure** alterna entre la unidad de medición y la descripción adicional. Por ejemplo, si el panel LCD está mostrando un valor de inventario de masa, la línea **Units of measure** alterna entre la unidad de medición (por ejemplo, **G**) y el nombre del inventario (por ejemplo, **MASSI**).

La función Auto Scroll (desplazamiento automático) puede estar o no habilitada:

- Si la función Auto Scroll está habilitada, cada variable configurada en el indicador se mostrará durante el número de segundos especificado para Scroll Rate (rapidez de desplazamiento).
- Independientemente de si la función Auto Scroll está habilitada o no, el operador puede desplazarse manualmente a través de las variables configuradas en el indicador activando el interruptor **Scroll**.

Para obtener más información sobre el uso del indicador para manipular los totalizadores e inventarios, vea la Sección 5.8.

## B.4.3 Uso de los menús del indicador

Nota: El sistema de menús del indicador proporciona acceso a las funciones básicas y datos básicos del transmisor. No proporciona acceso a todas las funciones y datos. Para tener acceso a todas las funciones y datos, utilice un host PROFIBUS, una herramienta de configuración PROFIBUS o ProLink II.

Para ingresar al sistema de menús del indicador:

- 1. Active Scroll y Select simultáneamente.
- 2. Mantenga Scroll y Select presionados hasta que aparezcan las palabras SEE ALARM (ver alarma) u OFF-LINE MAINT (mantenimiento fuera de línea).

Nota: El acceso al sistema de menús del indicador puede estar habilitado o inhabilitado. Si está inhabilitado, la opción OFF-LINE MAINT no aparece. Para obtener más información, vea la Sección 4.16.1.

Si no hay actividad de los interruptores ópticos durante dos minutos, el transmisor saldrá del sistema de menús fuera de línea y regresará a la pantalla de la variable de proceso.

Para moverse a través de una lista de opciones, active Scroll.

Para seleccionar un elemento de la lista o para entrar en un submenú, desplácese a la opción deseada, luego active **Select**. Si se muestra una pantalla de confirmación:

- Para confirmar el cambio, active **Select**.
- Para cancelar el cambio, active Scroll.

Para salir de un menú sin hacer cambios:

- Use la opción **EXIT** si está disponible.
- De lo contrario, active **Scroll** en la pantalla de confirmación.

## B.4.4 Contraseña del indicador

Se puede usar una contraseña para controlar el acceso al menú de mantenimiento off-line, al menú de alarmas, o a ambos. Se usa el mismo código para ambos:

- Si se habilitan ambas contraseñas, el usuario debe introducir la contraseña para tener acceso al menú off-line de nivel superior. Luego, el usuario puede tener acceso al menú de alarmas o al menú de mantenimiento off-line sin volver a introducir la contraseña.
- Si sólo se habilitó una contraseña, el usuario puede tener acceso al menú off-line de nivel superior, pero se le pedirá la contraseña cuando intente entrar en el menú de alarmas o en el menú de mantenimiento off-line (dependiendo de cuál contraseña se habilitó). El usuario puede tener acceso al otro menú sin una contraseña.
- Si no se habilitó ninguna contraseña, el usuario puede tener acceso a todas las partes del menú off-line sin una contraseña.

Para obtener información acerca de la activación y configuración de la contraseña del indicador, consulte la Sección 4.16.4.

Nota: Si la aplicación para mediciones en la industria petrolera está instalada en su transmisor, siempre se requiere la contraseña del indicador para iniciar, parar o poner a cero un totalizador, aun si no se habilitó una contraseña. Si la aplicación para mediciones en la industria petrolera no está instalada, nunca se requiere una contraseña para estas funciones, aun si está habilitada una de las contraseñas. Si se requiere una contraseña, la palabra **CODE?** (¿código?) aparece en la parte superior de la pantalla de contraseña. Introduzca los dígitos de la contraseña uno a la vez usando **Scroll** para escoger un número y **Select** para moverse al siguiente dígito.

Si usted encuentra una pantalla de contraseña del indicador pero no conoce la contraseña, espere 30 segundos sin activar ninguno de los interruptores ópticos del indicador. El tiempo de espera de la pantalla de contraseña transcurrirá y usted regresará a la pantalla anterior.

## B.4.5 Introducción de valores de punto flotante con el indicador

Algunos valores de configuración, tales como factores del medidor o rangos de salida, se introducen como valores de punto flotante. Cuando usted entra por primera vez en la pantalla de configuración, el valor se despliega en notación decimal (como se muestra en la Figura B-2) y el dígito activo destella.

#### Figura B-2 Valores numéricos en notación decimal

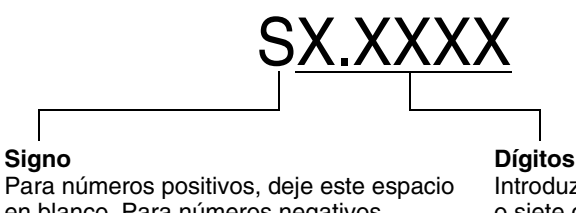

Para números positivos, deje este espacio en blanco. Para números negativos, introduzca un signo menos (–). Introduzca un número (longitud máxima: ocho dígitos o siete dígitos y un signo menos). La precisión máxima es cuatro.

Para cambiar el valor:

- 1. Presione **Select** para moverse un dígito a la izquierda. Desde el dígito ubicado más a la izquierda, se proporciona un espacio para un signo. El espacio de signo pasa al dígito ubicado más a la derecha.
- Presione Scroll para cambiar el valor del dígito activo: 1 se vuelve 2, 2 se vuelve 3, ..., 9 se vuelve 0, 0 se vuelve 1. Para el dígito ubicado más a la derecha, se incluye una opción E para cambiar a notación exponencial.

Para cambiar el signo de un valor:

- 1. Presione **Select** para moverse al espacio ubicado inmediatamente a la izquierda del dígito ubicado más a la izquierda.
- 2. Presione **Scroll** para especificar (para un valor negativo) o [espacio en blanco] (para un valor positivo).

En la notación decimal, usted puede cambiar la posición del punto decimal hasta una precisión máxima de cuatro (cuatro dígitos a la derecha del punto decimal). Para hacer esto:

- 1. Presione **Select** hasta que el punto decimal esté destellando.
- 2. Presione Scroll. Esto quita el punto decimal y mueve el cursor un dígito a la izquierda.
- 3. Presione **Select** para moverse un dígito a la izquierda. A medida que usted se mueve de un dígito al siguiente, un punto decimal destellará entre cada par de dígitos.
- 4. Cuando el punto decimal esté en la posición deseada, presione **Scroll.** Esto inserta el punto decimal y mueve el cursor un dígito a la izquierda.

Para cambiar de notación decimal a exponencial (vea la Figura B-3):

- 1. Presione Select hasta que el dígito ubicado más a la derecha esté destellando.
- 2. Presione **Scroll** hasta que aparezca la **E**, luego presione **Select**. El indicador cambia para proporcionar dos espacios para introducir el exponente.
- 3. Para introducir el exponente:
  - a. Presione **Select** hasta que el dígito deseado esté destellando.
  - b. Presione **Scroll** para ir al valor deseado. Usted puede introducir un signo menos (sólo primera posición), valores entre 0 y 3 (para la primera posición en el exponente), o valores entre 0 y 9 (para la segunda posición en el exponente).
  - c. Presione Select.

Nota: Cuando se cambia entre la notación decimal y exponencial, los cambios no guardados se pierden. El sistema se revierte al valor guardado previamente.

Nota: Mientras se encuentre en la notación exponencial, las posiciones del punto decimal y del exponente están fijas.

## Figura B-3 Valores numéricos en notación exponencial

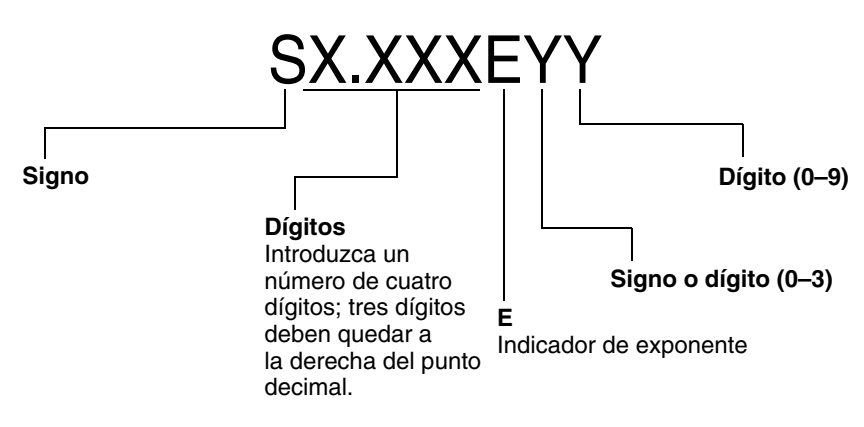

Para cambiar de notación exponencial a decimal:

- 1. Presione **Select** hasta que la **E** esté destellando.
- 2. Presione **Scroll** para llegar a **d**.
- 3. Presione **Select**. El indicador cambia para quitar el exponente.

Para salir del menú:

- Si se ha cambiado el valor, presione **Select** y **Scroll** simultáneamente hasta que se despliegue la pantalla de confirmación.
  - Presione Select para aplicar el cambio y salir.
  - Presione **Scroll** para salir sin aplicar el cambio.
- Si no se ha cambiado el valor, presione **Select** y **Scroll** simultáneamente hasta que se muestre la pantalla anterior.

## **B.5** Abreviaciones

El indicador usa varias abreviaciones. La Tabla B-1 muestra las abreviaciones usadas por el indicador.

 Tabla B-1
 Códigos y abreviaciones del indicador

| Abreviación  | Definición                                        | Abreviación | Definición                            |
|--------------|---------------------------------------------------|-------------|---------------------------------------|
| ACK ALARM    | Reconocer alarma                                  | LPO_A       | Amplitud de pickoff izquierdo         |
| ACK ALL      | Reconocer todas las alarmas                       | LVOLI       | Inventario de volumen                 |
| ADDR         | Dirección                                         | LZERO       | Caudal de cero vivo                   |
| AUTO SCRLL   | Desplazamiento automático                         | MAINT       | Mantenimiento                         |
| AVE_D        | Densidad promedio                                 | MASS        | Caudal másico                         |
| AVE_T        | Temperatura promedio                              | MASSI       | Inventario de masa                    |
| BRD_T        | Temperatura de la tarjeta                         | MFLOW       | Caudal másico                         |
| BKLT         | Luz de fondo                                      | MSMT        | Medición                              |
| CAL          | Calibrar                                          | MTR F       | Factor del medidor                    |
| CHANGE CODE  | Cambiar la contraseña del indicador               | MTR_T       | Temperatura de la caja (sólo serie T) |
| CODE         | Contraseña del indicador                          | NET M       | Caudal másico neto MC                 |
| CONC         | Concentración                                     | NET V       | Caudal volumétrico neto MC            |
| CONFG        | Configurar (o configuración)                      | NETMI       | Inventario de masa neto MC            |
| CORE         | Procesador central                                | NETVI       | Inventario de volumen neto MC         |
| CUR Z        | Ajuste del cero actual                            | OFFLN       | Offline (fuera de línea)              |
| DENS         | Densidad                                          | PASSW       | Contraseña                            |
| DGAIN        | Ganancia de la bobina impulsora                   | PRESS       | Presión                               |
| DISBL        | Inhabilitar                                       | PWRIN       | Voltaje de entrada                    |
| DRIVE%       | Ganancia de la bobina impulsora                   | r.          | Revisión                              |
| DSPLY        | Indicador                                         | RDENS       | Densidad a temperatura de referencia  |
| ENABL        | Habilitar                                         | RPO_A       | Amplitud del pickoff derecho          |
| ENABLE ACK   | Habilitar la función ACK ALL<br>(reconocer todas) | SGU         | Unidades de gravedad específica       |
| ENABLE ALARM | Habilitar el menú de alarmas                      | SIM         | Simulado                              |
| ENABLE AUTO  | Habilitar el desplazamiento automático            | SPECL       | Especial                              |
| ENABLE OFFLN | Habilitar el menú offline                         | STD M       | Caudal másico estándar                |
| ENABLE PASSW | Habilitar la contraseña del indicador             | STD V       | Caudal volumétrico estándar           |
| ENABLE RESET | Habilitar la puesta a cero de los totales         | STDVI       | Inventario de volumen estándar        |
| ENABLE START | Habilitar el inicio/paro de los totales           | TCDENS      | Densidad corregida por temperatura    |
| EXT_P        | Presión externa                                   | TCORI       | Inventario corregido por temperatura  |
| EXT_T        | Temperatura externa                               | TCORR       | Total corregido por temperatura       |
| EXTRN        | Externa                                           | TCVOL       | Volumen corregido por temperatura     |
| FAC Z        | Ajuste del cero de fábrica                        | TEMPR       | Temperatura                           |
| FCF          | Factor de calibración de caudal                   | TUBEF       | Frecuencia de tubos vacíos            |
| FLDIR        | Dirección de caudal                               | VER         | Versión                               |
| GSV          | Volumen estándar de gas                           | VERFY       | Verificar                             |
| GSV F        | Caudal volumétrico estándar de gas                | VFLOW       | Caudal volumétrico                    |
| GSV I        | Inventario de volumen estándar de gas             | VOL         | Caudal volumétrico                    |
| GSV T        | Total de volumen estándar de gas                  | WRPRO       | Protección contra escritura           |
| INTERN       | Interna                                           | WTAVE       | Promedio ponderado                    |
| LANG         | Idioma                                            | XMTR        | Transmisor                            |
| LOCK         | Protección contra escritura                       |             |                                       |

## B.6 Menús del indicador

Las figuras B-4 a B-16 muestran los comandos accesible a través del indicador.

## Figura B-4 Menú del indicador – Principal

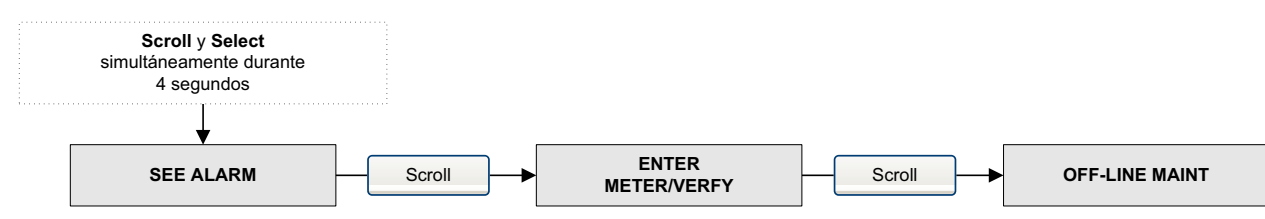

## Figura B-5 Menú del indicador – Alarmas

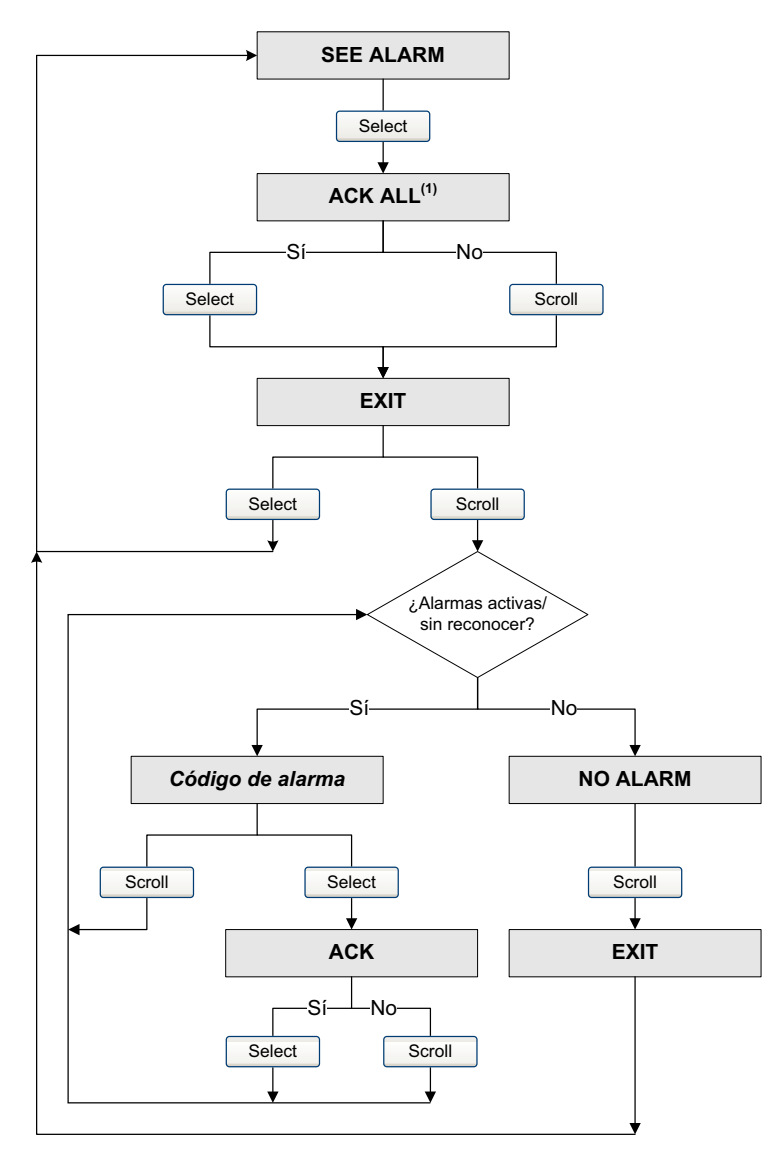

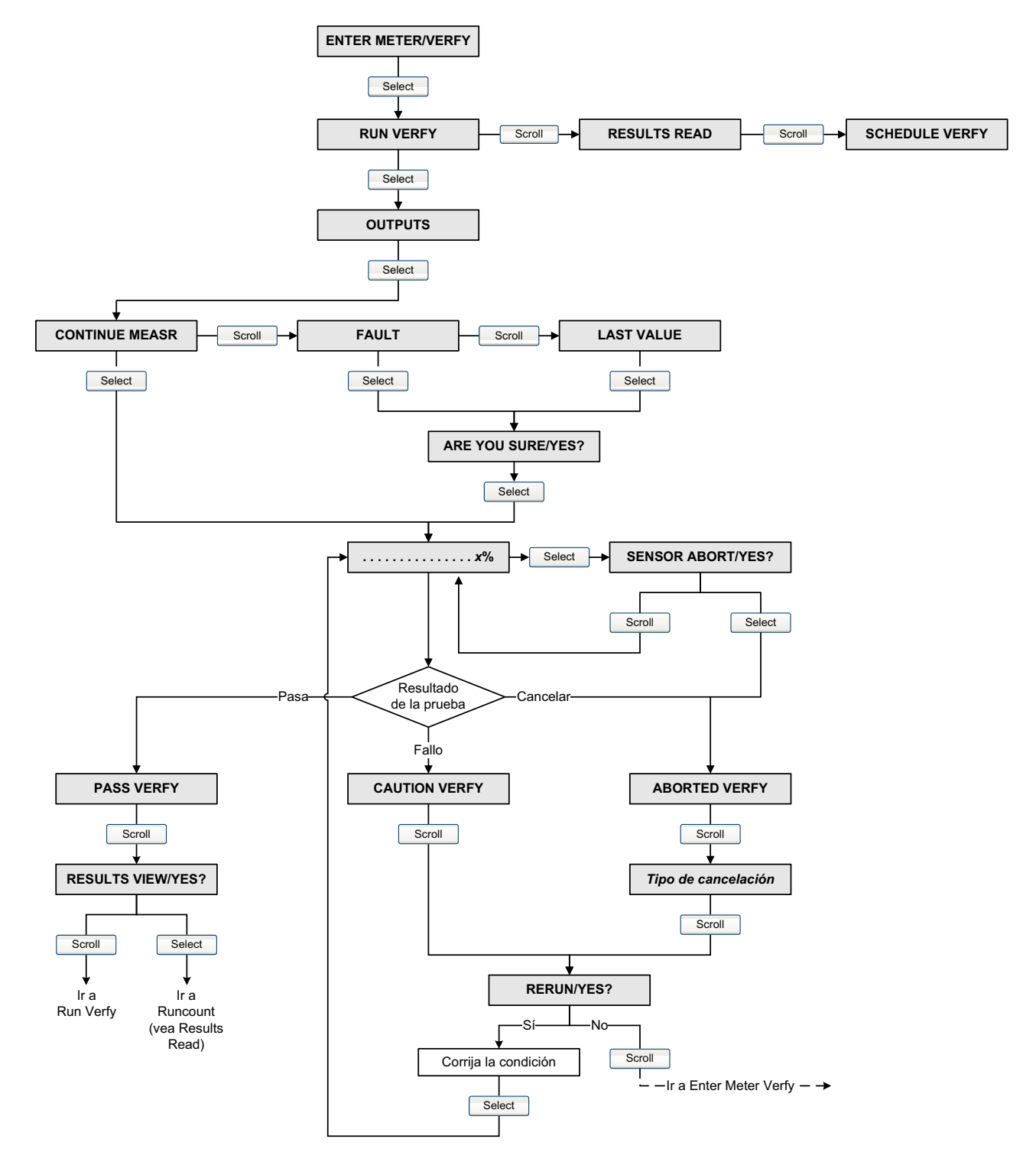

## Figura B-6 Menú del indicador – Verificación inteligente del medidor: Ejecutar verificación

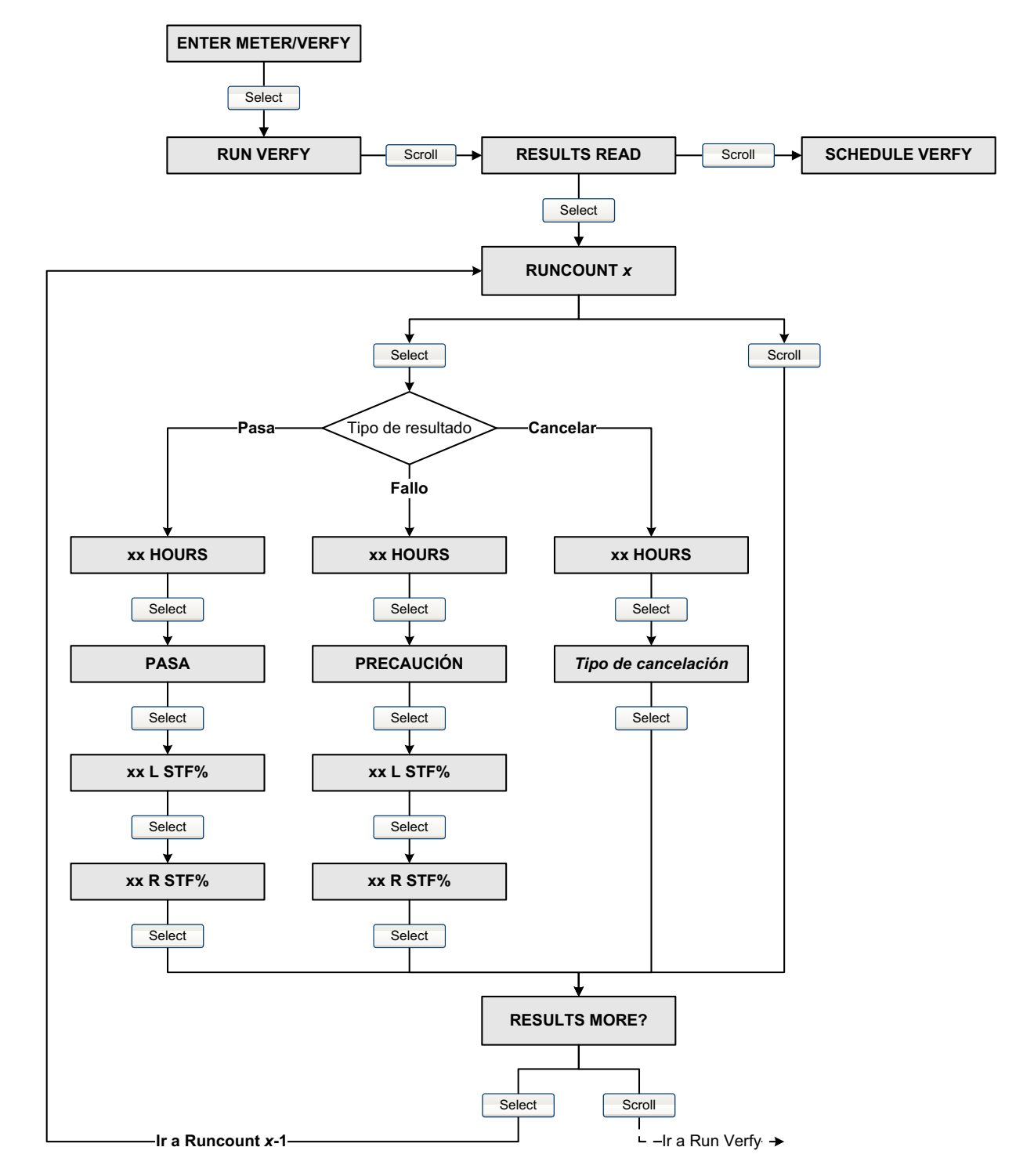

## Figura B-7 Menú del indicador – Verificación inteligente del medidor: Leer los resultados

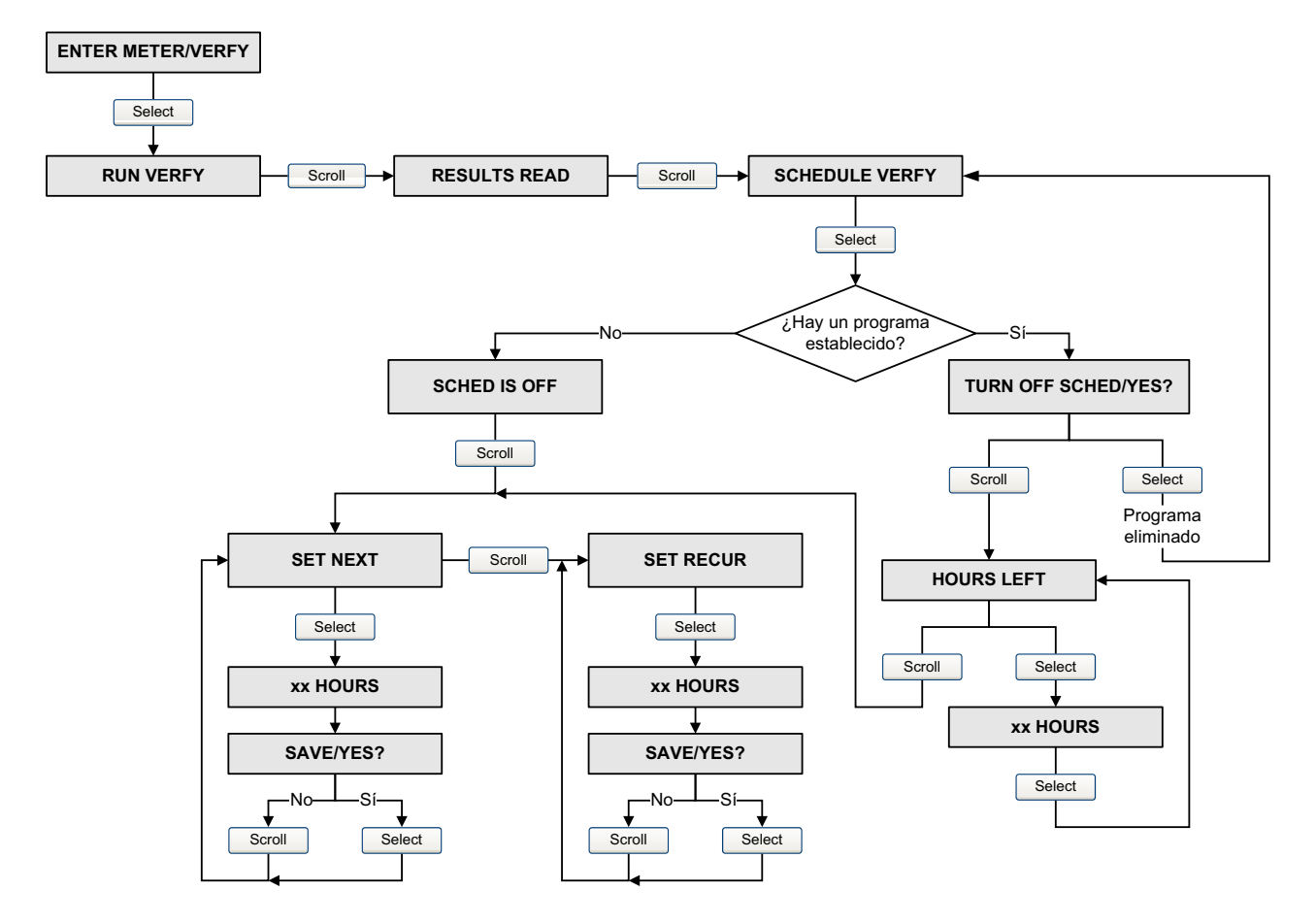

## Figura B-8 Menú del indicador – Verificación inteligente del medidor: Programación

#### Figura B-9 Menú del indicador – mantenimiento off-line

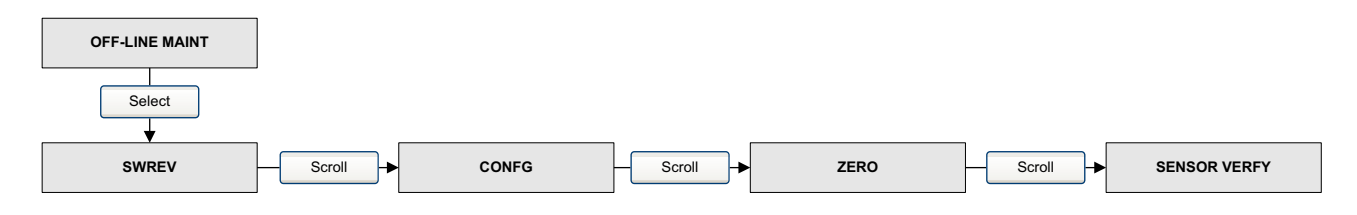

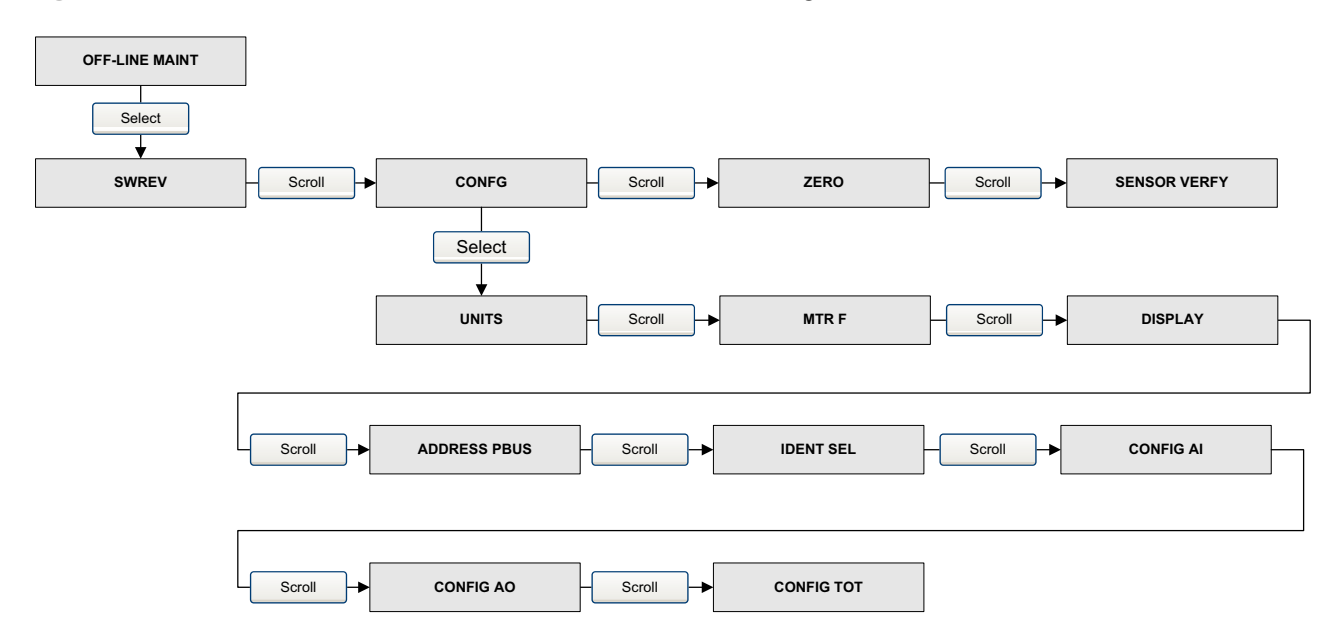

## Figura B-10 Menú del indicador – mantenimiento off-line: Configuración

Figura B-11 Menú del indicador – mantenimiento off-line: Configuración: Unidades

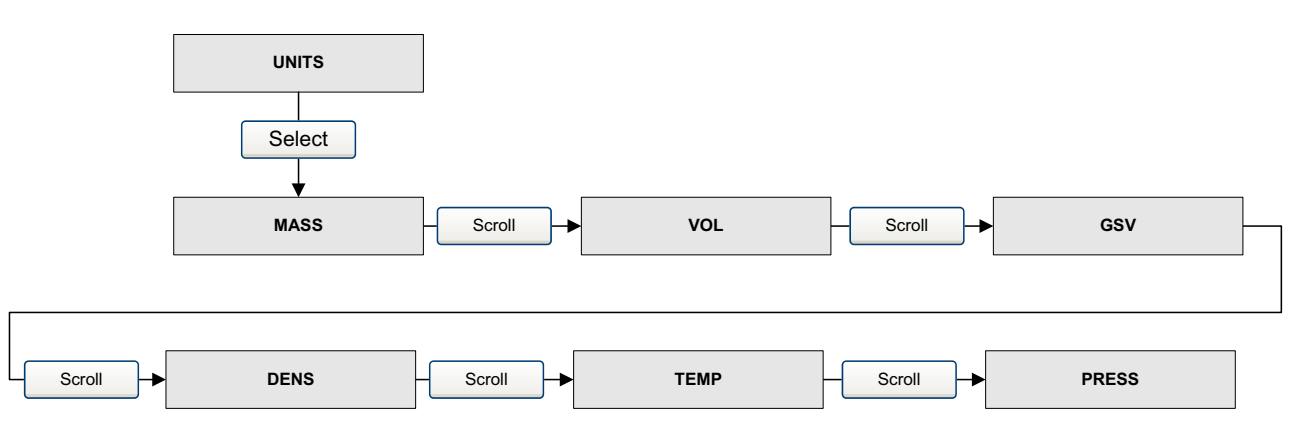

## Figura B-12 Menú del indicador – mantenimiento off-line: Configuración: Factores del medidor

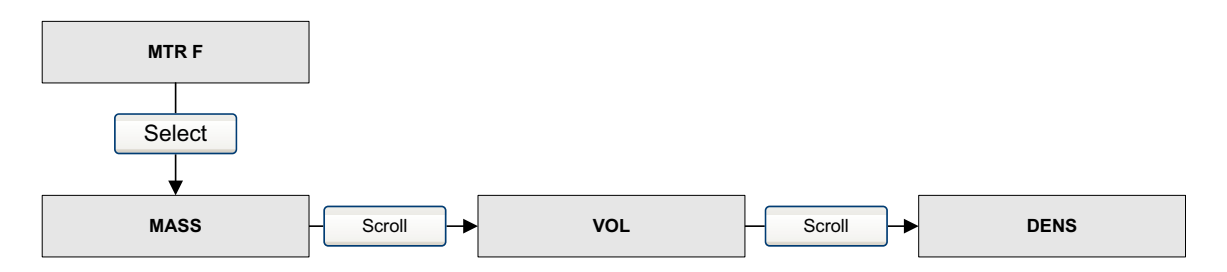

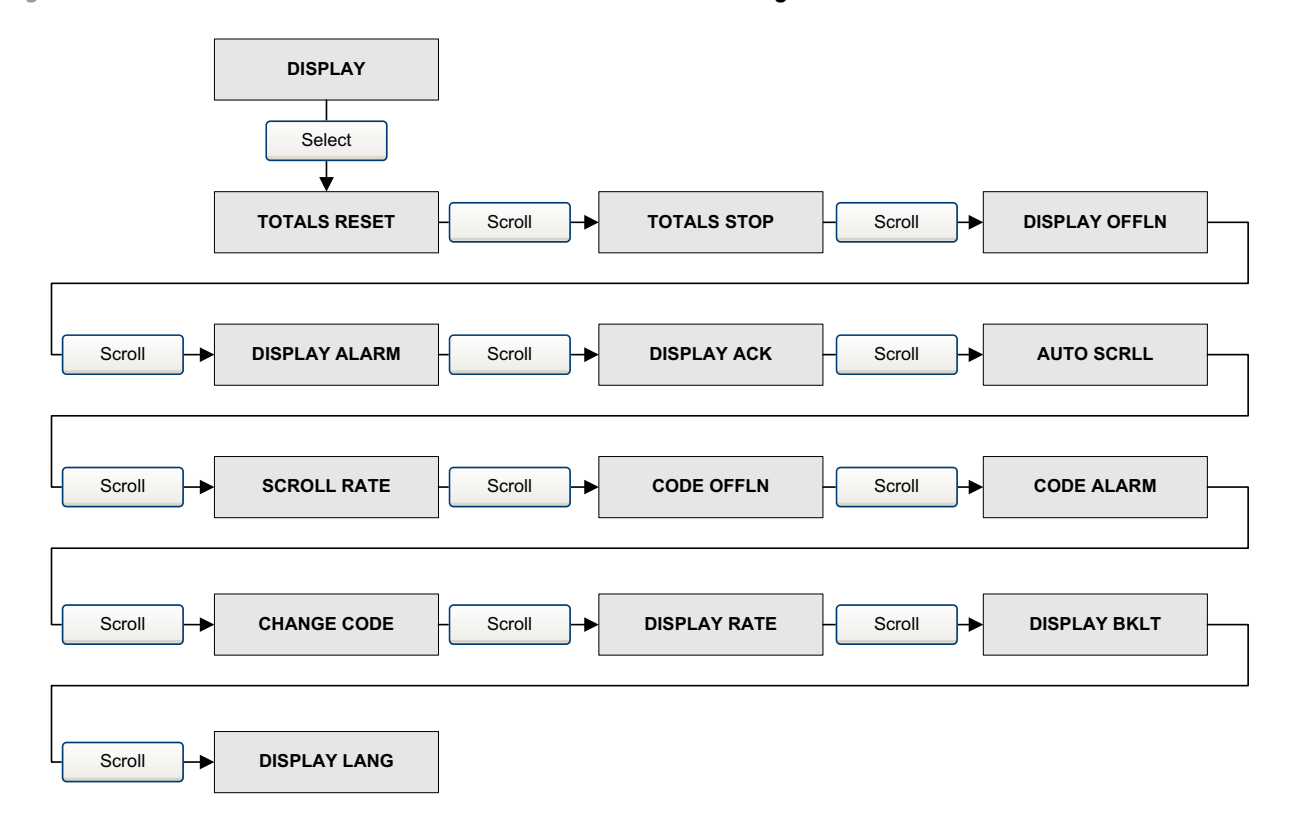

Figura B-13 Menú del indicador – mantenimiento off-line: Configuración: Indicador

## Figura B-14 Menú del indicador – mantenimiento off-line: Configuración: Bloques Al

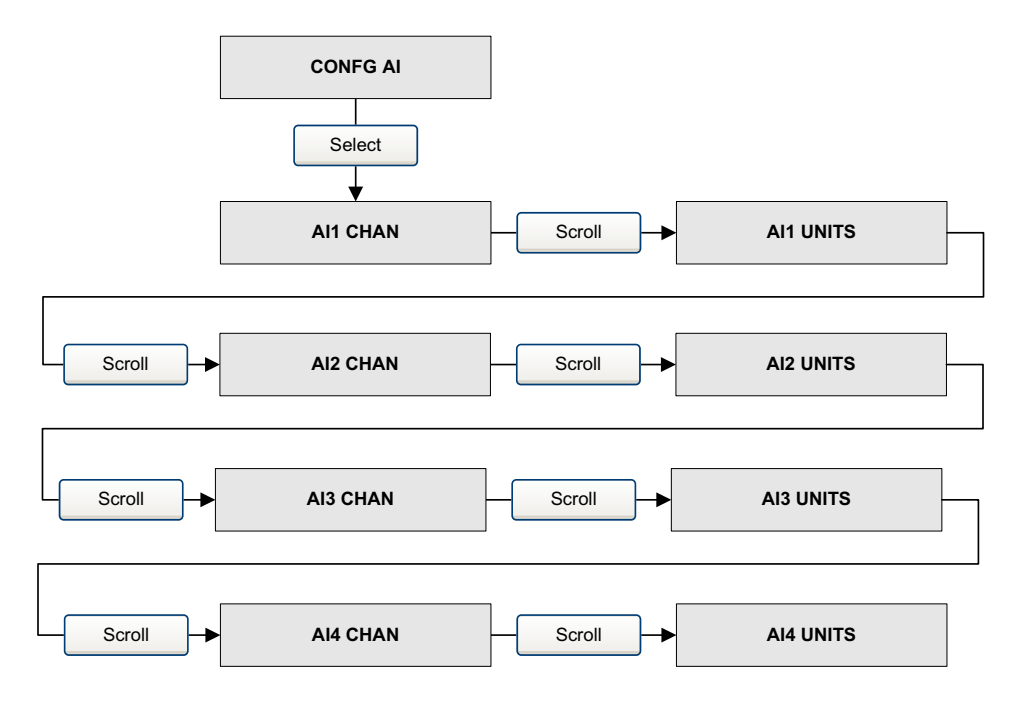
#### Uso del indicador

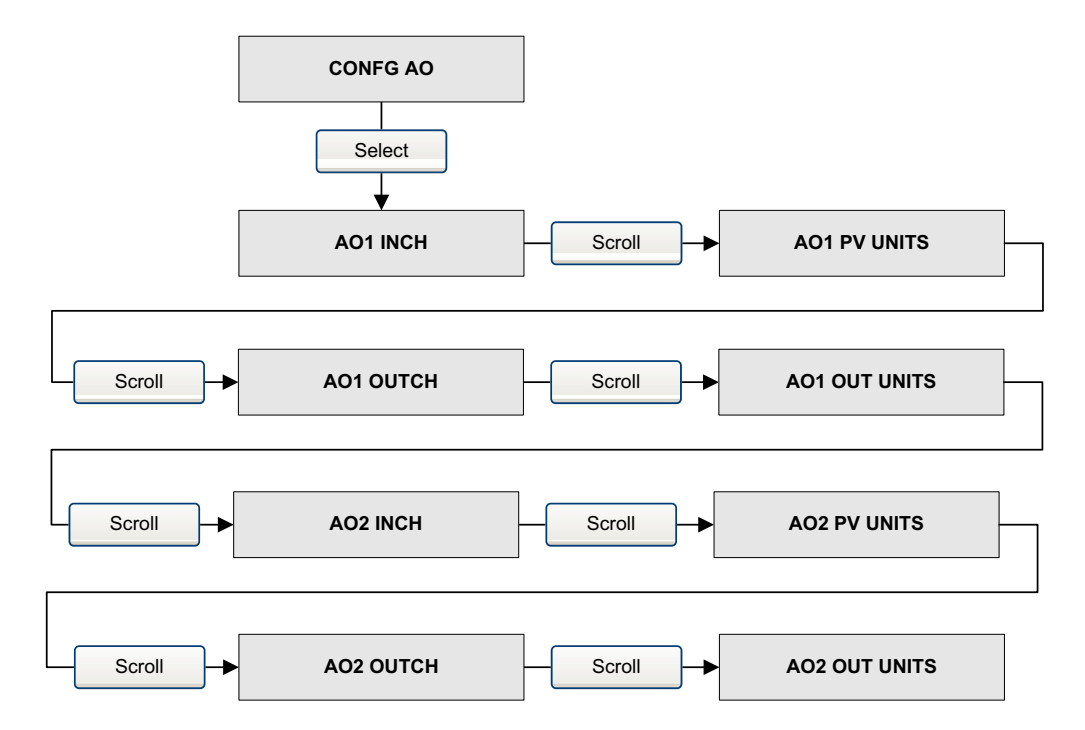

## Figura B-15 Menú del indicador – mantenimiento off-line: Configuración: Bloques AO

## Figura B-16 Menú del indicador – mantenimiento off-line: Configuración: Totalizadores

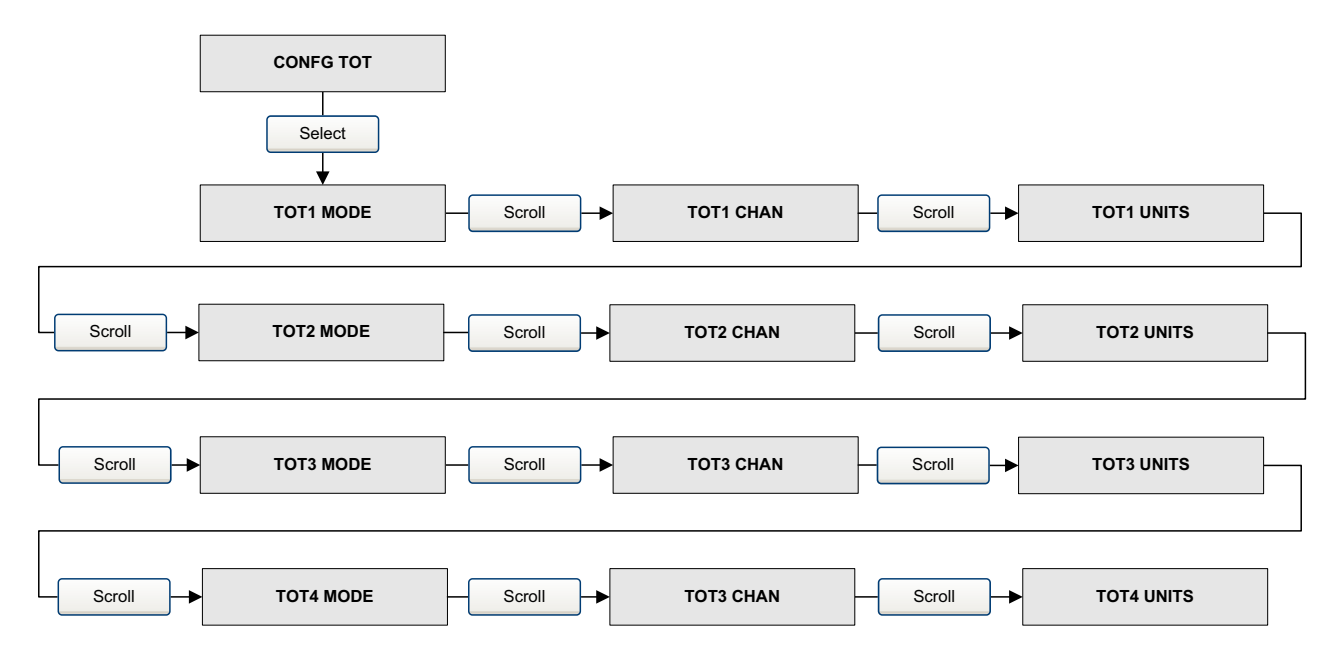

#### Uso del indicador

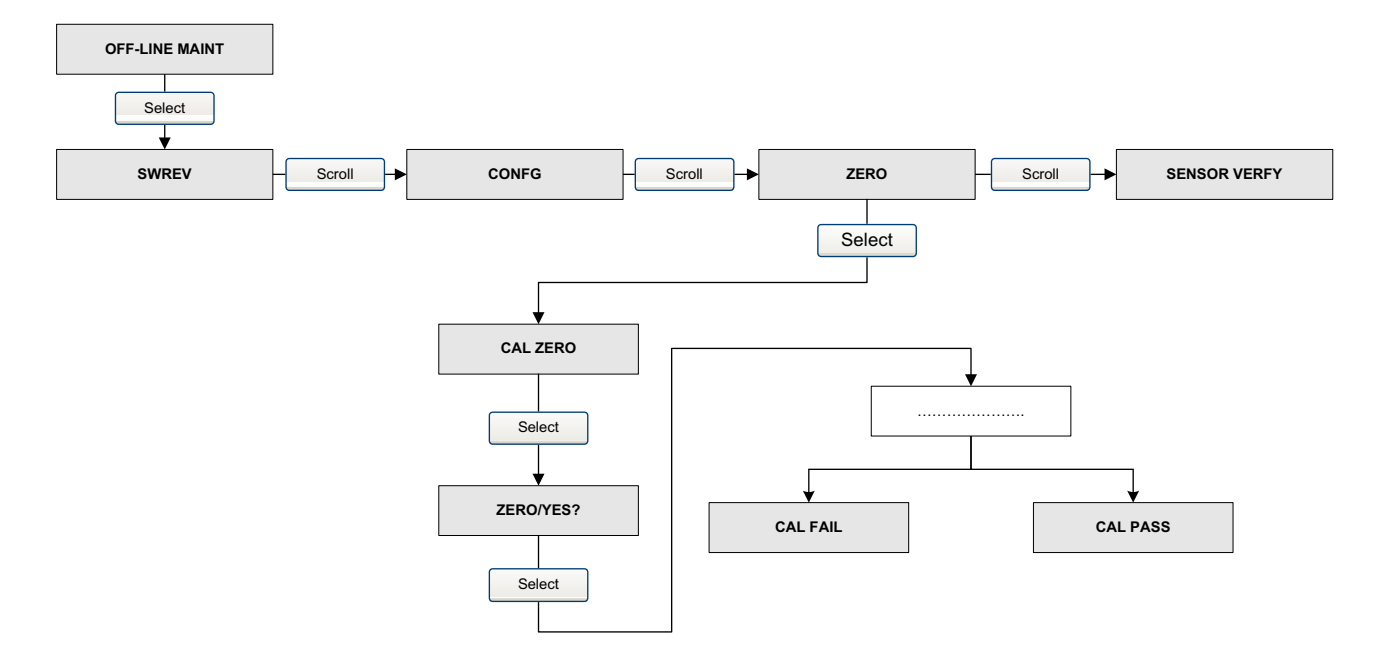

## Figura B-17 Menú del indicador – mantenimiento off-line: Ajuste del cero

Parámetros del bloque

# Apéndice C Conexión con ProLink II

## C.1 Generalidades

En las instrucciones de este manual se supone que los usuarios ya están familiarizados con el software ProLink II y que pueden realizar las siguientes tareas:

- Iniciar el software ProLink II y navegar en él
- Establecer comunicación entre el software ProLink II y los dispositivos compatibles
- Transmitir y recibir información de configuración entre el software ProLink II y los dispositivos compatibles

Si usted no puede realizar las tareas anteriores, consulte el manual del software ProLink II antes de intentar utilizar el software para configurar un transmisor.

### C.2 Conexión a un ordenador personal

Usted puede conectar temporalmente un ordenador personal (PC) al puerto de servicio del transmisor. El puerto de servicio está ubicado dentro del compartimiento de cableado del transmisor, debajo de la cubierta de seguridad intrínseca. Vea la Figura C-1.

#### Figura C-1 Puerto de servicio

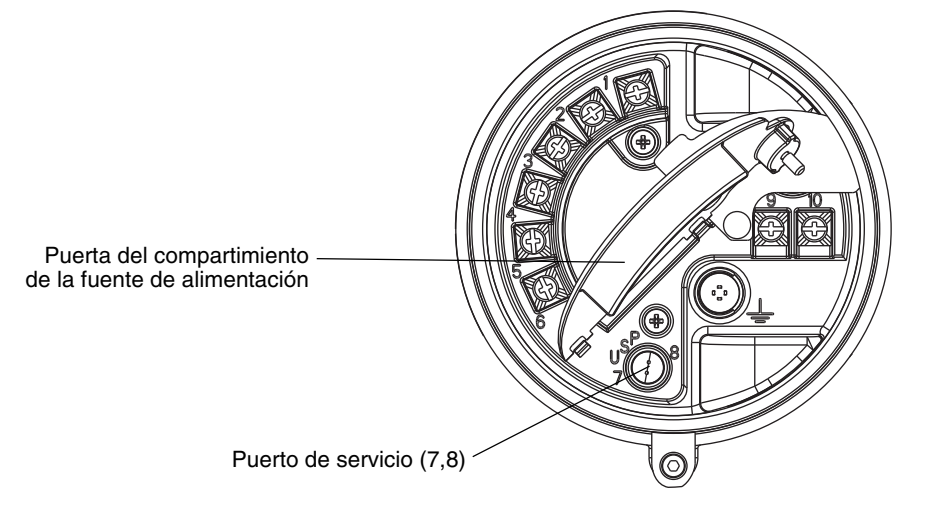

## C.2.1 Conexión al puerto de servicio

Para conectarse temporalmente al puerto de servicio que está ubicado en el compartimiento no intrínsecamente seguro de la fuente de alimentación:

1. Abra la cubierta de compartimiento de cableado intrínsecamente seguro.

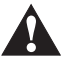

Abrir el compartimiento de cableado en un área peligrosa puede provocar una explosión. Se debe utilizar el puerto de servicio sólo para conexiones temporales. Cuando el transmisor esté en una atmósfera explosiva, no utilice el puerto de servicio para conectarse al transmisor.

- 2. Abra la puerta del compartimiento de la fuente de alimentación del transmisor.
- 3. Conecte un extremo de los conectores del convertidor de señal a los terminales RS-485 ubicados en el convertidor de señal.
- 4. Conecte el otro extremo de los conductores del convertidor de señal a los terminales del puerto de servicio. Vea la Figura C-2.

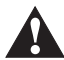

Si se abre el compartimiento de la fuente de alimentación se puede exponer al operador a choque eléctrico. Para evitar el riesgo de choque eléctrico, no toque los hilos ni los terminales de la fuente de alimentación mientras utiliza el puerto de servicio.

#### Figura C-2 Conexión al puerto de servicio

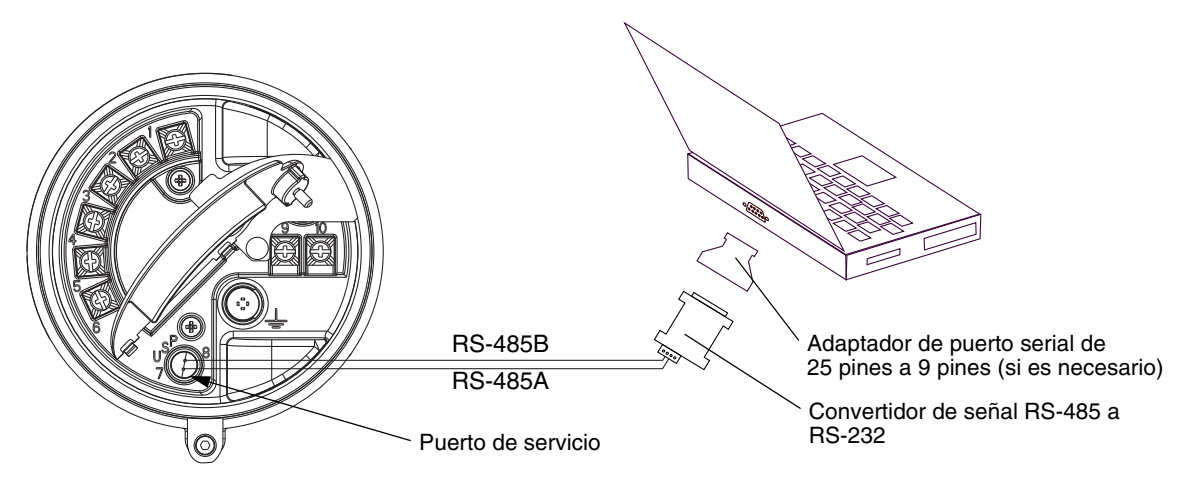

# Apéndice D Byte de estatus de PROFIBUS-PA

#### D.1 Generalidades

Este apéndice describe el byte de estatus enviado por el transmisor a un host PROFIBUS. La salida de cada bloque de funciones AI, AO y totalizador es un paquete de 5 bytes: cuatro bytes de información del proceso y un byte que indica la calidad de la medición, también llamado byte de estatus. El formato del byte de estatus depende de si el transmisor está configurado para modo clásico o modo condensado.

#### D.2 Formato del byte de estatus del modo clásico

Las Tablas D-1 a D-6 describen el formato del byte de estatus cuando el transmisor está configurado para modo clásico. Para obtener más información, consulte la Sección 3.7.3.6 del perfil PROFIBUS-PA para dispositivos de control de proceso v3.01.

| Bits<br>de estatus | Significado        | Comentarios                                                                               |
|--------------------|--------------------|-------------------------------------------------------------------------------------------|
| 00                 | Malo               | La medición no es útil.                                                                   |
| 01                 | Incierto           | La calidad de la medición está abajo de lo normal, pero todavía puede ser útil.           |
| 10                 | Bueno – No cascada | La calidad de la medición es buena, pero puede haber alarmas indicadas por el subestatus. |
| 11                 | Bueno – Cascada    | La medición es buena.                                                                     |

Tabla D-1 Formato del byte de estatus del modo clásico

#### Tabla D-2 Formato de subestatus – Estatus malo

| Bits | Significado           | Comentarios                                                                                 |
|------|-----------------------|---------------------------------------------------------------------------------------------|
| 0011 | Fallo del dispositivo | VERDADERO si están activos los siguientes códigos de alarma: A001, A002, A014, A029 ó A030. |
| 0100 | Fallo del sensor      | VERDADERO si están activos los siguientes códigos de alarma: A003, A004, A005, A016 ó A017. |
| 0111 | Fuera de servicio     | Vea la especificación del perfil para obtener más<br>información.                           |

| Bits | Significado            | Comentarios                                                                                                    |
|------|------------------------|----------------------------------------------------------------------------------------------------|
| 0000 | No específico          | VERDADERO si están activos los siguientes códigos<br>de alarma: A005, A008, A010, A011, A012, A013,<br>A021, A033 ó A102. |
| 0011 | Valor inicial          | VERDADERO si están activos los siguientes códigos de alarma: A006 ó A120.                                                 |
| 1000 | Valor simulado         | VERDADERO si están activos los siguientes códigos de alarma: A132.                                                        |
| 1001 | Calibración del sensor | VERDADERO si están activos los siguientes códigos de alarma: A104.                                                        |

### Tabla D-3 Formato de subestatus – Estatus incierto

## Tabla D-4 Formato de subestatus – Estatus bueno (no cascada)

| Bits | Significado             | Comentarios |
|------|-------------------------|-------------|
| 0001 | Evento de actualización |             |
| 0010 | Alarma de aviso activa  |             |
| 0011 | Alarma crítica activa   |             |

## Tabla D-5 Formato de subestatus – Estatus bueno (cascada)

| Bits | Significado | Comentarios                                      |
|------|-------------|--------------------------------------------------|
| 0000 | ОК          | Este bit se establece si no hay alarmas activas. |

### Tabla D-6 Bits de límite

| Bits | Significado         | Comentarios |
|------|---------------------|-------------|
| 00   | ОК                  |             |
| 01   | Limitado por abajo  |             |
| 10   | Limitado por arriba |             |
| 11   | Constante           |             |

## D.3 Formato del byte de estatus del modo condensado

La Tabla D-7 describe el formato del byte de estatus cuando el transmisor está configurado para modo condensado. Para obtener más información, consulte el perfil de la especificación PROFIBUS para dispositivos de control de proceso versión v3.01, diciembre de 2004 y la especificación PROFIBUS, junio de 2005, enmienda 2 al perfil PROFIBUS para dispositivos de control de proceso v3.01, estatus condensado y mensajes de diagnóstico v1.0.

| Estatus expandido                              | Estatus condensado                                        | Alarmas                                                                                             |
|------------------------------------------------|-----------------------------------------------------------|----------------------------------------------------------------------------------------------------|
| BAD_DEVICE_FAIL (0x0C)                         | C_BAD_MAINTENANCE_ALARM<br>(0x240x27) <sup>(1)(2)</sup>   | A001, A002, A014,<br>A029, A030                                                                     |
| BAD_SENSOR_FAIL (0x10)                         | C_BAD_PROCESS_RELATED (0x2B) <sup>(2)</sup>               | A003, A004, A016,<br>A017                                                                           |
| BAD_CFG_ERROR (0x04)                           | C_BAD_FUNCTION_CHECK (0x3C<br>0x3F) <sup>(1)(2)</sup>     | A006, A020, A021                                                                                    |
| BAD_NON_SPECIFIC (0x00)                        | BAD_NON_SPECIFIC (0x00)                                   | Todas las alarmas<br>de fallo restantes<br>de esta categoría.                                       |
| UC_SIMULATED_VALUE (0x60)                      | C_UNCERTAIN_SIMULATED_VALUE_START<br>(0x73)               | A132                                                                                                |
| UC_SENSOR_CAL (0x64)                           | C_BAD_FUNCTION_CHECK (0x3C<br>0x3F) <sup>(1)(2)</sup>     | A104                                                                                                |
| UC_CFG_ERROR (0x5C)                            | C_BAD_FUNCTION_CHECK (0x3C<br>0x3F) <sup>(1)(2)</sup>     | A006, A020, A021                                                                                    |
| UC_NON_SPECIFIC (0x40)                         | C_UNCERTAIN_PROCESS_RELATED<br>(0x780x7B) <sup>(1)</sup>  | A005, A008, A010,<br>A011, A012, A013,<br>A033, A102                                                |
| GOOD_NC_ADV_ALARM (0x88)                       | C_GOOD_ACTIVE_ADVISORY_ALARM<br>(0x880x91) <sup>(1)</sup> | Todas las alarmas<br>informativas.                                                                  |
| GOOD_NC_UPDATE_EVT (0x84)                      | C_GOOD_UPDATE_EVENT (0x84)                                | Actualización<br>de revisión ST<br>para bloques<br>transductores.                                   |
| GOOD_CAS_OK (0xC0)                             | C_GOOD_CAS_OK (0xC0)                                      | Ninguna de las<br>alarmas<br>mencionadas arriba<br>están activas.                                   |
| BAD_OUT_OF_SERVICE  <br>LIMIT_CONSTANT (0x1C)  | C_BAD_PASSIVATED (0x23)                                   | El modo real de los<br>bloques Al, AO o<br>totalizador es Out of<br>Service (fuera de<br>servicio). |
| Totalizer Fail Safe:<br>UC_NON_SPECIFIC (0x40) | C_UNCERTAINC_SUBSTITUTE_SET (0x4B)                        | A prueba de fallos –<br>modo RUN                                                                    |
| Totalizer Fail Safe: UC_LUV (0x44)             | C_UNCERTAINC_PROCESS_RELATED<br>(0x780x7B) <sup>(1)</sup> | A prueba de fallos -<br>modo HOLD_LUV                                                               |

Bytes de estatus

| Estatus expandido                              | Estatus condensado                 | Alarmas                                                      |
|------------------------------------------------|------------------------------------|--------------------------------------------------------------|
| Totalizer Fail Safe:<br>UC_NON_SPECIFIC (0x40) | C_UNCERTAINC_SUBSTITUTE_SET (0x4B) | A prueba de fallos –<br>modo MEMORY                          |
| UC_INITIAL_VAL (0x4C)                          | C_UNCERTAIN_INITIAL_VALUE (0x4F)   | Cuando se ponen<br>a cero o se<br>preajustan los<br>totales. |
| UC_SUBSTITUTE_VAL (0x48)                       | C_UNCERTAIN_SUBSTITUTE_SET (0x4B)  | Seguro a prueba de fallos de AO activo.                      |

#### Tabla D-7 Formato del byte de estatus del modo condensado (continuación)

(1) Limita el estatus según corresponda.

(2) El bloque de funciones AI FB se comporta como FSAFE\_TYPE = 1 según la sección 3.3.1 (Tabla 19) de la especificación PROFIBUS, junio de 2005, pedido núm. 3.042, enmienda 2 al perfil PROFIBUS para dispositivos de control de proceso v3.01, estatus condensado y mensajes de diagnóstico v1.0.

# Apéndice E Bytes de respuesta de diagnóstico de esclavo

#### E.1 Generalidades

Este apéndice describe los bytes de diagnóstico reportados por el transmisor a un host PROFIBUS. Existen dos conjuntos de bytes que se envían:

- Los bytes 1-6 cumplen con la especificación PROFIBUS estándar.
- El byte 7 es el byte de encabezado de diagnóstico extendido.
- Los bytes 8–15 son los bytes de diagnóstico extendido que cumplen con la especificación Profile 3.01 y con las recomendaciones de Diagnosis, Alarms, and Timestamping Profile (perfil de diagnóstico, alarmas y registro de fecha).
- Los 10 bytes finales son bytes de diagnóstico extendido que corresponden a alarmas del transmisor. Los códigos de alarma a los que se hace referencia en estos bytes son códigos que se muestran en el indicador del transmisor. Consulte la Sección 6.8 para obtener más información acerca de los códigos de alarma.

Nota: Los bloques de funciones AI, AO y de totalizador entrarán en el modo Out of Service (fuera de servicio) cuando se establezca cualquiera de los siguientes bits de diagnóstico: 24 (fallo de hardware), 28 (error de memoria) o 29 (fallo de medición).

Nota: Pueden existir 62 bytes de diagnóstico relacionados con el dispositivo.

#### E.2 Bytes de diagnóstico de la especificación PROFIBUS

Las tablas E-1 a E-6 describen los bytes de respuesta de diagnóstico PROFIBUS.

| Bit | Indicación                                                                                 |
|-----|--------------------------------------------------------------------------------------------|
| 0   | La estación no existe (esto lo reporta el maestro si el esclavo no responde)               |
| 1   | La estación no está lista para el intercambio de datos                                     |
| 2   | Fallo de configuración: el esclavo no aceptó los últimos datos de configuración            |
| 3   | El esclavo tiene datos de diagnóstico extendidos para transmitir                           |
| 4   | El esclavo no soporta la función de parámetro solicitada                                   |
| 5   | Respuesta del esclavo no válida (esto lo reporta el maestro)                               |
| 6   | Fallo de parámetro: el esclavo no aceptó los últimos datos de parametrización              |
| 7   | El esclavo está bloqueado o controlado por otro maestro (esto es reportado por el maestro) |

Tabla E-1 Byte 1

# Tabla E-2 Byte 2

| Bit | Indicación                                                                                              |
|-----|----------------------------------------------------------------------------------------------------|
| 0   | El esclavo debe ser parametrizado                                                                       |
| 1   | Diagnóstico estático: el maestro está solicitando los diagnósticos hasta que el bit se restablece       |
| 2   | Este bit siempre es 1                                                                                   |
| 3   | Watchdog/supervisión de respuesta (1 = ON; 0 = OFF)                                                     |
| 4   | El esclavo está en modo congelado (1 = ON; 0 = OFF)                                                     |
| 5   | El esclavo está en modo de sincronización (1 = ON; 0 = OFF)                                             |
| 6   | Reservado                                                                                               |
| 7   | El esclavo está desactivado en el conjunto de parámetros del maestro (esto es reportado por el maestro) |

## Tabla E-3 Byte 3

| Bit | Indicación                                                                                                    |
|-----|----------------------------------------------------------------------------------------------------|
| 0   | Reservado (este bit siempre es 0)                                                                                 |
| 1   | Reservado (este bit siempre es 0)                                                                                 |
| 2   | Reservado (este bit siempre es 0)                                                                                 |
| 3   | Reservado (este bit siempre es 0)                                                                                 |
| 4   | Reservado (este bit siempre es 0)                                                                                 |
| 5   | Reservado (este bit siempre es 0)                                                                                 |
| 6   | Reservado (este bit siempre es 0)                                                                                 |
| 7   | Desbordamiento de datos de diagnóstico – el transmisor tiene más datos de diagnóstico de los que puede transmitir |

## Tabla E-4 Byte 4

| Bit | Indicación                                                                                                    |
|-----|----------------------------------------------------------------------------------------------------|
| 0   |                                                                                                    |
| 1   |                                                                                                    |
| 2   | Dirección de la estación maestra                                                                                     |
| 3   | • Una dirección que está en el rango de 0–125 decimal (0x0–0x7D hexadecimal) es la dirección del maestre controlador |
| 4   | Una dirección de 255 decimal (0xFF hexadecimal) significa que el esclavo no es controlado                            |
| 5   | ni parametrizado por un maestro.                                                                                     |
| 6   |                                                                                                    |
| 7   |                                                                                                    |

#### Tabla E-5 Byte 5

| Bit | Indicación                                    |
|-----|-----------------------------------------------|
| 0   |                                               |
| 1   |                                               |
| 2   |                                               |
| 3   | Número do identificación (MSP) <sup>(1)</sup> |
| 4   |                                               |
| 5   |                                               |
| 6   |                                               |
| 7   |                                               |

(1) El número de identificación será 0x9742 cuando el modo de E/S sea específico al perfil y 0x057A cuando el modo de E/S sea específico al fabricante. Consulte la Sección 2.5 para obtener información acerca de los modos de E/S.

#### Tabla E-6 Byte 6

| Bit | Indicación                     |
|-----|--------------------------------|
| 0   |                                |
| 1   |                                |
| 2   |                                |
| 3   | Número de identificación (LSP) |
| 4   |                                |
| 5   |                                |
| 6   |                                |
| 7   |                                |

## Tabla E-7 Byte 7 – Byte de encabezado de diagnóstico extendido

| Bit | Indicación                                                                                   |
|-----|----------------------------------------------------------------------------------------------|
| 0   |                                                                                              |
| 1   |                                                                                              |
| 2   | Cantidad de bytes de diagnóstico extendido (incluyendo este byte de encabezado)              |
| 3   |                                                                                              |
| 4   |                                                                                              |
| 5   |                                                                                              |
| 6   | Identificador para el modelo de estatus de diagnóstico relacionado con el dispositivo (0x00) |
| 7   |                                                                                              |

# Tabla E-8 Byte 8

| Bit | Indicación                                                              |
|-----|-------------------------------------------------------------------------|
| 8   |                                                                         |
| 9   |                                                                         |
| 10  |                                                                         |
| 11  | Tipo de estatus = específico al fabricante (32 decimal, 0x20 hexagonal) |
| 12  |                                                                         |
| 13  |                                                                         |
| 14  |                                                                         |
| 15  | Identificador para el estatus – siempre es 1                            |

## Tabla E-9 Byte 9

| Bit | Indicación                                                                         |
|-----|------------------------------------------------------------------------------------|
| 8   |                                                                                    |
| 9   |                                                                                    |
| 10  |                                                                                    |
| 11  | Número de posición (clot) del blaque físico (coquín Brefilo 2.01 este púmero es 0) |
| 12  | Numero de posición (siot) del bioque rísico (segun Profile 3.01 este numero es 0)  |
| 13  |                                                                                    |
| 14  |                                                                                    |
| 15  |                                                                                    |

## Tabla E-10 Byte 10

| Bit | Indicación                                              |
|-----|---------------------------------------------------------|
| 16  | Aparece un error (cuando se activa alguna alarma nueva) |
| 17  | El error desaparece (cuando una alarma se desactiva)    |
| 18  | Reservado                                               |
| 19  | Reservado                                               |
| 20  | Reservado                                               |
| 21  | Reservado                                               |
| 22  | Reservado                                               |
| 23  | Reservado                                               |

# Tabla E-11 Byte 11

| Bit | Indicación                               |
|-----|------------------------------------------|
| 24  | Reservado (siempre es 0)                 |
| 25  | Reservado (siempre es 0)                 |
| 26  | Reservado (siempre es 0) – No se utiliza |
| 27  | Reservado (siempre es 0)                 |
| 28  | Reservado (siempre es 0)                 |
| 29  | Reservado (siempre es 0)                 |
| 30  | Reservado (siempre es 0)                 |
| 31  | Reservado (siempre es 0)                 |

## Tabla E-12 Byte 12

| Bit | Indicación                                |
|-----|-------------------------------------------|
| 32  | Reservado                                 |
| 33  | Reservado                                 |
| 34  | Reservado                                 |
| 35  | Reinicio (A107)                           |
| 36  | Arranque en frío (A107)                   |
| 37  | Se requiere mantenimiento – No se utiliza |
| 38  | Reservado                                 |
| 39  | Violación Ident_Number                    |

## Tabla E-13 Byte 13

| Bit | Indicación                                                                             |
|-----|----------------------------------------------------------------------------------------|
| 40  | Alarma de mantenimiento (A014, A001, A002, A003, A022, A023, A024, A026)               |
| 41  | Se requiere mantenimiento (A103)                                                       |
| 42  | Revisión de función (A106 si cualquier bloque de funciones está en modo de simulación) |
| 43  | PRO_COND (no se utiliza)                                                               |
| 44  | Reservado (siempre es 0)                                                               |
| 45  | Reservado (siempre es 0)                                                               |
| 46  | Reservado (siempre es 0)                                                               |
| 47  | Reservado (siempre es 0)                                                               |

# Tabla E-14 Byte 14

| Bit | Indicación               |
|-----|--------------------------|
| 48  | Reservado (siempre es 0) |
| 49  | Reservado (siempre es 0) |
| 50  | Reservado (siempre es 0) |
| 51  | Reservado (siempre es 0) |
| 52  | Reservado (siempre es 0) |
| 53  | Reservado (siempre es 0) |
| 54  | Reservado (siempre es 0) |
| 55  | Extensión disponible     |

## Tabla E-15 Byte 15

| Bit | Indicación                                                 |
|-----|------------------------------------------------------------|
| 56  | No definido (A000)                                         |
| 57  | Error de checksum de EEPROM (A001)                         |
| 58  | Error de prueba de la RAM (A002)                           |
| 59  | El sensor no responde (no hay interrupción de tubo) (A003) |
| 60  | Sensor de temperatura fuera de rango (A004)                |
| 61  | Entrada fuera de rango (A005)                              |
| 62  | Transmisor no caracterizado (A006)                         |
| 63  | Reservado                                                  |

## Tabla E-16 Byte 16

| Bit | Indicación                                                                   |  |  |  |  |  |
|-----|------------------------------------------------------------------------------|--|--|--|--|--|
| 64  | Densidad fuera de límites (A008)                                             |  |  |  |  |  |
| 65  | Fransmisor inicializando/en calentamiento (A009)                             |  |  |  |  |  |
| 66  | Fallo de calibración (A010)                                                  |  |  |  |  |  |
| 67  | Corrección de calibración excesiva, cero demasiado bajo (A011)               |  |  |  |  |  |
| 68  | Corrección de calibración excesiva, cero demasiado alto (A012)               |  |  |  |  |  |
| 69  | Proceso demasiado ruidoso para realizar el ajuste automático del cero (A013) |  |  |  |  |  |
| 70  | El transmisor falló (A014)                                                   |  |  |  |  |  |
| 71  | Reservado                                                                    |  |  |  |  |  |

# Tabla E-17 Byte 17

| Bit | Indicación                                          |  |  |  |  |
|-----|-----------------------------------------------------|--|--|--|--|
| 72  | emperatura de RTD de línea fuera de rango (A016)    |  |  |  |  |
| 73  | emperatura de RTD del medidor fuera de rango (A017) |  |  |  |  |
| 74  | Reservado                                           |  |  |  |  |
| 75  | Reservado                                           |  |  |  |  |
| 76  | Factores de calibración no introducidos (A020)      |  |  |  |  |
| 77  | Tipo de sensor no reconocido/no introducido (A021)  |  |  |  |  |
| 78  | Reservado                                           |  |  |  |  |
| 79  | Reservado                                           |  |  |  |  |

# Tabla E-18 Byte 18

| Bit | Indicación                                         |
|-----|----------------------------------------------------|
| 80  | Reservado                                          |
| 81  | Reservado                                          |
| 82  | Fallo de comunicación del sensor/transmisor (A026) |
| 83  | Reservado                                          |
| 84  | Fallo de escritura del sensor/transmisor (A028)    |
| 85  | Fallo interno de comunicación (A029)               |
| 86  | Hardware/software no compatible (A030)             |
| 87  | Alimentación baja (A031)                           |

## Tabla E-19 Byte 19

| Bit | Indicación                                         |  |  |  |  |  |
|-----|----------------------------------------------------|--|--|--|--|--|
| 88  | Alarma de fallo de verificación del medidor (A032) |  |  |  |  |  |
| 89  | Sensor OK/tubos detenidos por el proceso (A033)    |  |  |  |  |  |
| 90  | Reservado                                          |  |  |  |  |  |
| 91  | Reservado                                          |  |  |  |  |  |
| 92  | Reservado                                          |  |  |  |  |  |
| 93  | Reservado                                          |  |  |  |  |  |
| 94  | Reservado                                          |  |  |  |  |  |
| 95  | Reservado                                          |  |  |  |  |  |

# Tabla E-20 Byte 20

| Bit | Indicación                                                          |  |  |  |  |  |
|-----|---------------------------------------------------------------------|--|--|--|--|--|
| 96  | Reservado                                                           |  |  |  |  |  |
| 97  | Reservado                                                           |  |  |  |  |  |
| 98  | Sobrerrango de la bobina impulsora/tubos llenos parcialmente (A102) |  |  |  |  |  |
| 99  | Posible pérdida de datos (A103)                                     |  |  |  |  |  |
| 100 | Calibración en progreso (A104)                                      |  |  |  |  |  |
| 101 | Slug flow (A105)                                                    |  |  |  |  |  |
| 102 | Reservado                                                           |  |  |  |  |  |
| 103 | Ocurrió restablecimiento de energía (A107)                          |  |  |  |  |  |

## Tabla E-21 Byte 21

| Bit | Indicación |
|-----|------------|
| 104 | Reservado  |
| 105 | Reservado  |
| 106 | Reservado  |
| 107 | Reservado  |
| 108 | Reservado  |
| 109 | Reservado  |
| 110 | Reservado  |
| 111 | Reservado  |

## Tabla E-22 Byte 22

| Bit | Indicación                                                                   |  |  |  |  |  |  |
|-----|------------------------------------------------------------------------------|--|--|--|--|--|--|
| 112 | Medición en la industria petrolera: temperatura fuera de límites (A116)      |  |  |  |  |  |  |
| 113 | Aedición en la industria petrolera: densidad fuera de límites (A117)         |  |  |  |  |  |  |
| 114 | Reservado                                                                    |  |  |  |  |  |  |
| 115 | Reservado                                                                    |  |  |  |  |  |  |
| 116 | Medición de concentración: No se pueden ajustar los datos de la curva (A120) |  |  |  |  |  |  |
| 117 | Medición de concentración: Alarma de extrapolación (A121)                    |  |  |  |  |  |  |
| 118 | Reservado                                                                    |  |  |  |  |  |  |
| 119 | Reservado                                                                    |  |  |  |  |  |  |

# Tabla E-23 Byte 23

| Bit | Indicación                                            |
|-----|-------------------------------------------------------|
| 120 | Reservado                                             |
| 121 | Reservado                                             |
| 122 | Reservado                                             |
| 123 | Reservado                                             |
| 124 | Reservado                                             |
| 125 | Reservado                                             |
| 126 | Reservado                                             |
| 127 | Alarma informativa de verificación del medidor (A131) |

## Tabla E-24 Byte 24

| Bit | Indicación                       |
|-----|----------------------------------|
| 128 | Modo de simulación activo (A132) |
| 129 | Reservado                        |
| 130 | Reservado                        |
| 131 | Reservado                        |
| 132 | Reservado                        |
| 133 | Reservado                        |
| 134 | Reservado                        |
| 135 | Reservado                        |

# Apéndice F Parámetros de los bloques PROFIBUS del modelo 2700

## F.1 Generalidades

Este apéndice describe los parámetros de los bloques del transmisor modelo 2700 con PROFIBUS-PA.

## F.2 Identificación de posiciones (slots)

La Tabla F-1 muestra la asignación de posiciones (slots) para los bloques.

## Tabla F-1Asignación de posiciones (slots) de los bloques

| Posición (Slot) | Bloque asignado               |  |  |  |
|-----------------|-------------------------------|--|--|--|
| 0               | loque físico                  |  |  |  |
| 1               | loque de entrada analógica 1  |  |  |  |
| 2               | Bloque de entrada analógica 2 |  |  |  |
| 3               | Bloque de entrada analógica 3 |  |  |  |
| 4               | lloque totalizador 1          |  |  |  |
| 5               | Bloque de entrada analógica 4 |  |  |  |
| 6               | Bloque totalizador 2          |  |  |  |
| 7               | Bloque totalizador 3          |  |  |  |
| 8               | Bloque totalizador 4          |  |  |  |
| 9               | Bloque de salida analógica 1  |  |  |  |
| 10              | Bloque de salida analógica 2  |  |  |  |
| 11              | Bloque transductor 1          |  |  |  |
| 12              | Bloque transductor 2          |  |  |  |

# F.3 Bloque físico

La Tabla F-2 muestra los parámetros para el bloque físico.

# Tabla F-2 Parámetros del bloque físico

| Índice | Mnemónico del parámetro | Definición                                                                                                    | Tipo de<br>mensaje | Tipo de datos/<br>Estructura | Tamaño | Almacena-<br>miento/<br>frecuencia<br>(HZ) | Valor<br>predeter-<br>minado | Acceso | Lista numerada<br>de valores/rango | Registro/Coil<br>Modbus |
|--------|-------------------------|----------------------------------------------------------------------------------------------------|--------------------|------------------------------|--------|--------------------------------------------|------------------------------|--------|------------------------------------|-------------------------|
|        | Parámetros estándar     |                                                                                                    |                    |                              |        |                                            |                              |        |                                    |                         |
| 16     | BLOCK_OBJECT            | Este objeto contiene las<br>características del bloque                                                                                                    | RECORD             | DS-32                        | 20     | Cst                                        | -                            | R      | NA                                 | NA                      |
| 17     | ST_REV                  | Un bloque tiene parámetros<br>estáticos que no son cambiados por<br>el proceso. Los valores son<br>asignados a este parámetro durante<br>la configuración de optimización.<br>El valor de ST_REV aumenta en 1<br>después de cada cambio de<br>un parámetro estático de bloque. | SIMPLE             | Unsigned16                   | 2      | Ν                                          | 0                            | R      | NA                                 | NA                      |

| Índice | Mnemónico del parámetro                                   | Definición                                                                                                    | Tipo de<br>mensaje | Tipo de datos/<br>Estructura                                                               | Tamaño | Almacena-<br>miento/<br>frecuencia<br>(HZ) | Valor<br>predeter-<br>minado | Acceso | Lista numerada<br>de valores/rango                                                                                                    | Registro/Coil<br>Modbus                                    |
|--------|-----------------------------------------------------------|----------------------------------------------------------------------------------------------------|--------------------|--------------------------------------------------------------------------------------------|--------|--------------------------------------------|------------------------------|--------|----------------------------------------------------------------------------------------------------|------------------------------------------------------------|
| 18     | TAG_DESC                                                  | Cada bloque se puede asignar<br>a una descripción TAG textual.<br>La descripción TAG_DESC debe<br>ser sin ambigüedad y única en<br>el sistema de bus de campo.                                                                                                    | SIMPLE             | Cadena visible                                                                             | 32     | S                                          | ٤,                           | R/W    | NA                                                                                                    | NA                                                         |
| 19     | STRATEGY                                                  | Agrupación de bloque de funciones.<br>El campo STRATEGY se puede<br>usar para agrupar bloques.                                                                                                    | SIMPLE             | Unsigned16                                                                                 | 2      | S                                          | 0                            | R/W    | NA                                                                                                    | NA                                                         |
| 20     | ALERT_KEY                                                 | Este parámetro contiene el número<br>de identificación de la unidad de<br>la planta.                                                                                                    | SIMPLE             | Unsigned8                                                                                  | 1      | S                                          | 0                            | R/W    | NA                                                                                                    | NA                                                         |
| 21     | TARGET_MODE                                               | Este parámetro contiene el modo<br>deseado normalmente establecido<br>por una aplicación de control<br>de un operador. Los modos están<br>disponibles sólo en forma alterna;<br>es decir, sólo se puede establecer<br>un modo cada vez. Un acceso<br>de escritura a este parámetro con<br>más de un modo está fuera de<br>rango del parámetro y tiene que<br>ser rechazado. | SIMPLE             | Unsigned8                                                                                  | 1      | S                                          | AUTO<br>(0x08)               | R/W    | AUTO (0x08)                                                                                                    | NA                                                         |
| 22     | MODE_BLK                                                  | Este parámetro contiene el modo actual y el modo permitido y normal del bloque.                                                                                                    | RECORD             | DS-37                                                                                      | 3      | D                                          | -                            | R      | NA                                                                                                    | NA                                                         |
| 23     | ALARM_SUM                                                 | Este parámetro contiene los<br>estados actuales de las alarmas<br>de bloque.                                                                                                    | RECORD             | DS-42                                                                                      | 8      | D                                          | 0,0,0,0                      | R      | NA                                                                                                    | NA                                                         |
|        | Parámetros del bloque físico                              |                                                                                                    |                    |                                                                                            |        |                                            |                              |        |                                                                                                    |                                                            |
| 24     | SOFTWARE_REVISION<br>(Nombre de DD: Software<br>Revision) | Número de revisión del software<br>del dispositivo de campo.                                                                                                    | Simple             | Cadena visible                                                                             | 16     | Cst                                        | -                            | R      | NA                                                                                                    | R-1200                                                     |
| 25     | HARDWARE_REVISION<br>(Nombre de DD: Hardware<br>Revision) | Número de revisión del hardware<br>del dispositivo de campo.                                                                                                    | Simple             | Cadena visible                                                                             | 16     | Cst                                        | 1,0                          | R      | NA                                                                                                    | Codificado<br>internamente                                 |
| 26     | DEVICE_MAN_ID (Nombre de DD: Manufacturing ID)            | Código de identificación del<br>fabricante del dispositivo de campo.                                                                                                    | Simple             | Unsigned16                                                                                 | 2      | Cst                                        | -                            | R      | NA                                                                                                    | R-121                                                      |
| 27     | DEVICE_ID (Nombre de DD:<br>Device ID)                    | Identificación del dispositivo<br>específica al fabricante.                                                                                                    | Simple             | Cadena visible                                                                             | 16     | Cst                                        | -                            | R      | NA                                                                                                    | 2545-2554                                                  |
| 28     | DEVICE_SER_NUM<br>(Nombre de DD: PB Serial<br>Number)     | Número de serie del dispositivo de campo.                                                                                                    | Simple             | Cadena visible                                                                             | 16     | Cst                                        | -                            | R      | NA                                                                                                    | R122-123                                                   |
| 29     | DIAGNOSIS (Nombre de DD:<br>Physical Block Diagnosis)     | Información detallada del<br>dispositivo, codificada a nivel de bit.<br>Es posible tener más de un<br>mensaje simultáneamente Si el bit<br>más significativo (MSB) del byte 4<br>se establece a 1, entonces se<br>tiene disponible más información<br>de diagnóstico en el parámetro<br>DIAGNOSIS_EXTENSION.                                                                | Simple             | Cadena de<br>octetos, byte 4,<br>MSB=1, más<br>información de<br>diagnóstico<br>disponible | 4      | D                                          | -                            | R      | Consulte los bytes 11<br>a 14 (bytes de<br>diagnóstico extendido)<br>en el Apéndice A                                                                                                    | NA                                                         |
| 30     | EMPTY                                                     |                                                                                                    |                    |                                                                                            |        |                                            |                              |        |                                                                                                    |                                                            |
| 31     | DIAGNOSIS_MASK (Nombre<br>de DD: Diagnosis Mask)          | Definición de los bits de información<br>de diagnóstico soportados.                                                                                                    | Simple             | Cadena de<br>octetos                                                                       | 4      | Cst                                        | _                            | R      | De las alarmas<br>obligatorias de<br>4 octetos, sólo se<br>soporta la alarma<br>de violación de Ident<br>Num. Además se<br>soporta la alarma de<br>extensión disponible<br>0: no compatible<br>1: compatible | Codificado<br>internamente<br>0x00<br>0x80<br>0x00<br>0x80 |
| 32     | EMPTY                                                     |                                                                                                    |                    |                                                                                            |        |                                            |                              |        |                                                                                                    |                                                            |
| 33     | EMPTY                                                     |                                                                                                    |                    |                                                                                            | L      |                                            |                              | ļ      |                                                                                                    |                                                            |
| 34     | EMPTY                                                     |                                                                                                    |                    |                                                                                            |        |                                            |                              |        |                                                                                                    |                                                            |
| 35     | EMPTY                                                     |                                                                                                    |                    |                                                                                            |        |                                            |                              |        |                                                                                                    |                                                            |
| 36     | Reservado                                                 |                                                                                                    |                    |                                                                                            |        |                                            |                              |        |                                                                                                    |                                                            |
| 37     | Reservado                                                 |                                                                                                    |                    |                                                                                            |        |                                            |                              |        |                                                                                                    |                                                            |
| 38     | DEVICE_INSTALL_DATE                                       | Fecha de instalación del dispositivo                                                                                                    | Simple             | Cadena de<br>octetos                                                                       | 16     | S                                          | En<br>blanco                 | R/W    |                                                                                                    | 2278-2285                                                  |
| 40     | IDENT_NUMBER_<br>SELECTOR (Nombre de DD:<br>Ident Number) | Cada dispositivo PROFIBUS-DP/<br>IEC 61158/ debe tener un valor<br>de Ident_Number proporcionado<br>por la Organización de Usuarios<br>de Profibus (PNO). Existen valores<br>de Ident_Number específicos al<br>perfil. Un dispositivo puede tener<br>valores específicos al fabricante. El usuario<br>puede seleccionar uno de esos<br>utilizando estos parámetros.         | Simple             | Unsigned8                                                                                  | 1      | S                                          | -                            | R/W    | 0: Ident_Number<br>V3.01 especifico al<br>perfil (obligatorio)<br>1: Ident_Number<br>V3.01 específico al<br>fabricante                                                                                       | NA                                                         |

| Índice | Mnemónico del parámetro                 | Definición                                                                                                    | Tipo de<br>mensaje | Tipo de datos/<br>Estructura | Tamaño | Almacena-<br>miento/<br>frecuencia<br>(HZ) | Valor<br>predeter-<br>minado                                                  | Acceso | Lista numerada<br>de valores/rango                                                                                                    | Registro/Coil<br>Modbus |
|--------|-----------------------------------------|----------------------------------------------------------------------------------------------------|--------------------|------------------------------|--------|--------------------------------------------|-------------------------------------------------------------------------------|--------|----------------------------------------------------------------------------------------------------|-------------------------|
| 42     | FEATURE (Nombre de DD:<br>phys Feature) | Indica características opcionales<br>implementadas en el dispositivo<br>y el estatus de estas características<br>que indica si la característica es<br>soportada o no. | Record             | DS-68                        | 8      | N                                          | 0x03,<br>0x00,<br>0x00,<br>0x00,<br>0x02,<br>0x02,<br>0x00,<br>0x00,<br>0x00, | R      | Especificación<br>PROFIBUS<br>Junio de 2005<br>Nº de pedido: 3,042<br>Enmienda 2<br>al perfil de Profibus<br>para dispositivos<br>de control de<br>procesos V 3.01<br>Estatus condensado<br>y mensajes de<br>diagnóstico<br>V 1.0                                                                                                    | NA                      |
| 43     | COND_STATUS_DIAG                        | Diagnóstico de estatus condensado                                                                                                    | Simple             | Unsigned-8                   | 1      | S                                          | 0                                                                             | R/W    | 0: El estatus y el<br>diagnóstico se<br>proporciona como<br>se define en el perfil<br>de PROFIBUS:<br>"PROFIBUS-PA<br>Profile for Process<br>Control Devices"<br>(perfil de<br>PROFIBUS-PA para<br>dispositivos de control<br>de procesos) V3.01,<br>Diciembre 2004.<br>PNO-Nº de pedido<br>3.042.<br>1: Se proporciona<br>información de<br>estatus condensado<br>y de diagnóstico. NA | NA                      |
| 44     | Reservado                               |                                                                                                    |                    |                              |        |                                            |                                                                               |        |                                                                                                    |                         |
| 45     | Reservado                               |                                                                                                    |                    |                              |        |                                            |                                                                               |        |                                                                                                    |                         |
| 46     | Reservado                               |                                                                                                    |                    |                              |        |                                            |                                                                               |        |                                                                                                    |                         |
| 47     | Reservado                               |                                                                                                    |                    |                              |        |                                            |                                                                               |        |                                                                                                    |                         |
| 48     | Reservado                               |                                                                                                    |                    |                              |        |                                            |                                                                               |        |                                                                                                    |                         |
| 49     | Vistas de bloque físico                 |                                                                                                    |                    |                              |        |                                            |                                                                               |        |                                                                                                    |                         |

## F.3.1 Objeto de bloque físico

Tabla F-3 muestra el objeto de bloque físico.

## Tabla F-3 Objeto de bloque físico

| Slot/Índice      | Nombre de elemento   | Tipo de dato      | Tamaño en bytes | Valor                                                |
|------------------|----------------------|-------------------|-----------------|------------------------------------------------------|
| Slot 0/Índice 16 | Reservado            | 8 bits sin signo  | 1               | 250 (predeterminado)                                 |
|                  | Block_Object         | 8 bits sin signo  | 1               | 01                                                   |
|                  | Parent_Class         | 8 bits sin signo  | 1               | 01                                                   |
|                  | Clase                | 8 bits sin signo  | 1               | 250 (predeterminado)                                 |
|                  | DD_Refrence          | 32 bits sin signo | 4               | 00 ,00, 00, 00 (Reservado)                           |
|                  | DD_Revision          | 16 bits sin signo | 2               | 00 ,00 (reservado)                                   |
|                  | Perfil               | Cadena de octetos | 2               | 64 02 (compacto clase B)                             |
|                  | Profile_Revision     | 16 bits sin signo | 2               | 03 01 (3,01)                                         |
|                  | Execution_Time       | 8 bits sin signo  | 1               | 00 (para uso futuro)                                 |
|                  | Number_Of_Parameters | 16 bits sin signo | 2               | 00 26 (Cantidad máx. de parámetros de bloque físico) |
|                  | Address_of_View_1    | 16 bits sin signo | 2               | 00 49 (slot, índice)                                 |
|                  | Number_of_Views      | 8 bits sin signo  | 1               | 01 (1 vista)                                         |

## F.3.2 Vistas de bloque físico

Tabla F-4 muestra las vistas de bloque físico.

## Tabla F-4 Vistas de bloque físico

| OD<br>Índice | Mnemónico del parámetro              | Visualización 1 | Visualización 2 | Visualización 3 | Visualización 4 |
|--------------|--------------------------------------|-----------------|-----------------|-----------------|-----------------|
|              | Parámetros estándar                  |                 |                 |                 |                 |
| 16           | BLOCK_OBJECT                         |                 |                 |                 |                 |
| 17           | ST_REV                               | 2               |                 |                 |                 |
| 18           | TAG_DESC                             |                 |                 |                 |                 |
| 19           | STRATEGY                             |                 |                 |                 |                 |
| 20           | ALERT_KEY                            |                 |                 |                 |                 |
| 21           | TARGET_MODE                          |                 |                 |                 |                 |
| 22           | MODE_BLK                             | 3               |                 |                 |                 |
| 23           | ALARM_SUM                            | 8               |                 |                 |                 |
|              | Suma general de bytes en View Object | 13              |                 |                 |                 |

| OD<br>Índice | Mnemónico del parámetro                                                     | Visualización 1 | Visualización 2 | Visualización 3 | Visualización 4 |
|--------------|-----------------------------------------------------------------------------|-----------------|-----------------|-----------------|-----------------|
|              | Parámetros estándar                                                         |                 |                 |                 |                 |
| 29           | DIAGNOSIS                                                                   | 4               |                 |                 |                 |
|              | Suma general de bytes en View Object<br>(+ 13 bytes de parámetros estándar) | 4+13            |                 |                 |                 |

## F.4 Bloque transductor 1 (medición, calibración y diagnóstico)

Tabla F-5 muestra los parámetros para el bloque transductor 1.

## Tabla F-5 Parámetros del bloque transductor 1

| Índice | Mnemónico del parámetro | Definición                                                                                                    | Tipo de<br>mensaje | Tipo de datos/<br>Estructura | Tamaño | Almacena<br>miento/<br>frecuencia<br>(HZ) | Valor<br>predeter-<br>minado | Acceso | Lista numerada<br>de valores/rango | Registro/Coil<br>Modbus |
|--------|-------------------------|----------------------------------------------------------------------------------------------------|--------------------|------------------------------|--------|-------------------------------------------|------------------------------|--------|------------------------------------|-------------------------|
|        | Parámetros PA estándar  |                                                                                                    |                    |                              |        |                                           |                              |        |                                    |                         |
| 0      | BLOCK_OBJECT            | Este objeto contiene las<br>características del bloque                                                                                                    | RECORD             | DS-32                        | 20     | CSt                                       | -                            | R      | NA                                 | NA                      |
| 1      | ST_REV                  | Un bloque tiene parámetros<br>estáticos que no son cambiados por<br>el proceso. Los valores son<br>asignados a este parámetro durante<br>la configuración de optimización.<br>El valor de ST_REV aumenta en 1<br>después de cada cambio de un<br>parámetro estático de bloque.                                                                                              | SIMPLE             | Unsigned16                   | 2      | N                                         | 0                            | R      | NA                                 | NA                      |
| 2      | TAG_DESC                | Cada bloque se puede asignar a<br>una descripción TAG textual.<br>La descripción TAG_DESC debe<br>ser sin ambigüedad y única en<br>el sistema de bus de campo.                                                                                                    | SIMPLE             | OCTET<br>STRING              | 32     | S                                         | "                            | R/W    | NA                                 | NA                      |
| 3      | STRATEGY                | Agrupación de bloque de funciones.<br>El campo STRATEGY se puede<br>usar para agrupar bloques.                                                                                                    | SIMPLE             | Unsigned16                   | 2      | S                                         | 0                            | R/W    | NA                                 | NA                      |
| 4      | ALERT_KEY               | Este parámetro contiene el número<br>de identificación de la unidad de<br>la planta.                                                                                                    | SIMPLE             | Unsigned8                    | 1      | S                                         | 0                            | R/W    | NA                                 | NA                      |
| 5      | TARGET_MODE             | Este parámetro contiene el modo<br>deseado normalmente establecido<br>por una aplicación de control<br>de un operador. Los modos están<br>disponibles sólo en forma alterna;<br>es decir, sólo se puede establecer<br>un modo cada vez. Un acceso<br>de escritura a este parámetro con<br>más de un modo está fuera de<br>rango del parámetro y tiene que ser<br>rechazado. | SIMPLE             | Unsigned8                    | 1      | S                                         | AUTO<br>(0x08)               | R/W    | AUTO (0x08)                        | NA                      |
| 6      | MODE_BLK                | Este parámetro contiene el modo<br>actual y el modo permitido y normal<br>del bloque.                                                                                                    | RECORD             | DS-37                        | 3      | D                                         | -                            | R      | NA                                 | NA                      |
| 7      | ALARM_SUM               | Este parámetro contiene los estados actuales de las alarmas de bloque.                                                                                                    | RECORD             | DS-42                        | 8      | D                                         | 0,0,0,0                      | R      | NA                                 | NA                      |

| Índice | Mnemónico del parámetro                                     | Definición                                                                                                    | Tipo de<br>mensaje | Tipo de datos/<br>Estructura | Tamaño | Almacena<br>miento/<br>frecuencia<br>(HZ) | Valor<br>predeter-<br>minado | Acceso | Lista numerada<br>de valores/rango                                                                                                    | Registro/Coil<br>Modbus |
|--------|-------------------------------------------------------------|----------------------------------------------------------------------------------------------------|--------------------|------------------------------|--------|-------------------------------------------|------------------------------|--------|----------------------------------------------------------------------------------------------------|-------------------------|
|        | Parámetros de bloque<br>transductor de caudal<br>estándar   |                                                                                                    |                    |                              |        |                                           |                              |        |                                                                                                    |                         |
| 8      | CALIBR_FACTOR (Nombre de DD: Flow Cal Factor)               | Valor de compensación de ganancia<br>para el sensor de caudal, de modo<br>que la indicación de caudal sea<br>precisa como lo específica el<br>fabricante.                                                  | SIMPLE             | Float (flotante)             | 4      | S                                         | -                            | R/W    |                                                                                                    | R-0407                  |
| 9      | LOW_FLOW_CUTOFF<br>(Nombre de DD: Mass Flow<br>Cutoff)      | El caudal másico puede tener una<br>histéresis. Si el valor tiene una<br>histéresis, este parámetro define el<br>punto inferior de cambio. La unidad<br>de este valor son las unidades de<br>caudal másico | SIMPLE             | Float (flotante)             | 4      | S                                         | 0                            | R/W    |                                                                                                    | R-0195                  |
| 10     | MEASUREMENT_MODE<br>(Nombre DE DD:<br>Measurement Mode)     | Modo de medición de caudal                                                                                                    | SIMPLE             | Unsigned8                    | 1      | S                                         | 0                            | R/W    | 0 = Sólo directo<br>1 = Sólo inverso<br>2 = Bidireccional<br>3 = Valor absoluto<br>4 = Negado/Sólo directo<br>5 = Negado/Bidireccional                                                                                                    | R-0017                  |
| 11     | FLOW_DIRECTION (Nombre de DD: Flow Direction)               | Asigna un signo arbitrario positivo o<br>negativo al valor de caudal másico                                                                                                    | SIMPLE             | Unsigned8                    | 1      | S                                         | 0                            | R/W    | 0 = positivo<br>1 = negativo                                                                                                    | NA                      |
| 12     | ZERO_POINT (Nombre de DD: Zero Point)                       | Valor de compensación de offset<br>para el sensor de caudal, para que<br>se pueda indicar el valor de caudal<br>de cero verdadero durante una<br>condición de ausencia de caudal                           | SIMPLE             | Float (flotante)             | 4      | S                                         | -                            | R/W    |                                                                                                    | R-0233                  |
| 13     | ZERO_POINT_ADJUST<br>(Nombre de DD: Zero<br>Calibration)    | Inicia un ciclo de ajuste específico<br>al dispositivo que determina el<br>valor verdadero de ZERO_POINT<br>durante condiciones de ausencia<br>de caudal. El resultado se muestra<br>en ZERO_POINT         | SIMPLE             | Unsigned8                    | 1      | N                                         | 0                            | R/W    | 0 = cancelar<br>1 = ejecutar                                                                                                    | NA                      |
| 14     | ZERO_POINT_UNIT<br>(Nombre de DD: Zero Point<br>Unit)       | Código de unidad seleccionado<br>para el parámetro ZERO_POINT                                                                                                    | SIMPLE             | Unsigned16                   | 2      | S                                         | 1057                         | R/W    | 1057 = microsegundos                                                                                                    | NA                      |
| 15     | NOMINAL_SIZE (Nombre de DD: Nominal Size)                   | Tamaño ideal del tubo de medición<br>o tamaño del tubo de proceso<br>para el transmisor de caudal tipo<br>inserción                                                                                        | SIMPLE             | Float (flotante)             | 4      | S                                         | -                            | R/W    |                                                                                                    | NA                      |
| 16     | NOMINAL_SIZE_UNITS<br>(Nombre de DD: Nominal<br>Size Units) | Selecciona las unidades para<br>el parámetro NOMINAL_SIZE                                                                                                    | SIMPLE             | Unsigned16                   | 2      | S                                         | 1019                         | R/W    | 1019 = pulgadas                                                                                                    | NA                      |
| 17     | VOLUME_FLOW (Nombre de DD: Volume Flow Rate)                | Medir caudal volumétrico. Este es<br>un parámetro opcional para este<br>dispositivo                                                                                                    | RECORD             | 101                          | 5      | D                                         | -                            | R/W    |                                                                                                    | NA                      |
| 18     | VOLUME_FLOW_UNITS<br>(Nombre de DD: Volume Flow<br>Units)   | Código de unidad seleccionado<br>para VOLUME_FLOW, VOLUME_<br>FLOW_LO_LIMIT y VOLUME_<br>FLOW_HL_LIMIT                                                                                                    | SIMPLE             | Unsigned16                   | 2      | S                                         | 1349                         | R/W    | 0000 = Ninguna<br>1347 = m3/s<br>1348 = m3/hri<br>1349 = m3/hr<br>1350 = m3/day<br>1351 = L/s<br>1355 = M/day<br>1356 = CFS<br>1357 = CFM<br>1358 = CFH<br>1358 = CFH<br>1368 = GFH<br>1364 = gal/s<br>1363 = GPM<br>1364 = gal/day<br>1365 = gal/day<br>1365 = Mgal/day<br>1366 = Mgal/day<br>1367 = ImpGal/s<br>1368 = ImpGal/s<br>1368 = ImpGal/s<br>1378 = bbl/av<br>1371 = bbl/av<br>1372 = bbl/av<br>1374 = bbl/day<br>1642 = beer bbl/hri<br>1644 = beer bbl/hr<br>1645 = beer bbl/hr | R-0042                  |
| 21     | MASS_FLOW (Nombre<br>de DD: Mass Flow Rate)                 | Medir caudal másico. Esta es<br>la variable primaria (PV) para este                                                                                                    | RECORD             | 101                          | 5      | D                                         | -                            | R      |                                                                                                    | R-0247                  |

Manual de configuración y uso

159

| Índice | Mnemónico del parámetro                                             | Definición                                                                                             | Tipo de<br>mensaje | Tipo de datos/<br>Estructura | Tamaño | Almacena<br>miento/<br>frecuencia<br>(HZ) | Valor<br>predeter-<br>minado | Acceso | Lista numerada<br>de valores/rango                                                                                                    | Registro/Coil<br>Modbus |
|--------|---------------------------------------------------------------------|----------------------------------------------------------------------------------------------------|--------------------|------------------------------|--------|-------------------------------------------|------------------------------|--------|----------------------------------------------------------------------------------------------------|-------------------------|
| 22     | MASS_FLOW_UNITS<br>(Nombre de DD:<br>Mass Flow Units)               | Código de unidad seleccionado<br>para MASS_FLOW, MASS_<br>FLOW_LO_LIMIT y MASS_FLOW_<br>HI_LIMIT       | SIMPLE             | Unsigned16                   | 2      | S                                         | 1322                         | R/W    | 1318 = g/s<br>1319 = g/min<br>1320 = g/hr<br>1322 = kg/s<br>1323 = kg/min<br>1324 = kg/hr<br>1325 = kg/day<br>1327 = t/min<br>1328 = t/h<br>1339 = t/d<br>1330 = lb/s<br>1331 = lb/min<br>1332 = lb/hr<br>1333 = lb/hr<br>1335 = Ston/hr<br>1336 = Ston/hr<br>1337 = Ston/day<br>1340 = Lton/hay | R-0039                  |
| 25     | DENSITY (Nombre de DD:<br>Density)                                  | Medir densidad. Esta es la variable<br>secundaria (SV) para este<br>dispositivo                        | RECORD             | 101                          | 5      | D                                         | -                            | R      |                                                                                                    | R-0003                  |
| 26     | DENSITY_UNITS (Nombre<br>de DD: Density Units)                      | Código de unidad seleccionado<br>para DENSITY, DENSITY _LO_<br>LIMIT y DENSITY _HI_LIMIT               | SIMPLE             | Unsigned16                   | 2      | S                                         | 1103                         | R/W    | 0000 = Ninguna<br>1097 = kg/m3<br>1100 = g/cm3<br>1103 = kg/L<br>1104 = g/ml<br>1105 = g/L<br>1106 = ib/n3<br>1107 = ib/ft3<br>1108 = ib/gal<br>1108 = Storiyd3<br>1113 = DegAPl<br>1114 = SGU                                                                                                   | R-0040                  |
| 29     | TEMPERATURE (Nombre de DD: Temperature)                             | Medir temperatura. Esta es la<br>variable terciaria (TV) para este<br>dispositivo                      | RECORD             | 101                          | 5      | D                                         | -                            | R      |                                                                                                    | R-251                   |
| 30     | TEMPERATURE_UNITS<br>(Nombre de DD: Temperature<br>Units)           | Addigo de unidad seleccionado<br>para TEMPERATURE,<br>TEMPERATURE _LO_LIMIT y<br>TEMPERATURE _HI_LIMIT | SIMPLE             | Unsigned16                   | 2      | S                                         | 1000                         | R/W    | 0000 = Ninguna<br>1000 = K<br>1001 = Deg C<br>1002 = Deg F<br>1003 = Deg R                                                                                                    | R-0041                  |
|        | Parámetros específicos al fabr                                      | icante                                                                                                 |                    |                              |        |                                           |                              |        |                                                                                                    |                         |
| 33     | SNS_DampingFlowRate<br>(Nombre de DD:<br>Flow Damping)              | Atenuación interna de caudal<br>(másico y volumétrico) (segundos)                                      | VARIABLE           | FLOAT                        | 4      | S                                         | 0,8                          | R/W    | 0,0 a 60,0 seg                                                                                                    | R-189-190               |
| 34     | SNS_DampingTemp<br>(Nombre de DD: Temperature<br>Damping)           | Atenuación interna de temperatura (segundos)                                                           | VARIABLE           | FLOAT                        | 4      | S                                         | 4,8                          | R/W    | 0,0 a 80,0 seg                                                                                                    | R-191-192               |
| 35     | SNS_DampingDensity<br>(Nombre DD:<br>Density Damping)               | Atenuación interna de densidad<br>(segundos)                                                           | VARIABLE           | FLOAT                        | 4      | S                                         | 1,6                          | R/W    | N/D0,0 a 60,0 seg                                                                                                    | R 193-194               |
| 36     | SNS_MassMeterFactor<br>(Nombre de DD:<br>Mass Factor)               | Factor de caudal másico                                                                                | VARIABLE           | FLOAT                        | 4      | S                                         | 1,0                          | R/W    | 0,8 a 1,2                                                                                                    | R-279-0280              |
| 37     | SNS_DensMeterFactor<br>(Nombre de DD:<br>Density Factor)            | Factor de densidad                                                                                     | VARIABLE           | FLOAT                        | 4      | S                                         | 1,0                          | R/W    | 0,8 a 1,2                                                                                                    | R-283-284               |
| 38     | SNS_VolMeterFactor<br>(Nombre de DD:<br>Volume Factor)              | Factor de caudal volumétrico                                                                           | VARIABLE           | FLOAT                        | 4      | S                                         | 1,0                          | R/W    | 0,8 a 1,2                                                                                                    | R-281-282               |
| 39     | SNS_VolumeFlowCutoff<br>(Nombre de DD:<br>Volume Cutoff)            | Cutoff de caudal volumétrico<br>para los totalizadores internos                                        | VARIABLE           | FLOAT                        | 4      | S                                         | 0,0                          | R/W    | 0 al límite del sensor                                                                                                    | R-197-198               |
| 40     | SNS_LowDensityCutoff<br>(Nombre de DD:<br>Density Cutoff)           | Cutoff de densidad para los totalizadores internos                                                     | VARIABLE           | FLOAT                        | 4      | S                                         | 0,0                          | R/W    | 0,0 a 0,5                                                                                                    | R-149-150               |
| 41     | EMPTY                                                               |                                                                                                    |                    |                              |        |                                           |                              |        |                                                                                                    |                         |
| 42     | EMPTY                                                               |                                                                                                    |                    |                              |        |                                           |                              |        |                                                                                                    |                         |
| 43     | EMPTY                                                               |                                                                                                    |                    |                              |        |                                           |                              |        |                                                                                                    |                         |
| 44     | EMPTY                                                               |                                                                                                    |                    |                              |        |                                           |                              |        |                                                                                                    |                         |
| 45     | EMPTY                                                               |                                                                                                    |                    |                              |        |                                           |                              |        |                                                                                                    |                         |
| 46     | EMPTY                                                               |                                                                                                    |                    |                              |        |                                           |                              |        |                                                                                                    |                         |
| 47     | EMPTY                                                               |                                                                                                    |                    |                              |        |                                           |                              |        |                                                                                                    |                         |
| 48     | EMPTY                                                               |                                                                                                    |                    |                              |        |                                           |                              |        |                                                                                                    |                         |
|        | Totalizadores                                                       |                                                                                                    |                    |                              |        |                                           |                              |        |                                                                                                    |                         |
| 49     | SNS_StartStopTotals<br>(Nombre de DD: Start/Stop<br>All Totalizers) | Iniciar/parar todos los totalizadores                                                                  | METHOD             | Unsigned8                    | 1      | D                                         | 0x01                         | R/W    | 0X00 = Parar totales<br>0X01 = Iniciar totales                                                                                                    | Coil-0002               |
| 50     | SNS_ResetAllTotal (Nombre de DD: Reset All Totals)                  | Poner a cero todos los totales                                                                         | METHOD             | Unsigned8                    | 1      | D                                         | -                            | R/W    | 0X00 = Ninguno<br>0X01 = Poner a cero                                                                                                    | Coil-0003               |

| Índice | Mnemónico del parámetro                                                  | Definición                                                                                        | Tipo de<br>mensaje | Tipo de datos/<br>Estructura | Tamaño | Almacena<br>miento/<br>frecuencia<br>(HZ) | Valor<br>predeter-<br>minado | Acceso | Lista numerada<br>de valores/rango                                                                                                    | Registro/Coil<br>Modbus |
|--------|--------------------------------------------------------------------------|---------------------------------------------------------------------------------------------------|--------------------|------------------------------|--------|-------------------------------------------|------------------------------|--------|----------------------------------------------------------------------------------------------------|-------------------------|
| 51     | SNS_ResetAllInventories                                                  | Poner a cero todos los inventarios                                                                | METHOD             | Unsigned8                    | 1      | D                                         | -                            | R/W    | 0X00 = Ninguno<br>0X01 = Poner a cero                                                                                                    | Coil-0004               |
| 52     | SNS_ResetMassTotal<br>(Nombre de DD:<br>Reset Mass Total)                | Poner a cero el total de masa                                                                     | METHOD             | Unsigned8                    | 1      | D                                         | -                            | R/W    | 0X00 = Ninguno<br>0X01 = Poner a cero                                                                                                    | Coil-0056               |
| 53     | SNS_ResetLineVolTotal<br>(Nombre de DD:<br>Reset Volume Total)           | Poner a cero el total de volumen                                                                  | METHOD             | Unsigned8                    | 1      | D                                         | -                            | R/W    | 0X00 = Ninguno<br>0X01 = Poner a cero                                                                                                    | Coil-0057               |
| 54     | SNS_MassTotal (Nombre<br>de DD: Mass Total)                              | Total de masa                                                                                     | VARIABLE           | 101                          | 5      | D/20                                      | 0                            | R      | N/D                                                                                                    | R-0259-0260             |
| 55     | SNS_VolTotal (Nombre<br>de DD: Volume Total)                             | Total de volumen                                                                                  | VARIABLE           | 101                          | 5      | D/20                                      | 0                            | R      | N/D                                                                                                    | R-0261-0262             |
| 56     | SNS_MassInventory (Nombre de DD: Mass Inventory)                         | Inventario de masa                                                                                | VARIABLE           | 101                          | 5      | D/20                                      | 0                            | R      | N/D                                                                                                    | R-0263-0264             |
| 57     | SNS_VolInventory (Nombre de DD: Volume Inventory)                        | Inventario de volumen                                                                             | VARIABLE           | 101                          | 5      | D/20                                      | 0                            | R      | N/D                                                                                                    | R-0265-0266             |
| 58     | SNS_MassTotalUnits<br>(Nombre de DD:<br>Mass Total/Inv Units)            | Unidad estándar o especial de total<br>e inventario de masa                                       | ENUM               | Unsigned16                   | 2      | S                                         | g/s                          | R      | 0000 = Ninguna<br>1088 = Kg<br>1089 = g<br>1092 = toneladas métricas<br>1094 = lbs<br>1095 = toneladas cortas<br>1096 = toneladas largas                                                                                                    | R-0045                  |
| 59     | SNS_VolTotalUnits (Nombre<br>de DD: Volume Total/Inv<br>Units)           | Unidad estándar o especial de total<br>de volumen o inventario de masa                            | ENUM               | Unsigned16                   | 2      | S                                         | l/s                          | R      | 0000 = Ninguna<br>1034 = m3<br>1036 = cm3<br>1038 = l<br>1043 = ft3<br>1048 = gal<br>1049 = ImpGal<br>1051 = bbl<br>1641 = Beer bbl                                                                                                    | R-0046                  |
| 60     | SNS_ResetMassInv (Nombre<br>de DD: Reset Mass<br>Inventory)              | Poner a cero el inventario de masa<br>("On" = Poner a cero, "Off" = N/D)                          | METHOD             | Unsigned8                    | 1      | D                                         | -                            | R/W    | 0X00 = Ninguno<br>0X01 = Poner a cero                                                                                                    | Coil-0192               |
| 61     | SNS_ResetVolInv (Nombre<br>de DD: Reset Volume<br>Inventory)             | Poner a cero el inventario de<br>volumen ("On" = Poner a cero,<br>"Off" = N/D)                    | METHOD             | Unsigned8                    | 1      | D                                         | _                            | R/W    | 0x00 = Ninguno<br>0X01 = Poner a cero                                                                                                    | Coil-0193               |
|        | Variables de proceso de gas                                              |                                                                                                   |                    |                              |        |                                           |                              |        |                                                                                                    |                         |
| 62     | SNS_EnableGSV (Nombre<br>de DD: Enable Gas Std<br>Volume Flow And Total) | Habilitar/inhabilitar los totales y el<br>caudal volumétrico estándar de gas                      | ENUM               | Unsigned8                    | 1      | S                                         | 0x00                         | R/W    | 0x00 = inhabilitado<br>0x01 = habilitado                                                                                                    | Coil-0078               |
| 63     | SNS_GSV_GasDens<br>(Nombre de DD:<br>Gas Std Density)                    | Densidad de gas usada para<br>calcular los totales y el caudal de<br>gas de volumen de referencia | VARIABLE           | FLOAT                        | 4      | S                                         | 0.0752 lb/ft3                | R/W    | Límites de densidad<br>del sensor                                                                                                    | R-0453-0454             |
| 64     | SNS_GSV_VolFlow (Nombre<br>de DD: Gas Std Volume<br>Flow Rate)           | Caudal de Gas de Volumen de<br>Referencia (no válido cuando API<br>o ED están habilitadas)        | VARIABLE           | 101                          | 5      | D/20                                      | 0                            | R      | N/D                                                                                                    | R-0455-0456             |
| 65     | SNS_GSV_VolTot (Nombre<br>de DD: GSV Total)                              | Total de gas de volumen de<br>referencia (no válido cuando API<br>o ED están habilitadas)         | VARIABLE           | 101                          | 5      | D/20                                      | 0                            | R      | N/D                                                                                                    | R-0457-0458             |
| 66     | SNS_GSV_VolInv (Nombre<br>de DD: GSV Inventory)                          | Inventario de gas de volumen de<br>referencia (no válido cuando API<br>o ED están habilitadas)    | VARIABLE           | 101                          | 5      | D/20                                      | 0                            | R      | N/D                                                                                                    | R-0459-0460             |
| 67     | SNS_GSV_FlowUnits<br>(Nombre de DD:<br>GSV Flow Units)                   | Unidades de ingeniería de caudal<br>volumétrico estándar de gas                                   | ENUM               | Unsigned16                   | 2      | S                                         | SCFM                         | R/W    | 1360 = SCFM<br>1361 = SCFH<br>1605 = SCFD<br>1522 = Nm3/s<br>1523 = Nm3/m<br>1524 = Nm3/h<br>1525 = Nm3/d<br>1527 = Sm3/s<br>1528 = Sm3/m<br>1529 = Sm3/h<br>1530 = Sm3/d<br>1532 = NL/s<br>1533 = NL/h<br>1534 = NL/h<br>1538 = SL/s<br>1538 = SL/s<br>1540 = SL/d<br>1604 = SCFS | R-2601                  |
| 68     | SNS_GSV_TotalUnits<br>(Nombre de DD:<br>GSV Total/Inv Units)             | Unidades de ingeniería de total<br>e inventario de volumen estándar<br>de gas                     | ENUM               | Unsigned16                   | 2      | S                                         | SCF                          | R      | 0000 = Ninguna<br>1053 = SCF<br>1521 = Nm3<br>1526 = Sm3<br>1531 = NL<br>1536 = SL                                                                                                    | R-2602                  |
| 69     | SNS_GSV_FlowCutoff<br>(Nombre de DD:<br>Gas Std Vol Flow Cutoff)         | Cutoff inferior de caudal volumétrico estándar de gas                                             | VARIABLE           | FLOAT                        | 4      | S                                         | -                            | R/W    | Debe ser >=0,0                                                                                                    | R-461-462               |
| 70     | SNS_ResetGSVolTotal<br>(Nombre de DD:<br>Reset Gas Std Volume Total)     | Poner a cero el total de volumen<br>estándar de gas ("On" = Poner a<br>cero, "Off" = N/D)         | Método             | Unsigned8                    | 1      | S                                         | -                            | R/W    | 0x00 = Sin efecto<br>0x01 = Poner a cero                                                                                                    | Coil-0063               |

| Índice | Mnemónico del parámetro                                                  | Definición                                                                                                    | Tipo de<br>mensaje | Tipo de datos/<br>Estructura | Tamaño | Almacena<br>miento/<br>frecuencia<br>(HZ) | Valor<br>predeter-<br>minado | Acceso | Lista numerada<br>de valores/rango                                                                                 | Registro/Coil<br>Modbus |
|--------|--------------------------------------------------------------------------|----------------------------------------------------------------------------------------------------|--------------------|------------------------------|--------|-------------------------------------------|------------------------------|--------|----------------------------------------------------------------------------------------------------|-------------------------|
| 71     | SNS_ResetAPIGSVInv<br>(Nombre de DD: Reset Gas<br>Std Volume Inventory)  | Poner a cero el inventario API/GSV<br>("On" = Poner a cero, "Off" = N/D)                                           | Método             | Unsigned8                    | 1      | s                                         | 0x00                         | R/W    | 0x00 = Sin efecto<br>0x01 = Poner a cero                                                                           | Coil-0194               |
| 72     | FRF_StartMeterVer (Nombre<br>de DD: Start On-Line Meter<br>Verification) | Iniciar la verificación del medidor en<br>línea                                                                    | VARIABLE           | Unsigned8                    | 1      | D                                         | 0x00                         | R/W    | 0x00 = Sin efecto<br>0x01 = Iniciar la<br>verificación del medidor en<br>línea                                     | Coil-0190               |
| 73     | FRF_MV_Index                                                             |                                                                                                    | VARIABLE           | Unsigned16                   | 2      | D                                         | 0x00                         | R/W    | (0–19, 0 = ejecución más reciente)                                                                                 | R-2984                  |
| 74     | FRF_MV_Counter                                                           | Elemento 1 del datalog de FCF:<br>Número de eiecución                                                              | VARIABLE           | Unsigned16                   | 2      | N-CP                                      | 0x00                         | R      |                                                                                                    | R-2985                  |
| 75     | FRF_MV_Status                                                            | Elemento 5 del datalog de FCF:<br>Estatus<br>Los estados de cancelación son<br>comprimidos para ajustarse a 3 bits | VARIABLE           | Unsigned16                   | 2      | N-CP                                      | 0x00                         | R      | Bit7 = FCF pasa/fallo,<br>Bits6-4 = estado, Bits3-0 =<br>Código de cancelación                                     | R-2986                  |
| 76     | FRF_MV_Time                                                              | Elemento 2 del datalog de FCF:<br>Tiempo iniciado (en segundos de<br>ejecución)                                    | VARIABLE           | Unsigned32                   | 4      | N-CP                                      | 0x00                         | R      | N/D                                                                                                    | R-2987-2988             |
| 77     | FRF_MV_LPO_Norm                                                          | Elemento 3 del datalog de FCF:<br>Datos normalizados de LPO                                                        | VARIABLE           | FLOAT                        | 4      | N-CP                                      | 0x00                         | R      | N/D                                                                                                    | R-2989-2990             |
| 78     | FRF_MV_RPO_Norm                                                          | Elemento 4 del datalog de FCF:<br>Datos normalizados del RPO                                                       | VARIABLE           | FLOAT                        | 4      | N-CP                                      | 0x00                         | R      | N/D                                                                                                    | R-2991-2992             |
| 79     | FRF_MV_FirstRun_Time                                                     | Temporizadores MV: Tiempo en<br>horas que falta hasta la primera<br>ejecución                                      | VARIABLE           | FLOAT                        | 4      | N-CP                                      | 0x00                         | R/W    | N/D                                                                                                    | R-2993-2994             |
| 80     | FRF_MV_Elapse_Time                                                       | Temporizadores MV: Tiempo en<br>horas entre cada ejecución después<br>de que se inició la primera ejecución        | VARIABLE           | FLOAT                        | 4      | N-CP                                      | 0x00                         | R/W    | N/D                                                                                                    | R-2995-2996             |
| 81     | FRF_MV_Time_Left                                                         | Temporizadores MV: Tiempo en<br>horas que falta hasta la siguiente<br>ejecución                                    | VARIABLE           | FLOAT                        | 4      | D                                         | 0x00                         | R      | N/D                                                                                                    | R-2997-2998             |
|        | CALIBRATION BLOCK                                                        |                                                                                                    |                    |                              |        |                                           |                              |        |                                                                                                    |                         |
| 82     | SNS_FlowCalTempCoeff<br>(Nombre de DD:<br>Flow Temp Coeff (FT))          | Coeficiente de temperatura para<br>caudal                                                                          | VARIABLE           | FLOAT                        | 4      | S                                         | 5,13                         | R/W    | >=0,0                                                                                                    | R-409-410               |
| 83     | SNS_MaxZeroingTime<br>(Nombre de DD: Zero Time)                          | Tiempo máximo de ajuste del cero                                                                                   | VARIABLE           | Unsigned16                   | 2      | S                                         | 20                           | R/W    | 5 a 300                                                                                                    | R-0136                  |
| 84     | SNS_AutoZeroStdDev<br>(Nombre de DD:<br>Zero Std Dev)                    | Desviación estándar del autoajuste<br>del cero                                                                     | VARIABLE           | FLOAT                        | 4      | S                                         | -                            | R      | N/D                                                                                                    | R-0231-232              |
| 85     | SNS_AutoZeroValue<br>(Nombre de DD: Zero Offset)                         | Offset de señal de caudal presente<br>a caudal cero en µseg                                                        | VARIABLE           | FLOAT                        | 4      | S                                         | -                            | R/W    | -5,0 a 5,0                                                                                                    | R-233-234               |
| 86     | SNS_FailedCal (Nombre de DD: Zero Failed Value)                          | Valor del ajuste del cero si la<br>calibración de ajuste del cero falló                                            | VARIABLE           | FLOAT                        | 4      | S                                         | -                            | R      | N/D                                                                                                    | R-0235-0236             |
| 87     | SNS_K1Cal (Nombre de DD:<br>Low Density Cal)                             | Realizar la calibración de baja<br>densidad                                                                        | METHOD             | Unsigned8                    | 1      | D                                         | -                            | R/W    | 0x00 = Ninguno<br>0x01 = Iniciar calibración                                                                       | Coil-0013               |
| 88     | SNS_K2Cal (Nombre de DD:<br>High Density Cal)                            | Realizar la calibración de alta<br>densidad                                                                        | METHOD             | Unsigned8                    | 1      | D                                         | -                            | R/W    | 0x00 = Ninguno<br>0x01 = Iniciar calibración                                                                       | Coil-0014               |
| 89     | SNS_FdCal (Nombre de DD:<br>Flowing Density Cal)                         | Realizar la calibración de densidad fluyente                                                                       | METHOD             | Unsigned8                    | 1      | D                                         | -                            | R/W    | 0x00 = Ninguno<br>0x01 = Iniciar calibración                                                                       | Coil-0018               |
| 90     | SNS_TseriesD3Cal (Nombre de DD: D3 Density Cal)                          | Realizar la calibración de un tercer<br>punto                                                                      | METHOD             | Unsigned8                    | 1      | D                                         | -                            | R/W    | 0x00 = Ninguno<br>0x01 = Iniciar calibración                                                                       | Coil-0044               |
| 91     | SNS_TseriesD4Cal (Nombre de DD: D4 Density Cal)                          | Realizar la calibración de un cuarto<br>punto                                                                      | METHOD             | Unsigned8                    | 1      | D                                         | -                            | R/W    | 0x00 = Ninguno<br>0x01 = Iniciar calibración                                                                       | Coil-0045               |
| 92     | SNS_K1 (Nombre de DD: K1)                                                | Constante 1 para calibración de<br>densidad (µseg)                                                                 | VARIABLE           | FLOAT                        | 4      | S                                         | 1000,0                       | R/W    | 1000 a 50000                                                                                                    | R-159-160               |
| 93     | SNS_K2 (Nombre de DD: K2)                                                | Constante 2 para calibración de<br>densidad (µseg)                                                                 | VARIABLE           | FLOAT                        | 4      | S                                         | 50000,0                      | R/W    | 1000 a 50000                                                                                                    | R-161-162               |
| 94     | SNS_FD (Nombre de DD:<br>FD)                                             | Constante de calibración de<br>densidad fluyente                                                                   | VARIABLE           | FLOAT                        | 4      | S                                         | -                            | R/W    | >= 0,0                                                                                                    | R303-304                |
| 95     | SNS_TseriesK3 (Nombre de DD: K3)                                         | Constante 3 para calibración de<br>densidad (µseg)                                                                 | VARIABLE           | FLOAT                        | 4      | S                                         | -                            | R/W    | 0, o 1000 a 50000                                                                                                  | R-0503                  |
| 96     | SNS_TseriesK4 (Nombre de DD: K4)                                         | Constante 4 para calibración de<br>densidad (µseg)                                                                 | VARIABLE           | FLOAT                        | 4      | S                                         | -                            | R/W    | 0, o 1000 a 50000                                                                                                  | R-0519                  |
| 97     | SNS_D1 (Nombre de DD: D1)                                                | Densidad 1 (g/cc)                                                                                                  | VARIABLE           | FLOAT                        | 4      | S                                         | -                            | R/W    | Límites de densidad<br>(y <0,05 si es la serie T)                                                                  | R-0155-0156             |
| 98     | SNS_D2 (Nombre de DD: D2)                                                | Densidad 2 (g/cc)                                                                                                  | VARIABLE           | FLOAT                        | 4      | s                                         | 1,0                          | R/W    | Límites de densidad,<br>y debe ser 1,0+/-0,1 para<br>la serie T                                                    | R-0157-0158             |
| 99     | SNS_CalValForFD (Nombre de DD: FD Value)                                 | Densidad fluyente (g/cc)                                                                                           | VARIABLE           | FLOAT                        | 4      | S                                         | -                            | R/W    | >=0                                                                                                    | R277-278                |
| 100    | SNS_TseriesD3 (Nombre de DD: D3)                                         | Densidad 3 (g/cc)                                                                                                  | VARIABLE           | FLOAT                        | 4      | S                                         | _                            | R/W    | Límites de densidad,<br>y deber tener una<br>diferencia de cuando<br>menos +/-0,1 respecto<br>a D2 y D3 > 0,6 g/cc | R-509                   |

| Índice | Mnemónico del parámetro                                                                                                    | Definición                                                                | Tipo de<br>mensaje | Tipo de datos/<br>Estructura | Tamaño | Almacena<br>miento/<br>frecuencia<br>(HZ) | Valor<br>predeter-<br>minado | Acceso | Lista numerada<br>de valores/rango                                                                                                    | Registro/Coil<br>Modbus |
|--------|----------------------------------------------------------------------------------------------------|---------------------------------------------------------------------------|--------------------|------------------------------|--------|-------------------------------------------|------------------------------|--------|----------------------------------------------------------------------------------------------------|-------------------------|
| 101    | SNS_TseriesD4 (Nombre<br>de DD: D4)                                                                                                    | Densidad 4 (g/cc)                                                         | VARIABLE           | FLOAT                        | 4      | S                                         | -                            | R/W    | Límites de densidad,<br>y deber tener una<br>diferencia de cuando<br>menos +/-0,1 respecto a<br>D2 y D3; además D3 <> 0<br>y D4 > 0,6 g/cc                                                                                                    | R-511                   |
| 102    | SNS_DensityTempCoeff<br>(Nombre de DD: Density<br>Temp Coeff (DT))                                                                                                  | Coeficiente de temperatura para<br>densidad                               | VARIABLE           | FLOAT                        | 4      | S                                         | 4,44                         | R/W    | –20,0 a 20,0                                                                                                    | R-0163-164              |
| 103    | SNS_TSeriesFlowTGCO<br>(Nombre de DD: FTG)                                                                                                    | Serie T: Coeficiente de caudal TG (FTG)                                   | VARIABLE           | FLOAT                        | 4      | S                                         | 0,0                          | R/W    | N/D                                                                                                    | R-505                   |
| 104    | SNS_TSeriesFlowFQCO<br>(Nombre de DD: FFQ)                                                                                                    | Serie T : Coeficiente de caudal FQ (FFQ)                                  | VARIABLE           | FLOAT                        | 4      | S                                         | 0,0                          | R/W    | N/D                                                                                                    | R-507                   |
| 105    | SNS_TSeriesDensTGCO<br>(Nombre de DD: DTG)                                                                                                    | Serie T: Coeficiente de densidad TG (DTG)                                 | VARIABLE           | FLOAT                        | 4      | S                                         | 0,0                          | R/W    | N/D                                                                                                    | R-513                   |
| 106    | SNS_TSeriesDensFQCO1<br>(Nombre de DD: DFQ1)                                                                                                    | Serie T: Coeficiente de densidad FQ<br>#1 (DFQ1)                          | VARIABLE           | FLOAT                        | 4      | S                                         | 0,0                          | R/W    | N/D                                                                                                    | R-515                   |
| 107    | SNS_TSeriesDensFQCO2<br>(Nombre de DD: DFQ2)                                                                                                    | Serie T: Coeficiente de densidad FQ<br>#2 (DFQ2)                          | VARIABLE           | FLOAT                        | 4      | S                                         | 0,0                          | R/W    | N/D                                                                                                    | R-517                   |
| 108    | SNS_TempCalOffset<br>(Nombre de DD: Temperature<br>Offset)                                                                                                    | Offset de calibración de temperatura                                      | VARIABLE           | FLOAT                        | 4      | S                                         | 0,0                          | R/W    | N/D                                                                                                    | R-0413-414              |
| 109    | SNS_TempCalSlope<br>(Nombre de DD: Temperature<br>Slope)                                                                                                    | Pendiente de calibración de<br>temperatura                                | VARIABLE           | FLOAT                        | 4      | S                                         | 1,0                          | R/W    | N/D                                                                                                    | R-0411-0412             |
|        | Compensación de temperatura                                                                                                    |                                                                           |                    |                              |        |                                           |                              |        |                                                                                                    |                         |
| 110    | SNS_EnableExtTemp<br>(Nombre de DD: Enable<br>Disable Ext Temp)                                                                                                    | Habilitar/inhabilitar la temperatura<br>externa para API/ED (Vea 449/450) | Método             | Unsigned8                    | 1      | S                                         | 0x00                         | R/W    | 0x00 = Inhabilitar<br>0x01 = Habilitar                                                                                                    | Coil-0086               |
| 111    | SNS_ExternalTempInput (El<br>elemento de datos base es<br>igual que TEMPERATURE –<br>parámetro del índice 29)<br>(Nombre de DD: External<br>Temp calibration input) | Entrada de calibración de<br>temperatura externa                          | RECORD             | 101                          | 5      | D                                         | _                            | R/W    | Límites del sensor de<br>temperatura                                                                                                    | R-0449-0450             |
|        | Compensación de presión                                                                                                    |                                                                           |                    |                              |        |                                           | -                            | -      |                                                                                                    |                         |
| 112    | SNS_EnablePresComp<br>(Nombre de DD: Pressure<br>Compensation Enable/<br>Disable)                                                                                   | Habilitar/inhabilitar la compensacion<br>de presión                       | ENUM               | 8 bits sin signo             | 1      | S                                         | 0                            | R/W    | 0x00 = inhabilitado<br>0x01 = habilitado                                                                                                    | Coil-0082               |
| 113    | SNS_ExternalPresInput<br>(Nombre de DD: External<br>Pressure calibration input)                                                                                     | Presión                                                                   | RECORD             | 101                          | 5      | D                                         | -                            | R/W    | 0 a 10.000 bar                                                                                                    | R-0451-452              |
| 114    | SNS_Pressure (El elemento<br>de datos es igual que<br>el parámetro SNS_<br>ExternalPresInput)<br>(Nombre de DD: External<br>Read Pressure)                          | Presión                                                                   | RECORD             | 101                          | 5      | D                                         | _                            | R      |                                                                                                    | R-0451-452              |
| 115    | SNS_PressureUnits (Nombre<br>de DD: Pressure Units)                                                                                                    | Unidad de presión                                                         | ENUM               | Unsigned16                   | 2      | S                                         | g/cm3                        | R/W    | 0000 = Ninguna<br>1148 = pulg de agua a<br>68 °F<br>1146 = pulg de agua a<br>60 °F<br>1156 = pulg de HG a 0 °C<br>1154 = pies de agua a<br>68 °F<br>1156 = mm de HG a 0 °C<br>1141 = psi<br>1137 = bar<br>1138 = milibar<br>1138 = milibar<br>1144 = g/cm2<br>1145 = kg/cm2<br>1133 = kilopascales<br>1133 = kilopascales<br>1133 = kilopascales<br>1134 = Imh2O(4C)<br>1140 = atmósferas<br>1147 = InH2O(4C)<br>1150 = mM+2O(4C)<br>1132 = MPA | R-0044                  |
| 116    | SNS_FlowPresComp<br>(Nombre de DD: Flow Factor)                                                                                                    | Factor de corrección de presión<br>para caudal                            | VARIABLE           | FLOAT                        | 4      | S                                         | 0,0                          | R/W    | -0,1 a 0,1                                                                                                    | R-267-268               |
| 117    | SNS_DensPresComp<br>(Nombre de DD:<br>Density factor)                                                                                                    | Factor de corrección de presión<br>para densidad                          | VARIABLE           | FLOAT                        | 4      | S                                         | 0,0                          | R/W    | -0,1 a 0,1                                                                                                    | R-269-270               |
| 118    | SNS_FlowCalPres (Nombre de DD: Cal Pressure)                                                                                                    | Presión de calibración de caudal                                          | VARIABLE           | FLOAT                        | 4      | S                                         | 0,0                          | R/W    | >=0,0                                                                                                    | R-271-272               |
| 119    | SNS_FlowZeroRestore<br>(Nombre de DD:<br>Restore Factory Zero)                                                                                                    | Restaurar el ajuste del cero de<br>fábrica                                | METHOD             | Unsigned8                    | 1      | S                                         |                              | R/W    | 0x00=Ninguno, 0x01 =<br>Restaurar                                                                                                    | Coil-0243               |
| 120    | DB_SNS_AutoZeroFactory                                                                                                    | Offset de señal de caudal de fábrica<br>a caudal cero (unidades de uSeg)  | VARIABLE           | FLOAT                        | 4      | S                                         | -                            | R      | N/D                                                                                                    | R-2673                  |

| Índice | Mnemónico del parámetro                              | Definición                                                                                                    | Tipo de<br>mensaje | Tipo de datos/<br>Estructura | Tamaño | Almacena<br>miento/<br>frecuencia<br>(HZ) | Valor<br>predeter-<br>minado | Acceso | Lista numerada<br>de valores/rango                                                                                                    | Registro/Coil<br>Modbus |
|--------|------------------------------------------------------|----------------------------------------------------------------------------------------------------|--------------------|------------------------------|--------|-------------------------------------------|------------------------------|--------|----------------------------------------------------------------------------------------------------|-------------------------|
| 121    | AO_BLK_COMP                                          | El parámetro selector de<br>compensación Pressure/Temp.<br>que decide qué compensación<br>(temperatura o presión) se realizará<br>utilizando el bloque AO o Modbus<br>o el bloque transductor | VARIABLE           | U8                           | 1      | S                                         | 0                            | R/W    | 0 – Compensación<br>de temperatura/presión<br>con Modbus/bloque<br>transductor<br>1 – Temperatura/presión<br>con el bloque AO                                                                                                    | R-2276                  |
| 122    | EMPTY                                                |                                                                                                    |                    |                              |        |                                           |                              |        |                                                                                                    |                         |
| 123    | EMPTY                                                |                                                                                                    |                    |                              |        |                                           |                              |        |                                                                                                    |                         |
| 124    | EMPTY                                                |                                                                                                    |                    |                              |        |                                           |                              |        |                                                                                                    |                         |
| 125    | EMPTY                                                |                                                                                                    |                    |                              |        |                                           |                              |        |                                                                                                    |                         |
| 126    | EMPTY                                                |                                                                                                    |                    |                              |        |                                           |                              |        |                                                                                                    |                         |
| 127    | EMPTY                                                |                                                                                                    |                    |                              |        |                                           |                              |        |                                                                                                    |                         |
| 128    | EMPTY                                                |                                                                                                    |                    |                              |        |                                           |                              |        |                                                                                                    |                         |
| 129    | EMPTY                                                |                                                                                                    |                    |                              |        |                                           |                              |        |                                                                                                    |                         |
|        | DIAGNOSTIC BLOCK                                     |                                                                                                    |                    |                              |        |                                           |                              |        |                                                                                                    |                         |
|        | Configuración de slug flow                           |                                                                                                    |                    |                              |        |                                           |                              |        |                                                                                                    |                         |
| 130    | SNS_SlugDuration (Nombre de DD: Slug Duration)       | Duración de slug (segundos)                                                                                                    | VARIABLE           | FLOAT                        | 4      | S                                         | 1,0                          | R/W    | 0 a 60                                                                                                    | R-0141-142              |
| 131    | SNS_SlugLo (Nombre de DD:<br>Slug Low Limit)         | Límite inferior de densidad (g/cc)                                                                                                    | VARIABLE           | FLOAT                        | 4      | S                                         | 0,0                          | R/W    | Límites de densidad                                                                                                    | R-201-202               |
| 132    | SNS_SlugHi (Nombre de DD:<br>Slug High Limit)        | Límite superior de densidad (g/cc)                                                                                                    | VARIABLE           | FLOAT                        | 4      | S                                         | 5,0                          | R/W    | Límites de densidad                                                                                                    | R-199-200               |
|        | Eventos discretos                                    |                                                                                                    |                    |                              |        |                                           |                              |        |                                                                                                    |                         |
| 133    | EMPTY                                                |                                                                                                    |                    |                              |        |                                           |                              |        |                                                                                                    |                         |
| 134    | EMPTY                                                |                                                                                                    |                    |                              |        |                                           |                              |        |                                                                                                    |                         |
| 135    | EMPTY                                                |                                                                                                    |                    |                              |        |                                           |                              |        |                                                                                                    |                         |
| 136    | EMPTY                                                |                                                                                                    |                    |                              |        |                                           |                              |        |                                                                                                    |                         |
| 137    | EMPTY                                                |                                                                                                    |                    |                              |        |                                           |                              |        |                                                                                                    |                         |
| 138    | EMPTY                                                |                                                                                                    |                    |                              |        |                                           |                              |        |                                                                                                    |                         |
|        | Estatus de alarma                                    |                                                                                                    |                    |                              |        |                                           |                              |        |                                                                                                    |                         |
| 139    | PA_StatusWords1 (Nombre<br>de DD: Alarm One Status)  | Palabra de estatus 1                                                                                                    | ENUM               | BIT_<br>ENUMERATED           | 2      | D/20                                      | -                            | R      | 0x001 = Error de<br>checksum de la EEPROM<br>del procesador<br>0x0002 = Core RAM<br>Test Error<br>0x0004 = No se usa<br>0x0008 = Sensor Failure<br>0x0008 = Sensor Failure<br>0x0004 = Otro fallo<br>0x0004 Otro fallo<br>0x0004 Otro fallo<br>0x0004 Otro fallo<br>0x0004 Otro fallo<br>0x0004 Otro fallo<br>0x0000 = No se usa<br>0x100 = No se usa<br>0x0400 = Modo de<br>simulación activo (A132)<br>0x0800 = No se usa<br>0x1000 = No se usa<br>0x4000 = No se usa<br>0x4000 = No se usa<br>0x4000 = No se usa | R-419                   |
| 140    | IPA_StatusWords2 (Nombre<br>de DD: Alarm Two Status) | l Palabra de estatus 2                                                                                                    | ENUM               | I BIT<br>ENUMERATED          | 2      | U/20                                      | -                            | R      | 0x0001 = No se usa<br>0x0002 = No se usa<br>0x0004 = No se usa<br>0x0008 = No se usa<br>0x0010 = Density OOR<br>0x0010 = Density OOR<br>0x0020 = Drive OOR<br>0x0020 = No se usa<br>0x0100 = NV err (CP)<br>0x0200 = RAM err (CP)<br>0x0200 = Sensor Failure<br>0x1000 = Input OOR<br>0x1000 = No se usa<br>0x4000 = Xmitter not Char<br>0x8000 = No se usa                                                                                                    | H-420                   |

| Índice | Mnemónico del parámetro                                  | Definición           | Tipo de<br>mensaje | Tipo de datos/<br>Estructura | Tamaño | Almacena<br>miento/<br>frecuencia<br>(HZ) | Valor<br>predeter-<br>minado | Acceso | Lista numerada<br>de valores/rango                                                                                                    | Registro/Coil<br>Modbus |
|--------|----------------------------------------------------------|----------------------|--------------------|------------------------------|--------|-------------------------------------------|------------------------------|--------|----------------------------------------------------------------------------------------------------|-------------------------|
| 141    | PA_StatusWords3<br>(Nombre de DD:<br>Alarm Three Status) | Palabra de estatus 3 | ENUM               | BIT<br>ENŪMERATED            | 2      | D/20                                      | -                            | R      | 0x0001 = No se usa<br>0x0002 = Power Reset<br>0x0004 = Xmitter Init<br>0x0008 = No se usa<br>0x0010 = No se usa<br>0x0020 = No se usa<br>0x0020 = No se usa<br>0x0040 = No se usa<br>0x0100 = Cal Fail: Low<br>0x0200 = Cal Fail: Noisy<br>0x0400 = Cal Fail: Noisy<br>0x1000 = Xmtr Failed<br>0x2000 = Data Loss<br>0x4000 = Cal in Progress<br>0x4000 = Slug Flow                                                                                                    | R-421                   |
| 142    | PA_StatusWords4<br>(Nombre de DD:<br>Alarm Four Status)  | Palabra de estatus 4 | ENUM               | BIT<br>ENŪMERATED            | 2      | D/20                                      | -                            | R      | 0x0001 = API: Temp OOR<br>0x0002 = API: Dens OOR<br>0x0004 = Line RTD OOR<br>0x0008 = Meter RTD OOR<br>0x0010 = Reverse Flow<br>0x0010 = Everse Flow<br>0x0040 = ED: bad curve<br>0x0040 = ED: bad curve<br>0x0040 = ED: Extrap error<br>0x0040 = NO se usa<br>0x0400 = No se usa<br>0x0400 = No se usa<br>0x0800 = No se usa<br>0x1000 = XW err (CP)<br>0x4000 = NV err (CP)                                                                                                    | R-422                   |
| 143    | PA_StatusWords5<br>(Nombre de DD:<br>Alarm Five Status)  | Palabra de estatus 5 | ENUM               | BIT<br>ENŪMERATED            | 2      | D/20                                      | -                            | R      | 0x0001 = Boot sector (CP)<br>0x0002 = No se usa<br>0x0004 = No se usa<br>0x0008 = No se usa<br>0x0010 = No se usa<br>0x0010 = No se usa<br>0x0040 = D4 in progress<br>0x0100 = No se usa<br>0x0200 = No se usa<br>0x0200 = No se usa<br>0x0200 = No se usa<br>0x0400 = Temp offset in<br>progress<br>0x1000 = FD in progress<br>0x4000 = D1 in progress<br>0x4000 = D1 in progress<br>0x4000 = D1 in progress<br>0x4000 = Zien progress                                                                                                    | R-423                   |
| 144    | PA_StatusWords6<br>(Nombre de DD:<br>Alarm Six Status)   | Palabra de estatus 6 | ENUM               | BIT_<br>ENUMERATED           | 2      | D/20                                      | -                            | R      | 0x0001 = No se usa           0x0002 = No se usa           0x0004 = No se usa           0x0004 = No se usa           0x0004 = No se usa           0x0002 = No se usa           0x0004 = No se usa           0x0004 = No se usa           0x0004 = No se usa           0x008 = No se usa           0x0080 = DE1 active           0x0400 = DE1 active           0x0400 = DE4 active           0x1000 = DE4 active           0x4000 = No se usa           0x4000 = No se usa           0x4000 = No se usa           0x4000 = Incorrect           Board Type           (A30)                                                       | R-424                   |
| 145    | PA_StatusWords7<br>(Nombre de DD:<br>Alarm Seven Status) | Palabra de estatus 7 | ENUM               | BIT<br>ENŪMERATED            | 2      | D/20                                      | -                            | R      | 0x0001 = K1/FCF<br>combination<br>Unrecognized.<br>0x0002 = Warming Up<br>0x0004 = Low Power<br>(A31)<br>0x0008 = Tube Not Full<br>(A33)<br>0x0010 = Meter<br>Verification/Outputs in<br>fault (A32)<br>0x0020 = Meter<br>Verification/Outputs at last<br>value (A131)<br>0x0040 = PIC UI<br>EEPROM Error 0x0080 =<br>No se usa<br>0x0200 = No se usa<br>0x0200 = No se usa<br>0x0200 = No se usa<br>0x0200 = No se usa<br>0x1000 = No se usa<br>0x1000 = No se usa<br>0x1000 = No se usa<br>0x1000 = No se usa<br>0x1000 = No se usa<br>0x2000 = No se usa<br>0x2000 = No se usa<br>0x2000 = No se usa<br>0x4000 = No se usa | R-433                   |

Manual de configuración y uso

ProLink

| Índice | Mnemónico del parámetro                                                  | Definición                                                                                                    | Tipo de<br>mensaje | Tipo de datos/<br>Estructura | Tamaño | Almacena<br>miento/<br>frecuencia<br>(HZ) | Valor<br>predeter-<br>minado | Acceso | Lista numerada<br>de valores/rango                                                                                                    | Registro/Coil<br>Modbus |
|--------|--------------------------------------------------------------------------|----------------------------------------------------------------------------------------------------|--------------------|------------------------------|--------|-------------------------------------------|------------------------------|--------|----------------------------------------------------------------------------------------------------|-------------------------|
| 146    | PA_StatusWords8<br>(Nombre de DD:<br>Alarm Eight Status)                 | Palabra de estatus 8                                                                                                    | ENUM               | BIT<br>ENUMERATED            | 2      | D/20                                      | -                            | R      | 0x0001 = No se usa<br>0x0002 = No se usa<br>0x0004 = No se usa<br>0x0004 = No se usa<br>0x0002 = No se usa<br>0x0020 = No se usa<br>0x0020 = No se usa<br>0x0040 = No se usa<br>0x0100 = No se usa<br>0x0200 = No se usa<br>0x0200 = No se usa<br>0x0200 = No se usa<br>0x0200 = No se usa<br>0x0200 = No se usa<br>0x1000 = No se usa<br>0x2000 = No se usa<br>0x2000 = No se usa<br>0x2000 = No se usa<br>0x2000 = No se usa<br>0x2000 = No se usa                                                                                                    | R-434                   |
| 147    | SYS_DigCommFaultAction<br>Code                                           | Código de límite de fallo                                                                                                    | ENUM               | Unsigned16                   | 2      | S                                         | 0                            | R/W    | 0 = Upscale<br>1 = Downscale                                                                                                    | R-124                   |
|        | (DD Name Digital Comm<br>Fault Action)                                   |                                                                                                    |                    |                              |        |                                           |                              |        | 2 = Zero<br>3 = NAN<br>4 = Flow goes to zero<br>5 = None                                                                                                    |                         |
| 148    | DB_SYS_TimeoutValueLMV<br>(Nombre de DD: Last<br>Measured Value Timeout) | Timeout del último valor medido                                                                                                   | VARIABLE           | Unsigned16                   | 2      | S                                         | 0                            | R/W    | 0 a 60                                                                                                    | R-314                   |
| 149    | UNI_Alarm_Index<br>(Nombre de DD:<br>Alarm N Index)                      | Índice de alarma                                                                                                    | ENUM               | Unsigned8                    |        | S                                         | 0                            | RW     | 0 = Reservado<br>1 = NVM Failure<br>2 = RAM error/ROM error<br>3 = Sensor Fail<br>4 = Temp. Overrange<br>5 = Input Overrange<br>6 = Transmitter not<br>characterized<br>7 = Reservado<br>8 = Dens. Overrange<br>9 = Xmitter Init<br>10 = Cal Failet<br>11 = Cal Failet<br>11 = Cal Failet<br>12 = Cal Fail: Low<br>12 = Cal Fail: Hoigh<br>13 = Cal Fail: Noisy<br>14 = Transmitter Fail<br>15 = Reservado<br>16 = Line RTD Over Range<br>17 = Meter RTD Over<br>Range<br>18 = Reservado<br>19 = Reservado<br>20 = Uncofig - K1<br>21 = Unrecognized/<br>Unentered sensor type<br>22 = NV Err (CP)<br>23 = NV Err (CP)<br>24 = NV Err (CP)<br>24 = NV Err (CP)<br>25 = Boot Fail (CP)<br>26 = Reservado<br>29 = Internal<br>Communication Failure<br>30 = Hardware/Software<br>Incompatible<br>31 = Low power<br>32 = Meter Verification<br>Fault Alarm<br>33 = Tube not full<br>34 - Lobe not full<br>34 - Lobe not full<br>34 - Lobe Reservado<br>55 = Reservado<br>56 = API: Temp OCL<br>57 = API: Density OOL<br>58 -59 = Reservado<br>56 = API: Temp OCL<br>57 = API: Density OOL<br>58 -59 = Reservado<br>56 = API: Temp OL<br>58 -59 = Reservado<br>56 = CM: Unable to fit<br>curve data<br>61 = CM: Extrapolation<br>alarm<br>62 - 70 = Reservado<br>71 = Meter Verification Info<br>Alarm<br>72 = Simulation Mode.<br>73 - 139 = No definido | R-1237                  |
| 150    | SYS_AlarmSeverity<br>(Nombre de DD:<br>Alarm Severity)                   | Severidad de alarma                                                                                                    | ENUM               | Unsigned8                    | 1      | S                                         | 0                            | R/W    | 0 = Ignore<br>1 = Info<br>2 = Fault                                                                                                    | R-1238                  |
| 151    | SYS_AlarmStatus<br>(Nombre de DD:<br>Alarm Status)                       | Estatus de alarma (escribir 0 para<br>reconocer la alarma)<br>bit #0 = activa (0=no, 1=si)<br>bit #1 = no reconocida (0=no, 1=si) | Unsigned8          | BIT_<br>ENUMERATED           | 1      | D/20                                      | -                            | R/W    | Entre 0 y 3                                                                                                    | R-1239                  |
| 152    | SYS_AlarmCount<br>(Nombre de DD:<br>Alarm N Count)                       | Conteo de alarma n (transición de inactiva a activa)                                                                              | VARIABLE           | Unsigned16                   | 2      | S                                         | -                            | R      | N/D                                                                                                    | R-1240                  |
| 153    | SYS_AlarmPosted(Nombre de DD: Alarm N Last Posted)                       | Última alarma emitida<br>(segundos desde enero 1, 1996)                                                                           | VARIABLE           | Unsigned32                   | 4      | S                                         | -                            | R      | N/D                                                                                                    | R1241-1242              |

| Índice | Mnemónico del parámetro                                                      | Definición                                                                                                    | Tipo de<br>mensaje | Tipo de datos/<br>Estructura | Tamaño | Almacena<br>miento/<br>frecuencia<br>(HZ) | Valor<br>predeter-<br>minado | Acceso | Lista numerada<br>de valores/rango                                     | Registro/Coil<br>Modbus |
|--------|------------------------------------------------------------------------------|----------------------------------------------------------------------------------------------------|--------------------|------------------------------|--------|-------------------------------------------|------------------------------|--------|------------------------------------------------------------------------|-------------------------|
| 154    | SYS_AlarmCleared<br>(Nombre de DD:<br>Alarm N Last Cleared)                  | Última alarma despejada<br>(segundos desde enero 1, 1996)                                                           | VARIABLE           | Unsigned32                   | 4      | s                                         | -                            | R      | N/D                                                                    | R1243-1244              |
| 155    | SYS_AckAlarm<br>(Nombre de DD:<br>Acknowledge)                               | Reconocer alarma (escribir el índice<br>de alarma para reconocer la alarma)<br>1=A1,, 39=A39, 40=A100,,<br>70=A130) | VARIABLE           | Unsigned16                   | 2      | S                                         | -                            | R/W    | La lista enumerada es<br>igual que para el índice<br>de alarma – R1237 | R-2623                  |
| 156    | SYS_AckAllAlarms<br>(Nombre de DD:<br>Acknowlege All)                        | Reconocer todas las alarmas                                                                                         | Método             | Unsigned8                    | 1      | S                                         | -                            | R/W    | 0x00 = No se usa<br>0x01 = Acknowledge                                 | Coil-0241               |
| 157    | SYS_ClearAlarmHistory<br>(Nombre de DD:<br>Reset Alarm History)              | Restablecer el historial de alarmas<br>("On" = restablecer, "Off" = N/D)                                            | Método             | Unsigned8                    | 1      | S                                         | -                            | R/W    | 0x00 = No se usa<br>0x01 = Poner a cero                                | Coil-0053               |
| 158    | EMPTY                                                                        |                                                                                                    |                    |                              |        |                                           |                              |        |                                                                        |                         |
| 159    | EMPTY                                                                        |                                                                                                    |                    |                              |        |                                           |                              |        |                                                                        |                         |
|        | Diagnósticos                                                                 |                                                                                                    |                    |                              |        |                                           |                              |        |                                                                        |                         |
| 160    | SNS_DriveGain<br>(Nombre de DD: Drive Gain)                                  | Ganancia de la bobina impulsora                                                                                     | RECORD             | 101                          | 5      | D                                         | -                            | R      |                                                                        | R-291-292               |
| 161    | SNS_RawTubeFreq<br>(Nombre de DD:<br>Tube Frequency)                         | Período de tubos vacíos                                                                                             | VARIABLE           | FLOAT                        | 4      | D/20                                      | 0                            | R      | N/D                                                                    | R-285-286               |
| 162    | SNS_LiveZeroFlow<br>(Nombre de DD:<br>Live Zero Flow)                        | Cero vivo (caudal másico)                                                                                           | VARIABLE           | FLOAT                        | 4      | D/20                                      | 0                            | R      | N/D                                                                    | R-293-294               |
| 163    | SNS_LPOamplitude<br>(Nombre de DD:<br>LPO Amplitude)                         | Voltaje del pickoff izquierdo                                                                                       | VARIABLE           | FLOAT                        | 4      | D/20                                      | 0                            | R      | N/D                                                                    | R-287-288               |
| 164    | SNS_RPOamplitude<br>(Nombre de DD:<br>RPO Amplitude)                         | Voltaje del pickoff derecho                                                                                         | VARIABLE           | FLOAT                        | 4      | D/20                                      | 0                            | R      | N/D                                                                    | R-289-290               |
| 165    | SNS_BoardTemp<br>(Nombre de DD:<br>Board Temperature)                        | Temperatura de la tarjeta (°C)                                                                                      | VARIABLE           | FLOAT                        | 4      | D/20                                      | 0                            | R      | N/D                                                                    | R-383-384               |
| 166    | SNS_MaxBoardTemp<br>(Nombre de DD: Maximum<br>electronic temperature)        | Temperatura máxima de la electrónica                                                                                | VARIABLE           | FLOAT                        | 4      | D/20                                      | 0                            | R      | N/D                                                                    | R-463                   |
| 167    | SNS_MinBoardTemp<br>(Nombre de DD: Minimum<br>electronic temperature)        | Temperatura mínima de la electrónica                                                                                | VARIABLE           | FLOAT                        | 4      | D/20                                      | 0                            | R      | N/D                                                                    | R-465                   |
| 168    | SNS_AveBoardTemp<br>(Nombre de DD: Average<br>board temperature)             | Temperatura promedio de la<br>electrónica                                                                           | VARIABLE           | FLOAT                        | 4      | D/20                                      | 0                            | R      | N/D                                                                    | R-467                   |
| 169    | SNS_MaxSensorTemp<br>(Nombre de DD: Maximum<br>Sensor temperature)           | Temperatura máxima del sensor                                                                                       | VARIABLE           | FLOAT                        | 4      | D/20                                      | 0                            | R      | N/D                                                                    | R-435-436               |
| 170    | SNS_MinSensorTemp<br>(Nombre de DD: Minimum<br>Sensor temperature)           | Temperatura mínima del sensor                                                                                       | VARIABLE           | FLOAT                        | 4      | D/20                                      | 0                            | R      | N/D                                                                    | R-437-438               |
| 171    | SNS_AveSensorTemp<br>(Nombre de DD: Average<br>Sensor temperature)           | Temperatura promedio del sensor                                                                                     | VARIABLE           | FLOAT                        | 4      | D/20                                      | 0                            | R      | N/D                                                                    | R-439-440               |
| 172    | SNS_WireRTDRes<br>(Nombre de DD:<br>9 wire cable RTD)                        | Resistencia del RTD del cable<br>de 9 hilos (ohmios)                                                                | VARIABLE           | FLOAT                        | 4      | D/20                                      | 0                            | R      | N/D                                                                    | R-469                   |
| 173    | SNS_LineRTDRes<br>(Nombre de DD:<br>Meter RTD Resistance)                    | Resistencia de RTD de medidor<br>(ohmios)                                                                           | VARIABLE           | FLOAT                        | 4      | D/20                                      | 0                            | R      | N/D                                                                    | R-475                   |
| 174    | SYS_PowerCycleCount<br>(Nombre de DD:<br>Power Cycle Count)                  | Número de ciclos de alimentación<br>del procesador central                                                          | VARIABLE           | Unsigned16                   | 2      | D                                         | 0                            | R      | N/D                                                                    | R-497                   |
| 175    | SYS_PowerOnTimeSec<br>(Nombre de DD:<br>Power On Time)                       | Tiempo de encendido (segundos<br>desde el último reinicio)                                                          | VARIABLE           | Unsigned32                   | 4      | S                                         | -                            | R      | N/D                                                                    | R-2625-2626             |
| 176    | SNS_InputVoltage<br>(Nombre de DD:<br>Input_Voltage)                         | Voltaje de entrada (voltios)                                                                                        | VARIABLE           | FLOAT                        | 4      | S                                         | -                            | R      | N/D                                                                    | R0385-0386              |
| 177    | SNS_TargetAmplitude<br>(Nombre de DD:<br>Target Amplitude)                   | Amplitud real del valor deseado<br>(mV/Hz) (Pre 700 2.1, Actual &<br>Override)                                      | VARIABLE           | FLOAT                        | 4      | S                                         | -                            | R      | N/D                                                                    | R-395-396               |
| 178    | SNS_CaseRTDRes<br>(Nombre de DD:<br>Case RTD Resistance)                     | Resistencia de RTD de la caja<br>(ohmios)                                                                           | VARIABLE           | FLOAT                        | 4      | S                                         | -                            | R      | N/D                                                                    | R-473-474               |
| 179    | SYS_RestoreFactoryConfig<br>(Nombre de DD: Restore<br>Factory Configuration) | Restaurar la configuración de<br>fábrica ("On"=restaurar, "Off"=N/D)                                                | Método             | Unsigned8                    | 1      | S                                         | -                            | R/W    | 0x00 = sin acción<br>0x01 = Restaurar                                  | Coil-0247               |
| 180    | SYS_ResetPowerOnTime<br>(Nombre de DD:<br>Reset Power On Time)               | Restablecer el tiempo de encendido                                                                                  | Método             | Unsigned8                    | 1      | S                                         | -                            | R/W    | 0x00 = sin acción<br>0x01 = Poner a cero                               | Coil-242                |

| Tabla F-5 | Parámetros del bloque transductor 1 | (continuación) |
|-----------|-------------------------------------|----------------|
|-----------|-------------------------------------|----------------|

| Índice | Mnemónico del parámetro                                                    | Definición                                                                                                    | Tipo de<br>mensaje | Tipo de datos/<br>Estructura | Tamaño | Almacena<br>miento/<br>frecuencia<br>(HZ) | Valor<br>predeter-<br>minado | Acceso | Lista numerada<br>de valores/rango                                                                                                    | Registro/Coil<br>Modbus |
|--------|----------------------------------------------------------------------------|----------------------------------------------------------------------------------------------------|--------------------|------------------------------|--------|-------------------------------------------|------------------------------|--------|----------------------------------------------------------------------------------------------------|-------------------------|
| 181    | FRF_EnableFCFValidation<br>(Nombre de DD:<br>FCF Varification)             | Habilitar la verificación FCF<br>(0-inhabilitar, 1-habilitar normal,<br>2= Verificación de fábrica con aire,<br>3= Verificación de fábrica con agua,<br>4=depurar) | ENUM               | Unsigned16                   | 2      | S                                         | -                            | R/W    | 0x0000 = Disable<br>0x0001 = Normal Enable<br>0x0002 = Factory<br>Verification of Air<br>0x0003 = Factory<br>Verification of Water<br>0x0004 = Debug                                                                                                    | R-3000                  |
| 182    | FRF_FaultAlarm<br>(Nombre de DD:<br>FCF Varification Alarm)                | Estado de salida durante la<br>verificación FCF (0=Último valor,<br>1=Fallo)                                                                                       | VARIABLE           | Unsigned8<br>(Booleano)      | 1      | D                                         | -                            | R/W    | N/D                                                                                                    | R-3093                  |
| 183    | DB_FRF_StiffnessLimit<br>(Nombre de DD:<br>Stifness limit Set point)       | Punto de referencia del límite<br>de rigidez                                                                                                    | VARIABLE           | FLOAT                        | 4      | S                                         | 0,04                         | R/W    | 0< Límite de rigidez <=1                                                                                                    | R-3147                  |
| 184    | FRF_AlgoState<br>(Nombre de DD:<br>Algorithm State)                        | Estado del algoritmo (1 a 18)                                                                                                    | VARIABLE           | Unsigned16                   | 2      | S                                         | -                            | R      | N/D                                                                                                    | R-3001                  |
| 185    | FRF_AbortCode<br>(Nombre de DD: Abort Code)                                | Código de cancelación                                                                                                    | ENUM               | Unsigned16                   | 2      | S                                         | _                            | R      | 0=No error<br>1=Manual Abort<br>2=Watchdog Timeout<br>3=Frequency Drift<br>4=High Peak Drive Voltage<br>5=High Drive Current<br>Standard Deviation<br>6=High Drive Current<br>Mean Value<br>7=Drive loop reported error<br>8=High Delta T Standard<br>Deviation<br>9=High Delta T Value<br>10-State Running | R-3002                  |
| 186    | FRF_StateAtAbort<br>(Nombre de DD:<br>StateAt Abort)                       | Estado en la cancelación                                                                                                    | VARIABLE           | Unsigned16                   | 2      | S                                         | -                            | R      | N/D                                                                                                    | R-3003                  |
| 187    | DB_FRF_StiffOutLimLpo<br>(Nombre de DD:<br>LPO Stiffness out of limit)     | Rigidez fuera de límites LPO<br>(0=No, 1=Sí)                                                                                                    | VARIABLE           | Unsigned16                   | 2      | D                                         | -                            | R      | N/D                                                                                                    | R-3004                  |
| 188    | DB_FRF_StiffOutLimRpo<br>(Nombre de DD:<br>RPO Stiffness out of limit)     | Rigidez fuera de límites RPO<br>(0=No, 1=Sí)                                                                                                    | VARIABLE           | Unsigned16                   | 2      | D                                         | -                            | R      | N/D                                                                                                    | R-3005                  |
| 189    | FRF_Progress<br>(Nombre de DD: Progress)                                   | Progreso (% completo)                                                                                                    | VARIABLE           | Unsigned16                   | 2      | S                                         | -                            | R      | N/D                                                                                                    | R-3020                  |
| 190    | DB_FRF_StiffnessLpo _<br>Mean<br>(Nombre de DD:<br>Stiffness LPO)          | Rigidez LPO – valores medios de<br>los datos actuales                                                                                                    | VARIABLE           | FLOAT                        | 4      | S                                         | -                            | R      | N/D                                                                                                    | R-3101,<br>R-3100       |
| 191    | DB_FRF_StiffnessRpo_Mean<br>(Nombre de DD:<br>Stiffness RPO)               | Rigidez RPO – valores medios de<br>los datos actuales                                                                                                    | VARIABLE           | FLOAT                        | 4      | S                                         | -                            | R      | N/D                                                                                                    | R-3103,<br>R-3100       |
| 192    | DB_FRF_Damping_Mean<br>(Nombre de DD:<br>Mean Damping)                     | Atenuación – valores medios de los<br>datos actuales                                                                                                    | VARIABLE           | FLOAT                        | 4      | S                                         | -                            | R      | N/D                                                                                                    | R-3105,<br>R-3100       |
| 193    | DB_FRF_MassLpo_Mean<br>(Nombre de DD:<br>Mean Mass LPO)                    | Masa LPO – valores medios de los<br>datos actuales                                                                                                    | VARIABLE           | FLOAT                        | 4      | S                                         | -                            | R      | N/D                                                                                                    | R-3107,<br>R-3100       |
| 194    | DB_FRF_MassRpo_Mean<br>(Nombre de DD:<br>Mean Mass RPO)                    | Masa RPO – valores medios de los<br>datos actuales                                                                                                    | VARIABLE           | FLOAT                        | 4      | S                                         | -                            | R      | N/D                                                                                                    | R-3109,<br>R-3100       |
| 195    | DB_FRF_StiffnessLpo_<br>StdDev<br>(Nombre de DD:<br>Stiffness LPO)         | Rigidez LPO – desviación estándar<br>de los datos actuales                                                                                                    | VARIABLE           | FLOAT                        | 4      | S                                         | -                            | R      | N/D                                                                                                    | R-3101,<br>R-3100       |
| 196    | DB_FRF_StiffnessRpo_<br>StdDev<br>(Nombre de DD:<br>Stiffness RPO)         | Rigidez RPO – desviación estándar<br>de los datos actuales                                                                                                    | VARIABLE           | FLOAT                        | 4      | S                                         | -                            | R      | N/D                                                                                                    | R-3103,<br>R-3100       |
| 197    | DB_FRF_Damping_StdDev<br>(Nombre de DD:<br>Std Deviation Damping)          | Atenuación – desviación estándar<br>de los datos actuales                                                                                                    | VARIABLE           | FLOAT                        | 4      | S                                         | -                            | R      | N/D                                                                                                    | R-3105,<br>R-3100       |
| 198    | DB_FRF_MassLpo_StdDev<br>(Nombre de DD:<br>Std Deviation Mass LPO)         | Masa LPO – desviación estándar<br>de los datos actuales                                                                                                    | VARIABLE           | FLOAT                        | 4      | S                                         | -                            | R      | N/D                                                                                                    | R-3107,<br>R-3100       |
| 199    | DB_FRF_MassRpo_StdDev<br>(Nombre de DD:<br>Std Deviation Mass RPO)         | Masa RPO – desviación estándar<br>de los datos actuales                                                                                                    | VARIABLE           | FLOAT                        | 4      | S                                         | -                            | R      | N/D                                                                                                    | R-3109,<br>R-3100       |
| 200    | DB_FRF_StiffnessLpo_AirCal<br>(Nombre de DD:<br>Factory Cal Stiffness LPO) | Rigidez LPO – valores medios de<br>aire de calib en fábrica                                                                                                    | VARIABLE           | FLOAT                        | 4      | S                                         | -                            | R      | N/D                                                                                                    | R-3101,<br>R-3100       |
| 201    | DB_FRF_StiffnessRpo_AirCal<br>(Nombre de DD:<br>Factory Cal Stiffness RPO) | Rigidez RPO – valores medios de<br>aire de calib en fábrica                                                                                                    | VARIABLE           | FLOAT                        | 4      | S                                         | -                            | R      | N/D                                                                                                    | R-3103,<br>R-3100       |
| 202    | DB_FRF_Damping_AirCal<br>(Nombre de DD:<br>Damping Factory Cal Air)        | Atenuación – valores medios de aire<br>de calib en fábrica                                                                                                    | VARIABLE           | FLOAT                        | 4      | S                                         | -                            | R      | N/D                                                                                                    | R-3105,<br>R-3100       |
| 203    | DB_FRF_MassLpo_AirCal<br>(Nombre de DD:<br>Mass LPO Air Cal)               | Masa LPO – valores medios de aire<br>de calib en fábrica                                                                                                    | VARIABLE           | FLOAT                        | 4      | S                                         | -                            | R      | N/D                                                                                                    | R-3107,<br>R-3100       |

| Índice | Mnemónico del parámetro                                                        | Definición                                                                           | Tipo de<br>mensaje | Tipo de datos/<br>Estructura | Tamaño | Almacena<br>miento/<br>frecuencia<br>(HZ) | Valor<br>predeter-<br>minado | Acceso | Lista numerada<br>de valores/rango       | Registro/Coil<br>Modbus |
|--------|--------------------------------------------------------------------------------|--------------------------------------------------------------------------------------|--------------------|------------------------------|--------|-------------------------------------------|------------------------------|--------|------------------------------------------|-------------------------|
| 204    | DB_FRF_MassRpo_AirCal<br>(Nombre de DD:<br>Mass RPO Air Cal)                   | Masa RPO – valores medios de aire<br>de calib en fábrica                             | VARIABLE           | FLOAT                        | 4      | S                                         | -                            | R      | N/D                                      | R-3109,<br>R-3100       |
| 205    | DB_FRF_StiffnessLpo_<br>WaterCal<br>(Nombre de DD:<br>Stiffness LPO Water Cal) | Rigidez LPO – valores medios de agua de calib                                        | VARIABLE           | FLOAT                        | 4      | S                                         | _                            | R      | N/D                                      | R-3101,<br>R-3100       |
| 206    | DB_FRF_StiffnessRpo_<br>WaterCal<br>(Nombre de DD:<br>Stiffness RPO Water Cal) | Rigidez RPO – valores medios de<br>agua de calib                                     | VARIABLE           | FLOAT                        | 4      | S                                         | -                            | R      | N/D                                      | R-3103,<br>R-3100       |
| 207    | DB_FRF_Damping_WaterCal<br>(Nombre de DD:<br>Damping Water Cal)                | Atenuación – valores medios de<br>agua de calib en fábrica                           | VARIABLE           | FLOAT                        | 4      | S                                         | -                            | R      | N/D                                      | R-3105,<br>R-3100       |
| 208    | DB_FRF_MassLpo_WaterCal<br>(Nombre de DD:<br>Mass LPO Water Cal)               | Masa LPO – valores medios de<br>agua de calib en fábrica                             | VARIABLE           | FLOAT                        | 4      | S                                         | -                            | R      | N/D                                      | R-3107,<br>R-3100       |
| 209    | DB_FRF_MassRpo_<br>WaterCal<br>(Nombre de DD:<br>Mass RPO Water Cal)           | Masa RPO – valores medios de aire<br>de calib en fábrica                             | VARIABLE           | FLOAT                        | 4      | S                                         | -                            | R      | N/D                                      | R-3109,<br>R-3100       |
| 210    | SNS_DriveCurrent<br>(Nombre de DD:<br>Drive Current)                           | Corriente de la bobina impulsora<br>(mA)                                             | VARIABLE           | FLOAT                        | 4      | D/20                                      | -                            | R      | N/D                                      | R-0401                  |
| 211    | SNS_<br>SensorFailureTimeoutTime<br>(Nombre de DD:<br>Sensor Failure Time Out) | Timeout de fallo del sensor<br>(1/16 unidades de segundo)                            | VARIABLE           | Unsigned16                   | 2      | S                                         | -                            | R/W    | NA                                       | R-0399                  |
| 212    | EMPTY                                                                          |                                                                                      |                    |                              |        |                                           |                              |        |                                          |                         |
| 213    | EMPTY                                                                          |                                                                                      |                    |                              |        |                                           |                              |        |                                          |                         |
| 214    | EMPTY                                                                          |                                                                                      |                    |                              |        |                                           |                              |        |                                          |                         |
| 215    | EMPTY                                                                          |                                                                                      |                    |                              |        |                                           |                              |        |                                          |                         |
| 216    | EMPTY                                                                          |                                                                                      |                    |                              |        |                                           |                              |        |                                          |                         |
| 217    | EMPTY                                                                          |                                                                                      |                    |                              |        |                                           |                              |        |                                          |                         |
| 218    | EMPTY                                                                          |                                                                                      |                    |                              |        |                                           |                              |        |                                          |                         |
| 219    | EMPTY                                                                          |                                                                                      |                    |                              |        |                                           |                              |        |                                          |                         |
|        | LDO                                                                            |                                                                                      |                    |                              |        |                                           |                              |        |                                          |                         |
| 220    | UI_EnableLdoTotalizerReset<br>(Nombre de DD:<br>Totalizer Reset)               | Habilitar/inhabilitar la puesta a cero<br>de totalizadores en LDO                    | ENUM               | Unsigned8                    | 1      | s                                         | 0x01                         | R/W    | 0x00 = inhabilitado<br>0x01 = habilitado | Coil-0094               |
| 221    | UI_<br>EnableLdoTotalizerStartStop<br>(Nombre de DD:<br>Start/Stop Totals)     | Habilitar/inhabilitar la opción de<br>iniciar/detener los totalizadores en<br>LDO    | ENUM               | Unsigned8                    | 1      | S                                         | 0x01                         | R/W    | 0x00 = inhabilitado<br>0x01 = habilitado | Coil-0091               |
| 222    | UI_EnableLdoAutoScrol<br>(Nombre de DD: Auto Scroll)                           | Habilitar/inhabilitar la característica<br>de desplazamiento automático<br>en LDO    | ENUM               | Unsigned8                    | 1      | S                                         | 0x00                         | R/W    | 0x00 = inhabilitado<br>0x01 = habilitado | Coil-0095               |
| 223    | UI_EnableLdoOfflineMenu<br>(Nombre de DD:<br>Offline Menu)                     | Habilitar/inhabilitar la característica<br>de menú offline en LDO                    | ENUM               | Unsigned8                    | 1      | S                                         | 0x01                         | R/W    | 0x00 = inhabilitado<br>0x01 = habilitado | C-0096                  |
| 224    | UI_EnableSecurity<br>(Nombre de DD:<br>Offline Password)                       | Habilitar/inhabilitar la contraseña<br>offline en LDO                                | ENUM               | Unsigned8                    | 1      | s                                         | 0x00                         | R/W    | 0x00 = inhabilitado<br>0x01 = habilitado | C-0097                  |
| 225    | UI_EnableLdoAlarmMenu<br>(Nombre de DD: Alarm Menu)                            | Habilitar/inhabilitar el menú de<br>alarmas en LDO                                   | ENUM               | Unsigned8                    | 1      | S                                         | 0x01                         | R/W    | 0x00 = inhabilitado<br>0x01 = habilitado | C-0098                  |
| 226    | UI_EnableLdoAckAllAlarms<br>(Nombre de DD: ACK All<br>Alarms)                  | Habilitar/inhabilitar la característica<br>de reconocer #todas las alarmas<br>en LDO | ENUM               | Unsigned8                    | 1      | s                                         | 0x01                         | R/W    | 0x00 = inhabilitado<br>0x01 = habilitado | C-0099                  |
| 227    | UI_OfflinePassword<br>(Nombre de DD:<br>Enter Offline Password)                | Contraseña offline en LDO                                                            | VARIABLE           | Unsigned16                   | 2      | S                                         | 1234                         | R/W    | 0-9999                                   | R-1115                  |
| 228    | UI_AutoScrollRate<br>(Nombre de DD: ScrollPeriod)                              | Rapidez de desplazamiento en LDO                                                     | VARIABLE           | Unsigned16                   | 2      | S                                         | 10                           | R/W    | Entre 1 y 30                             | R-1116                  |
| 229    | UI_BacklightOn                                                                 | Control de luz de fondo en LDO                                                       | ENUM               | Unsigned8                    | 1      | S                                         | 0x01                         | R/W    | 0x00 = apagada<br>0x01 = encendida       | Coil-0050               |

# Parámetros de los bloques PROFIBUS del modelo 2700

| Índice | Mnemónico del parámetro | Definición                                 | Tipo de<br>mensaje | Tipo de datos/<br>Estructura | Tamaño | Almacena<br>miento/<br>frecuencia<br>(HZ) | Valor<br>predeter-<br>minado | Acceso | Lista numerada<br>de valores/rango                                                                                                    | Registro/Coil<br>Modbus |
|--------|-------------------------|--------------------------------------------|--------------------|------------------------------|--------|-------------------------------------------|------------------------------|--------|----------------------------------------------------------------------------------------------------|-------------------------|
| 230    | UNI_UI_ProcVarIndex     | Código de variable de proceso<br>(n = 094) | ENUM               | Unsigned8                    | 1      | s                                         |                              | RW     | 0 = Mass Flow Rate<br>1 = Temperature<br>2 = Mass Total<br>3 = Density<br>4 = Mass Inventory<br>5 = Line (Gross)<br>Volume Flow Rate<br>6 = Line (Gross)<br>Total de volumen<br>7 = Line (Gross)<br>Inventario de volumen<br>8 = No se usa<br>9 = No se usa<br>10 = No se usa<br>10 = No se usa<br>11 = No se usa<br>12 = No se usa<br>13 = No se usa<br>14 = No se usa<br>14 = No se usa<br>15 = API: Temp<br>Corrected (Standard)<br>Volume<br>Total<br>18 = API: Temp<br>Corrected (Standard)<br>Volume<br>Total<br>19 = API: Lote<br>Ponderada<br>Promedio<br>Densidad<br>20 = API: Lote<br>Ponderado<br>Promedio<br>Total<br>14 = No se usa<br>15 = API: Lote<br>Ponderada<br>Promedio<br>Densidad<br>20 = API: Lote<br>Ponderado<br>Promedio<br>Total<br>12 = CM: Density At<br>Reference | R-1367                  |

# Parámetros de los bloques PROFIBUS del modelo 2700

| Tabla F-5 | Parámetros del bloque transductor 1 | (continuación) |
|-----------|-------------------------------------|----------------|
|-----------|-------------------------------------|----------------|

| Índice | Mnemónico del parámetro | Definición | Tipo de<br>mensaje | Tipo de datos/<br>Estructura | Tamaño | Almacena<br>miento/<br>frecuencia<br>(HZ) | Valor<br>predeter-<br>minado | Acceso | Lista numerada<br>de valores/rango                                                                                                    | Registro/Coil<br>Modbus |
|--------|-------------------------|------------|--------------------|------------------------------|--------|-------------------------------------------|------------------------------|--------|----------------------------------------------------------------------------------------------------|-------------------------|
|        |                         |            |                    |                              |        |                                           |                              |        | I CCE UNI: Density (Fixed<br>SG Units)<br>23= CM: Estándar<br>Caudal volumétrico<br>24= CM: Estándar<br>Total de volumen<br>25= CM: Estándar<br>Inventario de volumen<br>26= CM: Net Mass Flow<br>Rate<br>27= CM: Net Mass Flow<br>Rate<br>27= CM: Net Mass Total<br>28= CM: Net Mass<br>Inventory<br>29= CM: Net Volume Total<br>31= CM: Net Volume Total<br>31= CM: Net Volume Total<br>31= CM: Net Volume Total<br>31= CM: Net Volume Total<br>31= CM: Net Volume Total<br>31= CM: Net Volume Total<br>31= CM: Net Volume Total<br>31= CM: Net Volume Total<br>31= CM: Net Volume Total<br>31= CM: Net Volume Total<br>31= CM: Net Volume Total<br>31= CM: Net Volume<br>Inventory<br>32= CM: Concentration<br>33= No se usa<br>36= No se usa<br>38= No se usa<br>40= No se usa<br>40= No se usa<br>41= No se usa<br>42= No se usa<br>43= No se usa<br>44= No se usa<br>45= No se usa<br>45= No se usa<br>45= No se usa<br>45= No se usa<br>45= No se usa<br>45= No se usa<br>45= No se usa<br>45= No se usa<br>45= No se usa<br>46= Raw Tube<br>Frequency<br>47= Drive Gain<br>48= Caja<br>Temperatura<br>(serie T)<br>9= LPO Amplitude<br>53= Externally read<br>Temperatura<br>55= Externally read<br>Temperatura<br>55= Externally read<br>Temperatura<br>55= Externally read<br>Temperatura<br>55= Externally read<br>Temperatura<br>55= Externally read<br>Temperatura<br>55= Externally read<br>Temperatura<br>55= Externally read<br>Temperatura<br>55= Externally read |                         |
|        |                         |            |                    |                              |        |                                           |                              |        | Baume Units)/<br>Enhanced<br>57= No se usa<br>58= No se usa<br>60= No se usa<br>61= No se usa<br>62= Gas Standard<br>Volume Flow Rate<br>63= Gas Standard<br>Total de volumen<br>64= Gas Standard<br>Inventario de<br>volumen<br>65= No se usa<br>66= No se usa<br>66= No se usa<br>66= No se usa<br>68= No se usa<br>68= No se usa<br>68= No se usa<br>71= No se usa<br>72= No se usa<br>73= No se usa<br>73= No se usa<br>75= No se usa<br>75= No se usa<br>75= No se usa<br>75= No se usa<br>75= No se usa<br>75= No se usa<br>75= No se usa                                                                                                    |                         |

## Parámetros de los bloques PROFIBUS del modelo 2700

| Índice | Mnemónico del parámetro                                                          | Definición                                                                                                  | Tipo de<br>mensaje | Tipo de datos/<br>Estructura | Tamaño | Almacena<br>miento/<br>frecuencia<br>(HZ) | Valor<br>predeter-<br>minado | Acceso | Lista numerada<br>de valores/rango                                                                                                    | Registro/Coil<br>Modbus |
|--------|----------------------------------------------------------------------------------|----------------------------------------------------------------------------------------------------|--------------------|------------------------------|--------|-------------------------------------------|------------------------------|--------|----------------------------------------------------------------------------------------------------|-------------------------|
|        |                                                                                  |                                                                                                    |                    |                              |        |                                           |                              |        | 78= No se usa           79= No se usa           80= No se usa           81= No se usa           81= No se usa           82= No se usa           83= No se usa           84= No se usa           85= No se usa           86= No se usa           86= No se usa           88= No se usa           89= No se usa           90= No se usa           91= No se usa           92= No se usa           94= No se usa           95= No se usa           96= No se usa           97= No se usa           98= No se usa           99= No se usa           91= No se usa           92= No se usa           93= No se usa           94= No se usa           95= No se usa           95= No se usa           96= No se usa           101= No se usa           102= No se usa           103= No se usa           104= No se usa           105= Se usa           253= No se usa           254= No se usa           255= No se usa           255= No se usa                                                                                                    |                         |
| 231    | UI_NumDecimals                                                                   | Para los totales, la cantidad<br>de dígitos a la derecha del punto<br>decimal que se mostrarán en<br>el LDO | VARIABLE           | Unsigned8                    | 1      | S                                         | -                            | R/W    | 0 a 5                                                                                                    | R-1368                  |
| 232    | UL ProcessVariables<br>(LDO_VAR_1_CODE)<br>(Nombre de DD: Display<br>Variable 1) | Mostrar la variable #1 asociada<br>con el código en el LDO                                                  | ENUM               | Unsigned16                   | 2      | S                                         | 0                            | RW     | $\begin{array}{l} 0 = \text{Mass Flow Rate} \\ 1 = \text{Temperature} \\ 2 = \text{Mass Total} \\ 3 = \text{Density} \\ 4 = \text{Mass Inventory} \\ 5 = \text{Volume Flow Rate} \\ 6 = \text{Volume Total} \\ 7 = \text{Volume Inventory} \\ 8 = 11 = \text{No se usa} \\ 12 = \text{No se usa} \\ 13 = \text{No se usa} \\ 14 = \text{No se usa} \\ 14 = \text{No se usa} \\ 15 = \text{API: Corr Vol Flow} \\ 15 = \text{API: Corr Vol Flow} \\ 17 = \text{API: Corr Vol Flow} \\ 17 = \text{API: Corr Vol Flow} \\ 17 = \text{API: Corr Vol Flow} \\ 20 = \text{API: Avg Temp} \\ 21 = \text{CM: Density At Ref} \\ 22 = \text{CM: Density At Ref} \\ 22 = \text{CM: Density At Ref} \\ 23 = \text{CM: Std Vol Flow} \\ \text{Rate} \\ 24 = \text{CM: Std Vol Total} \\ 25 = \text{CM: Net Vol Total} \\ 28 = \text{CM: Net Mass Flow} \\ 27 = \text{CM: Net Mass Flow} \\ 27 = \text{CM: Net Vol Total} \\ 30 = \text{CM: Net Vol Total} \\ 30 = \text{CM: Net Vol Total} \\ 31 = \text{CM: Net Vol Total} \\ 31 = \text$ | R-1117                  |
|        |                                                                                  |                                                                                                    |                    |                              |        |                                           |                              |        | 51 = Board Temperature           52 = Input Voltage           53 = Ext. Input Pressure           55 = Ext. Input Temp           56 = CM. Density (Baume)           57 = No se usa           58 = No se usa           59 = No se usa           61 = No se usa           62 = Gas Std Vol Flow           63 = Gas Std Vol Flow           65 = No se usa           66 = No se usa           67 = No se usa           67 = No se usa           67 = No se usa           67 = No se usa           67 = No se usa           67 = No se usa           67 = No se usa           67 = No se usa           68 = No se usa           69 = Live Zero           70-101 = No se usa           103 = No se usa           104 = No se usa           105 = 250 = No se usa           104 = No se usa           105-250 = No se usa           105-250 = No se usa           105-250 = No se usa                                                                                                    |                         |
#### Parámetros de los bloques PROFIBUS del modelo 2700

#### Valor predeter-minado Índice Mnemónico del parámetro Definición Tipo de Tipo de datos/ Estructura Tamaño Almacena miento/ Acceso Lista numerada de valores/rango Registro/Coil Modbus frecuencia (HZ) 0 = Mass Flow Rate 1 = Temperature 2 = Mass Total 3 = Density 4 = Mass Inventory 5 = Volume Flow Rate 6 = Volume Inventory 8-11 = No se usa 12= No se usa 13= No se usa 14= No se usa 15 = API: Corr Density UI\_ProcessVariables (LDO\_VAR\_2\_CODE) (Nombre de DD: Display Variable 2) Mostrar la variable #2 asociada con el código en el LDO 233 ENUM Unsigned16 R/W B-1118 2 S 2 14= No se usa 15 = API: Corr Vol Flow 16 = API: Corr Vol Flow 17 = API: Corr Vol Total 18 = API: Avg Density 20 = API: Avg Temp 21 = ED: Density At Ref 22 = ED: Density At Ref 22 = ED: Density K Ref 23 = ED: Std Vol Flow Rate 24 = ED: Std Vol Total 25 = ED: Net Mass Total 26 = ED: Net Mass Total 28 = ED: Net Mass Total 28 = ED: Net Mass Total 28 = ED: Net Mass Inv 29 = ED: Net Vol Flow 58 = No se usa 59 = No se usa 59 = No se usa 60 = No se usa 61 = No se usa 62 = Gas Std Vol Flow 63 = Gas Std Vol Total 64 = Gat Std Vol Inventory 65 = No se usa 66 = No se usa 66 = No se usa 67 = No se usa 68 = No se usa 69 = Live Zero 70-101 = No se usa 102 = No se usa 103 = No se usa 104 = No se usa 105-250 = No se usa 261 - Miseusa 251 = Ninguno 252-255 = No se usa UL\_ProcessVariables (LDO\_VAR\_3\_CODE) (Nombre de DD: Display Variable 3) Igual que LDO\_VAR\_2\_ CODE 234 Mostrar la variable #3 asociada con el código en el LDO ENLIM Unsigned16 2 S 5 R/W R-1119 UI\_ProcessVariables (LDO\_VAR\_4\_CODE) (Nombre de DD: Display Variable 4) Igual que LDO\_VAR\_2\_ CODE Mostrar la variable #4 asociada con el código en el LDO 235 ENUM Unsigned16 s 6 R/W R-1120 2 Igual que LDO\_VAR\_2\_ CODE UI\_ProcessVariables (LDO\_VAR\_5\_CODE) (Nombre de DD: Display Variable 5) 236 Mostrar la variable #5 asociada con el código en el LDO ENUM S R/W R-1121 Unsigned16 2 3 Igual que LDO\_VAR\_2\_ CODE UI\_ProcessVariables (LDO\_VAR\_6\_CODE) (Nombre de DD: Display Variable 6) 237 Mostrar la variable #6 asociada con el código en el LDO R/W R-1122 ENUM Unsigned16 2 s 1 Igual que LDO\_VAR\_2\_ CODE UI\_ProcessVariables (LDO\_VAR\_7\_CODE) (Nombre de DD: Display Variable 7) 238 Mostrar la variable #7 asociada con el código en el LDO ENUM Unsigned16 2 s 251 R/W R-1123 Mostrar la variable #8 asociada con el código en el LDO UI\_ProcessVariables (LDO\_VAR\_8\_CODE) (Nombre de DD: Display Variable 8) ENUM R/W Igual que LDO\_VAR\_2\_ CODE 239 Unsigned16 s 251 B-1124 2 UI\_ProcessVariables (LDO\_VAR\_9\_CODE) (Nombre de DD: Display Variable 9) Igual que LDO\_VAR\_2\_ CODE 240 Mostrar la variable #9 asociada con el código en el LDO ENUM R/W B-1125 Unsigned16 2 S 251 UL\_ProcessVariables (LDO\_VAR\_10\_CODE) (Nombre de DD: Display Variable 10) Mostrar la variable #10 asociada con el código en el LDO 241 ENUM Unsigned16 2 s 251 R/W Igual que LDO\_VAR\_2\_ CODE R-1126

## Tabla F-5 Parámetros del bloque transductor 1 (continuación)

Bytes de diagnóstico

| Índice | Mnemónico del parámetro                                                            | Definición                                                  | Tipo de<br>mensaje | Tipo de datos/<br>Estructura | Tamaño | Almacena<br>miento/<br>frecuencia<br>(HZ) | Valor<br>predeter-<br>minado | Acceso | Lista numerada<br>de valores/rango                                                         | Registro/Coil<br>Modbus |
|--------|------------------------------------------------------------------------------------|-------------------------------------------------------------|--------------------|------------------------------|--------|-------------------------------------------|------------------------------|--------|--------------------------------------------------------------------------------------------|-------------------------|
| 242    | UL_ProcessVariables<br>(LDO_VAR_11_CODE)<br>(Nombre de DD:<br>Display Variable 11) | Mostrar la variable #11 asociada<br>con el código en el LDO | ENUM               | Unsigned16                   | 2      | S                                         | 251                          | R/W    | Igual que LDO_VAR_2_<br>CODE                                                               | R-1127                  |
| 243    | UI_ProcessVariables<br>(LDO_VAR_12_CODE)<br>(Nombre de DD:<br>Display Variable 12) | Mostrar la variable #12 asociada<br>con el código en el LDO | ENUM               | Unsigned16                   | 2      | S                                         | 251                          | R/W    | Igual que LDO_VAR_2_<br>CODE                                                               | R-1128                  |
| 244    | UI_ProcessVariables<br>(LDO_VAR_13_CODE)<br>(Nombre de DD:<br>Display Variable 13) | Mostrar la variable #13 asociada<br>con el código en el LDO | ENUM               | Unsigned16                   | 2      | S                                         | 251                          | R/W    | Igual que LDO_VAR_2_<br>CODE                                                               | R-1129                  |
| 245    | UI_ProcessVariables<br>(LDO_VAR_14_CODE)<br>(Nombre de DD:<br>Display Variable 14) | Mostrar la variable #14 asociada<br>con el código en el LDO | ENUM               | Unsigned16                   | 2      | S                                         | 251                          | R/W    | Igual que LDO_VAR_2_<br>CODE                                                               | R-1130                  |
| 246    | UI_ProcessVariables<br>(LDO_VAR_15_CODE)<br>(Nombre de DD:<br>Display Variable 15) | Mostrar la variable #15 asociada<br>con el código en el LDO | ENUM               | Unsigned16                   | 2      | S                                         | 251                          | R/W    | Igual que LDO_VAR_2_<br>CODE                                                               | R-1131                  |
| 247    | UI_UpdatePeriodmsec                                                                | Período de actualización del<br>indicador (milisegundos)    | VARIABLE           | Unsigned16                   | 2      | S                                         | 200 ms                       | R/W    | Entre 100 y 10.000                                                                         | R-2621                  |
| 248    | EMPTY                                                                              |                                                             |                    |                              |        |                                           |                              |        |                                                                                            |                         |
| 249    | UI_Language                                                                        | Selección de idioma del indicador                           | ENUM               | Unsigned16                   | 2      | S                                         | Inglés                       | R/W    | 0 = Inglés<br>1 = Alemán<br>2 = Francés<br>3 = No se usa<br>4 = Español                    | R-1359                  |
| 250    | STATUS_LED_TEST                                                                    | Simular el LED de estatus                                   | ENUM               | 16 bits sin signo            | 2      | S                                         | 0x0000                       | R/W    | 0=apagado, 1=verde,<br>2=rojo, 3=amarillo,<br>4=destellando, agregar 4<br>para el destello | R 5006                  |
| 251    | EMPTY                                                                              |                                                             |                    |                              |        |                                           |                              |        |                                                                                            |                         |
| 252    | EMPTY                                                                              |                                                             |                    |                              |        |                                           |                              |        |                                                                                            |                         |
| 253    | EMPTY                                                                              |                                                             |                    |                              |        |                                           |                              |        |                                                                                            |                         |
| 254    | Transducer Block1 VIEW1                                                            |                                                             |                    |                              |        |                                           |                              |        |                                                                                            |                         |

## F.4.1 Objeto del bloque transductor 1

Tabla F-6 muestra el objeto de bloque transductor 1.

 Tabla F-6
 Objeto del bloque transductor 1

| Slot/Índice      | Nombre de elemento   | Tipo de dato      | Tamaño en bytes | Valor                                       |  |  |
|------------------|----------------------|-------------------|-----------------|---------------------------------------------|--|--|
| Slot 11/Índice 0 | Reservado            | 8 bits sin signo  | 1               | 250 (predeterminado)                        |  |  |
|                  | Block_Object         | 8 bits sin signo  | 1               | 03                                          |  |  |
|                  | Parent_Class         | 8 bits sin signo  | 1               | 03                                          |  |  |
|                  | Clase                | 8 bits sin signo  | 1               | 03                                          |  |  |
|                  | DD_Refrence          | 32 bits sin signo | 4               | 00 ,00, 00, 00 (reservado)                  |  |  |
|                  | DD_Revision          | 16 bits sin signo | 2               | 00 ,00 (reservado)                          |  |  |
|                  | Perfil               | Cadena de octetos | 2               | 64 02 (compacto clase B)                    |  |  |
|                  | Profile_Revision     | 16 bits sin signo | 2               | 03 01 (3,01)                                |  |  |
|                  | Execution_Time       | 8 bits sin signo  | 1               | 00 (para uso futuro)                        |  |  |
|                  | Number_Of_Parameters | 16 bits sin signo | 2               | 00 254 (Cantidad máx. de parámetros de TB1) |  |  |
|                  | Address_of_View_1    | 16 bits sin signo | 2               | 11 254 (slot, índice)                       |  |  |
|                  | Number_of_Views      | 8 bits sin signo  | 1               | 01 (1 vista)                                |  |  |

## F.4.2 Vistas del bloque transductor 1 (medición, calibración y diagnóstico)

Tabla F-7 muestra las vistas para el bloque transductor 1.

| OD<br>Índice | Mnemónico del parámetro              | Visualización 1 | Visualización 2 | Visualización 3 | Visualización 4 |
|--------------|--------------------------------------|-----------------|-----------------|-----------------|-----------------|
|              | Parámetros estándar                  |                 |                 |                 |                 |
| 0            | BLOCK_OBJECT                         |                 |                 |                 |                 |
| 1            | ST_REV                               | 2               |                 |                 |                 |
| 2            | TAG_DESC                             |                 |                 |                 |                 |
| 3            | STRATEGY                             |                 |                 |                 |                 |
| 4            | ALERT_KEY                            |                 |                 |                 |                 |
| 5            | TARGET_MODE                          |                 |                 |                 |                 |
| 6            | MODE_BLK                             | 3               |                 |                 |                 |
| 7            | ALARM_SUM                            | 8               |                 |                 |                 |
|              | Suma general de bytes en View Object | 13              |                 |                 |                 |

|           | Wataa dal blasse  | Anoneductor d |
|-----------|-------------------|---------------|
| ladia F-7 | vistas dei dioque | transouctor I |

| OD<br>Índico | Mnemónico del parámetro                                                     | Visualización 1 | Visualización 2 | Visualización 3 | Visualización 4 |
|--------------|-----------------------------------------------------------------------------|-----------------|-----------------|-----------------|-----------------|
| Indice       | Parámetros estándar                                                         |                 |                 |                 |                 |
| 21           | MASS_FLOW                                                                   | 5               |                 |                 |                 |
| 25           | DENSITY                                                                     | 5               |                 |                 |                 |
| 29           | TEMPERATURE                                                                 | 5               |                 |                 |                 |
| 254          | Suma general de bytes en View Object<br>(+ 13 bytes de parámetros estándar) | 15+13           |                 |                 |                 |

## F.4.3 Parámetros del bloque transductor 2 (información del dispositivo, API, CM)

Tabla F-8 muestra los parámetros para el bloque transductor 2.

## Tabla F-8 Parámetros del bloque transductor 2

| Índice | Mnemónico del parámetro                                        | Definición                                                                                                    | Tipo de<br>mensaje | Tipo de datos/<br>Estructura | Tamaño | Almacena-<br>miento/<br>frecuencia<br>(HZ) | Valor<br>predeter-<br>minado | Acceso | Lista numerada<br>de valores/rango                                                                                                    | Registro/Coil<br>Modbus |
|--------|----------------------------------------------------------------|----------------------------------------------------------------------------------------------------|--------------------|------------------------------|--------|--------------------------------------------|------------------------------|--------|----------------------------------------------------------------------------------------------------|-------------------------|
|        | Parámetros PA estándar                                         |                                                                                                    |                    |                              |        |                                            |                              |        |                                                                                                    |                         |
| 0      | BLOCK_OBJECT                                                   | Este objeto contiene las<br>características del bloque                                                                                                    | RECORD             | DS-32                        | 20     | S                                          | -                            | R      | NA                                                                                                    | NA                      |
| 1      | ST_REV                                                         | Un bloque tiene parámetros<br>estáticos que no son cambiados<br>por el proceso. Los valores son<br>asignados a este parámetro durante<br>la configuración de optimización.<br>El valor de ST_REV aumenta en 1<br>después de cada cambio de<br>un parámetro estático de bloque.                                                                                              | SIMPLE             | Unsigned16                   | 2      | N                                          | 0                            | R      | NA                                                                                                    | NA                      |
| 2      | TAG_DESC                                                       | Cada bloque se puede asignar<br>a una descripción TAG textual.<br>La descripción TAG_DESC debe<br>ser sin ambigüedad y única en<br>el sistema de bus de campo.                                                                                                    | SIMPLE             | OCTET<br>STRING              | 32     | S                                          | .,                           | R/W    | NA                                                                                                    | NA                      |
| 3      | STRATEGY                                                       | Agrupación de bloque de funciones.<br>El campo STRATEGY se puede<br>usar para agrupar bloques.                                                                                                    | SIMPLE             | Unsigned16                   | 2      | S                                          | 0                            | R/W    | NA                                                                                                    | NA                      |
| 4      | ALERT_KEY                                                      | Este parámetro contiene el número<br>de identificación de la unidad de<br>la planta.                                                                                                    | SIMPLE             | Unsigned8                    | 1      | S                                          | 0                            | R/W    | NA                                                                                                    | NA                      |
| 5      | TARGET_MODE                                                    | Este parámetro contiene el modo<br>deseado normalmente establecido<br>por una aplicación de control de<br>un operador. Los modos están<br>disponibles sólo en forma alterna;<br>es decir, sólo se puede establecer<br>un modo cada vez. Un acceso<br>de escritura a este parámetro con<br>más de un modo está fuera de<br>rango del parámetro y tiene que<br>ser rechazado. | SIMPLE             | Unsigned8                    | 1      | S                                          | AUTO<br>(0x08)               | R/W    | AUTO (0x08)                                                                                                    | NA                      |
| 6      | MODE_BLK                                                       | Este parámetro contiene el modo<br>actual y el modo permitido y normal<br>del bloque.                                                                                                    | RECORD             | DS-37                        | 3      | D                                          | -                            | R      | NA                                                                                                    | NA                      |
| 7      | ALARM_SUM                                                      | Este parámetro contiene los<br>estados actuales de las alarmas<br>de bloque.                                                                                                    | RECORD             | DS-42                        | 8      | D                                          | 0,0,0,0                      | R      | NA                                                                                                    | NA                      |
|        | DEVICE INFORMATION BLO                                         | СК                                                                                                    |                    |                              |        |                                            |                              |        |                                                                                                    |                         |
|        | Datos del transmisor                                           |                                                                                                    |                    |                              |        |                                            |                              |        |                                                                                                    |                         |
| 8      | SYS_FeatureKey<br>(Nombre de DD:<br>Enabled Features)          | Características habilitadas                                                                                                    | STRING             | BIT_<br>ENUMERATED           | 2      | S                                          | -                            | R      | 0x0000 = standard<br>0x0800 = Meter<br>Verification<br>0x0008 = Enh. Density<br>0x0010 = API                                                                         | R-5000                  |
| 9      | SYS_CEQ_Number<br>(Nombre de DD: CP ETO)                       | Número CEQ del transmisor<br>modelo 2700                                                                                                    | VARIABLE           | Unsigned16                   | 2      | S                                          | S/W Rev                      | R/W    | N/D                                                                                                    | R-5005                  |
|        | Datos del sensor                                               |                                                                                                    |                    |                              |        |                                            |                              |        |                                                                                                    |                         |
| 10     | SNS_SensorSerialNum<br>(Nombre de DD:<br>Sensor Serial Number) | Número de serie del sensor                                                                                                    | VARIABLE           | Unsigned32                   | 4      | S                                          | 0                            | R/W    | >=0 <b>y &lt;=</b> 16777215,0f                                                                                                    | R-0127-128              |
| 11     | SNS_SensorType<br>(Nombre de DD:<br>Sensor Model Number)       | Tipo de sensor (es decir, F200,<br>CMF025)                                                                                                    | STRING             | OCTET<br>STRING              | 16     | S                                          | 607                          | R/W    | N/D                                                                                                    | R-0425                  |
| 12     | SNS_SensorTypeCode<br>(Nombre de DD:<br>Sensor Type Code)      | Código de tipo de sensor                                                                                                    | ENUM               | Unsigned16                   | 2      | S                                          | 0                            | R/W    | 0 = Tubo curvado<br>1 = Tubo recto                                                                                                    | R-1139                  |
| 13     | SNS_SensorMaterial<br>(Nombre de DD:<br>Sensor Material)       | Material del sensor                                                                                                    | ENUM               | Unsigned16                   | 2      | S                                          | 0                            | R/W    | 0 = Ninguna<br>3 = Hastelloy C-22<br>4 = Monel<br>5 = Tántalo<br>6 = Títanio<br>19 = Acero inoxidable<br>316L<br>23 = Inconel<br>252 = Desconocido<br>253 = Especial | R-0130                  |
| 14     | SNS LinerMaterial<br>(Nombre de DD:<br>Sensor Liner)           | Material del revestimiento                                                                                                    | ENUM               | Unsigned16                   | 2      | S                                          | 0                            | R/W    | 0 = Ninguna<br>10 = PTFE (2larms)<br>11 = Halar<br>16 = Tefzel<br>251 = Ninguno<br>252 = Desconocido<br>253 = Especial                                               | R-0131                  |

## Tabla F-8 Parámetros del bloque transductor 2 (continuación)

| Índice | Mnemónico del parámetro                                                            | Definición                                                               | Tipo de<br>mensaje | Tipo de datos/<br>Estructura | Tamaño | Almacena-<br>miento/<br>frecuencia<br>(HZ) | Valor<br>predeter-<br>minado | Acceso | Lista numerada<br>de valores/rango                                                                                                    | Registro/Coil<br>Modbus |
|--------|------------------------------------------------------------------------------------|--------------------------------------------------------------------------|--------------------|------------------------------|--------|--------------------------------------------|------------------------------|--------|----------------------------------------------------------------------------------------------------|-------------------------|
| 15     | SNS_FlangeType<br>(Nombre de DD:<br>Sensor Flange)                                 | Tipo de brida                                                            | ENUM               | Unsigned16                   | 2      | S                                          | 0                            | R/W    | 0 = ANSI 150<br>1 = ANSI 300<br>2 = ANSI 600<br>5 = PN 40<br>7 = JIS 10K<br>8 = JIS 20K<br>9 = ANSI 900<br>10 = Conexión de<br>abrazadera sanitaria<br>11 = Unión<br>12 = PN 100<br>252 = Desconocido<br>253 = Especial | R-0129                  |
| 16     | SNS_MassFlowLoSpan<br>(Nombre de DD:<br>Mass Minimum Span)                         | Rango mínimo de caudal másico                                            | VARIABLE           | FLOAT                        | 4      | S                                          | Calc                         | R      | N/D                                                                                                    | R-181-182               |
| 17     | SNS_TempFlowLoSpan<br>(Nombre de DD:<br>Temp Minimum Span)                         | Rango mínimo de temperatura                                              | VARIABLE           | FLOAT                        | 4      | S                                          | Calc                         | R      | N/D                                                                                                    | R-183-184               |
| 18     | SNS_DensityLoSpan<br>(Nombre de DD:<br>Density Minimum Span)                       | Rango mínimo de densidad (g/cc)                                          | VARIABLE           | FLOAT                        | 4      | S                                          | Calc                         | R      | N/D                                                                                                    | R-185-186               |
| 19     | SNS_VolumeFlowLoSpan<br>(Nombre de DD:<br>Volume Minimum Span)                     | Rango mínimo de caudal<br>volumétrico                                    | VARIABLE           | FLOAT                        | 4      | S                                          | Calc                         | R      | N/D                                                                                                    | R-187-188               |
| 20     | SYS_BoardRevision                                                                  | Revisión de la tarjeta                                                   | VARIABLE           | Unsigned8                    | 1      | S                                          |                              | R      | N/D                                                                                                    | R-1163                  |
| 21     | SNS_HartDeviceID(0)<br>(Nombre de DD:<br>Hart Device ID - 0)                       | ID de dispositivo Hart.<br>Correlacionado con R122 de<br>procesador      | VARIABLE           | Unsigned32                   | 4      | D                                          |                              | R      | N/D                                                                                                    | R-1187                  |
| 22     | SNS_HartDeviceID(1)<br>(Nombre de DD:<br>Hart Device ID – 1)                       | ID de dispositivo Hart.<br>Correlacionado con R122 de<br>procesador      | VARIABLE           | Unsigned32                   | 4      | D                                          |                              | R      | N/D                                                                                                    | R-1188                  |
| 23     | EMPTY                                                                              |                                                                          |                    |                              |        |                                            |                              |        |                                                                                                    |                         |
| 24     | EMPTY                                                                              |                                                                          |                    |                              |        |                                            |                              |        |                                                                                                    |                         |
| 25     | EMPTY                                                                              |                                                                          |                    |                              |        |                                            |                              |        |                                                                                                    |                         |
| 26     | EMPTY                                                                              |                                                                          |                    |                              |        |                                            |                              |        |                                                                                                    |                         |
| 27     | EMPTY                                                                              |                                                                          |                    |                              |        |                                            |                              |        |                                                                                                    |                         |
| 28     | EMPTY                                                                              |                                                                          |                    |                              |        |                                            |                              |        |                                                                                                    |                         |
|        | Medición en la industria                                                           |                                                                          |                    |                              |        |                                            |                              |        |                                                                                                    |                         |
|        | Variables de proceso API                                                           |                                                                          |                    |                              |        |                                            |                              |        |                                                                                                    |                         |
| 29     | SNS_API_CorrDensity<br>(Nombre de DD:<br>PMI TC Density)                           | Densidad corregido por temperatura                                       | RECORD             | 101                          | 5      | D                                          | -                            | R      |                                                                                                    | R-0325-326              |
| 30     | SNS_API_CorrVolFlow<br>(Nombre de DD:<br>PMI TC Volume Flow)                       | Caudal volumétrico (estándar)<br>corregido por temperatura               | RECORD             | 101                          | 5      | D                                          | -                            | R      |                                                                                                    | R-0331-332              |
| 31     | SNS_API_AveCorrDensity<br>(Nombre de DD: PM Batch<br>Weighted Average Density)     | Densidad promedio ponderada<br>por lote                                  | RECORD             | 101                          | 5      | D                                          | -                            | R      |                                                                                                    | R-0337-338              |
| 32     | SNS_API_AveCorrTemp<br>(Nombre de DD:<br>PM Batch Weighted Average<br>Temperature) | Temperatura promedio ponderada<br>por lote                               | RECORD             | 101                          | 5      | D                                          | -                            | R      |                                                                                                    | R-339-340               |
| 33     | SNS_API_CTL<br>(Nombre de DD: PM CTL)                                              | CTL                                                                      | RECORD             | 101                          | 5      | D                                          | -                            | R      |                                                                                                    | R-0329-330              |
| 34     | SNS_API_CorrVolTotal<br>(Nombre de DD:<br>PM TC Volume Total)                      | Total de volumen (estándar)<br>corregido por temperatura                 | VARIABLE           | 101                          | 5      | D/20                                       | 0                            | R      | N/D                                                                                                    | R-0333-0334             |
| 35     | SNS_API_CorrVolInv<br>(Nombre de DD:<br>PM TC Volume Inventory)                    | Inventario de volumen (estándar)<br>corregido por temperatura            | VARIABLE           | 101                          | 5      | D/20                                       | 0                            | R      | N/D                                                                                                    | R-0335-336              |
| 36     | SNS_ResetApiRefVolTotal<br>(Nombre de DD:<br>Reset PM TC Volume Total)             | Poner a cero el total de volumen<br>de referencia API                    | METHOD             | Unsigned8                    | 1      | S                                          | -                            | R/W    | 0x00 = Ninguno<br>0x01 = Poner a cero                                                                                                    | Coil-0058               |
| 37     | SNS_ResetAPIGSVInv<br>(Nombre de DD:<br>Rest PM Volume Inventory)                  | Poner a cero el inventario API/GSV<br>("On" = Poner a cero, "Off" = N/D) | Método             | Unsigned8                    | 1      | S                                          | 0x00                         | R/W    | 0x00 = Sin efecto<br>0x01 = Poner a cero                                                                                                    | Coil-0194               |
|        | Datos de configuración API                                                         |                                                                          |                    |                              |        |                                            |                              |        |                                                                                                    |                         |
| 38     | SNS_APIRefTemp<br>(Nombre de<br>DD:PM Reference Temp)                              | Temperatura de referencia API                                            | VARIABLE           | FLOAT                        | 4      | S                                          | 15                           | R/W    | 0 a 100                                                                                                    | R-0319-0320             |
| 39     | SNS_APITEC<br>(Nombre de DD: PM Thermal<br>Expansion Coeff)                        | Coeficiente de expansión térmica<br>API                                  | VARIABLE           | FLOAT                        | 4      | S                                          | 0                            | R/W    | >= 0,000485                                                                                                    | R-0323-0324             |

## Tabla F-8 Parámetros del bloque transductor 2 (continuación)

| Índice | Mnemónico del parámetro                                                             | Definición                                                                             | Tipo de<br>mensaje | Tipo de datos/<br>Estructura | Tamaño | Almacena-<br>miento/<br>frecuencia<br>(HZ) | Valor<br>predeter-<br>minado | Acceso | Lista numerada<br>de valores/rango                                                                                                    | Registro/Coil<br>Modbus |
|--------|-------------------------------------------------------------------------------------|----------------------------------------------------------------------------------------|--------------------|------------------------------|--------|--------------------------------------------|------------------------------|--------|----------------------------------------------------------------------------------------------------|-------------------------|
| 40     | SNS_API2540TableType<br>(Nombre de DD:<br>PM2540 CTL Table Type)                    | Tipo de tabla API 2540 CTL                                                             | ENUM               | Unsigned16                   | 2      | S                                          | API_<br>TABLE_<br>53A        | R/W    | 19= Tabla 5D<br>36= Tabla 6C<br>49= Tabla 23A<br>50= Tabla 23B<br>51= Tabla 23D<br>68= Tabla 23D<br>68= Tabla 24C<br>81 = Tabla 53A<br>82 = Tabla 53D<br>100 = Tabla 54C | R-0351                  |
| 41     | EMPTY                                                                               |                                                                                        |                    |                              |        |                                            |                              |        |                                                                                                    |                         |
| 42     | EMPTY                                                                               |                                                                                        |                    |                              |        |                                            |                              |        |                                                                                                    |                         |
| 43     | EMPTY                                                                               |                                                                                        |                    |                              |        |                                            |                              |        |                                                                                                    |                         |
| 44     | EMPTY                                                                               |                                                                                        |                    |                              |        |                                            |                              |        |                                                                                                    |                         |
| 45     | EMPTY                                                                               |                                                                                        |                    |                              |        |                                            |                              |        |                                                                                                    |                         |
| 46     | EMPTY                                                                               |                                                                                        |                    |                              |        |                                            |                              |        |                                                                                                    |                         |
|        | Medición de concentración                                                           |                                                                                        |                    |                              |        |                                            |                              |        |                                                                                                    |                         |
|        | Variables de proceso de<br>medición de concentración                                |                                                                                        |                    |                              |        |                                            |                              |        |                                                                                                    |                         |
| 47     | SNS_ED_RefDens<br>(Nombre de DD:<br>CM Density at Reference)                        | Densidad a referencia                                                                  | RECORD             | 101                          | 5      | D                                          | -                            | R      | RECORD                                                                                                    | R-0963                  |
| 48     | SNS_ED_SpecGrav<br>(Nombre de DD:<br>CM Specific Gravity)                           | Densidad (unidades SG fijas)                                                           | RECORD             | 101                          | 5      | D                                          | -                            | R      | RECORD                                                                                                    | R-0965                  |
| 49     | SNS_ED_StdVolFlow<br>(Nombre de DD:<br>CM TC Volume Flow)                           | Caudal volumétrico estándar                                                            | RECORD             | 101                          | 5      | D                                          | -                            | R      | RECORD                                                                                                    | R-0967                  |
| 50     | SNS_ED_NetMassFlow<br>(Nombre de DD:<br>CM Net Mass Flow)                           | Caudal másico neto                                                                     | RECORD             | 101                          | 5      | D                                          | -                            | R      | RECORD                                                                                                    | R-0973                  |
| 51     | SNS_ED_NetVolFlow<br>(Nombre de DD:<br>CM Net Volume Flow)                          | Caudal volumétrico neto                                                                | RECORD             | 101                          | 5      | D                                          | -                            | R      | RECORD                                                                                                    | R-0979                  |
| 52     | SNS_ED_Conc<br>(Nombre de DD:<br>Concentration)                                     | Concentración                                                                          | RECORD             | 101                          | 5      | D                                          | -                            | R      | RECORD                                                                                                    | R-0985                  |
| 53     | SNS_ED_SpecDens<br>(Nombre de DD:<br>CM Density (Baume))                            | Densidad (unidades Baume fijas)                                                        | RECORD             | 101                          | 5      | D                                          | -                            | R      | RECORD                                                                                                    | R-0987                  |
|        | Totales de medición<br>de concentración                                             |                                                                                        |                    |                              |        |                                            |                              |        |                                                                                                    |                         |
| 54     | SNS_ED_StdVolTotal<br>(Nombre de DD:<br>CM TC Volume Total)                         | Total de volumen estándar                                                              | VARIABLE           | FLOAT                        | 4      | D/20                                       | 0                            | R      | N/D                                                                                                    | R-0969                  |
| 55     | SNS_ED_StdVolInv<br>(Nombre de DD:<br>CM TC Volume Inventory)                       | Inventario de volumen estándar                                                         | VARIABLE           | FLOAT                        | 4      | D/20                                       | 0                            | R      | N/D                                                                                                    | R-0971                  |
| 56     | SNS_ED_NetMassTotal<br>(Nombre de DD:<br>CM Net Mass Total)                         | Total de masa neto                                                                     | VARIABLE           | FLOAT                        | 4      | D/20                                       | 0                            | R      | N/D                                                                                                    | R-0975                  |
| 57     | SNS_ED_NetMassInv<br>(Nombre de DD:<br>CM Net Mass Inventory)                       | Inventario de masa neto                                                                | VARIABLE           | FLOAT                        | 4      | D/20                                       | 0                            | R      | N/D                                                                                                    | R-0977                  |
| 58     | SNS_ED_NetVolTotal<br>(Nombre de DD:<br>CM Net Volume Total)                        | Total de volumen neto                                                                  | VARIABLE           | FLOAT                        | 4      | D/20                                       | 0                            | R      | N/D                                                                                                    | R-0981                  |
| 59     | SNS_ED_NetVollnv<br>(Nombre de DD:<br>CM Net Volume Inventory)                      | Inventario de volumen neto                                                             | VARIABLE           | FLOAT                        | 4      | D/20                                       | 0                            | R      | N/D                                                                                                    | R-0983                  |
| 60     | SNS_ResetEDRefVolTotal<br>(Nombre de DD:<br>Reset CM TC Volume Total)               | Poner a cero el total de volumen<br>estándar de densidad mejorada                      | METHOD             | Unsigned8                    | 1      | S                                          | -                            | R/W    | 0x00 = Ninguno<br>0x01 = Poner a cero                                                                                                    | Coil-0059               |
| 61     | SNS_ResetEDNetMassTotal<br>(Nombre de DD:<br>Reset CM Net Mass Total)               | Poner a cero el total de masa neto<br>de densidad mejorada                             | METHOD             | Unsigned8                    | 1      | S                                          | -                            | R/W    | 0x00 = Ninguno<br>0x01 = Poner a cero                                                                                                    | Coil-0060               |
| 62     | SNS_ResetEDNetVolTotal<br>(Nombre de DD:<br>Reset CM Net Volume Total)              | Poner a cero el total de volumen<br>neto de densidad mejorada                          | METHOD             | Unsigned8                    | 1      | S                                          | -                            | R/W    | 0x00 = Ninguno<br>0x01 = Poner a cero                                                                                                    | Coil-0061               |
| 63     | SNS_ResetEDVollnv<br>(Nombre de DD:<br>Reset Volume Inventory<br>At Reference Temp) | Poner a cero el inventario de<br>volumen ED ("On" = Poner a cero,<br>"Off" = N/D)      | Método             | Unsigned8                    | 1      | S                                          |                              | R/W    | 0x00 = Sin efecto<br>0x01 = Poner a cero                                                                                                    | Coil-0195               |
| 64     | SNS_ResetEDNetMassInv<br>(Nombre de DD:<br>Reset Net Mass Inventory)                | Poner a cero el inventario de masa<br>neto ED ("On" = Poner a cero, "Off"<br>= N/D)    | Método             | Unsigned8                    | 1      | S                                          |                              | R/W    | 0x00 = Sin efecto<br>0x01 = Poner a cero                                                                                                    | Coil-0196               |
| 65     | SNS_ResetEDNetVolInv<br>(Nombre de DD:<br>Reset Net Volume Inventory)               | Poner a cero el inventario de<br>volumen neto ED ("On" = Poner<br>a cero, "Off" = N/D) | Método             | Unsigned8                    | 1      | S                                          |                              | R/W    | 0x00 = Sin efecto<br>0x01 = Poner a cero                                                                                                    | Coil-0197               |

## Tabla F-8 Parámetros del bloque transductor 2 (continuación)

| Índice | Mnemónico del parámetro                                                                                | Definición                                                                            | Tipo de<br>mensaje | Tipo de datos/<br>Estructura | Tamaño | Almacena-<br>miento/<br>frecuencia<br>(HZ) | Valor<br>predeter-<br>minado | Acceso | Lista numerada<br>de valores/rango                                                                                                    | Registro/Coil<br>Modbus |
|--------|----------------------------------------------------------------------------------------------------|---------------------------------------------------------------------------------------|--------------------|------------------------------|--------|--------------------------------------------|------------------------------|--------|----------------------------------------------------------------------------------------------------|-------------------------|
|        | Datos de configuración de<br>medición de concentración                                                 |                                                                                       |                    |                              |        |                                            |                              |        |                                                                                                    |                         |
| 66     | SNS_ED_CurveLock<br>(Nombre de DD:<br>Lock/Unlock ED Curves)                                           | Proteger las tablas de densidad<br>mejorada                                           | ENUM               | Unsigned8                    | 1      | s                                          | 1                            | R/W    | 0x00 = no protegidas<br>0x01 = protegidas                                                                                                    | Coil-0085               |
| 67     | SNS_ED_Mode<br>(Nombre de DD:<br>Derived Variable)                                                     | Modo de densidad mejorada                                                             | ENUM               | Unsigned16                   | 2      | S                                          | Mass<br>Conc.<br>(Dens)      | R/W    | 0 = Ninguna<br>1 = Dens @ Ref Temp<br>2 = Specific Gravity<br>3 = Mass Conc (Dens)<br>4 = Mass Conc (SG)<br>5 = Volume Conc (Dens)<br>6 = Volume Conc (SG)<br>7 = Concentration (Dens)<br>8 = Concentration (SG) | R-0524                  |
| 68     | SNS_ED_ActiveCurve<br>(Nombre de DD:<br>Active Calculation Curve)                                      | Curva de cálculo activa                                                               | VARIABLE           | Unsigned16                   | 2      | S                                          | 0                            | R/W    | 0 a 5                                                                                                    | R-0523                  |
| 69     | UNI_ED_CurveIndex<br>(Nombre de DD:<br>Curve Configured)                                               | Índice (n) de configuración de curva                                                  | VARIABLE           | Unsigned8                    | 1      | S                                          | -                            | R/W    | 0 a 5                                                                                                    | R-0527                  |
| 70     | UNI_ED_TempIndex<br>(Nombre de DD:<br>Curve Temperature<br>Isotherm Index (X-Axis))                    | Índice de isoterma de termperatura<br>de la curva n (eje x)                           | VARIABLE           | Unsigned8                    | 1      | S                                          | -                            | R/W    | 0 a 5                                                                                                    | R-0528                  |
| 71     | UNI_ED_ConcIndex<br>(Nombre de DD: Curve<br>Concentration Index (Y-Axis))                              | Índice de concentración de la curva<br>n (eje y)                                      | VARIABLE           | Unsigned8                    | 1      | S                                          | -                            | R/W    | 0 a 5                                                                                                    | R-0529                  |
| 72     | SNS_ED_TempISO<br>(Nombre de DD: Curve N<br>(6*5) Temp Isotherm X Value<br>(X-Axis))                   | Valor de la isoterma x de<br>temperatura de la curva n (6x5)<br>(eje x)               | VARIABLE           | FLOAT                        | 4      | S                                          | -                            | R/W    | N/D                                                                                                    | R-0531                  |
| 73     | SNS_ED_DensAtTempISO<br>(Nombre de DD: Curve N<br>(6*5) Density @ Temp<br>Isotherm X, Concentration Y) | Densidad de la curva n (6x5)<br>a la isoterma X de temperatura,<br>concentración Y    | VARIABLE           | FLOAT                        | 4      | S                                          | -                            | R/W    | N/D                                                                                                    | R-0533                  |
| 74     | SNS_ED_DensAtTempCoeff<br>(Nombre de DD: Curve N<br>(6*5) Coeff @ Temp Isotherm<br>X, Concentration Y) | Coeficiente de la curva n (6x5)<br>a la isoterma X de temperatura,<br>concentración Y | VARIABLE           | FLOAT                        | 4      | S                                          | -                            | R      | N/D                                                                                                    | R-0535                  |
| 75     | SNS_ED_ConcLabel55<br>(Nombre de DD: Curve N<br>(6*5) Concentration Y Value<br>(Label For Y-Axis))     | Valor de concentración Y de la<br>curva n (6x5) (etiqueta para el eje y)              | VARIABLE           | FLOAT                        | 4      | S                                          | -                            | R/W    | N/D                                                                                                    | R-0537                  |
| 76     | SNS_ED_DensAtConc<br>(Nombre de DD: Curve N<br>(5*1) Density @<br>Concentration Y (At Ref<br>Temp))    | Densidad de curva n (5x1)<br>a concentración Y<br>(a temperatura de referencia)       | VARIABLE           | FLOAT                        | 4      | S                                          | -                            | R/W    | N/D                                                                                                    | R-0539                  |
| 77     | SNS_ED_DensAtConcCoeff<br>(Nombre de DD: Curve N<br>(5*1) Coeff @ Concentration<br>Y (At Ref Temp))    | Coeficiente de curva n (5x1)<br>a concentración Y (a temperatura<br>de referencia)    | VARIABLE           | FLOAT                        | 4      | S                                          | -                            | R      | N/D                                                                                                    | R-0541                  |
| 78     | SNS_ED_ConcLabel51<br>(Nombre de DD: Curve N<br>(5*1) Concentration Y Value<br>(Y-Axis))               | Valor de concentración Y de la<br>curva n (5x1) (eje y)                               | VARIABLE           | FLOAT                        | 4      | S                                          | -                            | R/W    | N/D                                                                                                    | R-0543                  |
| 79     | SNS_ED_RefTemp<br>(Nombre de DD: Curve N<br>Reference Temperature)                                     | Temperatura de referencia de la curva n                                               | VARIABLE           | FLOAT                        | 4      | S                                          | -                            | R/W    | Límites de temp.<br>del sensor                                                                                                    | R-0545                  |
| 80     | SNS_ED_SGWaterRefTemp<br>(Nombre de DD: Curve N<br>Water Reference<br>Temperature)                     | Temperatura de referencia de<br>agua de gravedad específica de la<br>curva n          | VARIABLE           | FLOAT                        | 4      | S                                          | -                            | R/W    | Límites de temp.<br>del sensor                                                                                                    | R-0547                  |
| 81     | SNS_ED_SGWaterRefDens<br>(Nombre de DD: Curve N<br>Water Reference Density)                            | Densidad de referencia de agua de<br>gravedad específica de la curva n                | VARIABLE           | FLOAT                        | 4      | S                                          | -                            | R/W    | Límites de densidad                                                                                                    | R-0549                  |
| 82     | SNS_ED_SlopeTrim<br>(Nombre de DD: Curve N<br>Trim Slope)                                              | Ajuste de pendiente de la curva n                                                     | VARIABLE           | FLOAT                        | 4      | S                                          | -                            | R/W    | 0,8 a 1,2                                                                                                    | R-0551                  |
| 83     | SNS_ED_OffsetTrim<br>(Nombre de DD: Curve N<br>Trim Offset)                                            | Ajuste de offset de la curva n                                                        | VARIABLE           | FLOAT                        | 4      | s                                          | -                            | R/W    | Ninguno                                                                                                    | R-0553                  |
| 84     | SNS_ED_ExtrapAlarmLimit<br>(Nombre de DD: Curve N<br>Alarm Limit (%))                                  | Límite de alarma de extrapolación de la curva n: %                                    | VARIABLE           | FLOAT                        | 4      | S                                          | -                            | R/W    | 0 a 270                                                                                                    | R-0555                  |
| 85     | SNS_ED_CurveName<br>(Nombre de DD: Curve N<br>Curve Name)                                              | Cadena ASCII de la curva n –<br>Nombre de la curva – Se soportan<br>12 caracteres     | VARIABLE           | OCTET<br>STRING              | 12     | S                                          | -                            | R/W    | N/D                                                                                                    | R-2771-2776             |
| 86     | SNS_ED_MaxFitOrder<br>(Nombre de DD: Curve Fit<br>Max Order)                                           | Orden de ajuste máximo para la<br>curva 5x5                                           | VARIABLE           | Unsigned16                   | 2      | S                                          | -                            | R/W    | 2, 3, 4, 5                                                                                                    | R-0564                  |
| 87     | SNS_ED_FitResults<br>(Nombre de DD: Curve N Fit<br>Results)                                            | Resultados de ajuste de la curva n                                                    | ENUM               | Unsigned16                   | 2      | S                                          | -                            | R      | 0 = Good<br>1 = Poor<br>2 = Failed<br>3 = Empty                                                                                                    | R-0569                  |

| Tabla F-8 | Parámetros del bloque transductor 2 | (continuación) |
|-----------|-------------------------------------|----------------|
|-----------|-------------------------------------|----------------|

| Índice | Mnemónico del parámetro                                                       | Definición                                                                      | Tipo de<br>mensaje | Tipo de datos/<br>Estructura | Tamaño | Almacena-<br>miento/<br>frecuencia<br>(HZ) | Valor<br>predeter-<br>minado | Acceso | Lista numerada<br>de valores/rango                                                                                                    | Registro/Coil<br>Modbus |
|--------|-------------------------------------------------------------------------------|---------------------------------------------------------------------------------|--------------------|------------------------------|--------|--------------------------------------------|------------------------------|--------|----------------------------------------------------------------------------------------------------|-------------------------|
| 88     | SNS_ED_ConcUnitCode<br>(Nombre de DD: Curve N<br>Concentration Units)         | Código de unidades de<br>concentración de la curva n                            | ENUM               | Unsigned16                   | 2      | S                                          | -                            | R/W    | 1110 = Grados<br>Twaddell<br>1426= Grados Brix<br>1111 = Grados Baume<br>(pesado)<br>1112= Grados Baume<br>(ligero)<br>1343=% sol/wt<br>1344=% sol/vtol<br>1344=% sol/vtol<br>1427= Grados Balling<br>1428= Graduación<br>alcohólica por volumen<br>1429 = Graduación<br>alcohólica por masa<br>1346 = Porcentaje Plato | R-0570                  |
| 89     | SNS_ED_ExpectedAcc<br>(Nombre de DD: Curve N<br>Curve Fit Expected Accuracy)  | Precisión esperada de ajuste de<br>la curva n                                   | VARIABLE           | FLOAT                        | 4      | S                                          | -                            | R      |                                                                                                    | R-0571                  |
| 90     | SNS_ED_ResetFlag<br>(Nombre de DD: Reset All<br>Curve Information)            | Restablecer toda la información<br>de la curva de densidad mejorada             | Método             | Unsigned8                    | 1      | S                                          | 1                            | w      | 0x00 = No se usa<br>0x01 = Poner a cero                                                                                                    | Coil-249                |
| 91     | SNS_ED_<br>EnableDensLowExtrap<br>(Nombre de DD:<br>Enable Density Low)       | Habilitar extrap baja de densidad<br>(alarma de extrap de densidad<br>mejorada) | Método             | Unsigned8                    | 1      | S                                          | 1                            | R/W    | 0x00 = Inhabilitar<br>0x01 = Habilitar                                                                                                    | Coil-250                |
| 92     | SNS_ED_<br>EnableDensHighExtrap<br>(Nombre de DD:<br>Enable Density High)     | Habilitar extrap alta de densidad<br>(alarma de extrap de densidad<br>mejorada) | Método             | Unsigned8                    | 1      | S                                          | 1                            | R/W    | 0x00 = Inhabilitar<br>0x01 = Habilitar                                                                                                    | Coil-251                |
| 93     | SNS_ED_<br>EnableTempLowExtrap<br>(Nombre de DD:<br>Enable Temperature Low)   | Habilitar extrap baja de temp<br>(alarma de extrap de densidad<br>mejorada)     | Método             | Unsigned8                    | 1      | S                                          | 1                            | R/W    | 0x00 = Inhabilitar<br>0x01 = Habilitar                                                                                                    | Coil-252                |
| 94     | SNS_ED_<br>EnableTempHighExtrap<br>(Nombre de DD:<br>Enable Temperature High) | Habilitar extrap alta de temp<br>(alarma de extrap de densidad<br>mejorada)     | Método             | Unsigned8                    | 1      | S                                          | 1                            | R/W    | 0x00 = Inhabilitar<br>0x01 = Habilitar                                                                                                    | Coil-253                |
| 95     | DB_SNS_PuckDeviceType<br>Code                                                 | Código de tipo de dispositivo para<br>el procesador central conectado           | Variable           | Unsigned16                   | 2      | D/20                                       |                              | R      | 40 = 700 CP<br>50 = 80 CP                                                                                                    | R-1162                  |
| 96     | EMPTY                                                                         |                                                                                 |                    |                              |        |                                            |                              |        |                                                                                                    |                         |
| 97     | EMPTY                                                                         |                                                                                 |                    |                              |        |                                            |                              |        |                                                                                                    |                         |
| 98     | Bloque transductor 2<br>VISUALIZACIÓN 1                                       |                                                                                 |                    |                              |        |                                            |                              |        |                                                                                                    |                         |

## F.4.4 Objeto del bloque transductor 2

Tabla F-9 muestra el objeto de bloque transductor 2.

Tabla F-9Objeto del bloque transductor 2

| Slot/Índice      | Nombre de elemento   | Tipo de dato      | Tamaño en bytes | Valor                                      |
|------------------|----------------------|-------------------|-----------------|--------------------------------------------|
| Slot 11/Índice 0 | Reservado            | 8 bits sin signo  | 1               | 250 (predeterminado)                       |
|                  | Block_Object         | 8 bits sin signo  | 1               | 03                                         |
|                  | Parent_Class         | 8 bits sin signo  | 1               | 03                                         |
|                  | Clase                | 8 bits sin signo  | 1               | 128 (clase específica al fabricante)       |
|                  | DD_Refrence          | 32 bits sin signo | 4               | 00 ,00, 00, 00 (reservado)                 |
|                  | DD_Revision          | 16 bits sin signo | 2               | 00 ,00 (reservado)                         |
|                  | Perfil               | Cadena de octetos | 2               | 64 02 (compacto clase B)                   |
|                  | Profile_Revision     | 16 bits sin signo | 2               | 03 01 (3,01)                               |
|                  | Execution_Time       | 8 bits sin signo  | 1               | 00 (para uso futuro)                       |
|                  | Number_Of_Parameters | 16 bits sin signo | 2               | 00 98 (Cantidad máx. de parámetros de TB2) |
|                  | Address_of_View_1    | 16 bits sin signo | 2               | 12 98 (slot, índice)                       |
|                  | Number_of_Views      | 8 bits sin signo  | 1               | 01 (1 vista)                               |

## F.4.5 Vistas del bloque transductor 2 (información del dispositivo, API, CM)

Tabla F-10 muestra las vistas para el bloque transductor 2.

 Tabla F-10
 Vistas del bloque transductor 2

| OD<br>Índice | Mnemónico del parámetro              | Visualización 1 | Visualización 2 | Visualización 3 | Visualización 4 |
|--------------|--------------------------------------|-----------------|-----------------|-----------------|-----------------|
|              | Parámetros estándar                  |                 |                 |                 |                 |
| 0            | BLOCK_OBJECT                         |                 |                 |                 |                 |
| 1            | ST_REV                               | 2               |                 |                 |                 |
| 2            | TAG_DESC                             |                 |                 |                 |                 |
| 3            | STRATEGY                             |                 |                 |                 |                 |
| 4            | ALERT_KEY                            |                 |                 |                 |                 |
| 5            | TARGET_MODE                          |                 |                 |                 |                 |
| 6            | MODE_BLKt                            | 3               |                 |                 |                 |
| 7            | ALARM_SUM                            | 8               |                 |                 |                 |
|              | Suma general de bytes en View Object | 13              |                 |                 |                 |

| OD<br>Índice | Mnemónico del parámetro                                                     | Visualización 1 | Visualización 2 | Visualización 3 | Visualización 4 |
|--------------|-----------------------------------------------------------------------------|-----------------|-----------------|-----------------|-----------------|
|              | Parámetros estándar                                                         |                 |                 |                 |                 |
| 98           | Suma general de bytes en View Object<br>(+ 13 bytes de parámetros estándar) | 13              |                 |                 |                 |

## F.4.6 Funciones I & M (identificación y mantenimiento)

Tabla F-11 muestra los parámetros para las funciones I & M.

## Tabla F-11 Parámetros I & M

| Índice | Subíndice | Mnemónico del parámetro | Definición                                                                                                    | Tipo de<br>mensaje                                                                 | Tipo de datos/<br>Estructura | Tamaño     | Almacena-<br>miento/<br>frecuencia<br>(HZ) | Valor<br>predeter-<br>minado | Acceso | Lista numerada<br>de valores | Registro/Coil<br>Modbus                                                                                                    |                                                 |
|--------|-----------|-------------------------|----------------------------------------------------------------------------------------------------|------------------------------------------------------------------------------------|------------------------------|------------|--------------------------------------------|------------------------------|--------|------------------------------|----------------------------------------------------------------------------------------------------|-------------------------------------------------|
| 255    | 65000     | IM_DEFAULT              | I&M0(obligatorio)                                                                                                    | VARIABLE                                                                           | Cadena<br>de octetos         | 64         | S                                          | -                            | R      | -                            | -                                                                                                    |                                                 |
|        |           |                         | HEADER – Reservado                                                                                                    | STRING                                                                             | Cadena<br>de octetos         | 10         | S                                          | 0x00                         | R      | -                            | Codificado<br>internamente                                                                                                    |                                                 |
|        |           |                         |                                                                                                    | MANUFACTURER_ID –<br>Código de identificación del<br>fabricante del dispositivo PA | VARIABLE                     | Unsigned16 | 2                                          | S                            | 0x00   | R                            | -                                                                                                    | Bloque físico<br>Índice 26<br>DEVICE_MAN_<br>ID |
|        |           |                         | ORDER_ID – Nº de pedido<br>del dispositivo                                                                                                    | STRING                                                                             | Cadena visible               | 20         | S                                          | 2700S<br>Profibus<br>PA      | R      | -                            | R 2545-2554                                                                                                    |                                                 |
|        |           |                         | SERIAL_NO – Nº de serie<br>de producción del dispositivo                                                                                                    | STRING                                                                             | Cadena visible               | 16         | S                                          | -                            | R      | -                            | Bloque físico<br>Índice 28 –<br>DEVICE_SER_<br>NUM                                                                                |                                                 |
|        |           |                         | HARDWARE_REVISION –<br>N° de revisión del hardware                                                                                                    | VARIABLE                                                                           | 16 bits sin<br>signo         | 2          | S                                          | 0xFFFF                       | R      | -                            | 0xFFFF                                                                                                    |                                                 |
|        |           |                         | SOFTWARE_REVISION –<br>Revisión del software o<br>del firmware del dispositivo<br>o módulo                                                                                                    | VARIABLE                                                                           | 1 Char<br>3 Unsigned8        | 4          | S                                          | -                            | R      | -                            | V 0xFF 0xFF<br>0xFF                                                                                                    |                                                 |
|        |           |                         | REV_COUNTER – De<br>acuerdo a /l&M/. El parámetro<br>REV_COUNTER se<br>incrementa si ha cambiado<br>el contenido de un parámetro<br>con atributo estático en la<br>respectiva posición (slot).<br>La posición (slot) ol lleva un<br>contador REV_COUNTER que<br>cuenta todos los cambios de<br>parámetros estáticos de todo<br>el dispositivo. | VARIABLE                                                                           | Unsigned16                   | 2          | S                                          | 0                            | R      | -                            | Suma de ST_<br>REV de todos<br>los bloques; es<br>decir, TB1+<br>TB2+A11+A12+<br>A13+A14+TOT<br>1+TOT2+TOT<br>3+TOT4 +<br>AO1+AO2 |                                                 |
|        |           |                         | PROFILE_ID – Tipo de perfil<br>de soporte                                                                                                    | VARIABLE                                                                           | Unsigned16                   | 2          | S                                          | 0x9700                       | R      | -                            | Codificado<br>internamente                                                                                                    |                                                 |

| Tabla F-11 Parár | netros I & | M (c | continuación) |  |
|------------------|------------|------|---------------|--|
|------------------|------------|------|---------------|--|

| Índice | Subíndice | Mnemónico del parámetro | Definición                                                                                                    | Tipo de<br>mensaje | Tipo de datos/<br>Estructura | Tamaño | Almacena-<br>miento/<br>frecuencia<br>(HZ) | Valor<br>predeter-<br>minado | Acceso | Lista numerada<br>de valores | Registro/Coil<br>Modbus                                                                    |
|--------|-----------|-------------------------|----------------------------------------------------------------------------------------------------|--------------------|------------------------------|--------|--------------------------------------------|------------------------------|--------|------------------------------|--------------------------------------------------------------------------------------------|
|        |           |                         | PROFILE_SPECIFIC_TYPE –<br>Tipo de perfil específico                                                                                                    | VARIABLE           | Cadena<br>de octetos         | 2      | S                                          | 0x01<br>0x01                 | R      | _                            | Byte 0:<br>BLOCK_<br>OBJECT.<br>BlockObject<br>Byte 1:<br>BLOCK_<br>OBJECT.<br>ParentClass |
|        |           |                         | IM_VERSION – Versión<br>implementada de función I & M                                                                                                    | VARIABLE           | 2 – Unsigned8                | 2      | S                                          | 0x01,0x0<br>1                | R      | -                            | Codificado<br>internamente                                                                 |
|        |           |                         | IM_SUPPORTED –<br>Disponibilidad indicada de los<br>registros I & M                                                                                                    | VARIABLE           | Cadena<br>de octetos         | 2      | S                                          | 0x00<br>0x07                 | R      | -                            | Codificado<br>internamente                                                                 |
|        | 65001     | IM_1                    | I&M1(obligatorio)                                                                                                    |                    |                              |        |                                            |                              |        |                              |                                                                                            |
|        |           |                         | HEADER – Específico al<br>fabricante                                                                                                    | STRING             | Cadena<br>de octetos         | 10     | S                                          | 0x00                         | R      | -                            | Codificado<br>internamente                                                                 |
|        |           |                         | TAG_FUNCTION – Etiqueta<br>de identificación del dispositivo                                                                                                    | STRING             | Cadena visible               | 32     | S                                          | En<br>blanco<br>0x20         | R      | -                            | Bloque físico<br>Índice 18<br>TAG_DESC                                                     |
|        |           |                         | TAG_LOCATION – Etiqueta<br>de identificación de la<br>ubicación del dispositivo                                                                                                    | STRING             | Cadena visible               | 22     | S                                          | En<br>blanco<br>0x20         | R      | -                            | Codificado<br>internamente                                                                 |
|        | 65002     | IM_2                    | I&M2(obligatorio)                                                                                                    |                    |                              |        |                                            |                              |        |                              |                                                                                            |
|        |           |                         | Header – Específico al<br>fabricante                                                                                                    | STRING             | Cadena<br>de octetos         | 10     | S                                          | 0x00                         | R      | -                            | Codificado<br>internamente                                                                 |
|        |           |                         | Date – Fecha de instalación<br>del dispositivo PA                                                                                                    | STRING             | Cadena visible               | 16     | S                                          | En<br>blanco<br>0x20         | R      | -                            | Bloque físico<br>Índice – 38<br>DEVICE_<br>INSTALL_<br>DATE                                |
|        |           |                         | Reservado                                                                                                    | STRING             | Cadena<br>de octetos         | 38     | S                                          | 0x00                         | R      | _                            | -                                                                                          |
|        | 65016     | PA_IM_0                 | Header – Reservado                                                                                                    | STRING             | Cadena<br>de octetos         | 10     | S                                          | 0x00                         | R      | -                            | Codificado<br>internamente                                                                 |
|        |           |                         | PA_IM_VERSION – Versión<br>de las extensiones de I&M<br>especificas al perfil del<br>dispositivo de proceso<br>Octeto 1 (MSB) = número<br>de versión mayor, v.g. 1<br>de la versión 1.0<br>Octeto 2 (LSB) = número de<br>versión menor, v.g. 0 de la<br>versión 1.0 | VARIABLE           | 8 bits sin signo             | 2      | S                                          | 0x01<br>0x00                 | R      | -                            | Codificado<br>internamente                                                                 |
|        |           |                         | HARDWARE_REVISION –<br>Revisión de hardware de<br>acuerdo con el componente<br>físico                                                                                                    | STRING             | Cadena visible               | 16     | S                                          | En<br>blanco                 | R      | -                            | Bloque físico –<br>Índice 25                                                               |
|        |           |                         | SOFTWARE_REVISON –<br>Revisión de firmware del<br>componente físico                                                                                                    | STRING             | Cadena visible               | 16     | S                                          | En<br>blanco                 | R      | S                            | Bloque físico –<br>Índice 24                                                               |
|        |           |                         | Reservado                                                                                                    |                    |                              | 18     |                                            |                              |        |                              |                                                                                            |
|        |           |                         | PA_IM_SUPPORTED                                                                                                    | STRING             | Cadena<br>de octetos         | 2      | S                                          | 0x00<br>0x00                 | R      | S                            | Codificado<br>internamente                                                                 |

## F.4.7 Parámetros del bloque de funciones Al

Tabla F-12 muestra los parámetros para los bloques de funciones AI.

## Tabla F-12 Parámetros del bloque de funciones Al

| Índice | Mnemónico del parámetro                              | Definición                                                                                                    | Tipo de<br>mensaje | Tipo de datos/<br>Estructura | Tamaño | Almacena-<br>miento/<br>frecuencia<br>(HZ) | Valor<br>predeter-<br>minado | Acceso                                                     | Lista numerada<br>de valores/rango                          | Registro/Coil<br>Modbus   |
|--------|------------------------------------------------------|----------------------------------------------------------------------------------------------------|--------------------|------------------------------|--------|--------------------------------------------|------------------------------|------------------------------------------------------------|-------------------------------------------------------------|---------------------------|
|        | Parámetros PA estándar                               |                                                                                                    |                    |                              |        |                                            |                              |                                                            |                                                             |                           |
| 16     | BLOCK_OBJECT                                         | Este objeto contiene las<br>características del bloque                                                                                                    | RECORD             | DS-32                        | 20     | S                                          | -                            | R                                                          | NA                                                          | NA                        |
| 17     | ST_REV                                               | Un bloque tiene parámetros<br>estáticos que no son cambiados<br>por el proceso. Los valores son<br>asignados a este parámetro durante<br>la configuración de optimización.<br>El valor de ST_REV aumenta en 1<br>después de cada cambio de un<br>parámetro estático de bloque.                                                                                              | SIMPLE             | Unsigned16                   | 2      | N                                          | 0                            | R                                                          | NA                                                          | NA                        |
| 18     | TAG_DESC                                             | Cada bloque se puede asignar<br>a una descripción TAG textual.<br>La descripción TAG_DESC debe<br>ser sin ambigüedad y única<br>en el sistema de bus de campo.                                                                                                    | SIMPLE             | OCTET<br>STRING              | 32     | S                                          | .,                           | R/W                                                        | NA                                                          | NA                        |
| 19     | STRATEGY                                             | Agrupación de bloque de funciones.<br>El campo STRATEGY se puede<br>usar para agrupar bloques.                                                                                                    | SIMPLE             | Unsigned16                   | 2      | S                                          | 0                            | R/W                                                        | NA                                                          | NA                        |
| 20     | ALERT_KEY                                            | Este parámetro contiene el número<br>de identificación de la unidad de<br>la planta.                                                                                                    | SIMPLE             | Unsigned8                    | 1      | S                                          | 0                            | R/W                                                        | NA                                                          | NA                        |
| 21     | TARGET_MODE                                          | Este parámetro contiene el modo<br>deseado normalmente establecido<br>por una aplicación de control<br>de un operador. Los modos están<br>disponibles sólo en forma alterna;<br>es decir, sólo se puede establecer<br>un modo cada vez. Un acceso<br>de escritura a este parámetro con<br>más de un modo está fuera de<br>rango del parámetro y tiene que<br>ser rechazado. | SIMPLE             | Unsigned8                    | 1      | S                                          | Auto<br>(0x08)               | R/W                                                        | 0x08 – Auto<br>0x10 – Manual<br>0x80 – Fuera de<br>servicio | R-1506                    |
| 22     | MODE_BLK                                             | Este parámetro contiene el modo<br>actual y el modo permitido y normal<br>del bloque.                                                                                                    | RECORD             | DS-37                        | 3      | D                                          | -                            | R                                                          | NA                                                          | R-1507                    |
| 23     | ALARM_SUM                                            | Este parámetro contiene los estados actuales de las alarmas de bloque.                                                                                                    | RECORD             | DS-42                        | 8      | D                                          | 0,0,0,0                      | R                                                          | NA                                                          | NA                        |
| 24     | BATCH                                                | Este parámetro está diseñado para<br>usarse en aplicaciones batch de<br>acuerdo con IEC 61512 Parte 1.<br>Sólo los bloques de funciones<br>tienen este parámetro. No existe<br>un algoritmo necesario dentro de<br>un bloque de funciones.                                                                                                    | RECORD             | DS-67                        | 10     | S                                          | 0,0,0,0                      | RW                                                         | NA                                                          | NA                        |
| 25     | RESERVADO                                            |                                                                                                    |                    |                              |        |                                            |                              |                                                            |                                                             |                           |
|        | Parámetros estándar del bloqu                        | e de funciones Al                                                                                                    |                    |                              |        |                                            |                              |                                                            |                                                             |                           |
| 26     | OUT<br>(Nombre de DD: Al Out)                        | El parámetro OUT del bloque de<br>funciones contiene el valor actual<br>de medición en una unidad de<br>ingeniería especifica al proveedor<br>o ajustada por la configuración y<br>el estado correspondiente en AUTO<br>MODE. El parámetro OUT del<br>bloque de funciones contiene el<br>valor y el estatus establecido por<br>un operador en MAN MODE.                     | RECORD             | 101                          | 5      | D                                          | -                            | R/W<br>(se puede<br>escribir<br>sólo en<br>modo<br>Manual) | NA                                                          | NA                        |
| 27     | PV_SCALE<br>(Nombre de DD: Al PV Scale)              | Conversión de la variable de<br>proceso en porcentaje usando los<br>valores de escala alto y bajo.                                                                                                    | ARRAY              | FLOAT                        | 8      | S                                          | 100,00                       | R/W                                                        | NA                                                          | NA                        |
| 28     | OUT_SCALE<br>(Nombre de DD: Al Out<br>Scale)         | Escala de la variable de proceso.                                                                                                    | RECORD             | DS-36                        | 11     | S                                          | 100,00                       | R/W                                                        | NA                                                          | R-1509 (sólo<br>unidades) |
| 29     | LIN_TYPE<br>(Nombre de DD: Al<br>Linearization Type) | Tipo de linealización.                                                                                                    | SIMPLE             | Unsigned8                    | 1      | S                                          | 1                            | R/W                                                        | NA                                                          | R-1510                    |
| 30     | CHANNEL<br>(Nombre de DD: Al Channel)                | Referencia al bloque transductor<br>activo que proporciona el valor<br>de medición al bloque de funciones.                                                                                                    | SIMPLE             | Unsigned16                   | 2      | S                                          | -                            | R/W                                                        | NA                                                          | R-1508                    |
| 31     | RESERVADO                                            |                                                                                                    |                    |                              |        |                                            |                              |                                                            |                                                             |                           |
| 32     | PV_FTIME<br>(Nombre de DD: AI PV Filter<br>Time)     | Tiempo de filtro de la variable de proceso.                                                                                                    | SIMPLE             | FLOAT                        | 4      | S                                          | 0                            | R/W                                                        | NA                                                          | NA                        |
| 33     | RESERVADO                                            |                                                                                                    |                    |                              |        |                                            |                              |                                                            |                                                             |                           |
| 34     | RESERVADO                                            |                                                                                                    |                    |                              |        |                                            |                              |                                                            |                                                             |                           |

| Índice | Mnemónico del parámetro                      | Definición                                                                                                    | Tipo de<br>mensaje | Tipo de datos/<br>Estructura | Tamaño | Almacena-<br>miento/<br>frecuencia<br>(HZ) | Valor<br>predeter-<br>minado | Acceso | Lista numerada<br>de valores/rango | Registro/Coil<br>Modbus |
|--------|----------------------------------------------|----------------------------------------------------------------------------------------------------|--------------------|------------------------------|--------|--------------------------------------------|------------------------------|--------|------------------------------------|-------------------------|
| 35     | ALARM_HYS<br>(Nombre de DD:<br>Al Alarm Hys) | Histéresis                                                                                                    | SIMPLE             | FLOAT                        | 4      | S                                          | 0,5%<br>del rango            | R/W    | NA                                 | NA                      |
| 36     | RESERVADO                                    |                                                                                                    |                    |                              |        |                                            |                              |        |                                    |                         |
| 37     | HI_HI_LIM<br>(Nombre de DD: Al Hi Hi Lim)    | Valor para el límite superior de<br>las alarmas                                                                                                    | SIMPLE             | FLOAT                        | 4      | S                                          | Valor<br>máx                 | R/W    | NA                                 | NA                      |
| 38     | RESERVADO                                    |                                                                                                    |                    |                              |        |                                            |                              |        |                                    |                         |
| 39     | HI_LIM<br>(Nombre de DD: Al Hi Lim)          | Valor para el límite superior de<br>las advertencias                                                                                                    | SIMPLE             | FLOAT                        | 4      | S                                          | Valor<br>máx                 | R/W    | NA                                 | NA                      |
| 40     | RESERVADO                                    |                                                                                                    |                    |                              |        |                                            |                              |        |                                    |                         |
| 41     | LO_LIM<br>(Nombre de DD: Al Lo Lim)          | Valor para el límite inferior de<br>las advertencias                                                                                                    | SIMPLE             | FLOAT                        | 4      | S                                          | Valor mín                    | R/W    | NA                                 | NA                      |
| 42     | RESERVADO                                    |                                                                                                    |                    |                              |        |                                            |                              |        |                                    |                         |
| 43     | LO_LO_LIM<br>(Nombre de DD:<br>Al Lo Lo Lim) | Valor para el límite inferior de<br>las alarmas                                                                                                    | SIMPLE             | FLOAT                        | 4      | S                                          | Valor mín                    | R/W    | NA                                 | NA                      |
| 44     | RESERVADO                                    |                                                                                                    |                    |                              |        |                                            |                              |        |                                    |                         |
| 45     | RESERVADO                                    |                                                                                                    |                    |                              |        |                                            |                              |        |                                    |                         |
| 46     | RESERVADO                                    |                                                                                                    |                    |                              |        |                                            |                              |        |                                    |                         |
| 47     | RESERVADO                                    |                                                                                                    |                    |                              |        |                                            |                              |        |                                    |                         |
| 48     | RESERVADO                                    |                                                                                                    |                    |                              |        |                                            |                              |        |                                    |                         |
| 49     | RESERVADO                                    |                                                                                                    |                    |                              |        |                                            |                              |        |                                    |                         |
| 50     | SIMULATE<br>(Nombre de DD: Al Simulate)      | Para fines de comisionamiento y<br>pruebas, se puede modificar el valor<br>de entrada proveniente del bloque<br>transductor en el bloque de<br>funciones de entrada analógica<br>AI-FB. | RECORD             | DS-50                        | 6      | S                                          | Inhabilitar                  | R/W    | NA                                 | NA                      |
| 51     | RESERVADO                                    |                                                                                                    |                    |                              |        |                                            |                              |        |                                    |                         |
| 52     | RESERVADO                                    |                                                                                                    |                    |                              |        |                                            |                              |        |                                    |                         |
| 53     | RESERVADO                                    |                                                                                                    |                    |                              |        |                                            |                              |        |                                    |                         |
| 54     | RESERVADO                                    |                                                                                                    |                    |                              |        |                                            |                              |        |                                    |                         |
| 55     | RESERVADO                                    |                                                                                                    |                    |                              |        |                                            |                              |        |                                    |                         |
| 56     | RESERVADO                                    |                                                                                                    |                    |                              |        |                                            |                              |        |                                    |                         |
| 57     | RESERVADO                                    |                                                                                                    |                    |                              |        |                                            |                              |        |                                    |                         |
| 58     | RESERVADO                                    |                                                                                                    |                    |                              |        |                                            |                              |        |                                    |                         |
| 59     | RESERVADO                                    |                                                                                                    |                    |                              |        |                                            |                              |        |                                    |                         |
| 60     | RESERVADO                                    |                                                                                                    |                    |                              |        |                                            |                              |        |                                    |                         |
| 61     | AI BLOCK VIEW1                               |                                                                                                    |                    |                              |        |                                            |                              |        |                                    |                         |

## F.4.8 Objetos de bloque de entrada analógica

Tabla F-13 muestra los objetos de bloque de entrada analógica.

Tabla F-13 Objetos de bloque de entrada analógica

| Slot/Índice      | Nombre de elemento   | Tipo de dato      | Tamaño en bytes | Valor          |                                      |  |  |  |
|------------------|----------------------|-------------------|-----------------|----------------|--------------------------------------|--|--|--|
| Slot 11/Índice 0 | Reservado            | 8 bits sin signo  | 1               | 250 (predete   | rminado)                             |  |  |  |
|                  | Block_Object         | 8 bits sin signo  | 1               | 02 (bloque de  | e funciones)                         |  |  |  |
|                  | Parent_Class         | 8 bits sin signo  | 1               | 01 (entrada)   |                                      |  |  |  |
|                  | Clase                | 8 bits sin signo  | 1               | 01 (AI)        |                                      |  |  |  |
|                  | DD_Refrence          | 32 bits sin signo | 4               | 00 ,00, 00, 00 | 00 ,00, 00, 00 (reservado)           |  |  |  |
|                  | DD_Revision          | 16 bits sin signo | 2               | 00 ,00 (reser  | 00 ,00 (reservado)                   |  |  |  |
| -                | Perfil               | Cadena de octetos | 2               | 64 02 (compa   | 64 02 (compacto clase B)             |  |  |  |
|                  | Profile_Revision     | 16 bits sin signo | 2               | 03 01 (3,01)   | 03 01 (3,01)                         |  |  |  |
|                  | Execution_Time       | 8 bits sin signo  | 1               | 00 (para uso   | futuro)                              |  |  |  |
|                  | Number_Of_Parameters | 16 bits sin signo | 2               | 00 45 (Cantio  | dad máx. de parámetros de bloque AI) |  |  |  |
|                  | Address_of_View_1    | 16 bits sin signo | 2               | Al1            | 01 61 (slot, índice)                 |  |  |  |
|                  |                      |                   |                 | AI2            | 02 61 (slot, índice)                 |  |  |  |
|                  |                      |                   |                 | AI3            | 03 61 (slot, índice)                 |  |  |  |
|                  |                      |                   |                 | Al4            | 05 61 (slot, índice)                 |  |  |  |
|                  | Number_of_Views      | 8 bits sin signo  | 1               |                | 01 (1 vista)                         |  |  |  |

## F.4.9 Vistas del bloque de funciones Al

Tabla F-14 muestra las vistas para los bloques de funciones AI.

 Tabla F-14
 Vistas del bloque de funciones Al

| Índice OD | Mnemónico del parámetro              | Visualización 1 | Visualización 2 | Visualización 3 | Visualización 4 |
|-----------|--------------------------------------|-----------------|-----------------|-----------------|-----------------|
|           | Parámetros estándar                  |                 |                 |                 |                 |
| 16        | BLOCK_OBJECT                         |                 |                 |                 |                 |
| 17        | ST_REV                               | 2               |                 |                 |                 |
| 18        | TAG_DESC                             |                 |                 |                 |                 |
| 19        | STRATEGY                             |                 |                 |                 |                 |
| 20        | ALERT_KEY                            |                 |                 |                 |                 |
| 21        | TARGET_MODE                          |                 |                 |                 |                 |
| 22        | MODE_BLK                             | 3               |                 |                 |                 |
| 23        | ALARM_SUM                            | 8               |                 |                 |                 |
|           | Suma general de bytes en View Object | 13              |                 |                 |                 |

| Índice OD | Mnemónico del parámetro                                                     | Visualización 1 | Visualización 2 | Visualización 3 | Visualización 4 |
|-----------|-----------------------------------------------------------------------------|-----------------|-----------------|-----------------|-----------------|
|           | Parámetros estándar                                                         |                 |                 |                 |                 |
| 26        | Out                                                                         | 5               |                 |                 |                 |
| 61        | Suma general de bytes en View Object<br>(+ 13 bytes de parámetros estándar) | 5+13            |                 |                 |                 |

## F.4.10 Parámetros del bloque de funciones AO

Tabla F-15 muestra los parámetros para los bloques de funciones AO.

## Tabla F-15 Parámetros del bloque de funciones AO

| Índice | Mnemónico del parámetro                                                                                                    | Definición                                                                                                    | Tipo de<br>mensaje | Tipo de datos/<br>Estructura | Tamaño   | Almacena-<br>miento/<br>frecuencia<br>(HZ) | Valor<br>predeter-<br>minado | Acceso | Lista numerada<br>de valores/rango         | Registro/Coil<br>Modbus   |
|--------|----------------------------------------------------------------------------------------------------|----------------------------------------------------------------------------------------------------|--------------------|------------------------------|----------|--------------------------------------------|------------------------------|--------|--------------------------------------------|---------------------------|
|        | Parámetros PA estándar                                                                                                    |                                                                                                    |                    |                              |          |                                            |                              |        |                                            |                           |
| 16     | BLOCK_OBJECT                                                                                                    | Este objeto contiene las<br>características del bloque                                                                                                    | RECORD             | DS-32                        | 20       | S                                          | -                            | R      | NA                                         | NA                        |
| 17     | ST_REV                                                                                                    | Un bloque tiene parámetros<br>estáticos que no son cambiados<br>por el proceso. Los valores son<br>asignados a este parámetro durante<br>la configuración de optimización.<br>El valor de ST_REV aumenta en 1<br>después de cada cambio de un<br>parámetro estático de bloque.                                                                                              | SIMPLE             | Unsigned16                   | 2        | N                                          | 0                            | R      | NA                                         | NA                        |
| 18     | TAG_DESC       Cada bloque se puede asignar<br>a una descripción TAG textual.<br>La descripción TAG DESC debe<br>ser sin ambigüedad y única en<br>el sistema de bus de campo. |                                                                                                    | SIMPLE             | OCTET<br>STRING              | 32       | S                                          | 6.3                          | R/W    | NA                                         | NA                        |
| 19     | STRATEGY                                                                                                    | Agrupación de bloque de funciones.<br>El campo STRATEGY se puede<br>usar para agrupar bloques.                                                                                                    | SIMPLE             | Unsigned16                   | 2        | S                                          | 0                            | R/W    | NA                                         | NA                        |
| 20     | ALERT_KEY                                                                                                    | Este parámetro contiene el número<br>de identificación de la unidad de<br>la planta.                                                                                                    | SIMPLE             | Unsigned8                    | 1        | S                                          | 0                            | R/W    | NA                                         | NA                        |
| 21     | TARGET_MODE                                                                                                    | Este parámetro contiene el modo<br>deseado normalmente establecido<br>por una aplicación de control<br>de un operador. Los modos están<br>disponibles sólo en forma alterna;<br>es decir, sólo se puede establecer<br>un modo cada vez. Un acceso<br>de escritura a este parámetro con<br>más de un modo está fuera de<br>rango del parámetro y tiene que<br>ser rechazado. | SIMPLE             | Unsigned8                    | 1        | S                                          | Auto (0x08)                  | RW     | 0x08 – Auto<br>0x10 – Manual<br>0x80 – OOS | R-2295                    |
| 22     | MODE_BLK                                                                                                    | Este parámetro contiene el modo<br>actual y el modo permitido y normal<br>del bloque.                                                                                                    | RECORD             | DS-37                        | 3        | D                                          | -                            | R      | NA                                         | R-2296                    |
| 23     | ALARM_SUM                                                                                                    | Este parámetro contiene los<br>estados actuales de las alarmas<br>de bloque.                                                                                                    | RECORD             | DS-42                        | 8        | D                                          | 0,0,0,0                      | R      | NA                                         | NA                        |
| 24     | ВАТСН                                                                                                    | Este parámetro está diseñado para<br>usarse en aplicaciones batch de<br>acuerdo con IEC 61512 Parte 1.<br>Sólo los bloques de funciones<br>tienen este parámetro. No existe<br>un algoritmo necesario dentro de un<br>bloque de funciones.                                                                                                    | RECORD             | DS-67                        | 10       | S                                          | 0,0,0,0                      | RW     | NA                                         | NA                        |
|        | Parámetros estándar del bloqu                                                                                                    | ue de funciones AO                                                                                                    |                    |                              |          |                                            |                              |        |                                            |                           |
| 25     | SP<br>(Nombre de DD:<br>AO Set Point)                                                                                                    | Punto de referencia.                                                                                                    | RECORD             | 101                          | 5        | D                                          | -                            | R/W    | NA                                         | NA                        |
| 26     | RESERVADO                                                                                                    |                                                                                                    |                    |                              |          |                                            |                              |        |                                            |                           |
| 27     | PV_SCALE<br>(Nombre de DD:<br>AO PV Scale)                                                                                                    | Conversión de la PV en unidades<br>de ingeniería a PV en porcentaje<br>como el valor de entrada del bloque<br>de funciones.                                                                                                    | RECORD             | DS-36                        | 11       | S                                          | 100,0%                       | R/W    | NA                                         | R-2298 (sólo<br>unidades) |
| 28     | READBACK<br>(Nombre de DD:<br>AO ReadBack Value)                                                                                                    | La posición real del elemento final<br>de control dentro del span de<br>carrera (entre las posiciones OPEN<br>(abierto) y CLOSE (cerrado)) en<br>unidades de PV_SCALE.                                                                                                    | RECORD             | 101                          | 5        | D                                          | -                            | R      | NA                                         | NA                        |
| 29     | RESERVADO                                                                                                    |                                                                                                    |                    |                              |          |                                            |                              |        |                                            |                           |
| 30     | RESERVADO                                                                                                    |                                                                                                    |                    |                              |          |                                            |                              |        |                                            |                           |
| 31     | RESERVADO                                                                                                    |                                                                                                    |                    |                              |          |                                            |                              |        |                                            |                           |
| 32     | RESERVADO                                                                                                    |                                                                                                    |                    |                              |          |                                            |                              |        |                                            |                           |
| 33     | RESERVADO                                                                                                    |                                                                                                    |                    |                              |          |                                            |                              |        |                                            | <u> </u>                  |
| 34     | RESERVADO                                                                                                    |                                                                                                    |                    |                              |          |                                            |                              |        |                                            |                           |
| 35     | RESERVADO                                                                                                    |                                                                                                    |                    |                              |          |                                            |                              |        |                                            | <u> </u>                  |
| 36     | RESERVADO                                                                                                    |                                                                                                    |                    |                              | <u> </u> |                                            |                              |        |                                            |                           |
| 37     | IN_CHANNEL<br>(Nombre de DD:<br>AO IN Channel)                                                                                                    | Referencia al bloque transductor<br>activo y su parámetro que<br>proporciona la posición real del<br>elemento final de control.                                                                                                    | SIMPLE             | Unsigned16                   | 2        | S                                          | -                            | R/W    | NA                                         | R-2297                    |

| Tabla F-15 | Parámetros del bloc | que de funciones AC | (continuación) |
|------------|---------------------|---------------------|----------------|
|------------|---------------------|---------------------|----------------|

| Índice | Mnemónico del parámetro                                  | Definición                                                                                                    | Tipo de<br>mensaje | Tipo de datos/<br>Estructura | Tamaño | Almacena-<br>miento/<br>frecuencia<br>(HZ) | Valor<br>predeter-<br>minado | Acceso                                                     | Lista numerada<br>de valores/rango                                                                                                    | Registro/Coil<br>Modbus   |
|--------|----------------------------------------------------------|----------------------------------------------------------------------------------------------------|--------------------|------------------------------|--------|--------------------------------------------|------------------------------|------------------------------------------------------------|----------------------------------------------------------------------------------------------------|---------------------------|
| 38     | OUT_CHANNEL<br>(Nombre de DD:<br>AO OUT Channel)         | Referencia al bloque transductor<br>activo y su parámetro que<br>proporciona el valor de posición<br>del elemento final de control.                                                                                          | SIMPLE             | Unsigned16                   | 2      | S                                          | -                            | R/W                                                        | NA                                                                                                    | R-2299 (sólo<br>unidades) |
| 39     | FSAFE_TIME<br>(Nombre de DD:<br>AO Fail Safe Time)       | Tiempo en segundos desde la<br>detección de fallo del punto de<br>referencia real utilizado (SP = BAD<br>o RCAS_IN ⇔ GOOD) hasta la<br>acción del bloque si la condición<br>todavía existe.                                  | SIMPLE             | Float (flotante)             | 4      | S                                          | 0                            | R/W                                                        | NA                                                                                                    | NA                        |
| 40     | FSAFE_TYPE<br>(Nombre de DD:<br>AO Fail Safe Type)       | Define la reacción del dispositivo,<br>si todavía se detecta un tallo<br>del punto de referencia real utilizado<br>después de FSAFE_TIME o si<br>el estatus del punto de referencia<br>real utilizado es Initiate Fail Safe. | SIMPLE             | Unsigned8                    | 1      | S                                          | 2                            | R/W                                                        | 0: se usa el último<br>valor FSAFE_VALUE<br>del punto de<br>referencia de OUT =<br>UNCERTA-N - Valor<br>sustituto 1: se usa<br>el último estatus<br>válido del punto de<br>referencia de OUT =<br>UNCERTA-N – Ultimo<br>valor útil o B–D - No<br>hay comunicación,<br>sin LUY 2: el actuador<br>toma la posición<br>contra fallos definida<br>por el estatus<br>ACTUATOR_ACTION<br>(sólo es útil para<br>actuadores con<br>retormo por resorte)<br>de OUT = B–D – no<br>específico | NA                        |
| 41     | FSAFE_VALUE<br>(Nombre de DD:<br>AO Fail Safe Value)     | Se usa el punto de referencia si<br>FSAFE_TYPE = 1 y si FSAFE está<br>activado.                                                                                                    | SIMPLE             | Float (flotante)             | 4      | S                                          | 0                            | R/W                                                        | NA                                                                                                    | NA                        |
| 42     | RESERVADO                                                |                                                                                                    |                    |                              |        |                                            |                              |                                                            |                                                                                                    |                           |
| 43     | RESERVADO                                                |                                                                                                    |                    |                              |        |                                            |                              |                                                            |                                                                                                    |                           |
| 44     | RESERVADO                                                |                                                                                                    |                    |                              |        |                                            |                              |                                                            |                                                                                                    |                           |
| 45     | RESERVADO                                                |                                                                                                    |                    |                              |        |                                            |                              |                                                            |                                                                                                    |                           |
| 46     | RESERVADO                                                |                                                                                                    |                    |                              |        |                                            |                              |                                                            |                                                                                                    |                           |
| 47     | POS_D<br>(Nombre de DD: AO POS_D)                        | La posición real de la válvula                                                                                                    | RECORD             | 102                          | 2      | D                                          | -                            | R                                                          | 0: no inicializada<br>1: cerrada<br>2: abierta<br>3: intermedia                                                                                                    | NA                        |
| 48     | RESERVADO                                                |                                                                                                    |                    |                              |        |                                            |                              |                                                            |                                                                                                    |                           |
| 49     | CHECK_BACK<br>(Nombre de DD:<br>AO Check Back)           | Información detallada del<br>dispositivo, codificada a nivel<br>de bit. Es posible tener más de<br>un mensaje simultáneamente                                                                                                | SIMPLE             | Cadena<br>de octetos         | 3      | D                                          | -                            | R                                                          | NA                                                                                                    | NA                        |
| 50     | CHECK_BACK_MASK<br>(Nombre de DD:<br>AO Check Back Mask) | Definición de los bits de información<br>de CHECK_BACK soportados.                                                                                                    | SIMPLE             | Cadena<br>de octetos         | 3      | Cst                                        | -                            | R                                                          | 0: no compatible<br>1: compatible                                                                                                    | NA                        |
| 51     | SIMULATE<br>(Nombre de DD:<br>AO Simulate)               | Por razones de comisionamiento y<br>mantenimiento, es posible simular<br>READBACK definiendo el valor y el<br>estatus.                                                                                                    | RECORD             | DS-50                        | 6      | S                                          | Inhabilitado                 | R/W                                                        | NA                                                                                                    | NA                        |
| 52     | INCREASE_CLOSE<br>(Nombre de DD:<br>AO Increase Close)   | Dirección del posicionador en modo<br>Rcas y Auto                                                                                                    | SIMPLE             | Unsigned8                    | 1      | S                                          | 0                            | R/W                                                        | 0: sube (aumentan<br>los resultados de<br>entrada del punto<br>de referencia en el<br>parámetro OPENING<br>de la válvula)<br>1: baja (aumentan<br>los resultados de<br>entrada del punto<br>de referencia en el<br>parámetro CLOSING<br>de la válvula)                                                                                                    | NA                        |
| 53     | OUT<br>(Nombre de DD: AO Out)                            | Este parámetro es la variable de<br>proceso del bloque AO en unidades<br>de ingeniería en modo AUTO y es<br>el valor especificado por el operador<br>en modo Manual.                                                         | RECORD             | 101                          | 5      | D                                          | -                            | R/W<br>(se puede<br>escribir<br>sólo en<br>modo<br>Manual) | NA                                                                                                    | NA                        |
| 54     | OUT_SCALE<br>(Nombre de DD:<br>AO Out Scale)             | Escala de la variable de proceso.                                                                                                    | RECORD             | DS-36                        | 11     | S                                          | -                            | R/W                                                        | NA                                                                                                    | NA                        |
| 55     | RESERVADO                                                |                                                                                                    |                    |                              |        |                                            |                              |                                                            |                                                                                                    |                           |
| 56     | RESERVADO                                                |                                                                                                    |                    |                              |        |                                            |                              |                                                            |                                                                                                    |                           |
| 57     | RESERVADO                                                |                                                                                                    |                    |                              |        |                                            |                              |                                                            |                                                                                                    |                           |
| 58     | RESERVADO                                                |                                                                                                    |                    |                              |        |                                            |                              |                                                            |                                                                                                    |                           |
| 59     | RESERVADO                                                |                                                                                                    |                    |                              |        |                                            |                              |                                                            |                                                                                                    |                           |

ProLink

| Índice | Mnemónico del parámetro | Definición | Tipo de<br>mensaje | Tipo de datos/<br>Estructura | Tamaño | Almacena-<br>miento/<br>frecuencia<br>(HZ) | Valor<br>predeter-<br>minado | Acceso | Lista numerada<br>de valores/rango | Registro/Coil<br>Modbus |
|--------|-------------------------|------------|--------------------|------------------------------|--------|--------------------------------------------|------------------------------|--------|------------------------------------|-------------------------|
| 60     | RESERVADO               |            |                    |                              |        |                                            |                              |        |                                    |                         |
| 61     | RESERVADO               |            |                    |                              |        |                                            |                              |        |                                    |                         |
| 62     | RESERVADO               |            |                    |                              |        |                                            |                              |        |                                    |                         |
| 63     | RESERVADO               |            |                    |                              |        |                                            |                              |        |                                    |                         |
| 64     | RESERVADO               |            |                    |                              |        |                                            |                              |        |                                    |                         |
| 65     | AO BLOCK VIEW 1         |            |                    |                              |        |                                            |                              |        |                                    |                         |

 Tabla F-15
 Parámetros del bloque de funciones AO (continuación)

## F.4.11 Objetos de bloque de salida analógica

Tabla F-16 muestra los objetos de bloque de salida analógica.

Tabla F-16 Objetos de bloque de salida analógica

| Slot/Índice      | Nombre de elemento   | Tipo de dato      | Tamaño en bytes | Valor                    |                                    |  |  |
|------------------|----------------------|-------------------|-----------------|--------------------------|------------------------------------|--|--|
| Slot 11/Índice 0 | Reservado            | 8 bits sin signo  | 1               | 250 (predetermi          | inado)                             |  |  |
|                  | Block_Object         | 8 bits sin signo  | 1               | 02 (bloque de funciones) |                                    |  |  |
|                  | Parent_Class         | 8 bits sin signo  | 1               | 02 (salida)              |                                    |  |  |
|                  | Clase                | 8 bits sin signo  | 1               | 01 (A0)                  |                                    |  |  |
|                  | DD_Refrence          | 32 bits sin signo | 4               | 00 ,00 ,00 ,00 (1        | reservado)                         |  |  |
|                  | DD_Revision          | 16 bits sin signo | 2               | 00 ,00 (reservad         | 00 ,00 (reservado)                 |  |  |
|                  | Perfil               | Cadena de octetos | 2               | 64 02 (compact           | to clase B)                        |  |  |
|                  | Profile_Revision     | 16 bits sin signo | 2               | 03 01 (3,01)             |                                    |  |  |
|                  | Execution_Time       | 8 bits sin signo  | 1               | 00 (para uso fut         | turo)                              |  |  |
|                  | Number_Of_Parameters | 16 bits sin signo | 2               | 00 49 (Cantidad          | d máx. de parámetros de bloque AO) |  |  |
|                  | Address_of_View_1    | 16 bits sin signo | 2               | AO1                      | 09 65 (slot, índice)               |  |  |
|                  |                      |                   |                 | AO2                      | 10 65 (slot, índice)               |  |  |
|                  | Number_of_Views      | 8 bits sin signo  | 1               |                          | 01 (1 vista)                       |  |  |

## F.4.12 Vistas del bloque de funciones AO

Tabla F-17 muestra las vistas para los bloques de funciones AO.

| Índice OD | Mnemónico del parámetro              | Visualización 1 | Visualización 2 | Visualización 3 | Visualización 4 |
|-----------|--------------------------------------|-----------------|-----------------|-----------------|-----------------|
|           | Parámetros estándar                  |                 |                 |                 |                 |
| 16        | BLOCK_OBJECT                         |                 |                 |                 |                 |
| 17        | ST_REV                               | 2               |                 |                 |                 |
| 18        | TAG_DESC                             |                 |                 |                 |                 |
| 19        | STRATEGY                             |                 |                 |                 |                 |
| 20        | ALERT_KEY                            |                 |                 |                 |                 |
| 21        | TARGET_MODE                          |                 |                 |                 |                 |
| 22        | MODE_BLK                             | 3               |                 |                 |                 |
| 23        | ALARM_SUM                            | 8               |                 |                 |                 |
|           | Suma general de bytes en View Object | 13              |                 |                 |                 |

Tabla F-17 Vistas del bloque de funciones AO

| Índice OD | Mnemónico del parámetro                                                     | Visualización 1 | Visualización 2 | Visualización 3 | Visualización 4 |
|-----------|-----------------------------------------------------------------------------|-----------------|-----------------|-----------------|-----------------|
|           | Parámetros estándar                                                         |                 |                 |                 |                 |
| 28        | READBACK                                                                    | 5               |                 |                 |                 |
| 47        | POS_D                                                                       | 2               |                 |                 |                 |
| 49        | CHECK_BACK                                                                  | 3               |                 |                 |                 |
| 61        | Suma general de bytes en View Object<br>(+ 13 bytes de parámetros estándar) | 10+13           |                 |                 |                 |

## F.4.13 Parámetros del bloque totalizador

Tabla F-18 muestra los parámetros para los bloques totalizadores.

## Tabla F-18 Parámetros del bloque totalizador

| Índice | Mnemónico del<br>parámetro                                                                                                    | Definición                                                                                                    | Tipo de<br>mensaje | Tipo de datos/<br>Estructura | Tamaño | Almacena-<br>miento/<br>frecuencia<br>(HZ) | Valor<br>predeter-<br>minado | Acceso | Lista numerada<br>de valores/rango         | Registro/Coil<br>Modbus |
|--------|----------------------------------------------------------------------------------------------------|----------------------------------------------------------------------------------------------------|--------------------|------------------------------|--------|--------------------------------------------|------------------------------|--------|--------------------------------------------|-------------------------|
|        | Parámetros PA estándar                                                                                                    |                                                                                                    |                    |                              |        |                                            |                              |        |                                            |                         |
| 16     | BLOCK_OBJECT                                                                                                    | Este objeto contiene las<br>características del bloque                                                                                                    | RECORD             | DS-32                        | 20     | S                                          | -                            | R      | NA                                         | NA                      |
| 17     | ST_REV       Un bloque tiene parámetros estáticos que no son cambiados por el proceso. Los valores son asignados a este parámetro durante la configuración de optimización. El valor de ST_REV aumenta en 1 después de cada cambio de un parámetro estático de bloque. |                                                                                                    | SIMPLE             | Unsigned16                   | 2      | Ν                                          | 0                            | R      | NA                                         | NA                      |
| 18     | TAG_DESC                                                                                                    | Cada bloque se puede asignar a<br>una descripción TAG textual.<br>La descripción TAG_DESC debe<br>ser sin ambigüedad y única en<br>el sistema de bus de campo.                                                                                                    | SIMPLE             | OCTET<br>STRING              | 32     | S                                          | 4.9                          | R/W    | NA                                         | NA                      |
| 19     | STRATEGY                                                                                                    | Agrupación de bloque de funciones.<br>El campo STRATEGY se puede<br>usar para agrupar bloques.                                                                                                    | SIMPLE             | Unsigned16                   | 2      | S                                          | 0                            | R/W    | NA                                         | NA                      |
| 20     | ALERT_KEY                                                                                                    | Este parámetro contiene el número<br>de identificación de la unidad de<br>la planta.                                                                                                    | SIMPLE             | Unsigned8                    | 1      | S                                          | 0                            | R/W    | NA                                         | NA                      |
| 21     | TARGET_MODE                                                                                                    | Este parámetro contiene el modo<br>deseado normalmente establecido<br>por una aplicación de control<br>de un operador. Los modos están<br>disponibles sólo en forma alterna;<br>es decir, sólo se puede establecer<br>un modo cada vez. Un acceso<br>de escritura a este parámetro con<br>más de un modo está fuera de<br>rango del parámetro y tiene que<br>ser rechazado. | SIMPLE             | Unsigned8                    | 1      | S                                          | Auto (0x08)                  | R/W    | 0x08 – Auto<br>0x10 – Manual<br>0x80 – OOS | R-2287                  |
| 22     | MODE_BLK                                                                                                    | Este parámetro contiene el modo<br>actual y el modo permitido y normal<br>del bloque.                                                                                                    | RECORD             | DS-37                        | 3      | D                                          | -                            | R      | NA                                         | R-2288                  |
| 23     | ALARM_SUM                                                                                                    | Este parámetro contiene los<br>estados actuales de las alarmas<br>de bloque.                                                                                                    | RECORD             | DS-42                        | 8      | D                                          | 0,0,0,0                      | R      | NA                                         | NA                      |

| Índice | Mnemónico del<br>parámetro                              | Definición                                                                                                    | Tipo de<br>mensaje | Tipo de datos/<br>Estructura | Tamaño | Almacena-<br>miento/<br>frecuencia<br>(HZ) | Valor<br>predeter-<br>minado                                  | Acceso                                                     | Lista numerada<br>de valores/rango                   | Registro/Coil<br>Modbus |
|--------|---------------------------------------------------------|----------------------------------------------------------------------------------------------------|--------------------|------------------------------|--------|--------------------------------------------|---------------------------------------------------------------|------------------------------------------------------------|------------------------------------------------------|-------------------------|
| 24     | BATCH                                                   | Este parámetro está diseñado para<br>usarse en aplicaciones batch de<br>acuerdo con IEC 61512 Parte 1.<br>Sólo los bloques de funciones<br>tienen este parámetro. No existe<br>un algoritmo necesario dentro de<br>un bloque de funciones. | RECORD             | DS-67                        | 10     | S                                          | 0,0,0,0                                                       | RW                                                         | NA                                                   | NA                      |
| 25     | RESERVADO                                               |                                                                                                    |                    |                              |        |                                            |                                                               |                                                            |                                                      |                         |
|        | Parámetros estándar del bloque de funciones totalizador |                                                                                                    |                    |                              |        |                                            |                                                               |                                                            |                                                      |                         |
| 26     | TOTAL<br>(Nombre de DD:<br>TOT Total)                   | El parámetro TOTAL del bloque de<br>funciones contiene la cantidad<br>integrada del parámetro de caudal<br>proporcionado por CHANNEL y<br>el estatus asociado.                                                                             | RECORD             | 101                          | 5      | N                                          | 0                                                             | R/W<br>(se puede<br>escribir<br>sólo en<br>modo<br>Manual) | NA                                                   | NA                      |
| 27     | UNIT_TOT<br>(Nombre de DD:<br>TOT Total Units)          | Unidad de la cantidad totalizada.                                                                                                    | SIMPLE             | Unsigned16                   | 2      | S                                          | integral<br>directa de<br>la unidad<br>del valor<br>del canal | R/W                                                        | NA                                                   | R-2290                  |
| 28     | CHANNEL<br>(Nombre de DD:<br>TOT Channel)               | Referencia al bloque transductor<br>activo, que proporciona el valor<br>de medición al bloque de funciones.                                                                                                    | SIMPLE             | Unsigned16                   | 2      | S                                          | -                                                             | R/W                                                        | NA                                                   | R-2289                  |
| 29     | SET_TOT<br>(Nombre de DD:<br>TOT Set Total)             | Restablecer el valor interno del<br>algoritmo FB a 0 o fijar este valor<br>a PRESET_TOT.                                                                                                    | SIMPLE             | Unsigned8                    | 1      | N                                          | 0 – Totalize                                                  | R/W                                                        | 0: TOTALIZE<br>1: RESET<br>2: PRESET                 | R-2292                  |
| 30     | MODE_TOT<br>(Nombre de DD:<br>TOT Mode Total)           | Este parámetro del bloque<br>de funciones controla el<br>comportamiento de la totalización.                                                                                                    | SIMPLE             | Unsigned8                    | 1      | N                                          | 0:<br>BALANCED                                                | R/W                                                        | 0: BALANCED<br>1: POS_ONLY<br>2: NEG_ONLY<br>3: HOLD | R-2293                  |
| 31     | FAIL_TOT<br>(Nombre de DD:<br>TOT Fail Total)           | Modo a prueba de fallos del<br>bloque de funciones totalizador.<br>Este parámetro controla el<br>comportamiento del bloque de<br>funciones cuando ocurren valores<br>de entrada con estatus BAD (malo).                                    | SIMPLE             | Unsigned8                    | 1      | S                                          | 0 – Run                                                       | R/W                                                        | 0: RUN<br>1: HOLD<br>2: MEMORY                       | NA                      |
| 32     | PRESET_TOT<br>(Nombre de DD:<br>TOT Preset Total)       | Este valor se utiliza como un valor<br>prestablecido para el valor interno<br>del algoritmo FB. El valor<br>es efectivo si se utiliza la función<br>SET_TOT.                                                                               | SIMPLE             | Float (flotante)             | 4      | S                                          | 0                                                             | R/W                                                        | NA                                                   | NA                      |
| 33     | ALARM_HYS<br>(Nombre de DD:<br>TOT Alarm Hys)           | Histéresis                                                                                                    | SIMPLE             | Float (flotante)             | 4      | S                                          | 0                                                             | R/W                                                        | NA                                                   | NA                      |
| 34     | HI_HI_LIM<br>(Nombre de DD:<br>TOT Hi Hi Lim)           | Valor para el límite superior de<br>las alarmas                                                                                                    | SIMPLE             | Float (flotante)             | 4      | S                                          | Valor máx                                                     | R/W                                                        | NA                                                   | NA                      |
| 35     | HI_LIM<br>(Nombre de DD:<br>TOT Hi Lim)                 | Valor para el límite superior de<br>las advertencias                                                                                                    | SIMPLE             | Float (flotante)             | 4      | S                                          | Valor máx                                                     | R/W                                                        | NA                                                   | NA                      |
| 36     | LO_LIM<br>(Nombre de DD:<br>TOT Lo Lim)                 | Valor para el límite inferior de<br>las advertencias                                                                                                    | SIMPLE             | Float (flotante)             | 4      | S                                          | Valor mín                                                     | R/W                                                        | NA                                                   | NA                      |
| 37     | LO_LO_LIM<br>(Nombre de DD:<br>TOT Lo Lo Lim)           | Valor para el límite inferior de<br>las alarmas                                                                                                    | SIMPLE             | Float (flotante)             | 4      | S                                          | Valor mín                                                     | R/W                                                        | NA                                                   | NA                      |
| 38     | RESERVADO                                               |                                                                                                    |                    |                              |        |                                            |                                                               |                                                            |                                                      |                         |
| 39     | RESERVADO                                               |                                                                                                    |                    |                              |        |                                            |                                                               |                                                            |                                                      |                         |
| 40     | RESERVADO                                               |                                                                                                    |                    |                              |        |                                            |                                                               |                                                            |                                                      |                         |
| 41     | RESERVADO                                               |                                                                                                    |                    |                              |        |                                            |                                                               |                                                            |                                                      |                         |
| 42     | RESERVADO                                               |                                                                                                    |                    |                              |        |                                            |                                                               |                                                            |                                                      |                         |
| 43     | RESERVADO                                               |                                                                                                    |                    |                              |        |                                            |                                                               |                                                            |                                                      |                         |
| 44     | RESERVADO                                               |                                                                                                    |                    |                              |        |                                            |                                                               |                                                            |                                                      |                         |
| 45     | RESERVADO                                               |                                                                                                    |                    |                              |        |                                            |                                                               |                                                            |                                                      |                         |
| 46     | RESERVADO                                               |                                                                                                    |                    |                              |        | 1                                          |                                                               |                                                            |                                                      | 1                       |
| 47     | RESERVADO                                               |                                                                                                    |                    |                              |        | 1                                          |                                                               |                                                            |                                                      | 1                       |
| 48     | RESERVADO                                               |                                                                                                    |                    |                              |        |                                            |                                                               |                                                            |                                                      |                         |
| 49     | RESERVADO                                               |                                                                                                    |                    |                              |        |                                            |                                                               |                                                            |                                                      |                         |
| 50     | RESERVADO                                               |                                                                                                    |                    |                              |        |                                            |                                                               |                                                            |                                                      |                         |

| Índice | Mnemónico del<br>parámetro                              | Definición                                              | Tipo de<br>mensaje | Tipo de datos/<br>Estructura | Tamaño | Almacena-<br>miento/<br>frecuencia<br>(HZ) | Valor<br>predeter-<br>minado | Acceso | Lista numerada<br>de valores/rango                                                                                                    | Registro/Coil<br>Modbus |
|--------|---------------------------------------------------------|---------------------------------------------------------|--------------------|------------------------------|--------|--------------------------------------------|------------------------------|--------|----------------------------------------------------------------------------------------------------|-------------------------|
| 51     | RESERVADO                                               |                                                         |                    |                              |        |                                            |                              |        |                                                                                                    |                         |
| 52     | Totalizer Selection<br>(Nombre de DD:<br>TOT Selection) | Selección del modo de<br>funcionamiento del totalizador | SIMPLE             | Unsigned8                    | 1      | S                                          | 0                            | RW     | 0 – Standard<br>(Profile Specific)<br>1 – Internal Mass Total<br>2 – Internal Volume<br>Total<br>3 – Internal Volume<br>Inventory<br>5 – Internal GSV Total<br>6 – Internal GSV<br>Inventory<br>7 – Internal GSV<br>Inventory<br>7 – Internal API<br>CorVol Total<br>8 – Internal API<br>CorVol Total<br>8 – Internal API<br>CorVol Inventory<br>9 – Internal ED_<br>StdVolTotal<br>10 – Internal ED_<br>NetMassIrotal<br>12 – Internal ED_<br>NetMassIrotal<br>13 – Internal ED_<br>NetMassIrotal<br>13 – Internal ED_<br>NetVolTotal<br>14 – Internal ED_<br>NetVolTotal | R-2291                  |
| 53     | TOTALIZER BLOCK                                         |                                                         |                    |                              |        |                                            |                              |        |                                                                                                    |                         |

## Tabla F-18 Parámetros del bloque totalizador (continuación)

## F.4.14 Objetos del bloque totalizador

Tabla F-19 muestra los objetos de bloque totalizador.

## Tabla F-19 Objetos del bloque totalizador

| Slot/Índice      | Nombre de elemento   | Tipo de dato      | Tamaño en bytes | Valor              |                                           |  |  |  |  |
|------------------|----------------------|-------------------|-----------------|--------------------|-------------------------------------------|--|--|--|--|
| Slot 11/Índice 0 | Reservado            | 8 bits sin signo  | 1               | 250 (predetermina  | ado)                                      |  |  |  |  |
|                  | Block_Object         | 8 bits sin signo  | 1               | 02 (bloque de fun  | ciones)                                   |  |  |  |  |
|                  | Parent_Class         | 8 bits sin signo  | 1               | 05 (clase de cálci | 05 (clase de cálculo)                     |  |  |  |  |
|                  | Clase                | 8 bits sin signo  | 1               | 08 (TOT)           | 08 (TOT)                                  |  |  |  |  |
|                  | DD_Refrence          | 32 bits sin signo | 4               | 00 ,00, 00, 00 (re | 00 ,00, 00, 00 (reservado)                |  |  |  |  |
|                  | DD_Revision          | 16 bits sin signo | 2               | 00 ,00 (reservado  | 00 ,00 (reservado)                        |  |  |  |  |
|                  | Perfil               | Cadena de octetos | 2               | 64 02 (compacto    | 64 02 (compacto clase B)                  |  |  |  |  |
|                  | Profile_Revision     | 16 bits sin signo | 2               | 03 01 (3,01)       | 03 01 (3,01)                              |  |  |  |  |
|                  | Execution_Time       | 8 bits sin signo  | 1               | 00 (para uso futu  | ro)                                       |  |  |  |  |
|                  | Number_Of_Parameters | 16 bits sin signo | 2               | 00 37 (Cantidad r  | náx. de parámetros de bloque totalizador) |  |  |  |  |
|                  | Address_of_View_1    | 16 bits sin signo | 2               | TOT1               | 04 53 (slot, índice)                      |  |  |  |  |
|                  |                      |                   |                 | TOT2               | 06 53 (slot, índice)                      |  |  |  |  |
|                  |                      |                   |                 | TOT3               | 07 53 (slot, índice)                      |  |  |  |  |
|                  |                      |                   |                 | TOT4               | 08 53 (slot, índice)                      |  |  |  |  |
|                  | Number_of_Views      | 8 bits sin signo  | 1               |                    | 01 (1 vista)                              |  |  |  |  |

## F.4.15 Vistas del bloque de funciones totalizador

Tabla F-20 muestra las vistas para los bloques de funciones totalizador.

| Índice OD | Mnemónico del parámetro              | Visualización 1 | Visualización 2 | Visualización 3 | Visualización 4 |
|-----------|--------------------------------------|-----------------|-----------------|-----------------|-----------------|
|           | Parámetros estándar                  |                 |                 |                 |                 |
| 16        | BLOCK_OBJECT                         |                 |                 |                 |                 |
| 17        | ST_REV                               | 2               |                 |                 |                 |
| 18        | TAG_DESC                             |                 |                 |                 |                 |
| 19        | STRATEGY                             |                 |                 |                 |                 |
| 20        | ALERT_KEY                            |                 |                 |                 |                 |
| 21        | TARGET_MODE                          |                 |                 |                 |                 |
| 22        | MODE_BLK                             | 3               |                 |                 |                 |
| 23        | ALARM_SUM                            | 8               |                 |                 |                 |
|           | Suma general de bytes en View Object | 13              |                 |                 |                 |

## Tabla F-20 Vistas del bloque de funciones totalizador

| Índice OD | Mnemónico del parámetro                                                     | Visualización 1 | Visualización 2 | Visualización 3 | Visualización 4 |
|-----------|-----------------------------------------------------------------------------|-----------------|-----------------|-----------------|-----------------|
|           | Parámetros estándar                                                         |                 |                 |                 |                 |
| 26        | TOTAL                                                                       | 5               |                 |                 |                 |
| 53        | Suma general de bytes en View Object<br>(+ 13 bytes de parámetros estándar) | 5+13            |                 |                 |                 |

## Apéndice G Historial de NE53

## G.1 Generalidades

Este apéndice documenta el historial de cambios del transmisor modelo 2700 con el software PROFIBUS-PA.

### G.2 Historial de cambios del software

La Tabla G-1 describe el historial de cambios del software de los transmisores. Las instrucciones de operación están en versiones en español. Las instrucciones en otros idiomas tienen diferentes números de parte (P/N) pero coinciden las letras de revisión.

| Fecha   | Versión<br>del software                                                                                                    | Cambios al software                                                                                            | Instrucciones<br>de operación           |  |
|---------|----------------------------------------------------------------------------------------------------|----------------------------------------------------------------------------------------------------|-----------------------------------------|--|
| 09/2000 | 1.0                                                                                                    | Versión inicial                                                                                                | 3600214 Rev. A<br>— 3600214 Rev. B<br>— |  |
| 08/2001 | 1.1                                                                                                    | Mejoras al software                                                                                            |                                         |  |
|         |                                                                                                    | Se expandió la capacidad para controlar los totalizadores a través<br>de múltiples protocolos de comunicación. |                                         |  |
| 02/2002 | 2.0 Mejoras al software                                                                                                    |                                                                                                    | 3600214 Rev. C                          |  |
|         |                                                                                                    | Se mejoró la manipulación de la comunicación RS-485 mediante<br>el puerto de servicio.                         | – 3600214 Rev. D<br>3600214 Rev. E<br>– |  |
|         |                                                                                                    | Se mejoró la experiencia del usuario con el indicador.                                                         |                                         |  |
|         | Se expandió la capacidad para controlar los totalizadores a través<br>de múltiples protocolos de comunicación.<br>Se mejoró la sincronización de datos cuando se accede a ellos<br>mediante distintas herramientas de comunicación. |                                                                                                    | -                                       |  |
|         |                                                                                                    |                                                                                                    |                                         |  |
|         |                                                                                                    | Se mejoró la funcionalidad de caudal volumétrico.                                                              | -                                       |  |
|         |                                                                                                    | Adiciones de características                                                                                   |                                         |  |
|         |                                                                                                    | Se agregaron protecciones contra condiciones de baja alimentación.                                             | _                                       |  |
| 08/2008 | 2.2                                                                                                    | Mejoras al software                                                                                            | 3600214 Rev. F                          |  |
|         |                                                                                                    | Se mejoró la experiencia del usuario con el indicador.                                                         | _                                       |  |
|         |                                                                                                    | Se incrementó la inmunidad al ruido de la línea.                                                               |                                         |  |
|         |                                                                                                    | Adiciones de características                                                                                   | _                                       |  |
|         |                                                                                                    | Se agregó la ganancia de la bobina impulsora como un canal de entrada analógica.                               |                                         |  |
|         |                                                                                                    | Se agregó la capacidad de configurar los bloques sin ponerlos en el modo Out of Service (Fuera de servicio).   | -                                       |  |
|         |                                                                                                    | Se agregó la funcionalidad mejorada de diagnóstico.                                                            | -                                       |  |
|         |                                                                                                    | Se agregaron cutoffs de densidad.                                                                              | _                                       |  |

#### Tabla G-1 Historial de cambios del software de los transmisores

#### Historial de NE53

| Fecha   | Versión<br>del software | Cambios al software                                                        | Instrucciones<br>de operación |
|---------|-------------------------|----------------------------------------------------------------------------|-------------------------------|
| 10/2009 | 3.0                     | Mejoras al software                                                        | 3600214 Rev. FA               |
|         |                         | La EDD mejorada coincide mejor con ProLink II.                             | -                             |
|         |                         | Se agregó la aplicación para mediciones en la industria petrolera.         | _                             |
|         |                         | Se agregó la aplicación de densidad mejorada.                              | _                             |
|         |                         | Se mejoró la consistencia con otros transmisores Micro Motion modelo 2700. | -                             |
|         |                         | Adiciones de características                                               | _                             |
|         |                         | Se agregó la compatibilidad con el procesador central mejorado.            | _                             |
|         |                         | Se agregó la medición de volumen estándar de gas.                          | _                             |
|         |                         | Se agregó severidad configurable de las alarmas.                           | _                             |
|         |                         | Se agregó la verificación del medidor.                                     | -                             |
|         |                         | Se amplió la capacidad LDO.                                                | _                             |
| 10/2010 | 3.1                     | Adiciones de características                                               | 3600214 Rev. FB               |
|         |                         | Se agregó soporte para la verificación inteligente del medidor.            | -                             |
|         |                         | Se amplió la capacidad LDO.                                                | _                             |
| 04/2011 | 3.2                     | Mejoras al software                                                        | 3600214 Rev. FB               |
|         |                         | Versión de mantenimiento                                                   | -                             |

## Tabla G-1 Historial de cambios del software de los transmisores (continuación)

# Índice

## Α

Alarma alta 65 Alarma baja 65 Alarmas 65, 88, 102 alta 65 baja 65 códigos del indicador 102 histéresis 67 LED indicador del estatus 88,89 severidad 68 Alarmas de estatus 102 Alarmas de proceso 65 Alimentación problemas de cableado 105 puesta en marcha por primera vez 9 API vea Medición en la industria petrolera Aplicación de medición de concentración 61 Aplicación para medición en la industria petrolera coeficiente de expansión térmica 60 temperatura de referencia 60 Aplicación para mediciones en la industria petrolera 57 coeficiente de expansión térmica 57 corrección de volumen 57 corrección por efectos de temperatura 57 tablas de temperatura de referencia 59 Asignaciones de posiciones (slots) 155 Atenuación 70 y medición de volumen 72

#### В

Bloque de funciones AI canales 10, 11 Bloque transductor canales 10, 11, 14 parámetros de factor del medidor 39 Bridas 77 Byte de estatus 2, 141 formato clásico 141 formato condensado 143 selección del formato 13 Bytes de diagnóstico de esclavo 145 Bytes de respuesta de diagnóstico 145

## C

Cable 123, 124 Cableado problemas 105 solución de problemas 105 Calibración 21 ajuste del cero 22 densidad 22, 42 fallo 96 temperatura 22, 47 Calibración de ajuste del cero 22, 39 fallo 96 Calibración de temperatura 22, 47 Canales asignación de bloques AI 10 bloque transductor 10, 14 Caracterización 21, 22, 24 ejemplos de etiquetas de calibración 25 etiquetas del sensor 25 Caudal másico cutoff 74 unidades de medición lista 53 Caudal volumétrico cutoff 74 unidades de medición lista 54 **CODE**? 128 Códigos códigos del indicador 130 Coeficiente de expansión térmica 57 para medición en la industria petrolera 60 Compensación de presión 15 Compensación de temperatura 18 fuente de temperatura 19 habilitación 18 Componentes del transmisor 121, 122 Contraseña 80, 127 Contraseña del menú de alarmas 127 Contraseña off-line 80, 127 Corrección de volumen para medición en la industria petrolera 57 Corrección por efectos de temperatura para medición en la industria petrolera 57 Cutoffs 73

#### Índice

Cutoffs de caudal bajo vea Cutoffs

#### D

Densidad calibración 22, 42 cutoff 74 factores de calibración 25 unidades de medición lista 55 Descripción de dispositivos 2 Desplazamiento automático 126 Diagramas de cableado 119 Diagramas de componentes 119 Diagramas de terminales 119, 123, 124 Dirección dirección de nodo 10 Dirección de caudal 76 Dirección de esclavo 10 Dirección de nodo 10 Documentación 7 Duración de slug flow 72

#### Ε

EDD 2, 3 Errores *vea* Alarmas Escala 64 Escala de salida 64

## F

Factores del medidor 21, 22, 37 Fallo configuración de alarmas para 68

#### G

GSD 2, 3, 12

#### Η

Histéresis 67 Historial de revisión 193 Historial del software 193

## I

I & M 2 I & M (identificación y mantenimiento) 85 Idioma en el indicador local 80, 126 Indicador 125 códigos 130 códigos de alarma 102 componentes 125 configuración 78 contraseña 80, 127 dirección de esclavo 10 funciones disponibles 78 Herramientas de verificación inteligente del medidor 36 idioma 80, 126 menú de alarmas 89 notación decimal 128 notación exponencial 129 período de actualización 80 precisión 81 rapidez de desplazamiento 80 uso de los menús del indicador 127 variables mostradas 81 Indicador local vea Indicador Información de diagnóstico 88, 145 Inventarios 90 control 92 valor de 90

## L

LED procesador central 111 LED de estatus 88, 89 Límites de slug flow 72

## Μ

Material del revestimiento 77 Material del sensor 77 Modo Auto 49 Modo clásico 141 Modo condensado 143 Modo de E/S 12 Modo de E/S específico al fabricante 13 Modo de E/S específico al perfil 13 Modo de medición 76 Modo de simulación sensor 87 Modo del bloque totalizador 13 Modo deseado predeterminado 49

## Ν

Notación decimal 128 Notación exponencial 129 Número de serie 77

## 0

Operación 85 totalizadores e inventarios 90

## Ρ

Palabras de estatus vea Alarmas PDM 3 Planificación de la configuración 4, 6, 49 Presión unidades de medición lista 56 Problemas de comunicación 96 Problemas de ganancia de la bobina impulsora 108, 109 Problemas de salida 97 Procesador central 120, 121, 122 LED 111 pines del sensor 116 solución de problemas 110 terminales 123, 124 Profibus Modo de E/S 12 ProLink II 4, 139 conexión al puerto de servicio 140 Herramientas de verificación inteligente del medidor 34 registro de alarmas 89 Puerto de servicio 139, 140 Puesta en marcha 9 alimentación 9 Puesta en marcha del transmisor 9 Puntos de prueba 107 Puntos decimales en el indicador local 81

## R

Rango 64 Rapidez de desplazamiento 80 Referencia de parámetros 155 Referencia de parámetros de bus 155 Registro de alarmas 89 Restauración de la configuración de fábrica 107

## S

Seguridad 1 Servicio al cliente 7 Servicio al cliente de Micro Motion 7 Slugs 72 Solución de problemas 95 cableado de la fuente de alimentación 105 fallo de ajuste del cero 96 fallo de calibración 96 ganancia de la bobina impulsora 108, 109 no funciona 95 no hay comunicación 96 problemas de cableado 105 problemas de salida 97 puntos de prueba 107, 108 temas 95 voltaje de pickoff 108, 109

#### Τ

Temperatura unidades de medición lista 56 Temperatura de referencia medición en la industria petrolera 60 Terminales de la fuente de alimentación 124 Terminales de salida 124 Tipos de instalación 119, 120 Totalizadores 90 control 92 yalor de 90

## U

Unidades 53 Unidades de ingeniería 53 Unidades de medición 53

## V

Valores de calibración de caudal 26 Valores predeterminados 155 Variables del proceso 86 Verificación del medidor

Verificación inteligente del medidor 21, 22, 28 herramientas de ProLink II 34 herramientas del indicador 36 programación 36 resultados 33 Volumen estándar de gas 50 unidades de medición lista 54 NE53

## ©2011 Micro Motion, Inc. Todos los derechos reservados. N/P 3600214, Rev. FB

Para las últimas especificaciones de los productos Micro Motion, vea la sección PRODUCTS de nuestra página electrónica en www.micromotion.com

## Emerson Process Management S.L. España

C/ Francisco Gervás, 1 C/V Ctra. Fuencarral Alcobendas 28108 Alcobendas – MADRID T +34 913 586 000 F +34 629 373 289 www.emersonprocess.es

#### Emerson Process Management Micro Motion Europa

Neonstraat 1 6718 WX Ede Países Bajos T +31 (0) 318 495 555 F +31 (0) 318 495 556

#### Micro Motion Inc. EE.UU.

Oficinas centrales 7070 Winchester Circle Boulder, Colorado 80301 T +1 303-527-5200 +1 800-522-6277 F +1 303-530-8459

## Emerson Process Management S.L. España

Edificio EMERSON Pol. Ind. Gran Via Sur C/ Can Pi, 15, 3<sup>a</sup> 08908 Barcelona T +34 932 981 600 F +34 932 232 142

#### **Emerson Process Management**

 Micro Motion Asia

 1 Pandan Crescent

 Singapur 128461

 República de Singapur

 T
 +65 6777-8211

 F
 +65 6770-8003

## Emerson Process Management

Micro Motion Japón 1-2-5, Higashi Shinagawa Shinagawa-ku Tokio 140-0002 Japón T +81 3 5769-6803 F +81 3 5769-6844

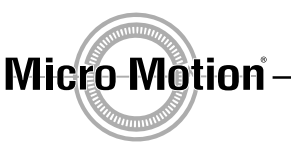

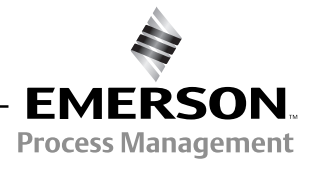